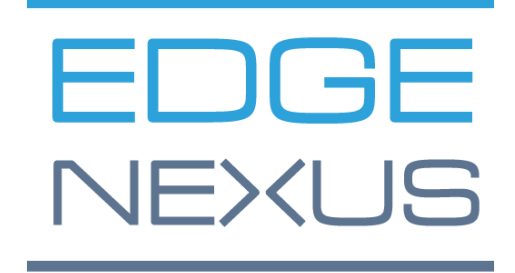

VERSIONE SOFTWARE 4.2.7.1906

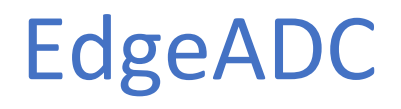

GUIDA ALL'AMMINISTRAZIONE

# Contenuto

| Proprietà del documento                                    | 7  |
|------------------------------------------------------------|----|
| Esclusione di responsabilità del documento                 | 7  |
| Copyrights                                                 | 7  |
| Marchi                                                     | 7  |
| Supporto Edgenexus                                         | 7  |
| Installazione di EdgeADC                                   | 8  |
| VMware ESXi                                                | 8  |
| Installazione dell'interfaccia VMXNET3                     | 8  |
| Microsoft Hyper-V                                          | 9  |
| Citrix XenServer                                           | 10 |
| Nutanix AHV                                                | 11 |
| Requisiti e versioni                                       | 11 |
| Configurazione del primo avvio                             | 13 |
| Primo avvio - Dettagli di rete manuali                     | 13 |
| Primo avvio - DHCP riuscito                                | 13 |
| Primo avvio - DHCP fallisce                                | 13 |
| Cambiare l'indirizzo IP di gestione                        | 14 |
| Cambiare la maschera di sottorete per eth0                 | 14 |
| Assegnare un gateway predefinito                           | 14 |
| Controllare il valore del gateway predefinito              | 14 |
| Accesso all'interfaccia web                                | 14 |
| Tabella di riferimento dei comandi                         | 15 |
| Lanciare la console web ADC                                | 16 |
| Credenziali di accesso predefinite                         | 16 |
| Il cruscotto principale                                    | 17 |
| Servizi                                                    | 18 |
| Servizi IP                                                 | 18 |
| Servizi virtuali                                           | 18 |
| Server reali                                               | 24 |
| Modifiche al server reale per il ritorno diretto al server | 37 |
| Configurazione necessaria del server dei contenuti         | 37 |
| Modifiche al server reale - modalità gateway               |    |
| Configurazione necessaria del server dei contenuti         |    |
| Esempio di braccio singolo                                 |    |
| Esempio di braccio doppio                                  |    |
| Biblioteca                                                 | 40 |
| Add-Ons                                                    | 40 |

| Applicazioni                                     | 40 |
|--------------------------------------------------|----|
| Acquisto di un componente aggiuntivo             | 40 |
| Distribuire un'applicazione                      | 41 |
| Autenticazione                                   | 41 |
| Impostare l'autenticazione - un flusso di lavoro | 42 |
| Server di autenticazione                         | 42 |
| Regole di autenticazione                         | 43 |
| Singolo accesso                                  | 43 |
| Moduli                                           | 44 |
| Cache                                            | 45 |
| flightPATH                                       | 47 |
| Monitor di server reali                          | 54 |
| Tipi di monitor di server reali                  | 54 |
| La pagina del Real Server Monitor                | 58 |
| Dettagli                                         | 58 |
| Esempi di Real Server Monitor                    | 59 |
| Certificati SSL                                  | 61 |
| Cosa fa l'ADC con il certificato SSL?            | 61 |
| Crea certificato                                 | 62 |
| Gestire il certificato                           | 63 |
| Importare un certificato                         | 66 |
| Importare certificati multipli                   | 66 |
| Widget                                           | 67 |
| Vedi                                             | 73 |
| Cruscotto                                        | 73 |
| Utilizzo del cruscotto                           | 73 |
| Storia                                           | 75 |
| Visualizzazione di dati grafici                  | 75 |
| Tronchi                                          | 76 |
| Scaricare i log del W3C                          | 77 |
| Statistica                                       | 77 |
| Compressione                                     | 77 |
| Colpi e collegamenti                             |    |
| Caching                                          |    |
| Persistenza della sessione                       | 79 |
| Hardware                                         | 79 |
| Stato                                            | 80 |
| Dettagli del servizio virtuale                   | 80 |
|                                                  |    |

| Sistema                            | 83 |
|------------------------------------|----|
| Clustering                         | 83 |
| Ruolo                              | 83 |
| Impostazioni                       | 86 |
| Gestione                           | 86 |
| Cambiare la priorità di un ADC     | 87 |
| Data e ora                         | 87 |
| Data e ora manuali                 | 88 |
| Sincronizzare data e ora (UTC)     |    |
| Eventi e-mail                      | 89 |
| Indirizzo                          | 89 |
| Server di posta (SMTP)             | 89 |
| Notifiche e avvisi                 | 90 |
| Avvertenze                         | 91 |
| Storia del sistema                 | 91 |
| Raccogliere dati                   | 91 |
| Manutenzione                       | 91 |
| Licenza                            | 92 |
| Dettagli della licenza             | 92 |
| Strutture                          |    |
| Installare la licenza              | 93 |
| Registrazione                      | 94 |
| Dettagli di registrazione W3C      | 94 |
| Server Syslog                      | 95 |
| Server Syslog remoto               |    |
| Memorizzazione remota del registro |    |
| Cancellare i file di registro      |    |
| Rete                               |    |
| Impostazione di base               |    |
| Dettagli dell'adattatore           |    |
| Interfacce                         |    |
| Incollaggio                        |    |
| Rotta statica                      |    |
| Dettagli delle rotte statiche      |    |
| Impostazioni di rete avanzate      |    |
| SNAT                               |    |
| Potenza                            |    |
| Sicurezza                          |    |
|                                    |    |

| SNMP                                     |     |
|------------------------------------------|-----|
| Impostazioni SNMP                        |     |
| MIB SNMP                                 |     |
| Scaricare MIB                            |     |
| OID ADC                                  |     |
| Grafici storici                          |     |
| Utenti e registri di controllo           |     |
| Utenti                                   |     |
| Registro di controllo                    |     |
| Avanzato                                 |     |
| Configurazione                           | 110 |
| Scaricare una configurazione             |     |
| Caricare una configurazione              |     |
| Impostazioni globali                     |     |
| Timer della cache dell'host              | 111 |
| Scarico                                  | 111 |
| SSL                                      | 111 |
| Autenticazione                           | 111 |
| Protocollo                               |     |
| Server troppo occupato                   |     |
| Inoltrato per                            |     |
| Impostazioni di compressione HTTP        |     |
| Esclusioni di compressione globale       |     |
| Cookie di persistenza                    | 115 |
| Software                                 |     |
| Dettagli dell'aggiornamento del software |     |
| Scaricare da Cloud                       |     |
| Caricare il software su ALB              |     |
| Applicare il software memorizzato su ALB |     |
| Risoluzione dei problemi                 |     |
| File di supporto                         |     |
| Trace                                    |     |
| Ping                                     |     |
| Cattura                                  | 119 |
| Aiuto                                    |     |
| Su di noi                                |     |
| Riferimento                              |     |
| Cos'è un jetPACK                         |     |

| Scaricare un jetPACK                                 | 121 |
|------------------------------------------------------|-----|
| Microsoft Exchange                                   | 121 |
| Microsoft Lync 2010/2013                             | 122 |
| Servizi Web                                          | 122 |
| Microsoft Remote Desktop                             | 122 |
| DICOM - Imaging digitale e comunicazione in medicina | 123 |
| Oracle e-Business Suite                              | 123 |
| VMware Horizon View                                  | 123 |
| Impostazioni globali                                 | 123 |
| Opzioni di cifratura                                 | 123 |
| flightPATHs                                          | 123 |
| Applicare un jetPACK                                 | 124 |
| Creare un jetPACK                                    | 124 |
| Introduzione a flightPATH                            | 127 |
| Cos'è flightPATH?                                    | 127 |
| Cosa può fare flightPATH?                            | 127 |
| Condizione                                           | 127 |
| Esempio                                              | 129 |
| Valutazione                                          | 130 |
| Azione                                               | 132 |
| Azione                                               | 132 |
| Obiettivo                                            | 132 |
| Dati                                                 | 132 |
| Usi comuni                                           | 134 |
| Firewall e sicurezza delle applicazioni              | 134 |
| Caratteristiche                                      | 134 |
| Regole pre-costruite                                 | 135 |
| Estensione HTML                                      | 135 |
| Indice.html                                          | 135 |
| Chiudere le cartelle                                 | 135 |
| Nascondi CGI-BBIN:                                   | 136 |
| Ragno di tronchi                                     | 136 |
| Forza HTTPS                                          | 136 |
| Flusso dei media:                                    | 137 |
| Scambiare HTTP con HTTPS                             | 137 |
| Carte di credito in bianco                           | 137 |
| Scadenza del contenuto                               | 138 |
| Tipo di server spoof                                 | 138 |
|                                                      |     |

| Web Application Firewall (edgeWAF)                     | 141 |
|--------------------------------------------------------|-----|
| Eseguire il WAF                                        | 141 |
| Esempio di architettura                                | 142 |
| WAF con indirizzo IP esterno                           | 142 |
| WAF usando l'indirizzo IP interno                      | 142 |
| Accedere al proprio componente aggiuntivo WAF          | 143 |
| Aggiornamento delle regole                             | 144 |
| Bilanciamento globale del carico dei server (edgeGSLB) | 146 |
| Introduzione                                           | 146 |
| Resilienza e disaster recovery                         | 146 |
| Bilanciamento del carico e geo-localizzazione          | 146 |
| Considerazioni commerciali                             | 146 |
| Panoramica del sistema dei nomi di dominio             | 146 |
| II DNS consiste di tre componenti chiave:              | 146 |
| Una tipica transazione DNS è spiegata di seguito:      | 146 |
| Caching                                                | 147 |
| Tempo di vivere                                        | 147 |
| Panoramica su GSLB                                     | 147 |
| Configurazione GSLB                                    | 147 |
| Luoghi personalizzati                                  | 152 |
| Reti private                                           | 152 |
| Come funziona                                          | 153 |
| Come si configura questo aspetto sul GSLB?             |     |
| Flusso di traffico                                     | 155 |
| Supporto tecnico                                       |     |

# Proprietà del documento

Numero del documento: 2.0.10.22.21.14.10

Data di creazione del documento: 30 aprile 2021

Ultima modifica del documento: October 22, 2021

Autore del documento: Jay Savoor

Documento modificato l'ultima volta da:

Riferimento del documento: EdgeADC - Versione 4.2.7.1906

# Dichiarazione di non responsabilità del documento

Le schermate e i grafici di questo manuale possono differire leggermente dal vostro prodotto a causa delle differenze di versione del vostro prodotto. Edgenexus assicura di compiere ogni ragionevole sforzo per garantire che le informazioni contenute nel presente documento siano complete e accurate. Edgenexus non si assume alcuna responsabilità per eventuali errori. Edgenexus apporta modifiche e correzioni alle informazioni contenute in questo documento nelle versioni future quando se ne presenta la necessità.

# Copyrights

© 2021Tutti i diritti riservati.

Le informazioni contenute in questo documento sono soggette a modifiche senza preavviso e non rappresentano un impegno da parte del produttore. Nessuna parte di questa guida può essere riprodotta o trasmessa in qualsiasi forma o mezzo, elettronico o meccanico, comprese fotocopie e registrazioni, per qualsiasi scopo, senza l'espresso permesso scritto del produttore. I marchi registrati sono proprietà dei rispettivi proprietari. Ogni sforzo è stato fatto per rendere questa guida il più completa e accurata possibile, ma nessuna garanzia di idoneità è implicita. Gli autori e l'editore non sono responsabili nei confronti di alcuna persona o entità per perdite o danni derivanti dall'uso delle informazioni contenute in questa guida.

# Marchi

Il logo Edgenexus, Edgenexus, EdgeADC, EdgeWAF, EdgeGSLB, EdgeDNS sono tutti marchi o marchi registrati di Edgenexus Limited. Tutti gli altri marchi sono di proprietà dei rispettivi proprietari e sono riconosciuti.

# Supporto Edgenexus

Se avete domande tecniche su questo prodotto, sollevate un ticket di supporto all'indirizzo: support@edgenexus.io

# InstallazioneEdgeADC

Il prodotto EdgeADC (indicato come ADC) è disponibile per l'installazione utilizzando diversi metodi. Ogni target di piattaforma richiede il suo installatore, e questi sono tutti disponibili per voi.

Questi sono i vari modelli di installazione disponibili.

- VMware ESXi
- KVM
- Microsoft Hyper-V
- Oracle VM
- ISO per hardware BareMetal

Il dimensionamento della macchina virtuale che userete per ospitare l'ADC dipende dallo scenario del caso d'uso e dal throughput dei dati.

# VMware ESXi

ADC è disponibile per l'installazione su VMware ESXi sono 5.x e superiori.

- Scarica l'ultimo pacchetto OVA di installazione di ADC utilizzando il link appropriato fornito con l'e-mail di download.
- Una volta scaricato, decomprimere in una directory adatta sul vostro host ESXi o SAN.
- Nel tuo client vSphere, seleziona File: Deploy OVA/OVF Template.
- Sfogliare e selezionare la posizione in cui avete salvato i vostri file; scegliere il file OVF e cliccare su NEXT
- Il server ESX richiede il nome dell'appliance. Digitare un nome adatto e fare clic su NEXT
- Seleziona il datastore da cui la tua appliance ADC verrà eseguita.
- Selezionare un datastore con spazio sufficiente e cliccare su NEXT
- Poi ti verranno date informazioni sul prodotto; clicca su NEXT
- Fare clic su **AVANTI**.
- Una volta che avete copiato i file nel datastore, potete installare il dispositivo virtuale.

Lancia il tuo client vSphere per vedere la nuova appliance virtuale ADC.

- Cliccate con il tasto destro del mouse sul VA e andate su Power > Power-On
- Il vostro VA si avvierà e la schermata di avvio ADC apparirà sulla console.

Checking for management interface ..... [ OK ]

Management interface: eth0 MAC: 00:0c:29:05:2e:1a

Enter networking details manually
 Configure networking setting automatically via DHCP

## Installazione dell'interfaccia VMXNET3

Il driver VMXnet3 è supportato, ma dovrai prima apportare delle modifiche alle impostazioni della NIC.

Nota - NON aggiornare i VMware-tools

Abilitare l'interfaccia VMXNET3 su una VA appena importata (mai avviata)

1. Elimina entrambe le NIC dalla VM

- Aggiornare l'hardware della VM - Fare clic con il tasto destro del mouse sulla VA nell'elenco e selezionare Upgrade Virtual Hardware (non avviare l'installazione o l'aggiornamento degli strumenti VMware, ma solo l'aggiornamento dell'hardware)
- 3. Aggiungere due NIC e selezionarle come VMXNET3
- 4. Avviare la VA utilizzando il metodo standard. Funzionerà con il VMXNET3

Abilitare l'interfaccia VMXNET3 su una VA già in funzione

- 1. Fermare la VM (comando CLI shutdown o GUI power-off)
- 2. Ottieni gli indirizzi MAC di entrambe le NIC (ricorda l'ordine delle NIC nella lista!)
- 3. Elimina entrambe le NIC dalla VM
- 4. Aggiornare l'hardware della VM (non avviare l'installazione o l'aggiornamento degli strumenti VMware, **ma solo l'**aggiornamento dell'hardware)
- 5. Aggiungere due NIC e selezionarle come VMXNET3
- 6. Impostare gli indirizzi MAC per le nuove NIC di conseguenza al passo 2
- 7. Riavviare il VA

Supportiamo VMware ESXi come piattaforma di produzione. Per scopi di valutazione, è possibile utilizzare VMware Workstation e Player.

Fate riferimento alla sezione **CONFIGURAZIONE DEL PRIMO AVVIO** per procedere oltre.

# Microsoft Hyper-V

L'appliance Edgenexus ADC Virtual può essere facilmente installata all'interno di un framework di virtualizzazione Microsoft Hyper-V. Questa guida presuppone che tu abbia specificato e configurato correttamente il tuo sistema Hyper-V e le risorse di sistema per ospitare l'ADC e la sua architettura di bilanciamento del carico.

Si noti che ogni apparecchio richiede un indirizzo MAC unico.

- Estrai il file ADC-VA compatibile con Hyper-V scaricato sulla tua macchina o server locale.
- Aprite Hyper-V Manager.
- Creare una nuova cartella per contenere il "disco rigido virtuale" ADC VA e un'altra nuova cartella per contenere il "disco rigido di archiviazione", per esempio, C:\Users\PublicDocuments\Hyper-V\Dischi rigidi virtuali\ADC1 e C:\Users\PublicDocuments\Hyper-V\Dischi rigidi di archiviazione\ADC1
- **Nota**: nuove sottocartelle specifiche ADC per i dischi rigidi virtuali e i dischi rigidi di archiviazione devono essere create per ogni installazione di istanza ADC virtuale, come mostrato di seguito:
- Public Documents
- ✓ Hyper-V
  - Storage hard disks
    - ADC1
    - ADC2

Virtual Hard disks

- ADC1
- ADC2
- Copiare il file EdgeADC .vhd estratto nella cartella 'Storage hard disk' creata in precedenza.
- Nel vostro client Hyper-V Manager, cliccate con il tasto destro sul server e selezionate "Importa macchina virtuale".
- Sfogliare la cartella che contiene il file immagine ADC VA scaricato ed estratto in precedenza

- Seleziona macchina virtuale evidenzia la macchina virtuale da importare e clicca su Avanti
- Seleziona macchina virtuale evidenzia la macchina virtuale da importare e clicca su Avanti
- Scegliere Import Type selezionare "Copy the virtual machine (create a new unique ID)" cliccare su next
- Scegliere le cartelle per i file della macchina virtuale la destinazione può essere lasciata come quella predefinita di Hyper-V o si può scegliere di selezionare una posizione diversa
- Individuare i dischi rigidi virtuali sfogliare e selezionare la cartella dei dischi rigidi virtuali creata in precedenza e fare clic su Avanti
- Scegliere le cartelle per memorizzare i dischi rigidi virtuali sfogliare e selezionare la cartella dei dischi rigidi di archiviazione creata in precedenza e fare clic su Avanti
- Verificare che i dettagli nella finestra Completamento dell'importazione guidata siano corretti e fare clic su Fine
- Cliccate con il tasto destro del mouse sulla macchina virtuale ADC appena importata e selezionate Start

NOTA: COME PER HTTP://SUPPORT.MICROSOFT.COM/KB/2956569 SI DOVREBBE IGNORARE IL MESSAGGIO DI STATO "DEGRADATO (È RICHIESTO L'AGGIORNAMENTO DEI SERVIZI DI INTEGRAZIONE)", CHE PUÒ ESSERE VISUALIZZATO COME SEGUE DOPO L'AVVIO DELLA VA. NON È RICHIESTA ALCUNA AZIONE E IL SERVIZIO NON È DEGRADATO

 Mentre la VM si sta inizializzando, puoi fare clic con il tasto destro del mouse sulla voce della VM e selezionare Connect...Ti verrà quindi presentata la console EdgeADC.

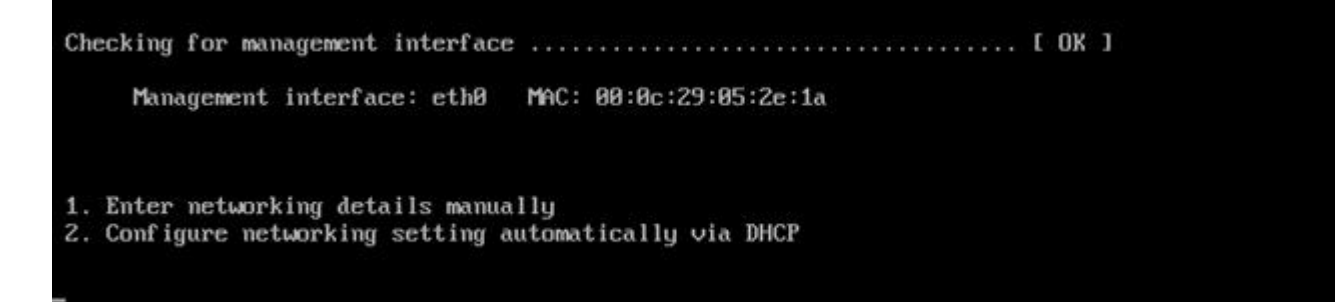

• Una volta configurate le proprietà di rete, il VA si riavvia e presenta il logon alla console del VA.

Fate riferimento alla sezione **CONFIGURAZIONE DEL PRIMO AVVIO** per procedere oltre.

## Citrix XenServer

Il dispositivo ADC Virtual è installabile su Citrix XenServer.

- Estrai il file ADC OVA ALB-VA sul tuo computer o server locale.
- Aprite Citrix XenCenter Client.
- Nel tuo client XenCenter, seleziona "File: Import".
- Sfogliare e selezionare il file OVA, quindi fare clic su "Open Next".
- Seleziona la posizione di creazione della VM quando ti viene chiesto.
- Scegliete quale XenServer desiderate installare e cliccate su "NEXT".
- Seleziona il repository dello storage (SR) per il posizionamento del disco virtuale quando ti viene chiesto.
- Seleziona un SR con spazio sufficiente e clicca su "NEXT".
- Mappate le vostre interfacce di rete virtuali. Entrambe le interfacce diranno Eth0; tuttavia, notate che l'interfaccia inferiore è Eth1.
- Selezionare la rete di destinazione per ogni interfaccia e fare clic su AVANTI
- NON spuntare la casella "Use Operating System Fixup".
- Fare clic su "AVANTI".
- Scegli l'interfaccia di rete da utilizzare per la VM di trasferimento temporaneo.
- Scegliete l'interfaccia di gestione, di solito Rete 0, e lasciate le impostazioni di rete su DHCP. Tieni presente che devi assegnare dettagli di indirizzo IP statico se non hai un server DHCP funzionante per il trasferimento. In caso contrario, l'importazione dirà Connecting continuously e poi failed. Fare clic su "AVANTI".

- Rivedere tutte le informazioni e controllare poi le impostazioni corrette. Fare clic su "FINISH".
- La tua VM inizierà a trasferire il disco virtuale "ADC ADC" e, una volta completata, apparirà sotto il tuo XenServer.
- All'interno del vostro client XenCenter, sarete ora in grado di vedere la nuova macchina virtuale. Fai clic destro sulla VA e clicca su "**START**".
- La tua VM si avvierà quindi, e la schermata di avvio ADC apparirà.

Checking for management interface ...... [ OK ] Management interface: eth0 MAC: 00:0c:29:05:2e:1a 1. Enter networking details manually 2. Configure networking setting automatically via DHCP

• Una volta configurato, si presenta il logon alla VA.

Fate riferimento alla sezione **CONFIGURAZIONE DEL PRIMO AVVIO** per procedere oltre.

## Nutanix AHV

La seguente sezione mostra come installare EdgeADC su una piattaforma Nutanix AHV.

#### Requisiti e versioni

Questa guida è rilevante per EdgeADC 4.2.6 e superiori.

Tutte le versioni dell'hypervisor Nutanix sono compatibili, ma la certificazione è stata eseguita su Nutanix versione 5.10.9.

• Il primo passo è quello di accedere a Nutanix Prism Central.

## Caricamento dell'immagine EdgeADC

- Spostarsi su Infrastruttura virtuale > Immagini
- Fare clic sul pulsante Aggiungi immagine
- Seleziona il file immagine EdgeADC che hai scaricato e clicca sul pulsante Open per caricare l'immagine.
- Inserisci un nome per l'immagine nel campo Image Description.
- Seleziona una categoria appropriata
- Seleziona l'immagine e clicca sul tasto freccia destra
- Seleziona Tutte le immagini e clicca su Salva.

#### Creare la VM

- Vai a Infrastruttura virtuale > VM
- Fare clic sul pulsante Create VM (Crea VM)
- Inserisci un nome per la VM, il numero di CPU che desideri avere e il numero di core che vuoi assegnare alla VM.
- Poi scorri verso il basso nella finestra di dialogo e inserisci la quantità di memoria che vuoi assegnare alla VM. Puoi iniziare con 4GB e aumentarla a seconda dell'utilizzo.

#### Aggiungere il disco

- Successivamente, clicca sul link Aggiungi nuovo disco
- Seleziona l'opzione Clone from Image Service nel menu a tendina Operation.
- Seleziona l'immagine EdgeADC che hai aggiunto e fai clic sul pulsante Aggiungi.
- Selezionate il disco che sarà il disco avviabile.

## Aggiungere la NIC, la rete e l'affinità

- Poi, clicca sul pulsante Add New NIC. Avrai bisogno di due NIC.
- Seleziona la Rete e clicca sul pulsante Aggiungi
- Fare clic sul pulsante Imposta affinità
- Seleziona gli host Nutanix su cui la VM può essere eseguita, quindi fai clic sul pulsante Salva.
- Verifica le impostazioni che hai fatto e clicca sul pulsante Salva

#### Accendere la VM

- Dall'elenco delle VM, clicca sul nome della VM che hai appena creato
- Fare clic sul pulsante Power On per la VM
- Una volta che la VM si è accesa, clicca sul pulsante Launch Console

#### Configurazione della rete EdgeADC

- Seguite le istruzioni nella sezione Primo ambiente di avvio.
- EdgeADC è ora pronto per l'uso, e sarà possibile accedere alla sua GUI utilizzando il browser e l'indirizzo IP di gestione.

# Configurazione del primo avvio

Al primo avvio, l'ADC VA visualizza la seguente schermata che richiede la configurazione per le operazioni di produzione.

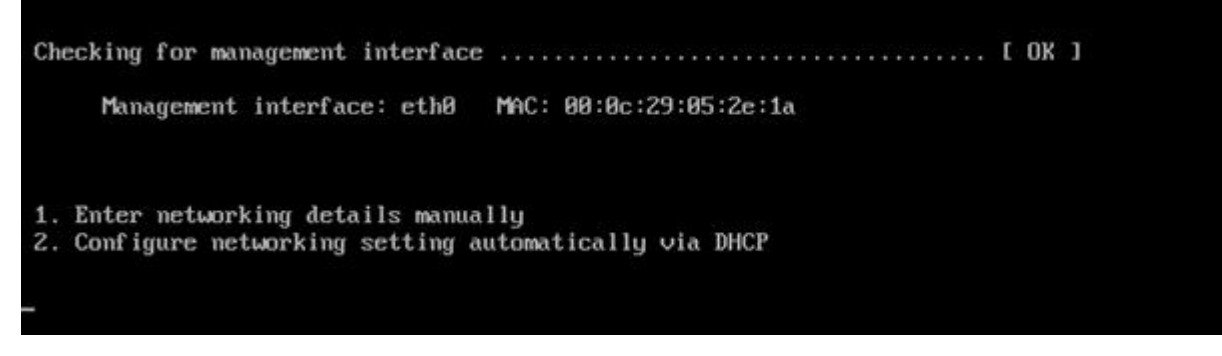

# Primo avvio - Dettagli di rete manuali

Al primo avvio, avrete 10 secondi per interrompere l'assegnazione automatica dei dettagli IP tramite DHCP

Per interrompere questo processo, cliccate nella finestra della console e premete un tasto qualsiasi. Potete quindi inserire manualmente i seguenti dettagli.

- Indirizzo IP
- Maschera di sottorete
- Gateway
- Server DNS

Queste modifiche sono persistenti e sopravvivono a un riavvio e non hanno bisogno di essere configurate di nuovo sulla VA.

# Primo avvio - DHCP riuscito

Se non interrompi il processo di assegnazione della rete, il tuo ADC contatterà un server DHCP dopo un timeout per ottenere i suoi dettagli di rete. Se il contatto ha successo, alla tua macchina verranno assegnate le seguenti informazioni.

- Indirizzo IP
- Maschera di sottorete
- Gateway predefinito
- Server DNS

Consigliamo di non utilizzare l'ADC VA usando un indirizzo DHCP a meno che quell'indirizzo IP si colleghi permanentemente all'indirizzo MAC del VA all'interno del server DHCP. Consigliamo sempre di usare un **INDIRIZZO IP FISSO** quando si usa il VA. Seguire i passi in **CAMBIARE L'INDIRIZZO IP DI GESTIONE** e le sezioni successive fino a completare la configurazione della rete.

# Primo avvio - DHCP fallisce

Se non avete un server DHCP o la connessione fallisce, verrà assegnato l'indirizzo IP 192.168.100.100. L'indirizzo IP aumenterà di '1' finché il VA non troverà un indirizzo IP libero. Allo stesso modo, il VA controllerà per vedere se l'indirizzo IP è attualmente in uso, e se è così, incrementerà di nuovo e ricontrollerà.

# Cambiare l'indirizzo IP di gestione

Potete cambiare l'indirizzo IP del VA in qualsiasi momento usando il comando **set greenside=n.n.n.n.**, come mostrato qui sotto.

Command:set greenside=192.168.101.1\_

# Cambiare la maschera di sottorete per eth0

Le interfacce di rete usano il prefisso 'eth'; l'indirizzo di rete base è chiamato eth0. La subnet mask o netmask può essere cambiata usando il comando **set mask eth0 n.n.n.n.** Potete vedere un esempio qui sotto.

Command:set mask eth0 255.255.255.0\_

## Assegnare un gateway predefinito

La VA ha bisogno di un gateway predefinito per le sue operazioni. Per impostare il gateway predefinito, usate il comando **route add default gw n.n.n.n** come mostrato nell'esempio seguente.

Command:route add default gw 192.168.101.254\_

## Controllare il valore del gateway predefinito

Per controllare se il gateway predefinito è stato aggiunto ed è corretto, usate il comando **route**. Questo comando visualizzerà le rotte di rete e il valore del gateway predefinito. Vedi l'esempio qui sotto.

| Command:route    | -               |                 |       |        |     |     |       |
|------------------|-----------------|-----------------|-------|--------|-----|-----|-------|
| Kernel IP routin | ng table        |                 |       |        |     |     |       |
| Destination      | Gateway         | Genmask         | Flags | Metric | Ref | Use | Iface |
| 255.255.255.255  | *               | 255.255.255.255 | UH    | 0      | 0   | 0   | eth0  |
| 192.168.101.0    | ×               | 255.255.255.0   | U     | 0      | 0   | 0   | eth0  |
| default          | 192.168.101.254 | 0.0.0.0         | UG    | 0      | 0   | 0   | eth0  |

Ora puoi accedere all'interfaccia grafica utente (GUI) per configurare l'ADC per la produzione o l'uso di valutazione.

## Accesso all'interfaccia web

È possibile utilizzare qualsiasi browser Internet con Javascript per configurare, monitorare e distribuire l'ADC in uso operativo.

Nel campo URL del browser, digitare HTTPS://{INDIRIZZO IP} o HTTPS://{FQDN}

L'ADC, per default, usa un certificato SSL autofirmato. Puoi cambiare l'ADC per usare il certificato SSL di tua scelta.

Una volta che il tuo browser raggiunge l'ADC, ti mostrerà la schermata di accesso. Le credenziali predefinite per l'ADC sono:

Nome utente predefinito = admin / Password predefinita = jetnexus

# Tabella di riferimento dei comandi

| Comando     | Parametro1 | Parametro2        | Descrizione                                                                              | Esempio                                     |
|-------------|------------|-------------------|------------------------------------------------------------------------------------------|---------------------------------------------|
| data        |            |                   | Mostra la data e l'ora attualmente configurate                                           | mar 3 settembre 13:00 UTC 2013              |
| default     |            |                   | Assegnare le impostazioni<br>predefinite di fabbrica per<br>l'apparecchio                |                                             |
| uscire      |            |                   | Esci dall'interfaccia a riga di comando                                                  |                                             |
| aiutare     |            |                   | Visualizza tutti i comandi validi                                                        |                                             |
| ifconfig    | [vuoto]    |                   | Visualizza la configurazione dell'interfaccia per tutte le interfacce                    | ifconfig                                    |
|             | eth0       |                   | Visualizza solo la configurazione dell'interfaccia eth0                                  | ifconfig eth0                               |
| machineid   |            |                   | Questo comando fornirà il<br>machineid utilizzato per abilitare<br>l'ADC ADC             | EF4-3A35-F79                                |
| lasciare    |            |                   | Esci dall'interfaccia a riga di comando                                                  |                                             |
| riavvio     |            |                   | Terminare tutte le connessioni e<br>riavviare l'ADC ADC                                  | riavvio                                     |
| riavviare   |            |                   | Riavviare i servizi virtuali ADC ADC                                                     |                                             |
| percorso    | [vuoto]    |                   | Visualizzare la tabella di routing                                                       | percorso                                    |
|             | aggiungere | gw<br>predefinito | Aggiungere l'indirizzo IP del<br>gateway predefinito                                     | route add default gw<br>192.168.100.254     |
| impostare   | greenside  |                   | Impostare l'indirizzo IP di gestione<br>per l'ADC                                        | set greenside=192.168.101.1                 |
|             | maschera   |                   | Imposta la subnet mask per<br>un'interfaccia. I nomi delle<br>interfacce sono eth0, eth1 | impostare la maschera eth0<br>255.255.255.0 |
| mostra      |            |                   | Visualizza le impostazioni di<br>configurazione globale                                  |                                             |
| spegnimento |            |                   | Terminare tutte le connessioni e<br>spegnere l'ADC ADC                                   |                                             |
| stato       |            |                   | Visualizza le statistiche dei dati correnti                                              |                                             |
| top         |            |                   | Visualizza le informazioni sul<br>processo come la CPU e la<br>memoria                   |                                             |
| viewlog     | messaggi   |                   | Visualizza i messaggi grezzi di<br>syslog                                                | Visualizzare i messaggi di<br>log           |

Nota: i comandi non fanno distinzione tra maiuscole e minuscole. Non c'è una cronologia dei comandi.

# Lanciare la console web ADC

Tutte le operazioni sull'ADC (chiamato anche ADC) sono configurate ed eseguite tramite la console web. Si accede alla console web utilizzando qualsiasi browser con Javascript.

Per lanciare la console web ADC, inserisci l'URL o l'indirizzo IP dell'ADC nel campo URL. Useremo l'esempio di adc.company.com come esempio:

# https://adc.company.com

Quando viene lanciata, la console web dell'ADC è come mostrato di seguito, permettendoti di accedere come utente admin.

|          | EDG      |      | XUS |  |
|----------|----------|------|-----|--|
|          |          |      | ADC |  |
|          |          | EADC |     |  |
|          |          |      |     |  |
| <u>1</u> | Username |      |     |  |

# Credenziali di accesso predefinite

Le credenziali di accesso predefinite sono:

- Nome utente: admin
- Password: jetnexus

Puoi cambiarlo in qualsiasi momento usando le funzionalità di configurazione degli utenti che si trovano in *Sistema > Utenti.* 

Una volta effettuato con successo l'accesso, viene visualizzata la dashboard principale dell'ADC.

# Il cruscotto principale

L'immagine qui sotto illustra come appare il cruscotto principale o 'home page' dell'ADC. Potremmo fare alcuni cambiamenti di tanto in tanto per motivi di miglioramento, ma tutte le funzioni rimarranno.

|               | KUS | <sup>6</sup><br>http://www.software | ×                              |             |                |                   | 🥯 GL          | Il Status 🔺 Home            | 🕀 Help | admin 🔻    |
|---------------|-----|-------------------------------------|--------------------------------|-------------|----------------|-------------------|---------------|-----------------------------|--------|------------|
| NAVIGATION    | G   | ភ្នំ Virtual Services               |                                |             |                |                   |               |                             |        | ×          |
| Services      | 0   | Q Search                            |                                |             |                | (                 | Copy Service  | Add Service                 | 🕞 Remo | ve Service |
| 는 몇 App Store |     | Primary VIP VS E                    | nabled IP Addr                 | ess<br>.222 | SubNet N       | 1ask / Prefix F   | Port 80       | Service Name<br>TEST WEB RR | Serv   | ice Type   |
|               |     |                                     |                                |             |                |                   |               |                             |        |            |
|               |     |                                     |                                |             |                |                   |               |                             |        |            |
|               |     |                                     |                                |             |                | 7                 |               |                             |        |            |
|               |     | Real Servers                        |                                |             |                |                   |               |                             |        |            |
|               |     | Server Basic Advanced               | flightPATH                     |             |                |                   |               |                             |        |            |
|               |     | Group Name: Server Group            |                                |             |                |                   | 🕀 Copy Server | Add Server                  | ⊖ Rem  | ove Server |
|               |     | Status Activity                     | Address                        | Po          | rt Weight      | Calculated Weight |               | Notes                       |        | ID         |
| ii Library    | 0   | Online                              | 192.168.1.200<br>192.168.1.201 | 8           | 0 100<br>0 100 | 100               |               | Site 2                      |        |            |
| View          | •   |                                     | 102.100.1.201                  | 0           |                | 100               |               | 5102                        |        |            |
| 🌽 System      | 0   |                                     |                                |             |                |                   |               |                             |        |            |
| 🗲 Advanced    | 0   |                                     |                                |             |                |                   |               |                             |        |            |
| Help          | 0   |                                     |                                |             |                |                   |               |                             |        | -          |
|               |     |                                     |                                |             |                |                   |               |                             |        |            |

Per essere il più conciso possibile, daremo per scontato che questa prima introduzione alle sezioni dello schermo si dimostri sufficientemente consapevole delle diverse sezioni dell'area di configurazione dell'ADC, quindi non le descriveremo in dettaglio man mano che avanziamo ma ci concentreremo piuttosto sugli elementi di configurazione.

Andando da sinistra a destra, abbiamo prima la Navigazione. La sezione Navigazione consiste nelle diverse aree all'interno di ADC. Quando clicchi su una scelta particolare all'interno di Navigation, questo visualizzerà la sezione corrispondente sul lato destro dello schermo. Puoi anche vedere la sezione di configurazione scelta a schede nella parte superiore dello schermo, adiacente al logo del prodotto. Le schede consentono una navigazione più rapida verso le aree già utilizzate della configurazione dell'ADC.

# Servizi

La sezione servizi dell'ADC ha diverse aree al suo interno. Quando clicchi sulla voce Servizio, questa si espanderà per mostrare le scelte disponibili.

# Servizi IP

La sezione Servizi IP dell'ADC ti permette di aggiungere, cancellare e configurare i vari servizi IP virtuali di cui hai bisogno per il tuo particolare caso d'uso. Le impostazioni e le opzioni rientrano nelle sezioni seguenti. Queste sezioni si trovano sul lato destro della schermata dell'applicazione.

## Servizi virtuali

Un servizio virtuale combina un IP virtuale (VIP) e una porta TCP/UDP su cui l'ADC ascolta. Il traffico che arriva all'IP del servizio virtuale è reindirizzato a uno dei Real Server associati a quel servizio. L'indirizzo IP del servizio virtuale non può essere lo stesso dell'indirizzo di gestione dell'ADC, cioè eth0, eth1 ecc.

L'ADC determina come il traffico viene ridistribuito ai server in base a una politica di bilanciamento del carico impostata nella scheda Basic nella sezione Real Servers.

#### Creare un nuovo servizio virtuale usando un nuovo VIP

| ஃ Virtual Serv | vices |    |         |               |                      |      |                            |                       |
|----------------|-------|----|---------|---------------|----------------------|------|----------------------------|-----------------------|
| Q Search       |       |    |         |               |                      |      | 🕀 Copy Service 🕒 Add Servi | ce 🔘 🕞 Remove Service |
| Primary        | VIP   | VS | Enabled | IP Address    | SubNet Mask / Prefix | Port | Service Name               | Service Type          |
|                |       |    | ~       | 192.168.1.222 | 255.255.255.0        | 80   | TEST WEB RR                | HTTP                  |
|                |       |    |         |               |                      |      |                            |                       |
|                |       |    |         |               |                      |      |                            |                       |
|                |       |    |         |               |                      |      |                            |                       |
|                |       |    |         |               |                      |      |                            |                       |
|                | _     |    |         |               |                      |      |                            |                       |

Cliccate sul pulsante Add Virtual Service come indicato sopra.

| 🖧 Virtual Services |     |    |              |               |                      |                 |                           |                      |  |  |
|--------------------|-----|----|--------------|---------------|----------------------|-----------------|---------------------------|----------------------|--|--|
| Q Search           |     |    |              |               |                      |                 | 🕀 Copy Service 🕀 Add Serv | ice 🕞 Remove Service |  |  |
| Primary            | VIP | VS | Enabled      | IP Address    | SubNet Mask / Prefix | Port            | Service Name              | Service Type         |  |  |
|                    |     |    | $\checkmark$ | 192.168.1.222 | 255.255.255.0        | 80              | TEST WEB RR               | HTTP                 |  |  |
|                    |     |    | ✓            | 192.168.1.222 | 255.255.255.0        | Enter Port Numk | Optional Service Name     | НТТР 🔽               |  |  |
|                    |     |    |              |               | Update Cancel        |                 |                           |                      |  |  |
|                    |     |    |              |               |                      |                 |                           |                      |  |  |

- Entrerete quindi nella modalità di modifica della riga.
- Completa i quattro campi evidenziati per procedere, e poi fai clic sul pulsante di aggiornamento.

Si prega di utilizzare il tasto TAB per navigare attraverso i campi.

| Campo              | Descrizione                                                                                                    |
|--------------------|----------------------------------------------------------------------------------------------------|
| Indirizzo IP       | Inserisci un nuovo indirizzo IP virtuale per essere il punto di ingresso di destinazione per l'accesso al Real Server. Questo IP è dove gli utenti o le applicazioni punteranno per accedere all'applicazione con bilanciamento del carico. |
| Subnet Mask/Prefix | Questo campo è per la subnet mask relativa alla rete su cui si trova l'ADC                                                                                                    |
| Porto              | La porta d'ingresso utilizzata quando si accede al VIP. Questo valore non deve necessariamente essere lo stesso del Real Server se usi il Reverse Proxy.                                                                                    |
| Nome del servizio  | Il nome del servizio è una rappresentazione testuale dello scopo del VIP. È facoltativo, ma ti consigliamo di fornirlo per chiarezza.                                                                                                    |
| Tipo di servizio   | Ci sono molti diversi tipi di servizio disponibili per voi da selezionare. I tipi di servizio Layer 4 non possono usare la tecnologia flightPATH.                                                                                           |

Ora puoi premere il pulsante Update per salvare questa sezione e passare automaticamente alla sezione Real Server dettagliata qui sotto:

| Real Servers                                | Real Servers    |            |           |        |                   |       |  |  |  |  |
|---------------------------------------------|-----------------|------------|-----------|--------|-------------------|-------|--|--|--|--|
| Server Basic A                              | dvanced flightP | АТН        |           |        |                   |       |  |  |  |  |
| Group Name: Server Group 💮 Add Server 🕞 Rem |                 |            |           |        |                   |       |  |  |  |  |
| Status                                      | Activity        | IP Address | Port      | Weight | Calculated Weight | Notes |  |  |  |  |
| 0                                           | Online          | -          | <b>\$</b> | 100    | 100               |       |  |  |  |  |
| Update Cancel                               |                 |            |           |        |                   |       |  |  |  |  |

| Campo        | Descrizione                                                                                                    |
|--------------|----------------------------------------------------------------------------------------------------|
| Attività     | Il campo Attività può essere usato per mostrare e cambiare lo stato del server<br>reale bilanciato.<br>Online - Indica che il server è attivo e sta ricevendo richieste bilanciate<br>Offline - Il server è offline e non riceve richieste<br>Drenaggio - Il server è stato messo in modalità di drenaggio in modo che la<br>persistenza possa essere scaricata e il server spostato in uno stato offline senza<br>influenzare gli utenti.<br>Standby - Il server è stato messo in uno stato di standby |
| Indirizzo IP | Questo valore è l'indirizzo IP del Real Server. Deve essere preciso e non deve essere un indirizzo DHCP.                                                                                                    |
| Porto        | La porta di destinazione di accesso sul Real Server. Quando si utilizza un reverse proxy, questo può essere diverso dalla porta d'ingresso specificata sul VIP.                                                                                                    |
| Ponderazione | Questa impostazione di solito è configurata automaticamente dall'ADC. Puoi cambiarla se vuoi cambiare la ponderazione della priorità.                                                                                                    |

- Fare clic sul pulsante Aggiorna o premere Invio per salvare le modifiche
- La luce di stato diventerà prima grigia, seguita da verde se il controllo dell'integrità del server ha successo. Diventerà rossa se il Real Server Monitor fallisce.
- Un server che ha una luce di stato rossa non sarà bilanciato.

#### Esempio di un servizio virtuale completato

| ភ្នំ Virtual Se | ervices      |            |                 |      |            |                 |      |                            |                |
|-----------------|--------------|------------|-----------------|------|------------|-----------------|------|----------------------------|----------------|
| Q Search        |              |            |                 |      |            |                 |      | ⊕ Copy Service             | Remove Service |
| Primary         | VIP          | VS Ena     | bled IP Address |      | SubNet Mas | k / Prefix      | Port | Service Name               | Service Type   |
|                 |              |            | 192.168.1.222   |      | 255.255    | .255.0          | 80   | TEST WEB RR                | HTTP           |
|                 |              |            |                 |      |            |                 |      |                            |                |
| 📕 Real Serv     | /ers         |            |                 |      |            |                 |      |                            |                |
| Server Basic    | c Advanced   | flightPATH |                 |      |            |                 |      |                            |                |
| Group Name:     | Server Group | )          |                 |      |            |                 |      | 🕀 Copy Server 🕒 Add Server | Remove Server  |
| Status          | Activity     |            | Address         | Port | Weight     | Calculated Weig | ht   | Notes                      | ID             |
| -               | Online       |            | 192.168.1.200   | 80   | 100        | 100             |      | Site 1                     |                |
|                 | Online       |            | 192.168.1.201   | 80   | 100        | 100             |      | Site 2                     |                |
|                 |              |            |                 |      |            |                 |      |                            |                |

Creare un nuovo servizio virtuale usando un VIP esistente

- Evidenziare un servizio virtuale che si desidera copiare
- Fare clic su Add Virtual Service per entrare nella modalità di modifica della riga

| កំ Virtual S    | Service | es |              |               |                      |      |                           |                |
|-----------------|---------|----|--------------|---------------|----------------------|------|---------------------------|----------------|
| <b>Q</b> Search |         |    |              |               |                      | ⊕ co | opy Service 🕒 Add Service | Remove Service |
| Primary         | VIP     | VS | Enabled      | IP Address    | SubNet Mask / Prefix | Port | Service Name              | Service Type   |
|                 |         |    | $\checkmark$ | 192.168.1.222 | 255.255.255.0        | 80   | TEST WEB RR               | HTTP           |
|                 |         |    |              | 192.168.1.222 | 255.255.255.0        | 80   | TEST WEB RR               | HTTP 🔽         |
|                 |         |    |              |               | Update Cancel        |      |                           |                |
|                 |         |    |              |               |                      |      |                           |                |
|                 |         |    |              |               |                      |      |                           |                |
|                 |         |    |              |               |                      |      |                           |                |

- L'indirizzo IP e la maschera di sottorete si copiano automaticamente
- Inserisci il numero di porta per il tuo servizio
- Inserire un nome di servizio opzionale
- Selezionare un tipo di servizio
- Ora puoi premere il pulsante Update per salvare questa sezione e passare automaticamente alla sezione Real Server qui sotto

| Real Servers      |                     |            |               |        |                   |        |  |  |  |
|-------------------|---------------------|------------|---------------|--------|-------------------|--------|--|--|--|
| Server Basic A    | Advanced flightPATH |            |               |        |                   |        |  |  |  |
| Group Name: Serve | er Group            |            |               |        | 🕀 Add Server      | Remove |  |  |  |
| Status            | Activity            | IP Address | Port          | Weight | Calculated Weight | Notes  |  |  |  |
| 0                 | Online 🔽            |            | 4             | 100    | 100               |        |  |  |  |
|                   |                     |            | Update Cancel |        |                   |        |  |  |  |

- Lascia l'opzione Attività del server come Online questo significa che sarà bilanciato se passa il controllo di salute predefinito di TCP Connect. Questa impostazione può essere cambiata in seguito, se necessario.
- Inserire un indirizzo IP del Real Server
- Inserire un numero di porta per il server reale
- Inserisci un nome opzionale per il Real Server
- Clicca su Update per salvare le tue modifiche

- La luce di stato diventerà prima grigia, poi verde se il controllo dell'integrità del server ha successo. Diventa rossa se il Real Server Monitor fallisce.
- Un server che ha una luce di stato rossa non sarà bilanciato nel carico

#### Cambiare l'indirizzo IP di un servizio virtuale

Puoi cambiare l'indirizzo IP di un servizio virtuale o di un VIP esistente in qualsiasi momento.

• Evidenziare il servizio virtuale di cui si vuole cambiare l'indirizzo IP

| Primary | VIP Status | Service Status | Enabled      | IP Address    | SubNet Mask   | Port | Service Name | Service Type |
|---------|------------|----------------|--------------|---------------|---------------|------|--------------|--------------|
|         |            |                | $\checkmark$ | 192.168.1.248 | 255.255.255.0 | 80   | VIP1         | HTTP         |
|         |            |                | $\checkmark$ | 192.168.1.251 | 255.255.255.0 | 80   | VS2          | HTTP         |
|         | -          | -              |              | 192.168.1.253 | 255.255.255.0 | 80   | VIP2         | HTTP         |

• Fare doppio clic sul campo dell'indirizzo IP per quel servizio

| Primary | VIP Status | Service Status | Enabled | IP Address    | SubNet Mask   | Port | Service Name | Service Typ | pe |
|---------|------------|----------------|---------|---------------|---------------|------|--------------|-------------|----|
|         |            |                |         | 192.168.1.248 | 255.255.255.0 | 80   | VIP1         | HTTP        |    |
|         | 0          |                | 1       | 192.168.1.251 | 255.255.255.0 | 80   | VS2          | HTTP        |    |
|         |            |                |         | 192.168.1.254 | 255.255.255.0 | 80   | VIP2         | HTTP        | *  |
|         |            |                |         |               | Update Cancel |      |              |             |    |

- Cambia l'indirizzo IP con quello che vuoi usare
- Clicca sul pulsante Update per salvare le modifiche.

| Primary | VIP Status | Service Status | Enabled | IP Address    | SubNet Mask   | Port | Service Name | Service Type |
|---------|------------|----------------|---------|---------------|---------------|------|--------------|--------------|
|         | 0          | ۲              |         | 192.168.1.248 | 255.255.255.0 | 80   | VIP1         | HTTP         |
|         | 0          |                | ✓       | 192.168.1.251 | 255.255.255.0 | 80   | VS2          | HTTP         |
|         | <b>e</b>   | -              |         | 192.168.1.254 | 255.255.255.0 | 80   | VIP2         | HTTP         |

Nota: cambiare l'indirizzo IP di un servizio virtuale cambierà l'indirizzo IP di tutti i servizi associati al VIP

Creare un nuovo servizio virtuale usando Copy Service

- Il pulsante Copy Service copierà un intero servizio, compresi tutti i Real Server, le impostazioni di base, le impostazioni avanzate e le regole flightPATH ad esso associate
- Evidenziare il servizio che si desidera duplicare e fare clic su Copy Service
- L'editor di riga apparirà con il cursore lampeggiante sulla colonna Indirizzo IP
- Devi cambiare l'indirizzo IP in modo che sia unico, o se vuoi mantenere l'indirizzo IP, devi modificare la porta in modo che sia unica per quell'indirizzo IP

Non dimenticare di modificare ogni scheda se cambi un'impostazione come una politica di bilanciamento del carico, il monitor Real Server, o rimuovi una regola flightPATH.

## Filtrare i dati visualizzati

#### Ricerca di un termine specifico

La casella di ricerca permette di cercare nella tabella usando qualsiasi valore, come gli ottetti dell'indirizzo IP o il nome del servizio.

# EdgeADC - GUIDA ALL'AMMINISTRAZIONE

| ភំំំំ | IP-Services  | ① Dash | board    | ×            |            |                      |      |
|-------|--------------|--------|----------|--------------|------------|----------------------|------|
| ഫ്    | Virtual Serv | /ices  |          |              |            |                      |      |
|       |              |        |          |              |            |                      |      |
| €     | Copy Service | Q 10.  | .4.8.191 |              |            |                      |      |
|       | Mode         | VIP    | VS       | Enabled      | IP Address | SubNet Mask / Prefix | Port |
|       | Stand-alone  | -      | -        | ∠            | 10.4.8.191 | 255.255.255.0        | 80   |
|       |              |        |          | $\checkmark$ | 10.4.8.191 | 255.255.255.0        | 81   |
|       |              |        | 0        | $\checkmark$ | 10.4.8.191 | 255.255.255.0        | 82   |
|       |              |        |          |              | 10.4.8.191 | 255.255.255.0        | 443  |
|       |              |        |          |              |            |                      |      |

L'esempio qui sopra mostra il risultato della ricerca di un indirizzo IP specifico di 10.4.8.191.

## Selezione della visibilità delle colonne

Puoi anche selezionare le colonne che desideri visualizzare nella dashboard.

| Status | Activity | Address       | ▼ Port  | Weight     | Calculated Weig | ht Notes | ID |
|--------|----------|---------------|---------|------------|-----------------|----------|----|
|        | Online   | 192.168.1.200 | Columns | Status     | 100             |          |    |
|        | Online   | 192.168.1.201 | 80      | Activity   | 100             | Site 2   |    |
|        |          |               |         | Address    |                 |          |    |
|        |          |               |         | Port       |                 |          |    |
|        |          |               |         | 🗹 Weight   |                 |          |    |
|        |          |               |         | Calculated | Weight          |          |    |
|        |          |               |         | ✓ Notes    |                 |          |    |
|        |          |               |         | ✓ ID       |                 |          |    |

- Muovi il mouse su una qualsiasi delle colonne
- Vedrai apparire una piccola freccia sul lato destro della colonna
- Facendo clic sulle caselle di controllo si selezionano le colonne che si desidera vedere nel dashboard.

#### Capire le colonne dei servizi virtuali

#### Primario/Modo

La colonna Primary/Mode indica il ruolo di alta disponibilità selezionato per il VIP corrente. Usa le opzioni disponibili in Sistema > Clustering per configurare questa opzione.

| ≣ Clustering                                                                                        |                                     |
|----------------------------------------------------------------------------------------------------|-------------------------------------|
| A Role                                                                                              |                                     |
| Cluster                                                                                             |                                     |
| Enable ALB-X to act as part of a Cluster, providing High Availability in Active-Passive mode - auto | matic synchronisation of appliances |
| 🔘 Manual                                                                                            |                                     |
| Enable ALB-X to act in High Availability mode, either Active-Active or Active-Passive - manual cor  | figuration of appliance             |
| Stand-alone                                                                                         |                                     |
| This ALB acts completely independently without high-availability                                    |                                     |
|                                                                                                    |                                     |

| Opzione     | Descrizione                                                                                                    |
|-------------|----------------------------------------------------------------------------------------------------|
| Cluster     | Cluster è il ruolo predefinito per l'ADC all'installazione, e la colonna Primary/Mode indicherà la modalità in cui è attualmente in esecuzione. Quando hai una coppia HA di apparecchi ADC nel tuo centro dati, uno di essi mostrerà Active e l'altro Passive                               |
| Manuale     | Il ruolo Manual permette alla coppia ADC di funzionare in modalità Active-Active per diversi<br>indirizzi IP virtuali. In questi casi, la colonna Primary conterrà una casella accanto ad ogni<br>unico Virtual IP che può essere spuntata per Active o lasciata deselezionata per Passive. |
| Stand-Alone | L'ADC sta agendo come un dispositivo stand-alone e non è in modalità High Availability.<br>Come tale, la colonna Primary indicherà Stand-alone.                                                                                                    |

#### VIP

Questa colonna fornisce un feedback visivo sullo stato di ogni servizio virtuale. Gli indicatori sono codificati a colori e sono i seguenti:

| LED | Significato                                                                                                    |
|-----|----------------------------------------------------------------------------------------------------|
| •   | Online                                                                                                    |
| •   | Failover-Standby. Questo servizio virtuale è hot-standby                                                                                                    |
| •   | Indica che un "secondario" sta aspettando un "primario".                                                                                                    |
| •   | Il servizio ha bisogno di attenzione. Questa indicazione può derivare da un Real Server che fallisce un controllo dello stato di salute o è stato cambiato manualmente in Offline. Il traffico continuerà a fluire ma con una capacità ridotta del Real Server |
| •   | Offline. I server di contenuto non sono raggiungibili, o nessun server di contenuto abilitato                                                                                                    |
| •   | Trovare lo stato                                                                                                    |
| •   | IP virtuali non concessi in licenza o concessi in licenza superati                                                                                                    |

#### Abilitato

L'impostazione predefinita per questa opzione è Enabled, e la casella di controllo appare spuntata. Puoi disabilitare il servizio virtuale facendo doppio clic sulla linea, deselezionando la casella di controllo e cliccando sul pulsante Update.

#### Indirizzo IP

Aggiungi il tuo indirizzo IPv4 in notazione decimale punteggiata o un indirizzo IPv6. Questo valore è l'indirizzo IP virtuale (VIP) per il tuo servizio. Esempio IPv4 "192.168.1.100". Esempio Ipv6 "2001:0db8:85a3:0000:0000:8a2e:0370:7334"

## Subnet Mask/Prefix

Aggiungete la vostra subnet mask in notazione decimale punteggiata. Esempio "255.255.255.0". O per IPv6, aggiungi il tuo prefisso. Per maggiori informazioni su IPv6, vedi HTTPs://en.wikiPedia.org/wiki/IPv6\_Address

#### **Porto**

Aggiungi il numero di porta associato al tuo servizio. La porta può essere un numero di porta TCP o UDP. Esempio TCP "80" per il traffico web e TCP "443" per il traffico web protetto.

#### Nome del servizio

Aggiungete un nome amichevole per identificare il vostro servizio. Esempio: "Production Web Servers".

#### Tipo di servizio

Si prega di notare che con tutti i tipi di servizio "Layer 4", l'ADC non interagisce o modifica il flusso di dati, quindi flightPATH non è disponibile con i tipi di servizio Layer 4. I servizi Layer 4 semplicemente bilanciano il traffico secondo la politica di bilanciamento del carico:

| Tipo di servizio | Porta/Protocollo    | Strato di<br>servizio | Commento                                                                                                    |
|------------------|---------------------|-----------------------|----------------------------------------------------------------------------------------------------|
| Layer 4 TCP      | Qualsiasi porta TCP | Livello 4             | L'ADC non altera alcuna informazione nel<br>flusso di dati ed esegue il bilanciamento<br>standard del traffico secondo la politica di<br>bilanciamento del carico |

| Livello 4 UDP   | Qualsiasi porta UDP                                                     | Livello 4 | Come con il Layer 4 TCP, l'ADC non<br>altera alcuna informazione nel flusso di<br>dati ed esegue il bilanciamento standard<br>del traffico secondo la politica di<br>bilanciamento del carico                                                                   |
|-----------------|-------------------------------------------------------------------------|-----------|----------------------------------------------------------------------------------------------------|
| Layer 4 TCP/UDP | Qualsiasi porta TCP o UDP                                               | Livello 4 | È ideale se il vostro servizio ha un<br>protocollo primario come UDP ma ricadrà<br>su TCP. L'ADC non altera alcuna<br>informazione nel flusso di dati ed esegue<br>il bilanciamento standard del traffico<br>secondo la politica di bilanciamento del<br>carico |
| DNS             | TCP/UDP                                                                 | Livello 4 | Usato per bilanciare il carico dei server DNS.                                                                                                    |
| HTTP            | Protocollo HTTP o HTTPS                                                 | Livello 7 | L'ADC può interagire, manipolare e<br>modificare il flusso di dati utilizzando<br>flightPATH.                                                                                                    |
| FTP             | Protocollo per il trasferimento di file                                 | Livello 7 | Usare connessioni di controllo e dati separate tra client e server                                                                                                    |
| SMTP            | Protocollo semplice di trasferimento della posta                        | Livello 4 | Da usare per il bilanciamento del carico dei server di posta                                                                                                    |
| POP3            | Protocollo dell'ufficio postale                                         | Livello 4 | Da usare per il bilanciamento del carico dei server di posta                                                                                                    |
| IMAP            | Protocollo di accesso ai<br>messaggi Internet                           | Livello 4 | Da usare per il bilanciamento del carico dei server di posta                                                                                                    |
| RDP             | Protocollo desktop remoto                                               | Livello 4 | Da usare per il bilanciamento del carico dei server Terminal Services                                                                                                    |
| RPC             | Chiamata di procedura remota                                            | Livello 4 | Usare quando si bilanciano i sistemi di carico usando chiamate RPC                                                                                                    |
| RPC/ADS         | Exchange 2010 RPC statico per il servizio di rubrica                    | Livello 4 | Da usare per il bilanciamento del carico dei server Exchange                                                                                                    |
| RPC/CA/PF       | Exchange 2010 RPC statico<br>per accesso client e cartelle<br>pubbliche | Livello 4 | Da usare per il bilanciamento del carico dei server Exchange                                                                                                    |
| DICOM           | Imaging digitale e comunicazioni in medicina                            | Livello 4 | Usare quando si bilanciano i server che usano i protocolli DICOM                                                                                                    |

# Server reali

Ci sono diverse schede nella sezione Real Servers della dashboard: Server, Basic, Advanced e flightPATH.

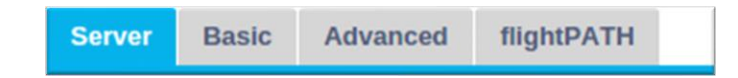

## Server

La scheda Server contiene le definizioni dei server reali di back-end abbinati al servizio virtuale attualmente selezionato. È necessario aggiungere almeno un server alla sezione Real Servers.

| Server | Basic     | Advanced  | flightPATH    |      |        |                   |   |            |   |               |
|--------|-----------|-----------|---------------|------|--------|-------------------|---|------------|---|---------------|
| Group  | Name: Ser | ver Group |               |      |        | 🕀 Copy Server     | Ð | Add Server | Θ | Remove Server |
| Status | Activity  |           | Address       | Port | Weight | Calculated Weight |   | Notes      |   | ID            |
| -      | Online    |           | 192.168.1.125 | 8080 | 100    | 100               |   | TEQNAS     |   |               |
|        | Online    |           | 192.168.1.119 | 8080 | 100    | 100               | 1 | TEQNAS 2   |   |               |
|        |           |           |               |      |        |                   |   |            |   |               |

#### Aggiungere il server

- Seleziona il VIP appropriato che hai precedentemente definito.
- Fare clic su Add Server
- Apparirà una nuova riga con il cursore lampeggiante sulla colonna dell'indirizzo IP

| 0 | Online | ¥ | \$     |        | 100 | 100 |  |
|---|--------|---|--------|--------|-----|-----|--|
|   |        |   | Update | Cancel |     |     |  |
|   |        |   |        |        | -   |     |  |

- Inserisci l'indirizzo IPv4 del tuo server in notazione decimale punteggiata. Il server reale può essere sulla stessa rete del tuo servizio virtuale, qualsiasi rete locale direttamente collegata, o qualsiasi rete che il tuo ADC può instradare. Esempio "10.1.1.1".
- Vai alla colonna Port e inserisci il numero di porta TCP/UDP per il tuo server. Il numero di porta può essere lo stesso del numero di porta del servizio virtuale o un altro numero di porta per la connettività Reverse Proxy. L'ADC tradurrà automaticamente questo numero.
- Vai alla sezione Note per aggiungere qualsiasi dettaglio rilevante per il server. Esempio: "IIS Web Server 1"

## Nome del gruppo

| 🚦 Rea  | I Server | s           |               |   |      |        |                   |       |            |   |               |
|--------|----------|-------------|---------------|---|------|--------|-------------------|-------|------------|---|---------------|
| Server | Basic    | Advanced    | flightPATH    |   |      |        |                   |       |            |   |               |
| Group  | Name: Se | erver Group |               |   |      |        | 🕒 Copy Ser        | ver 🕒 | Add Server | Θ | Remove Server |
| Status | Activity |             | Address       |   | Port | Weight | Calculated Weight |       | Notes      |   | ID            |
| -      | Online   |             | 192.168.1.125 | 5 | 8080 | 100    | 100               |       | TEQNAS     |   |               |
| -      | Online   |             | 192.168.1.119 | ) | 8080 | 100    | 100               |       | TEQNAS 2   |   |               |

Quando hai aggiunto i server che compongono l'insieme bilanciato, puoi anche allegare un nome di gruppo. Una volta modificato questo campo, il contenuto viene salvato senza bisogno di premere il pulsante Update.

#### Luci di stato del server reale

Puoi vedere lo stato di un Real Server dal colore chiaro nella colonna Stato. Vedi sotto:

| LED | Significato    |
|-----|----------------|
| •   | Collegato      |
| 0   | Non monitorato |
| •   | Drenaggio di   |

| ٠ | Offline                                            |
|---|----------------------------------------------------|
| • | Standby                                            |
| • | Non collegato                                      |
| • | Trovare lo stato                                   |
| • | Server reali non licenziati o con licenza superata |

## Attività

Puoi cambiare l'attività di un Real Server in qualsiasi momento utilizzando il menu a tendina. Per farlo, fai doppio clic su una riga del Real Server per metterla in modalità di modifica.

| Activity |   |  |  |  |  |  |
|----------|---|--|--|--|--|--|
| Online   | - |  |  |  |  |  |
| Online   |   |  |  |  |  |  |
| Drain    |   |  |  |  |  |  |
| Offline  |   |  |  |  |  |  |
| Standby  |   |  |  |  |  |  |

| Opzione | Descrizione                                                                                                    |
|---------|----------------------------------------------------------------------------------------------------|
| Online  | Tutti i Real Server assegnati online riceveranno il traffico secondo la politica di bilanciamento del carico impostata nella scheda Base.                                                                                                    |
| Scarico | Tutti i Real Server assegnati come Drenaggio continueranno a servire le connessioni esistenti ma non accetteranno nuove connessioni. La luce di stato lampeggerà verde/blu mentre il drenaggio è in corso. Una volta che le connessioni esistenti si sono chiuse naturalmente, i Real Server andranno offline e la luce di stato sarà blu fissa. Puoi anche visualizzare queste connessioni navigando nella sezione Navigazione > Monitor > Stato.                                            |
| Offline | Tutti i Real Server impostati come Offline saranno immediatamente messi offline e non riceveranno alcun traffico.                                                                                                    |
| Standby | Tutti i Real Server impostati come Standby rimarranno offline fino a quando <b>TUTTI</b> i server del gruppo<br>Online non falliranno i controlli del Server Health Monitor. Il traffico viene ricevuto dal gruppo Standby<br>secondo la politica di bilanciamento del carico quando questo accade. Se un server del gruppo Online<br>passa il controllo del Server Health Monitor, questo server Online riceverà tutto il traffico, e il gruppo<br>Standby smetterà di ricevere il traffico. |

# Indirizzo IP

Questo campo è l'indirizzo IP del tuo Real Server. Esempio "192.168.1.200".

#### Porto

Numero di porta TCP o UDP che il Real Server sta ascoltando per il servizio. Esempio "80" per il traffico web.

## Peso

Questa colonna diventa modificabile quando viene specificata una politica di bilanciamento del carico appropriata.

Il peso di default per un Real Server è 100, e puoi inserire valori da 1-100. Un valore di 100 significa carico massimo, e 1 significa carico minimo.

Un esempio per tre server potrebbe essere qualcosa del genere:

- Server 1 Peso = 100
- Server 2 Peso = 50
- Server 3 Peso = 50

Se consideriamo che la politica di bilanciamento del carico è impostata su Least Connections, e ci sono 200 connessioni client totali;

- Il server 1 riceverà 100 connessioni simultanee
- Il server 2 riceverà 50 connessioni simultanee
- Il server 3 riceverà 50 connessioni simultanee

Se dovessimo usare Round Robin come metodo di bilanciamento del carico, che fa ruotare le richieste attraverso l'insieme di server bilanciati, alterare i pesi influisce su quanto spesso i server vengono scelti come obiettivo.

Se crediamo che la politica di bilanciamento del carico più veloce utilizzi il tempo più breve impiegato per ottenere una risposta, la regolazione dei pesi altera il bias in modo simile a Least Connections.

#### Peso calcolato

Il peso calcolato di ogni server può essere visualizzato dinamicamente e viene calcolato automaticamente e non è modificabile. Il campo mostra la ponderazione effettiva che ADC sta usando quando considera la ponderazione manuale e la politica di bilanciamento del carico.

#### Note

Inserite qualsiasi nota particolare utile per descrivere la voce definita nel campo Note. Esempio "IIS Server1 - London DC".

## ID

Il campo ID è utilizzato all'interno della politica di bilanciamento del carico dell'ID del cookie. Il numero ID qui inserito è utilizzato per identificare

| D | - | - | ~ |
|---|---|---|---|
| Б | Ы | S | е |
| _ | - | - | - |

| Server Basi                     | c Advanced fli          | ghtPATH             |
|---------------------------------|-------------------------|---------------------|
|                                 |                         |                     |
|                                 | Load Balancing Policy   | : Least Connections |
|                                 | Server Monitoring       | : TCP Connection    |
|                                 |                         |                     |
|                                 | Caching Strategy        | /: Off              |
| Acceleration:                   |                         | Coff 👻              |
| Matural                         |                         |                     |
| Virtual                         | Service SSL Certificate | e: default          |
| Real Server SSL Certificate: No |                         | No SSL              |
|                                 |                         | Update              |

# Politica di bilanciamento del carico

L'elenco a discesa mostra le politiche di bilanciamento del carico attualmente supportate e disponibili per l'uso. Un elenco delle politiche di bilanciamento del carico, insieme ad una spiegazione, è qui sotto.

| Least Connections          |
|----------------------------|
| Fastest                    |
| Session Cookie             |
| Persistent Cookie          |
| Round Robin                |
| IP-Bound                   |
| IP List Based              |
| Classic ASP Session Cookie |
| ASP.NET Session Cookie     |
| JSP Session Cookie         |
| JAX-WS Session Cookie      |
| PHP Session Cookie         |
| RDP Cookie Persistence     |
| Cookie ID Based            |

| Opzione       | Descrizione                                                                                                    |
|---------------|----------------------------------------------------------------------------------------------------|
| ll più veloce | La politica di bilanciamento del carico più veloce calcola automaticamente il tempo di risposta per tutte le richieste per server livellato nel tempo. La colonna Calculated Weight contiene il valore calcolato automaticamente. L'inserimento |

|                                                                         | manuale è possibile solo quando si usa questa politica di bilanciamento del carico.                                                                                                    |
|-------------------------------------------------------------------------|----------------------------------------------------------------------------------------------------|
| Round Robin                                                             | Round Robin è comunemente usato nei firewall e nei bilanciatori di carico di base<br>ed è il metodo più semplice. Ogni Real Server riceve una nuova richiesta in<br>sequenza. Questo metodo è appropriato solo quando è necessario bilanciare il<br>carico di richieste ai server in modo uniforme; un esempio potrebbe essere il look-<br>up dei server web. Tuttavia, quando è necessario bilanciare il carico in base al<br>carico dell'applicazione o al carico del server, o anche assicurarsi di utilizzare lo<br>stesso server per la sessione, il metodo Round Robin è inappropriato.                                                                             |
| Meno connessioni                                                        | Il bilanciatore di carico terrà traccia del numero di connessioni correnti a ciascun<br>Real Server. Il Real Server con il minor numero di connessioni riceve la nuova<br>richiesta successiva.                                                                                                    |
| IP Bound<br>Affinità/Persistenza di<br>sessione del livello 3           | In questa modalità, l'indirizzo IP del client costituisce la base per selezionare<br>quale Real Server riceverà la richiesta. Questa azione fornisce persistenza. I<br>protocolli HTTP e Layer 4 possono utilizzare questa modalità. Questo metodo è<br>utile per le reti interne dove la topologia di rete è nota, e si può essere sicuri che<br>non ci siano "super proxy" a monte. Con il Layer 4 e i proxy, tutte le richieste<br>possono apparire come se provenissero da un solo client, e come tali, il carico<br>non sarebbe uniforme. Con HTTP, l'informazione dell'intestazione (X-Forwarder-<br>For) viene utilizzata quando presente per far fronte ai proxy. |
| Lista IP basata su<br>Affinità/Persistenza di<br>sessione del livello 3 | La connessione al Real Server inizia usando "Least connections" quindi, l'affinità di sessione è ottenuta in base all'indirizzo IP del client. Un elenco è mantenuto per 2 ore per impostazione predefinita, ma questo può essere cambiato utilizzando un jetPACK.                                                                                                    |
| Cookie di sessione<br>Layer 7 Affinità/Persistenza<br>della sessione    | Questa modalità è il metodo di persistenza più popolare per il bilanciamento del carico HTTP. In questa modalità, l'ADC utilizza il bilanciamento del carico basato su liste IP per ogni prima richiesta. Inserisce un cookie nelle intestazioni della prima risposta HTTP. Dopo di che, l'ADC usa il cookie del client per instradare il traffico allo stesso server back-end. Questo cookie viene utilizzato per la persistenza quando il client ha bisogno di andare allo stesso server back-end ogni volta. Il cookie scade una volta chiusa la sessione.                                                                                                    |
| Cookie persistente<br>Layer 7 Affinità/Persistenza<br>della sessione    | La modalità di bilanciamento del carico basata sull'elenco IP viene utilizzata per<br>ogni prima richiesta. L'ADC inserisce un cookie nelle intestazioni della prima<br>risposta HTTP. Dopo di che, l'ADC usa il cookie del client per instradare il traffico<br>verso lo stesso server back-end. Questo cookie viene utilizzato per la persistenza<br>quando il client deve andare ogni volta allo stesso server di back-end. Il cookie<br>scade dopo 2 ore, e la connessione sarà bilanciata secondo un algoritmo IP List<br>Based. Questo tempo di scadenza è configurabile usando un jetPACK.                                                                         |
| Cookie di sessione - Classico<br>cookie di sessione ASP                 | Active Server Pages (ASP) è una tecnologia Microsoft lato server. Con questa opzione selezionata, l'ADC manterrà la persistenza della sessione sullo stesso server se un cookie ASP viene rilevato e trovato nella sua lista di cookie conosciuti. Al rilevamento di un nuovo cookie ASP, sarà bilanciato il carico utilizzando l'algoritmo Least Connections.                                                                                                    |
| Cookie di sessione - Cookie di<br>sessione ASP.NET                      | Questa modalità si applica a <b>ASP.net.</b> Con questa modalità selezionata, l'ADC manterrà la persistenza della sessione sullo stesso server se un cookie ASP.NET viene rilevato e trovato nella sua lista di cookie conosciuti. Al rilevamento di un nuovo cookie ASP, sarà bilanciato il carico utilizzando l'algoritmo Least Connections.                                                                                                    |
| Cookie di sessione - JSP<br>Session Cookie                              | Java Server Pages (JSP) è una tecnologia Oracle lato server. Con questa<br>modalità selezionata, l'ADC manterrà la persistenza della sessione sullo stesso<br>server se un cookie JSP viene rilevato e trovato nella sua lista di cookie<br>conosciuti. Al rilevamento di un nuovo cookie JSP, sarà bilanciato il carico<br>utilizzando l'algoritmo Least Connections.                                                                                                    |
| Cookie di sessione - Cookie di sessione JAX-WS                          | Java web services (JAX-WS) è una tecnologia Oracle lato server. Con questa modalità selezionata, l'ADC manterrà la persistenza della sessione allo stesso server se un cookie JAX-WS viene rilevato e trovato nella sua lista di cookie                                                                                                    |

|                                                    | conosciuti. Al rilevamento di un nuovo cookie JAX-WS, il carico sarà bilanciato utilizzando l'algoritmo Least Connections.                                                                                                    |
|----------------------------------------------------|----------------------------------------------------------------------------------------------------|
| Cookie di sessione - PHP<br>Session Cookie         | Personal Home Page (PHP) è una tecnologia open-source lato server. Con<br>questa modalità selezionata, l'ADC manterrà la persistenza della sessione sullo<br>stesso server quando viene rilevato un cookie PHP.                                                                                                    |
| Cookie di sessione -<br>persistenza del cookie RDP | Questo metodo di bilanciamento del carico utilizza il cookie RDP creato da<br>Microsoft basato su nome utente/dominio per fornire persistenza a un server. Il<br>vantaggio di questo metodo significa che è possibile mantenere una connessione<br>a un server anche se l'indirizzo IP del client cambia.                                                                     |
| Basato su cookie-ID                                | Un nuovo metodo molto simile a "PhpCookieBased" e ad altri metodi di<br>bilanciamento del carico, ma usando CookieIDBased e cookie RegEx h=[^;]+                                                                                                    |
|                                                    | Questo metodo userà il valore impostato nel campo note del Real Server "ID=X;"<br>come valore del cookie per identificare il server. Questo, quindi, significa che è<br>una metodologia simile a CookieListBased ma usa un nome di cookie diverso e<br>memorizza un valore di cookie unico, non l'IP criptato, ma l'ID del Real Server<br>(letto al momento del caricamento). |
|                                                    | Il valore predefinito è CookieIDName="h"; tuttavia, se c'è un valore di override<br>nella configurazione delle impostazioni avanzate del server virtuale, usa invece<br>questo. <b>NOTA</b> : sovrascriviamo l'espressione del cookie di cui sopra per sostituire<br>h= con il nuovo valore se questo valore è impostato.                                                     |
|                                                    | L'ultimo bit è che se arriva un valore di cookie sconosciuto e corrisponde a uno degli ID del server reale, dovrebbe selezionare quel server; altrimenti, usa il metodo successivo (delegare).                                                                                                    |
| Lista IP condivisa basata su                       | Questo tipo di servizio è disponibile solo quando la modalità di connettività è<br>impostata su Gateway o Direct Server Return. È stato aggiunto principalmente<br>per il supporto al bilanciamento del carico VMware.                                                                                                    |

## Monitoraggio del server

Il tuo ADC contiene sei metodi standard di monitoraggio di Real Server elencati di seguito.

| None             |
|------------------|
| Ping/ICMP Echo   |
| TCP Connection   |
| ICMP Unreachable |
| RDP              |
| 2000K            |
| DICOM            |

Scegli il metodo di monitoraggio che vuoi applicare al servizio virtuale (VIP).

È essenziale scegliere il monitor giusto per il servizio. Per esempio, se il Real Server è un server RDP, un monitor 2000K non è rilevante. Se non sei sicuro di quale monitor scegliere, il default TCP Connection è un ottimo punto di partenza.

Puoi scegliere più monitor cliccando a turno su ogni monitor che vuoi applicare al servizio. I monitor selezionati vengono eseguiti nell'ordine in cui li hai selezionati; quindi inizia prima con i monitor dei livelli inferiori. Per esempio, impostando i monitor Ping/ICMP Echo, TCP Connection, e 2000K verranno visualizzati nel Dashboard Events come l'immagine sottostante:

| Events    |                   |                                                                                     | 88 |
|-----------|-------------------|-------------------------------------------------------------------------------------|----|
| Status    | Date              | Message                                                                             |    |
| ATTENTION | 10:22 26 Feb 2016 | 10.4.8.131:89 Real Server 172.17.0.2:88 unreachable - Echo=OK Connect=OK 200OK=FAIL | -  |
| OK        | 10:22 26 Feb 2016 | 10.4.8.131:89 Real Server 172.17.0.2:88 contacted - Echo=OK Connect=OK 200OK=OK     |    |

Possiamo vedere che il Layer 3 Ping e il Layer 4 TCP Connect sono riusciti se guardiamo la linea superiore, ma il Layer 7 2000K è fallito. Questi risultati di monitoraggio forniscono abbastanza informazioni per indicare che il routing è OK e che c'è un servizio in esecuzione sulla relativa porta, ma il sito web non risponde correttamente alla pagina richiesta. E' ora il momento di guardare il webserver e la sezione Library > Real Server Monitor per vedere i dettagli del monitoraggio che fallisce.

| Opzione              | Descrizione                                                                                                    |
|----------------------|----------------------------------------------------------------------------------------------------|
| Nessuno              | In questa modalità, il Real Server non viene monitorato ed è sempre attivo e funzionante correttamente. L'impostazione None è utile per le situazioni in cui il monitoraggio sconvolge un server e per i servizi che non dovrebbero partecipare all'azione di fail-over dell'ADC. È un percorso per ospitare sistemi inaffidabili o legacy che non sono primari per le operazioni H/A. Utilizzare questo metodo di monitoraggio con qualsiasi tipo di servizio.                                                                                                    |
| Eco Ping/ICMP        | In questa modalità, l'ADC invia una richiesta ICMP echo all'IP del content server. Se viene ricevuta una risposta echo valida, l'ADC considera il Real Server attivo e funzionante, e il traffico verso il server continua. Inoltre manterrà il servizio disponibile su una coppia H/A. Questo metodo di monitoraggio è utilizzabile con qualsiasi tipo di servizio.                                                                                                    |
| Connessione TCP      | Una connessione TCP viene fatta al Real Server e immediatamente interrotta senza<br>inviare alcun dato in questa modalità. Se la connessione riesce, l'ADC ritiene che il Real<br>Server sia attivo e funzionante. Questo metodo di monitoraggio è utilizzabile con qualsiasi<br>tipo di servizio, e i servizi UDP non sono attualmente appropriati per il monitoraggio della<br>connessione TCP.                                                                                                    |
| ICMP irraggiungibile | L'ADC invierà un controllo di salute UDP al server e contrassegnerà il Real Server come<br>non disponibile se riceve un messaggio ICMP port unreachable. Questo metodo può<br>essere utile quando è necessario controllare se una porta di servizio UDP è disponibile su<br>un server, come la porta DNS 53.                                                                                                    |
| RDP                  | In questa modalità, una connessione TCP si inizializza come spiegato nel metodo ICMP<br>Unreachable. Dopo l'inizializzazione della connessione, viene richiesta una connessione<br>RDP Layer 7. Se il collegamento viene confermato, l'ADC ritiene che il Real Server sia<br>attivo e funzionante. Questo metodo di monitoraggio è utilizzabile con qualsiasi terminal<br>server Microsoft.                                                                                                    |
| 200 OK               | In questo metodo, una connessione TCP si inizializza al Real Server. Dopo che la connessione ha successo, l'ADC invia al Real Server una richiesta HTTP. Si attende una risposta HTTP e si controlla il codice di risposta "200 OK". L'ADC considera il Real Server attivo e funzionante se viene ricevuto il codice di risposta "200 OK". Se l'ADC non riceve un codice di risposta "200 OK" per qualsiasi motivo, inclusi timeout, mancata connessione e altri motivi, l'ADC segna il Real Server non disponibile. Questo metodo di monitoraggio è valido solo per l'uso con i tipi di servizio HTTP e HTTP accelerato. Se un tipo di servizio Layer 4 viene utilizzato per un server HTTP, è utilizzabile se SSL non è in uso sul Real Server o gestito in modo appropriato dalla funzione "Content SSL". |
| DICOM                | Una connessione TCP si inizializza al Real Server in modalità DICOM, e una "Associate Request" di Echoscu viene fatta al Real Server sulla connessione. Una conversazione che include un "Associate Accept" dal content server, un trasferimento di una piccola quantità di dati seguito da un "Release Request", poi "Release Response" conclude con successo il monitor. Se il monitor non si conclude con successo, allora il Real Server è considerato inattivo per qualsiasi motivo.                                                                                                    |
| Definito dall'utente | Qualsiasi monitor configurato nella sezione Monitoraggio del server reale apparirà nell'elenco.                                                                                                    |

## Strategia di caching

Per impostazione predefinita, la strategia di caching è disabilitata e impostata come Off. Se il tuo tipo di servizio è HTTP, allora puoi applicare due tipi di strategia di caching.

| Off                |  |
|--------------------|--|
| By Host            |  |
| By Virtual Service |  |

Fai riferimento alla pagina Configure Cache per configurare le impostazioni dettagliate della cache. Nota che quando la cache è applicata ad un VIP con il tipo di servizio "HTTP" accelerato, gli oggetti compressi non vengono memorizzati nella cache.

| Opzione               | Descrizione                                                                                                    |
|-----------------------|----------------------------------------------------------------------------------------------------|
| Per ospite            | La cache per host è basata sull'applicazione per hostname. Una cache separata esisterà per ogni dominio/nome di host. Questa modalità è ideale per i server web che possono servire più siti web a seconda del dominio.                                                        |
| Per servizio virtuale | La cache per servizio virtuale è disponibile quando si sceglie questa opzione. Solo una cache esisterà per tutti i domini/nomi di host che passano attraverso il servizio virtuale. Questa opzione è un'impostazione specialistica per l'uso con più cloni di un singolo sito. |

#### Accelerazione

| Opzione      | Descrizione                                                                                                    |
|--------------|----------------------------------------------------------------------------------------------------|
| Off          | Disattivare la compressione per il servizio virtuale                                                                                                    |
| Compressione | Quando è selezionata, questa opzione attiva la compressione per il servizio virtuale selezionato.<br>L'ADC comprime dinamicamente il flusso di dati al client su richiesta. Questo processo si<br>applica solo agli oggetti che contengono l'intestazione content-encoding: gzip. Un esempio di<br>contenuto include HTML, CSS o Javascript. Puoi anche escludere certi tipi di contenuto usando<br>la sezione Global Exclusions. |

Nota: se l'oggetto è cacheable, l'ADC memorizza una versione compressa e la serve staticamente (dalla memoria) finché il contenuto non scade e viene riconvalidato.

#### Certificato SSL del servizio virtuale (crittografia tra il client e l'ADC)

Per impostazione predefinita, l'impostazione è No SSL. Se il tuo tipo di servizio è "HTTP" o "Layer4 TCP", puoi selezionare un certificato dal menu a tendina da applicare al servizio virtuale. I certificati che sono stati creati o importati appariranno in questa lista. Puoi evidenziare più certificati da applicare a un servizio. Questa operazione abiliterà automaticamente l'estensione SNI per consentire un certificato basato sul "Domain Name" richiesto dal client.

#### Indicazione del nome del server

Questa opzione è un'estensione del protocollo di rete TLS con cui il client indica a quale hostname sta tentando di connettersi all'inizio del processo di handshaking. Questa impostazione permette all'ADC di presentare più certificati sullo stesso indirizzo IP virtuale e porta TCP.

| No SSL     |  |
|------------|--|
| All        |  |
| default    |  |
| AnyUseCert |  |

| Opzione    | Descrizione                                                                                                    |  |  |  |
|------------|----------------------------------------------------------------------------------------------------|--|--|--|
| No SSL     | Il traffico dalla sorgente all'ADC non è criptato.                                                                                                    |  |  |  |
| Tutti      | Carica tutti i certificati disponibili per l'uso                                                                                                    |  |  |  |
| Default    | Questa opzione ha come risultato l'applicazione di un certificato creato<br>localmente chiamato "Default" al lato del browser del canale. Usa questa<br>opzione per testare SSL quando non ne è stato creato o importato uno. |  |  |  |
| AnyUseCert | Utilizzare qualsiasi certificato presente sull'ADC che l'utente ha caricato o generato                                                                                                    |  |  |  |

# Certificato SSL del server reale (crittografia tra l'ADC e il server reale)

L'impostazione predefinita per questa opzione è No SSL. Se il tuo server richiede una connessione criptata, questo valore deve essere diverso da No SSL. I certificati che sono stati creati o importati appariranno in questa lista.

| No SSL     |
|------------|
| Any        |
| SNI        |
| default    |
| AnyUseCert |

| Opzione    | Descrizione                                                                                                    |
|------------|----------------------------------------------------------------------------------------------------|
| No SSL     | Il traffico dall'ADC al Real Server non è criptato. La selezione di un certificato sul lato del browser significa che "No SSL" può essere scelto lato client per fornire ciò che è noto come "SSL Offload".                                                                                                    |
| Qualsiasi  | L'ADC agisce come un client e accetta qualsiasi certificato presentato dal Real Server. Il traffico dall'ADC al Real Server è criptato quando questa opzione è selezionata. Usa l'opzione "Any" quando un certificato è specificato sul lato del servizio virtuale, fornendo ciò che è noto come "SSL Bridging" o "SSL Re-Encryption".                                             |
| SNI        | L'ADC agisce come un client e accetterà qualsiasi certificato presentato dal Real Server. Il traffico dall'ADC al Real Server è criptato se questo è selezionato. Usa l'opzione "Any" quando un certificato è specificato sul lato Virtual Service, fornendo ciò che è noto come "SSL Bridging" o "SSL Re-Encryption". Scegliete questa opzione per abilitare SNI sul lato server. |
| AnyUseCert | Tutti i certificati che hai generato o importato nell'ADC appaiono qui.                                                                                                    |

#### Avanzato

| 🚦 Real Servers |              |                   |               |                                       |   |                                     |     |
|----------------|--------------|-------------------|---------------|---------------------------------------|---|-------------------------------------|-----|
| Server         | Basic        | Advanced          | flightPATH    |                                       |   |                                     |     |
|                |              | Connectivity:     | Reverse Proxy | · · · · · · · · · · · · · · · · · · · |   | Connection Timeout (sec):           | 600 |
|                | C            | Cipher Options:   | Defaults      | •                                     |   | Monitoring Interval (sec):          | 1   |
| C              | Client SSL I | Renegotiation:    | ~             |                                       |   | Monitoring Timeout (sec):           | 10  |
|                | Client SS    | L Resumption:     | $\checkmark$  |                                       |   | Monitoring In Count:                | 2   |
|                | SNI Defa     | ault Certificate: | None          | -                                     |   | Monitoring Out Count:               | 3   |
|                |              | Security Log:     | On            | -                                     | * | Max. Connections (Per Real Server): |     |

## Connettività

Il vostro servizio virtuale è configurabile con diversi tipi di connettività. Selezioni la modalità di connettività da applicare al servizio.

| Opzione                      | Descrizione                                                                                                    |
|------------------------------|----------------------------------------------------------------------------------------------------|
| Proxy inverso                | Reverse Proxy è il valore predefinito e funziona a Layer7 con compressione e caching. E a Layer4 senza caching o compressione. In questa modalità, il tuo ADC agisce come un reverse proxy e diventa l'indirizzo sorgente visto dai Real Server.                                                                                                    |
| Ritorno diretto al<br>server | <ul> <li>Direct Server Return o DSR come è ampiamente conosciuto (DR - Direct Routing in alcuni circoli) permette al server dietro il bilanciatore di carico di rispondere direttamente al client bypassando l'ADC sulla risposta. DSR è adatto solo per l'uso con il bilanciamento del carico a livello 4. Pertanto, il caching e la compressione non sono disponibili con questa opzione scelta.</li> <li>Questa modalità può essere usata solo con i tipi di servizio TCP, UDP e TCP/UDP.</li> <li>Il bilanciamento del carico al livello 7 non funziona con questo DSR. Inoltre, non c'è alcun supporto di persistenza diverso dall'IP List Based. Il bilanciamento del carico SSL/TLS con questo metodo non è ideale in quanto il supporto di persistenza Source IP è l'unico tipo disponibile. Il DSR richiede anche modifiche al Real Server per essere fatto. Si prega di fare riferimento alla sezione Modifiche al server reale.</li> </ul> |
| Gateway                      | La modalità gateway consente di instradare tutto il traffico attraverso l'ADC, permettendo ai<br>Real Server di essere indirizzati attraverso l'ADC ad altre reti tramite le macchine virtuali<br>ADC o le interfacce hardware. L'utilizzo del dispositivo come dispositivo gateway per i Real<br>Server è ideale quando si esegue in modalità multi-interfaccia.<br>Il bilanciamento del carico al livello 7 con questo metodo non funziona in quanto non c'è<br>alcun supporto di persistenza oltre a quello basato sull'elenco IP. Questo metodo richiede<br>che il Real Server imposti il suo gateway predefinito all'indirizzo dell'interfaccia locale<br>dell'ADC (eth0, eth1, ecc.). Fai riferimento alla sezione Modifiche del Real Server.<br><i>Si prega di notare che la modalità Gateway non supporta il failover in un ambiente</i><br><i>cluster.</i>                                                                                   |

## Opzioni di cifratura

È possibile impostare i cifrari a livello di servizio, ed è rilevante solo per i servizi con SSL/TLS abilitato. L'ADC esegue la scelta automatica del cifrario, ed è possibile aggiungere diversi cifrari usando i jetPACK. Aggiungendo il jetPACK appropriato, è possibile impostare le opzioni Cipher per servizio. Il vantaggio di questo è che puoi creare diversi servizi con diversi livelli di sicurezza. Siate consapevoli che i client più vecchi non sono compatibili con i cifrari più recenti, e per ridurre il numero di client, più sicuro è il servizio.

## Rinegoziazione SSL del client

Spuntate questa casella se volete permettere la rinegoziazione SSL avviata dal client. Disabilita la rinegoziazione SSL del client per prevenire eventuali attacchi DDOS contro il livello SSL, deselezionando questa opzione.

#### Ripresa SSL del client

Spuntare questa casella se si desidera abilitare le sessioni del server di ripresa SSL aggiunte alla cache della sessione. Quando un client propone il riutilizzo di una sessione, il server cercherà di riutilizzare la sessione se trovata. Se la casella Resumption è deselezionata, non ha luogo alcun caching di sessione per il client o il server.

## Certificato predefinito SNI

Durante una connessione SSL con l'SNI lato client abilitato, se il dominio richiesto non corrisponde a nessuno dei certificati assegnati al servizio, l'ADC presenterà il certificato SNI Default. L'impostazione predefinita per questo è None, che in effetti farebbe cadere la connessione se non ci fosse una corrispondenza esatta. Scegliere uno qualsiasi dei certificati installati dal menu a tendina da presentare nel caso in cui una corrispondenza esatta del certificato SSL fallisca.

#### Registro di sicurezza

'On' è il valore predefinito ed è su base per servizio, abilitando il servizio di registrazione delle informazioni di autenticazione nei log del W3C. Facendo clic sull'icona Cog si accede alla pagina System > Logging, dove è possibile controllare le impostazioni del log W3C.

#### Timeout della connessione

Il timeout predefinito della connessione è di 600 secondi o 10 minuti. Questa impostazione regolerà il tempo di timeout della connessione quando non c'è attività. Riducetelo per il traffico web senza stato di breve durata, che in genere è di 90s o meno. Aumentate questa cifra per le connessioni statiche come RDP a qualcosa come 7200 secondi (2 ore) o più, a seconda della vostra infrastruttura. L'esempio del timeout RDP significa che se un utente ha un periodo di inattività di 2 ore o meno, le connessioni rimarranno aperte.

#### Impostazioni di monitoraggio

Queste impostazioni si riferiscono ai Real Server Monitors nella scheda Basic. Ci sono voci globali nella configurazione per contare il numero di monitor riusciti o falliti prima che lo stato di un server sia segnato online o fallito.

#### Intervallo

L'intervallo è il tempo in secondi tra i monitor. L'intervallo predefinito è di 1 secondo. Mentre 1s è accettabile per la maggior parte delle applicazioni, può essere utile aumentarlo per altre o durante i test.

## Timeout di monitoraggio

Il valore di timeout è quando l'ADC aspetterà che un server risponda a una richiesta di connessione. Il valore predefinito è 2s. Aumentate questo valore per i server occupati.

#### Monitoraggio nel conteggio

Il valore predefinito per questa impostazione è 2. Il valore di 2 indica che il Real Server deve passare due controlli dello stato di salute con successo prima di essere online. Aumentando questo valore aumenterà la probabilità che il server possa servire il traffico ma ci vorrà più tempo per entrare in servizio a seconda dell'intervallo. Diminuendo questo valore il server entrerà in servizio prima.
# Monitoraggio del conteggio delle uscite

Il valore predefinito per questa impostazione è 3, il che significa che il monitor Real Server deve fallire tre volte prima che l'ADC smetta di inviare il traffico al server, ed esso venga contrassegnato come ROSSO e irraggiungibile. Aumentando questo valore si otterrà un servizio migliore e più affidabile a scapito del tempo che impiega l'ADC a smettere di inviare traffico a questo server.

### Passa a Offline in caso di guasto

Quando questo è selezionato, i Real Server che falliscono il loro controllo di salute sono messi offline e possono essere messi online solo manualmente.

# Max. Connessioni

Limita il numero di connessioni simultanee del Real Server ed è impostato per servizio. Per esempio, se lo configuri a 1000 e hai due Real Server, l'ADC limita **ogni** Real Server a 1000 connessioni simultanee. Puoi anche scegliere di presentare una pagina "Server troppo occupato" una volta raggiunto questo limite su tutti i server, aiutando gli utenti a capire perché si è verificata una mancata risposta o un ritardo. Lascia questo campo vuoto per connessioni illimitate. Quello che imposti qui dipende dalle risorse del tuo sistema.

#### Server Basic flightPATH Advanced Applied flightPATHs Available flightPATHs Content expiry **HTML Extension** Spoof Server type Never send errors Redirect on language Google analytics CUSTOM redirect KEY\_WORD CUSTOM change content at the end of t ... CUSTOM add link to FlightPath tests ----Please select & add flightPATH rule by either dragging & dropping or using the arrows.

flightPATH è un sistema progettato da Edgenexus e disponibile esclusivamente all'interno dell'ADC. A differenza dei motori basati su regole di altri fornitori, flightPATH non opera attraverso una linea di comando o una console di inserimento di script. Invece, utilizza una GUI per selezionare i diversi parametri, condizioni e azioni da eseguire per ottenere ciò di cui hanno bisogno. Queste caratteristiche rendono flightPATH estremamente potente e permettono agli amministratori di rete di manipolare il traffico HTTPS in modi molto efficaci.

flightPATH è disponibile solo per l'uso con connessioni HTTPS, e questa sezione non è visibile quando il tipo di servizio virtuale non è HTTP.

Si può vedere dall'immagine qui sopra; c'è una lista di regole disponibili sulla sinistra e le regole applicate al servizio virtuale sulla destra.

Aggiungi una regola disponibile trascinandola dal lato sinistro a quello destro o evidenziando una regola e cliccando sulla freccia destra per spostarla sul lato destro.

L'ordine di esecuzione è essenziale e inizia con la regola superiore eseguita per prima. Per cambiare l'ordine di esecuzione, evidenziare la regola e spostarsi su e giù usando le frecce.

Per rimuovere una regola, trascinala di nuovo nell'inventario delle regole sulla sinistra o evidenzia la regola e clicca sulla freccia a sinistra.

### flightPATH

Puoi aggiungere, rimuovere e modificare le regole di flightPATH nella sezione Configurare flightPATH di questa guida.

# Modifiche al server reale per il ritorno del server diretto

Direct Server Return o DSR come è ampiamente conosciuto (DR - Direct Routing in alcuni circoli) permette al server dietro l'ADC di rispondere direttamente al client, bypassando l'ADC sulla risposta. DSR è adatto solo per l'uso con il bilanciamento del carico al livello 4. Caching e compressione non sono disponibili quando sono abilitati.

Il bilanciamento del carico al livello 7 con questo metodo non funzionerà perché non c'è supporto di persistenza oltre all'IP di origine. Il bilanciamento del carico SSL/TLS con questo metodo non è ideale in quanto c'è solo il supporto della persistenza dell'IP di origine.

# Come funziona

- Il cliente invia una richiesta al jetNEXUS ALB-X
- Richiesta ricevuta da edgeNEXUS
- Richiesta inoltrata ai server di contenuto
- Risposta inviata direttamente al cliente senza passare attraverso edgeNEXUS

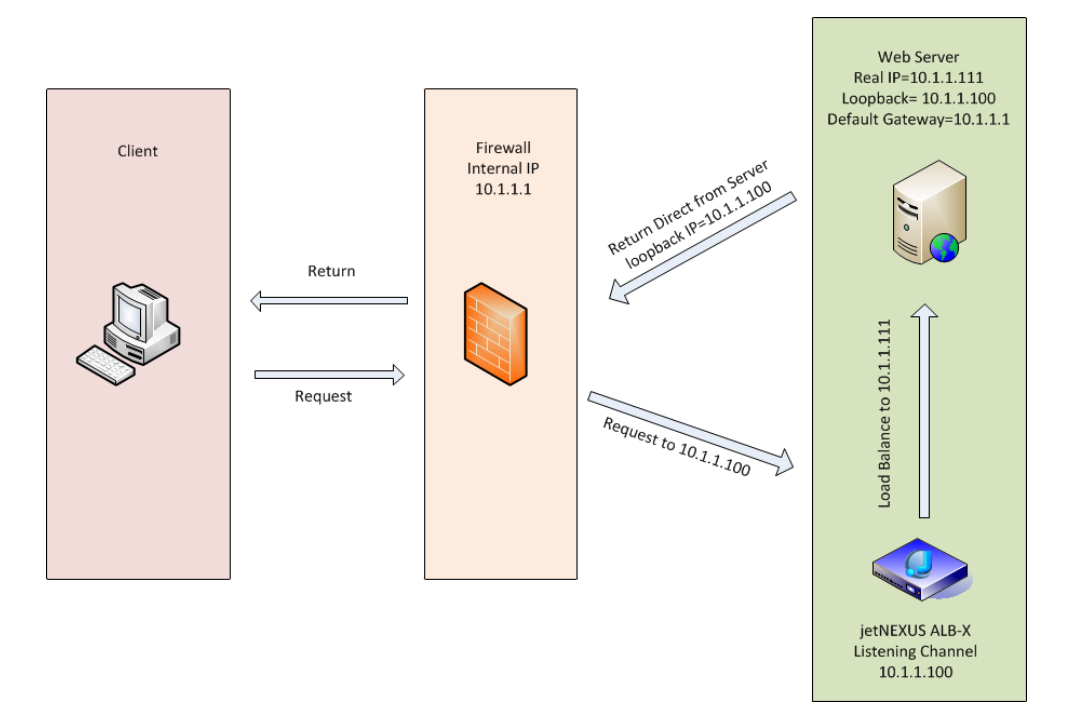

# Configurazione richiesta del server dei contenuti

# Generale

- Il gateway predefinito del content server deve essere configurato normalmente. (Non tramite l'ADC)
- Il content server e il load balancer devono trovarsi nella stessa subnet

### Windows

- Il content server deve avere un loopback o un Alias configurato con l' indirizzo IP del canale o del VIP
  - o La metrica di rete deve essere 254 per impedire la risposta alle richieste ARP
  - o Aggiungere un adattatore di loopback in Windows Server 2012 Clicca qui
  - Aggiungere un adattatore di loopback in Windows Server 2003/2008 <u>Clicca qui</u>
- Esegui quanto segue in un prompt dei comandi per ogni interfaccia di rete che hai configurato sui Windows Real Server

netsh interface ipv4 set interface "nome interfaccia di rete Windows" weakhostreceive=enable

netsh interface ipv4 set interface "Windows loopback interface name" weakhostreceive=enable

netsh interface ipv4 set interface "Windows loopback interface name" weakhostsend=enable

Linux

- Aggiungere un'interfaccia di loopback permanente
- Modifica "/etc/sysconfig/network-scripts"

```
ifcfg-lo:1DEVICE=lo
:1IPADDR=x
.x.x.xNETMASK=255
.255.255.255BROADCAST=x
.x.x.xONBOOT=yes
```

Modificare "/etc/sysctl.conf"

```
net.ipv4.conf.all.arp_ignore = 1net
.ipv4.conf.eth0.arp_ignore = 1net.ipv4
.conf.eht1.arp_ignore = 1net
.ipv4.conf.all.arp_announce = 2net
.ipv4.conf.eth0.arp_announce = 2net
.ipv4.conf.eth1.arp_announce = 2
```

Eseguire "sysctl - p"

# Modifiche al server reale - Modalità gateway

La modalità gateway permette di instradare tutto il traffico attraverso l'ADC, e questo permette al traffico proveniente dai content server di essere instradato attraverso l'ADC verso altre reti tramite le interfacce sull'unità ADC. L'uso dell'apparecchio come dispositivo gateway per i server di contenuti dovrebbe essere usato quando funziona in modalità multi-interfaccia.

# **Come funziona**

- Il cliente invia una richiesta al jetNEXUS ALB-X
- Una richiesta viene ricevuta da edgeNEXUS
- Richiesta inviata ai server di contenuto
- Risposta inviata a edgeNEXUS
- ADC instrada la risposta al cliente

# Configurazione richiesta del server dei contenuti

- Modalità Single Arm viene utilizzata un'interfaccia, ma il servizio VIP e i Real Server devono essere su sottoreti diverse.
- Dual Arm Mode due interfacce sono utilizzate, ma il servizio VIP e i server reali devono essere su sottoreti diverse.
- In ogni caso, Single e Dual Arm, i Real Server devono configurare il loro default gateway all'indirizzo dell'interfaccia ADC sulla relativa subnet.

# Esempio di braccio singolo

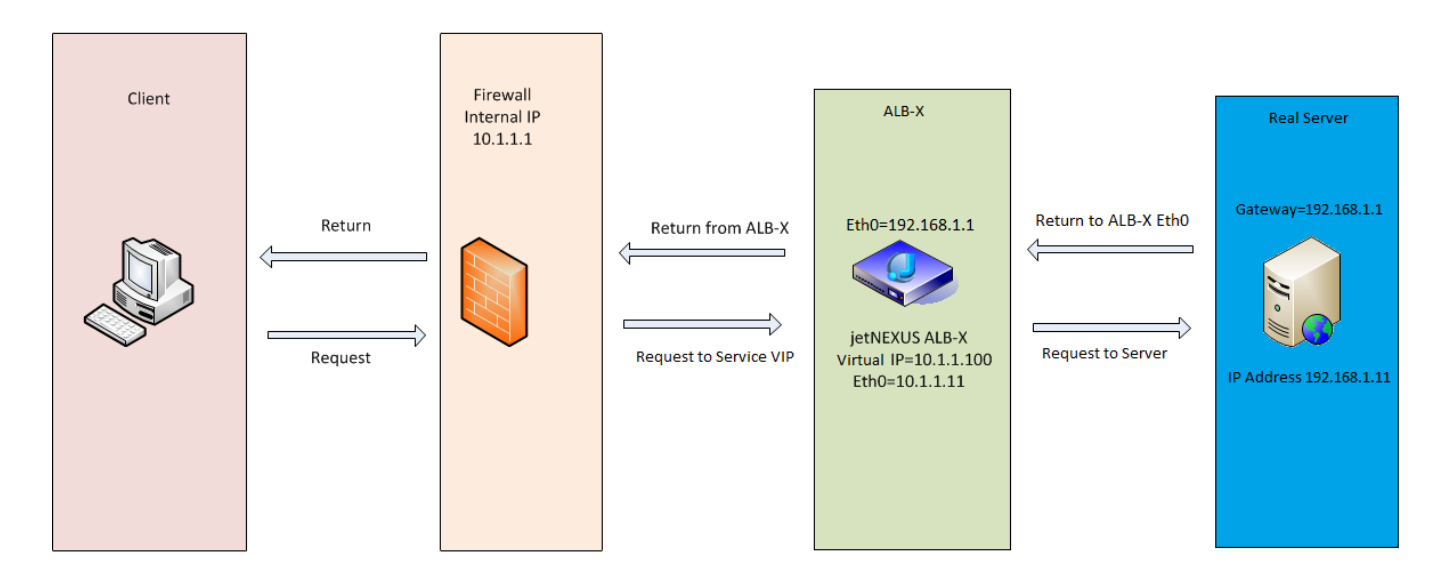

Esempio di braccio doppio

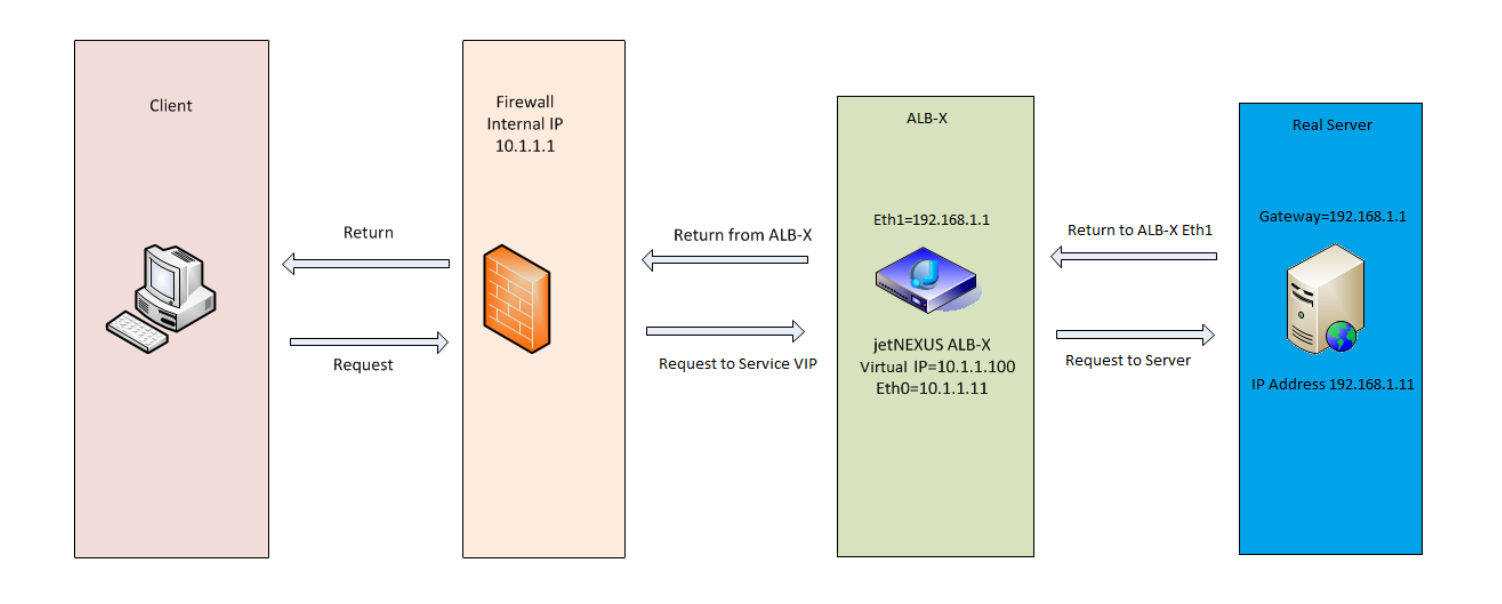

# **Biblioteca**

# Add-Ons

Gli add-on sono contenitori basati su Docker che possono essere eseguiti in una modalità isolata all'interno dell'ADC. Esempi di componenti aggiuntivi potrebbero essere un firewall applicativo o anche una micro istanza dell'ADC stesso.

# Applicazioni

La sezione Apps all'interno di Add-Ons dettaglia le Apps che hai acquistato, scaricato e distribuito.

Se non ci sono App presenti, questa sezione mostrerà un messaggio che ti inviterà a procedere alla sezione App e a scaricare e distribuire un'App.

| } Add-Ons |              |                 |               |               |                              |
|-----------|--------------|-----------------|---------------|---------------|------------------------------|
|           |              |                 |               |               | ٥                            |
|           |              | Container Name: |               | Parent Image: | OpenDaylight-SDN-Controller. |
|           | External IP: |                 | Internal IP:  |               |                              |
|           |              | External Port:  |               | Started At:   |                              |
|           |              | 1               | 🗘 Update      | Stopped At:   |                              |
|           |              | 1               | Remove Add-On |               |                              |
|           |              |                 |               |               |                              |
|           |              |                 |               |               |                              |
|           |              |                 |               |               |                              |

Una volta che hai distribuito un'app, questa apparirà nell'area delle app.

# Acquisto di un componente aggiuntivo

Per acquistare un'App, è necessario registrarsi all'App Store. L'acquisto viene effettuato tramite l'ADC stesso. Troverai

Vai alla pagina Library > Apps della dashboard di ADC.

Qui puoi selezionare l'App che vuoi scaricare e poi installare.

Se lo stai facendo dalla dashboard ADC, seleziona solo 1 elemento. È possibile possedere più set ADC e le applicazioni devono essere associate all'ADC su cui vengono distribuite.

Se si accede all'App Store tramite il desktop e il browser, si possono scaricare tutte quelle che si desiderano. Per esempio, quattro istanze di WAF o GSLB. Appariranno nell'area Purchased Apps del tuo ADC in modo che tu possa scaricarle.

Le App si associano agli ADC che possiedi e che hai registrato.

Quando scegliete di scaricare un'App, vi verrà chiesto l'ID della macchina, dopo di che l'App viene criptata e collegata all'ID della macchina ADC.

I link all'App Store sono:

- Componenti aggiuntivi: HTTPs://APPSTORE.EDGENEXUS.IO/PRODUCT-CATEGORY/ADD-ON/
- Monitoraggio della salute: HTTPs://APPSTORE.EDGENEXUS.IO/PRODUCT-CATEGORY/SERVER-HEALTH-MONITORS/
- jetPACKS: HTTPs://APPSTORE.EDGENEXUS.IO/PRODUCT-CATEGORY/JETPACKS/
- Pacchetti di caratteristiche: HTTPs://APPSTORE.EDGENEXUS.IO/PRODUCT-CATEGORY/EDGENEXUS-FEATURE-PACK/
- regole di flightPATH: HTTPs://APPSTORE.EDGENEXUS.IO/PRODUCT-CATEGORY/FLIGHTPATH/

 Aggiornamenti software: HTTPs://APPSTORE.EDGENEXUS.IO/PRODUCT-CATEGORY/EDGENEXUS-SOFTWARE-UPDATE/

| 含 Apps                                                                |          |
|-----------------------------------------------------------------------|----------|
| Click icons to toggle groups of apps                                  |          |
|                                                                       |          |
| Add-Ons Feature Packs flightPATHs Health Monitors                     | jetPACKs |
|                                                                       |          |
| - V Downloaded Apps                                                   |          |
| A Purchased Apps                                                      |          |
|                                                                       |          |
| OpenDaylight SDN Controller                                           |          |
| OpenDaylight SDN Controller                                           |          |
| Leading the Date: 2020-03-24 transformation to                        |          |
| Open SDN<br>Open SDN<br>Version: 0.7.1 Nitroot                        | n        |
| Common industry     SDN platform     Platform Overview     User Guide | ···      |
| 🕹 Deploy 🕹 Download App 🕞 Delete App Store In                         | fo       |
|                                                                       |          |

# Distribuire un'applicazione

Una volta scaricata sull'ADC, l'applicazione sarà spostata nella sezione Downloaded Apps e distribuita sull'ADC usando il pulsante Deploy. Questo processo richiede un po' di tempo a seconda delle risorse disponibili per l'ADC. Una volta distribuita, apparirà nella sezione Downloaded Apps.

| 솔 Apps                                                                                                    |                                                               |
|----------------------------------------------------------------------------------------------------|---------------------------------------------------------------|
| Click icons to toggle groups of apps                                                                                 |                                                               |
| Add-Ons                                                                                                    | Health Monitors                                               |
| Downloaded Apps                                                                                                    |                                                               |
| OpenDaylight SDN Controller                                                                                          |                                                               |
| OpenDaylight SDN Controller                                                                                          | <b>⊕</b>                                                      |
| Leading the Dat<br>transformation to Orde<br>Open SDN<br>Common industry Versio<br>SDN platform<br>Platform Overview | e: 2020-03-24<br>ar: 20085<br>n: 0.7.1 Nitrogen<br>(build 65) |
| 🕹 Deploy 🕞 Delete                                                                                                    | App Store Info                                                |
| A Purchased Apps                                                                                                    |                                                               |
| Associated App Store User: jay.savoor@vxl.net 🗸 🛛                                                                    | Jisassociate                                                  |

# Autenticazione

La pagina Library > Authentication ti permette di impostare i server di autenticazione e creare regole di autenticazione con opzioni per il lato client Basic o Forms e il lato server NTLM o BASIC.

# Impostare l'autenticazione - un flusso di lavoro

Per favore, esegui i seguenti passi come minimo per applicare l'autenticazione al tuo servizio.

- 1. Creare un server di autenticazione.
- 2. Crea una regola di autenticazione che utilizza un server di autenticazione.
- 3. Crea una regola flightPATH che utilizza una regola di autenticazione.
- 4. Applicare la regola flightPATH a un servizio

# Server di autenticazione

Per impostare un metodo di autenticazione funzionante, dobbiamo prima impostare un server di autenticazione.

| # IP-Services Authentication | ×                     |           |                           |      |               |  |  |  |  |
|------------------------------|-----------------------|-----------|---------------------------|------|---------------|--|--|--|--|
| Authentication               |                       |           |                           |      |               |  |  |  |  |
| Authentication Servers       |                       |           |                           |      |               |  |  |  |  |
| 🕀 Add Server 🕞 Remove        |                       |           |                           |      |               |  |  |  |  |
|                              |                       |           |                           |      |               |  |  |  |  |
| Name                         | Authentication Method | Domain    | Server Address            | Port | Login Format  |  |  |  |  |
| MKD-LDAP-MD5                 | LDAP-MD5              | jetnexus0 | mkdomserve.jetnexus.local |      | Blank         |  |  |  |  |
| MKD-LDAP                     | LDAP                  | jetnexus0 | 192.168.3.200             |      | Username Only |  |  |  |  |
| MKD-LDAPS                    | LDAPS                 | jetnexusO | 192.168.3.200             |      | Username Only |  |  |  |  |
| MKD-I DAPS-MD5               | LDARS-MD5             | iotnovucO | mkdomsonyo iotnovus local |      | Disale        |  |  |  |  |

- Fare clic sul pulsante Add Server.
- Questa azione produrrà una riga vuota pronta per il completamento.

| Opzione                     | Descrizione                                                                                                    |  |  |  |  |  |  |
|-----------------------------|----------------------------------------------------------------------------------------------------|--|--|--|--|--|--|
| Nome                        | Dai un nome al tuo server per l'identificazione - questo nome è usato nelle regole                                                                                                    |  |  |  |  |  |  |
| Descrizione                 | Aggiungere una descrizione                                                                                                    |  |  |  |  |  |  |
| Metodo di<br>autenticazione | Scegliere un metodo di autenticazione<br>LDAP - LDAP di base con nomi utente e password inviati in chiaro al server LDAP.<br>LDAP-MD5 - LDAP di base con nome utente in chiaro e password con hash MD5 per una maggiore sicurezza.<br>LDAPS - LDAP su SSL. Invia la password in chiaro all'interno di un tunnel criptato tra l'ADC e il server LDAP.<br>LDAPS-MD5 - LDAP su SSL. La password è sottoposta a hash MD5 per una maggiore sicurezza all'interno di<br>un tunnel crittografato tra l'ADC e il server LDAP.                                                                                                    |  |  |  |  |  |  |
| Dominio                     | Aggiungi il nome del dominio per il server LDAP.                                                                                                    |  |  |  |  |  |  |
| Indirizzo del server        | Aggiungere l'indirizzo IP o il nome host del server di autenticazione<br>LDAP - Indirizzo IPv4 o nome host.<br>LDAP-MD5 - solo hostname (l'indirizzo IPv4 non funziona)<br>LDAPS - Indirizzo IPv4 o nome host.<br>LDAPS-MD5 - solo hostname (l'indirizzo IPv4 non funziona).                                                                                                    |  |  |  |  |  |  |
| Porto                       | Usa la porta 389 per LDAP e la porta 636 per LDAPS per impostazione predefinita. Non<br>è necessario aggiungere il numero di porta per LDAP e LDAPS. Quando saranno<br>disponibili altri metodi, potrai configurarli qui                                                                                                    |  |  |  |  |  |  |
| Condizioni di ricerca       | Le condizioni di ricerca devono essere conformi a RFC 4515. Esempio:<br>(MemberOf=CN=Phone- VPN,CN=Users,DC=mycompany,DC=local).                                                                                                    |  |  |  |  |  |  |
| Base di ricerca             | Questo valore è il punto di partenza per la ricerca nel database LDAP.<br>Esempio <i>dc=mycompany,dc=local</i>                                                                                                    |  |  |  |  |  |  |
| Formato di accesso          | Usa il formato di login che ti serve.<br>Nome utente - con questo formato scelto, è necessario inserire solo il nome utente. Qualsiasi informazione su<br>utente e dominio inserita dall'utente viene cancellata, e vengono usate le informazioni sul dominio dal server.<br>Nome utente e dominio - L'utente deve inserire l'intero dominio e la sintassi del nome utente. Esempio:<br><i>mycompany\gchristie OR someone @mycompany</i> . Le informazioni sul dominio inserite a livello di server<br>vengono ignorate.<br>Blank - l'ADC accetterà qualsiasi cosa l'utente inserisca e la invierà al server di autenticazione. Questa<br>opzione è usata quando si usa MD5. |  |  |  |  |  |  |

| Passphrase  | Questa opzione non è usata in questa versione. |
|-------------|------------------------------------------------|
| Tempo morto | Non utilizzato in questa versione              |

# Regole di autenticazione

La fase successiva è quella di creare le regole di autenticazione da usare con la definizione del server.

| Authe | ntication Rules — |             |                       |                       |                       |      |         |             |
|-------|-------------------|-------------|-----------------------|-----------------------|-----------------------|------|---------|-------------|
| ⊕ A   | dd Rule 🖂         | Remove Rule |                       |                       |                       |      |         |             |
| Name  | Description       | Root Domain | Authentication Server | Client Authentication | Server Authentication | Form | Message | Timeout (s) |
|       |                   |             |                       |                       |                       |      |         |             |

| Campo                        | Descrizione                                                                                                    |
|------------------------------|----------------------------------------------------------------------------------------------------|
| Nome                         | Aggiungi un nome adatto alla tua regola di autenticazione.                                                                                                    |
| Descrizione                  | Aggiungere una descrizione adeguata.                                                                                                    |
| Dominio radice               | Questo deve essere lasciato vuoto a meno che non sia necessario il single-sign-on tra i sottodomini.                                                                                                    |
| Server di autenticazione     | Questa è una casella a discesa che contiene i server che hai configurato.                                                                                                    |
| Autenticazione del cliente:  | Scegliete il valore adatto alle vostre esigenze:<br>Basic (401) - Questo metodo usa il metodo di autenticazione standard 401<br>Forme - questo presenterà all'utente il modulo predefinito di ADC. All'interno del modulo,<br>puoi aggiungere un messaggio. Puoi selezionare un modulo che hai caricato usando la<br>sezione sottostante.                                                                                                    |
| Autenticazione del<br>server | Scegliere il valore appropriato.<br>None - se il tuo server non ha alcuna autenticazione esistente, seleziona questa<br>impostazione. Questa impostazione significa che puoi aggiungere capacità di<br>autenticazione a un server che prima non ne aveva nessuna.<br>Basic - se il tuo server ha l'autenticazione di base (401) abilitata, allora seleziona BASIC.<br>NTLM - se il tuo server ha l'autenticazione NTLM abilitata, allora seleziona NTLM. |
| Modulo                       | Scegliere il valore appropriato<br>Default - Selezionando questa opzione l'ADC userà il suo modulo integrato.<br>Personalizzato - puoi aggiungere un modulo che hai progettato tu e selezionarlo qui.                                                                                                    |
| Messaggio                    | Aggiungi un messaggio personale al modulo.                                                                                                    |
| Timeout                      | Aggiungi un timeout alla regola, dopo il quale l'utente dovrà autenticarsi di nuovo. Nota che l'impostazione del timeout è valida solo per l'autenticazione basata sui moduli.                                                                                                    |

# Singolo accesso

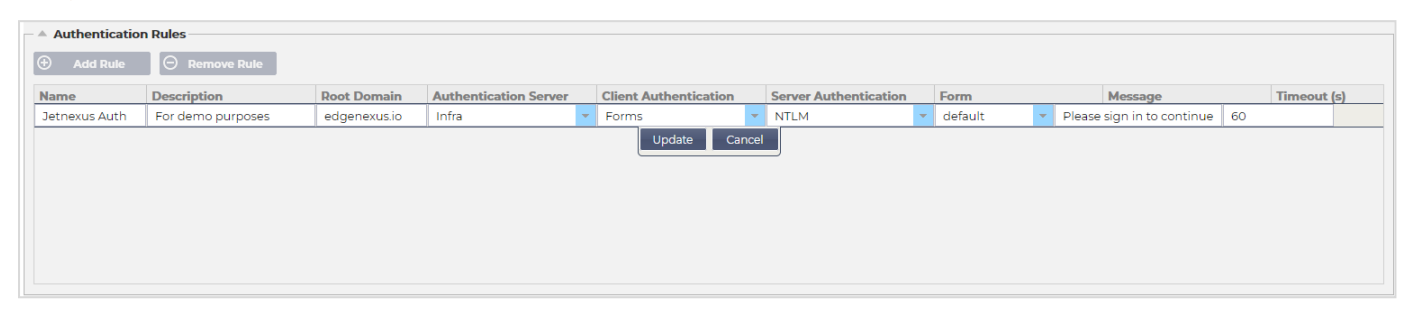

Se vuoi fornire un single sign-on per gli utenti, completa la colonna Root Domain con il tuo dominio. In questo esempio, abbiamo usato edgenexus.io. Ora possiamo avere più servizi che useranno edgenexus.io come dominio principale, e l'utente dovrà accedere solo una volta. Se consideriamo i seguenti servizi:

• Sharepoint.mycompany.com

- usercentral. mycompany.com
- appstore. mycompany.com

Questi servizi possono risiedere su un VIP o possono essere distribuiti su 3 VIP. Un utente che accede a usercentral. mycompany.com per la prima volta sarà presentato con un modulo che gli chiederà di accedere a seconda della regola di autenticazione utilizzata. Lo stesso utente può poi connettersi a appstore. mycompany.com e sarà autenticato automaticamente dall'ADC. È possibile impostare il timeout, che forzerà l'autenticazione una volta raggiunto questo periodo di inattività.

# Moduli

Questa sezione ti permetterà di caricare un modulo personalizzato.

### Come creare il tuo modulo personalizzato

Anche se il modulo di base che l'ADC fornisce è sufficiente per la maggior parte degli scopi, ci saranno occasioni in cui le aziende desiderano presentare la propria identità all'utente. Puoi creare il tuo modulo personalizzato che gli utenti dovranno compilare in questi casi. Questo modulo deve essere in formato HTM o HTML.

| Opzione                  | Descrizione                                                                    |
|--------------------------|--------------------------------------------------------------------------------|
| Nome                     | nome del modulo = loginform<br>azione = %JNURL%<br>Metodo = POST               |
| Nome utente              | Sintassi: nome = "JNUSER"                                                      |
| Password:                | nome="JNPASS"                                                                  |
| Messaggio<br>opzionale1: | %JNMESSAGE%                                                                    |
| Messaggio<br>opzionale2: | %JNAUTHMESSAGE%                                                                |
| Immagini                 | Se vuoi aggiungere un'immagine, aggiungila in linea usando la codifica Base64. |

### Esempio di codice html di un modulo molto semplice e basilare

<HTML>

<HEAD>

<TITOLO>ESEMPIO DI MODULO DI AUTORIZZAZIONE</TITOLO>

</HEAD>

<BODY>

%JNMESSAGE%<br>

<form name="loginform" action="%JNURL%" method="post"> USER: <input type="text" name="JNUSER" size="20" value=""></br>

PASS: <input type="password" name="JNPASS" size="20" value=""></br>

<input type="submit" name="submit" value="OK">

</form>

</BODY>

</HTML>

# Aggiungere un modulo personalizzato

Una volta creato un modulo personalizzato, puoi aggiungerlo usando la sezione Forme.

| Forms      |                           |   |         |   |        |
|------------|---------------------------|---|---------|---|--------|
| Form Name: | TestForm                  |   |         |   |        |
|            | C:\fakepath\TestForm.html | Ċ | Browse  | ټ | Upload |
|            | <b>~</b>                  | Θ | Preview | Θ | Remove |

- 1. Scegli un nome per il tuo modulo
- 2. Cerca localmente il tuo modulo
- 3. Fare clic su Carica

### Anteprima del modulo personalizzato

Per visualizzare il modulo personalizzato che hai appena caricato, lo selezioni e clicchi su Anteprima. Puoi anche usare questa sezione per cancellare i moduli che non sono più necessari.

| Forms —    |                           |     |           |   |        |  |
|------------|---------------------------|-----|-----------|---|--------|--|
| Form Name: |                           |     |           |   |        |  |
|            | C:\fakepath\TestForm.html | Ľ   | Browse    | ٢ | Upload |  |
|            |                           | - 6 | ) Preview | Θ | Remove |  |
|            | default                   |     |           |   |        |  |
|            | TestForm                  |     |           |   |        |  |

### Cache

L'ADC è in grado di memorizzare i dati nella sua memoria interna e periodicamente lava questa cache nella memoria interna dell'ADC. Le impostazioni che gestiscono questa funzionalità sono fornite in questa sezione.

| Global Cache Settings           |         |         |       |    |                                 |
|---------------------------------|---------|---------|-------|----|---------------------------------|
| Maximum Cache Size (MB):        | 50      |         |       | \$ | Check Cache                     |
| Desired Cache Size (MB):        | 30      |         |       | +  | Force a check on the cache size |
| Default Caching Time (D/HH:MM): | 1       | \$ 1    | 00:00 |    |                                 |
| Cachable HTTP Response Codes:   | 200 203 | 301 304 | 410   |    | ជាំ Clear Cache                 |
| Cache Checking Timer (D/HH:MM): | 3       | \$ 1    | 00:00 | Ψ. | Remove all items from the cache |
| Cache-Fill Count:               | 20      |         |       | 4  |                                 |
|                                 | U       | Upc     | late  |    |                                 |

### Impostazioni globali della cache

# Dimensione massima della cache (MB)

Questo valore determina la RAM massima che la cache può consumare. La cache ADC è una cache inmemory che viene anche periodicamente scaricata sul supporto di memorizzazione per mantenere la persistenza della cache dopo i riavvii, i riavvii e le operazioni di spegnimento. Questa funzionalità significa che la dimensione massima della cache deve rientrare nell'ingombro della memoria dell'apparecchio (piuttosto che nello spazio su disco) e non dovrebbe essere superiore alla metà della memoria disponibile.

### Dimensione desiderata della cache (MB)

Questo valore denota la RAM ottimale a cui la Cache sarà tagliata. Mentre la dimensione massima della cache rappresenta il limite superiore assoluto della cache, la dimensione desiderata della cache è intesa come la dimensione ottimale che la cache dovrebbe cercare di raggiungere ogni volta che viene effettuato un controllo automatico o manuale della dimensione della cache. Il divario tra la dimensione massima e quella desiderata della cache esiste per ospitare l'arrivo e la sovrapposizione di nuovi contenuti tra i controlli periodici della dimensione della cache per tagliare i contenuti scaduti. Ancora una volta, può essere più efficace accettare il valore predefinito (30 MB) e rivedere periodicamente la dimensione della cache sotto "Monitor -> Statistiche" per un dimensionamento appropriato.

### Tempo di cache predefinito (D/HH:MM)

Il valore inserito qui rappresenta la durata del contenuto senza un valore di scadenza esplicito. Il tempo di caching predefinito è il periodo per il quale il contenuto senza una direttiva "no-store" o un tempo di scadenza esplicito nell'intestazione del traffico viene memorizzato.

L'inserimento del campo ha la forma "D/HH:MM" - così un inserimento di "1/01:01" (il default è 1/00:00) significa che l'ADC terrà il contenuto per un giorno, "01:00" per un'ora, e "00:01" per un minuto.

### Codici di risposta HTTP memorizzabili

Uno degli insiemi di dati nella cache sono le risposte HTTP. I codici di risposta HTTP che sono nella cache sono:

- 200 Risposta standard per richieste HTTP riuscite
- 203 Le intestazioni non sono definitive ma sono raccolte da una copia locale o da una terza parte
- 301 Alla risorsa richiesta è stato assegnato un nuovo URL permanente
- 304 Non modificato dall'ultima richiesta e la copia nella cache locale dovrebbe essere usata al suo posto
- 410 La risorsa non è più disponibile sul server e nessun indirizzo di inoltro è noto

Questo campo dovrebbe essere modificato con cautela poiché i codici di risposta cacheable più comuni sono già elencati.

### Tempo di controllo della cache (D/HH:MM)

Questa impostazione determina l'intervallo di tempo tra le operazioni di taglio della cache.

### Conteggio del riempimento della cache

Questa impostazione è un aiuto per riempire la cache quando è stato rilevato un certo numero di 304.

### Applicare la regola della cache

| Other Domains Se | Other Domains Served |   |            |   |               |
|------------------|----------------------|---|------------|---|---------------|
| Domain Name:     | 192.168.1.251        | Ð | Add Domain | Θ | Remove Domain |
| Add Records      | ⊖ Remove Records     |   |            |   |               |
| Name             | Caching Rulebase     |   |            |   |               |
| www.jetnexus.com | Images               |   |            |   |               |
| www.domain2.com  | File                 |   |            |   |               |
| demo.jn.com      | Images               |   |            |   |               |
|                  |                      |   |            |   |               |
|                  |                      |   |            |   |               |
|                  |                      |   |            |   |               |

Questa sezione ti permette di applicare una regola di cache a un dominio:

- Aggiungi il dominio manualmente con il pulsante Add Records. Devi usare un nome di dominio completamente qualificato o un indirizzo IP in notazione decimale punteggiata. Esempio www. mycompany.com o 192.168.3.1:80
- Clicca sulla freccia a discesa e scegli il tuo dominio dall'elenco
- L'elenco sarà popolato finché il traffico è passato attraverso un servizio virtuale e una strategia di caching è stata applicata al servizio virtuale
- Scegli la tua regola di cache facendo doppio clic sulla colonna Caching Rulebase e selezionando dall'elenco

### Creare una regola di cache

| A Create Cache Rule |                  |         |                               |   |                   |                        |           |
|---------------------|------------------|---------|-------------------------------|---|-------------------|------------------------|-----------|
| Cache Content Sele  | ction Rulebases: | include | <ul> <li>directory</li> </ul> | • | Enter Object Name | 🕀 Add                  |           |
| Add Records         |                  | cords   |                               |   |                   |                        |           |
| Rule Name           | Description      |         |                               |   | Condition         | IS                     |           |
| Images              | Caches most      | images  |                               |   | include *.j       | pg include *.gif inclu | ude *.png |
|                     |                  |         |                               |   |                   |                        |           |
|                     |                  |         |                               |   |                   |                        |           |
|                     |                  |         |                               |   |                   |                        |           |
|                     |                  |         |                               |   |                   |                        |           |
|                     |                  |         |                               |   |                   |                        |           |

Questa sezione permette di creare diverse regole di caching che possono essere applicate a un dominio:

- Clicca su Add Records e dai alla tua regola un nome e una descrizione
- Puoi digitare le tue condizioni manualmente o usare il pulsante Aggiungi condizione

### Per aggiungere una condizione usando la Selection Rulebase:

- Scegliere Includi o Escludi
- Scegliere tutte le immagini JPEG
- Clicca sul simbolo + Add
- Vedrai che "include \*.jpg" è stato aggiunto alle condizioni
- Puoi aggiungere più condizioni. Se scegli di farlo manualmente, devi aggiungere ogni condizione su una riga NUOVA. Nota che le tue regole saranno visualizzate sulla stessa linea fino a quando non cliccherai nella casella Condizioni, allora saranno visualizzate su una linea separata

# flightPATH

flightPATH è la tecnologia di gestione del traffico integrata nell'ADC. flightPATH permette di ispezionare il traffico HTTP e HTTPS in tempo reale e di eseguire azioni basate sulle condizioni.

Le regole flightPATH devono essere applicate ad un VIP quando gli oggetti IP sono utilizzati all'interno delle regole.

Una regola del percorso di volo è composta da quattro elementi:

- 1. Details, dove si definisce il nome del flightPATH e il servizio a cui è collegato.
- 2. Condizioni che possono essere definite per far scattare la regola.
- 3. Valutazione che permette la definizione di variabili che possono essere utilizzate all'interno di Azioni
- 4. Azioni che sono usate per gestire ciò che dovrebbe accadere guando le condizioni sono soddisfatte

# Dettagli

| Details          |                  |                                                     |          |
|------------------|------------------|-----------------------------------------------------|----------|
| 🕀 Add New 🕞 Remo | Q Filter Keyword |                                                     |          |
| flightPATH Name  | Applied To VS    | Description                                         |          |
| HTML Extension   | Not in use       | Fixes all .htm requests to .html                    | <b>A</b> |
| index.html       | Not in use       | Force to use index.html in requests to folders      |          |
| Close Folders    | Not in use       | Deny requests to folders                            |          |
| Hide CGI-BIN     | Not in use       | Hides cgi-bin catalog in requests to CGI scripts    |          |
| Log Spider       | Not in use       | Log spider requests of popular search engines       |          |
| Force HTTPS      | Not in use       | Force to use HTTPS for certain directory            |          |
| Media Stream     | Not in use       | Redirects Flash Media Stream to appropriate channel |          |
| <                |                  | = /                                                 | <b></b>  |

La sezione dei dettagli mostra le regole flightPATH disponibili. Puoi aggiungere nuove regole flightPATH e rimuovere quelle definite da questa sezione.

### Aggiungere una nuova regola flightPATH

| Details     Add New     C     Remove | Q Filter Keyword |                                                                                      |
|--------------------------------------|------------------|--------------------------------------------------------------------------------------|
| flightPATH Name                      | Applied To VS    | Description<br>Cherric hever gets any errors from your site                          |
| Redirect on language                 | Not in use       | Find the language code and redirect to the related country domain                    |
| Google analytics                     | Not in use       | Insert the code required by google for the analytics - Please change the value MYGOO |
| IPv6 Gateway                         | Not in use       | Adjust Host Header for IIS IPv4 Servers on IPv6 Services                             |
| Restrict Access                      | Not in use       | Restrict Access by URL content                                                       |
| Access Only from LAN                 | Not in use       |                                                                                      |
| Kill KeepAlive                       | Not in use       |                                                                                      |
| Test if host is jumble.com           |                  | This is used to filter for host JUMBLE.COM v                                         |

| Campo              | Descrizione                                                                                                    |
|--------------------|----------------------------------------------------------------------------------------------------|
| Nome di FlightPATH | Questo campo è per il nome della regola flightPATH. Il nome che fornisci qui appare ed è referenziato in altre parti dell'ADC. |
| Applicato a VS     | Questa colonna è di sola lettura e mostra il VIP a cui è applicata la regola flightPATH.                                       |
| Descrizione        | Valore che rappresenta una descrizione fornita per motivi di leggibilità.                                                      |

### Passi per aggiungere una regola flightPATH

- 1. Per prima cosa, clicca sul pulsante Add New che si trova nella sezione Details.
- 2. Inserisci un nome per la tua regola. Esempio Auth2
- 3. Inserisci una descrizione della tua regola
- 4. Una volta che la regola è stata applicata a un servizio, vedrai la colonna Applied To riempirsi automaticamente con un indirizzo IP e un valore di porta
- 5. Non dimenticare di premere il pulsante Update per salvare le tue modifiche o se fai un errore, basta premere cancel per tornare allo stato precedente.

### Condizione

Una regola di flightPATH può avere un numero qualsiasi di condizioni. Le condizioni funzionano su base AND e ti permettono di impostare la condizione in base alla quale viene attivata l'azione. Se vuoi usare una condizione OR, crea un'ulteriore regola flightPATH e applicala al VIP nell'ordine corretto.

| Add New   |       |       |             |         |  |
|-----------|-------|-------|-------------|---------|--|
| Condition | Match | Sense | Check       | Value   |  |
| Path      |       | Does  | Match RegEx | \.htm\$ |  |
|           |       |       |             |         |  |
|           |       |       |             |         |  |
|           |       |       |             |         |  |
|           |       |       |             |         |  |

Puoi anche usare RegEx selezionando Match RegEx nel campo Check e il valore RegEx nel campo Value. L'inclusione della valutazione RegEx estende enormemente la capacità di flightPATH.

# Creare una nuova condizione flightPATH

| Add New   | Remove                               |               |             |               |
|-----------|--------------------------------------|---------------|-------------|---------------|
| Condition | Match                                | Sense         | Check       | Value         |
| Path      |                                      | Does          | Match RegEx | \.htm\$       |
| Host      | <ul> <li>Type a new Match</li> </ul> | Does 💌        | Contain 💌   | mycompany.com |
|           |                                      | Update Cancel |             |               |

# Condizione

Forniamo diverse condizioni predefinite all'interno del menu a tendina e coprono tutti gli scenari previsti. Quando vengono aggiunte nuove condizioni, queste saranno disponibili attraverso gli aggiornamenti di Jetpack.

Le scelte disponibili sono:

| CONDIZIONE                      | DESCRIZIONE                                                                           | ESEMPIO                                                                                                    |
|---------------------------------|---------------------------------------------------------------------------------------|----------------------------------------------------------------------------------------------------|
| <form></form>                   | I moduli HTML sono usati per passare dati a un server                                 | Esempio "il modulo non ha lunghezza 0"                                                                                             |
| Posizione<br>GEO                | Confronta l'indirizzo IP sorgente con i codici paese ISO 3166                         | La posizione GEO è uguale a GB, OPPURE la posizione GEO è uguale a Germania                                                        |
| Ospite                          | Host estratto dall'URL                                                                | www.mywebsite.com o 192.168.1.1                                                                                                    |
| Lingua                          | Lingua estratta dall'intestazione HTTP della lingua                                   | Questa condizione produrrà un menu a tendina con un elenco di lingue                                                               |
| Metodo                          | Dropdown dei metodi HTTP                                                              | Dropdown che include GET, POST, ecc.                                                                                               |
| Origine IP                      | Se il proxy a monte supporta X-Forwarded-for<br>(XFF), userà il vero indirizzo Origin | IP del cliente. Può anche utilizzare più IP o<br>subnet.<br>10\1\2\.* è 10.1.2.0 /24<br>subnet10\1\2\.3 10\1\2\.4 Usa   per più IP |
| Percorso                        | Percorso del sito web                                                                 | /mywebsite/index.asp                                                                                                    |
| POST                            | Metodo di richiesta POST                                                              | Controllare i dati che vengono caricati su un sito web                                                                             |
| Interrogare                     | Nome e valore di una query, e può accettare il nome della query o anche un valore     | "Best=jetNEXUS" dove la corrispondenza è<br>Best e il valore è edgeNEXUS                                                           |
| Stringa di<br>query             | L'intera stringa della query dopo il carattere ?                                      |                                                                                                    |
| Richiesta di cookie             | Nome di un cookie richiesto da un cliente                                             | MS-WSMAN=afYfn1CDqCDqUD::                                                                                                    |
| Intestazione<br>della richiesta | Qualsiasi intestazione HTTP                                                           | Referrer, User-Agent, Da, Data                                                                                                    |
| Richiesta<br>Versione           | La versione HTTP                                                                      | HTTP/1.0 O HTTP/1.1                                                                                                    |
| Corpo di<br>risposta            | Una stringa definita dall'utente nel corpo della risposta                             | Server UP                                                                                                    |
| Codice di risposta              | Il codice HTTP per la risposta                                                        | 200 OK, 304 Non modificato                                                                                                    |
| Risposta<br>Cookie              | Il nome di un cookie inviato dal server                                               | MS-WSMAN=afYfn1CDqCDqUD::                                                                                                    |
| Intestazione<br>della risposta  | Qualsiasi intestazione HTTP                                                           | Referrer, User-Agent, Da, Data                                                                                                    |

| Versione di risposta | La versione HTTP inviata dal server                                              | HTTP/1.0 O HTTP/1.1                                                                                                    |
|----------------------|----------------------------------------------------------------------------------|----------------------------------------------------------------------------------------------------|
| Fonte IP             | L'IP di origine, l'IP del server proxy o qualche<br>altro indirizzo IP aggregato | ClientIP<br>, Proxy IP, Firewall IP. Può anche usare più IP<br>e sottoreti. Devi evitare i punti perché questi<br>sono RegEX. Esempio 10\.1\.2\.3 è 10.1.2.3 |

# Partita

Il campo Match può essere sia un menu a tendina che un valore di testo ed è definibile a seconda del valore nel campo Condition. Per esempio, se la Condizione è impostata su Host, il campo Match non è disponibile. Se la Condizione è impostata su <form>, il campo Match è mostrato come un campo di testo, e se la Condizione è POST, il campo Match è presentato come una tendina contenente i valori pertinenti.

Le scelte disponibili sono:

| МАТСН                 | DESCRIZIONE                                                                                                    | ESEMPIO                                                                                   |
|-----------------------|----------------------------------------------------------------------------------------------------|-------------------------------------------------------------------------------------------|
| Accettare             | Tipi di contenuto accettabili                                                                                          | Accettare: text/plain                                                                     |
| Accept-<br>Encoding   | Codifiche accettabili                                                                                                  | Accept-Encoding: <compress deflate="" gzip=""  =""  <br="">sdch   identity&gt;</compress> |
| Accept-<br>Language   | Lingue accettabili per la risposta                                                                                     | Accetta la lingua: it-US                                                                  |
| Accept-Range          | Quali tipi di intervallo di contenuto parziale supporta questo server                                                  | Accetta: bytes                                                                            |
| Autorizzazione        | Credenziali di autenticazione per<br>l'autenticazione HTTP                                                             | Autorizzazione: Basic<br>QWxhZGRpbjpvcGVuIHNlc2FtZQ==                                     |
| Carica a              | Contiene informazioni contabili per i costi dell'applicazione del metodo richiesto                                     |                                                                                           |
| Content-<br>Encoding  | Il tipo di codifica usato                                                                                              | Codifica dei contenuti: gzip                                                              |
| Content-<br>Length    | La lunghezza del corpo della risposta in ottetti (byte a 8 bit)                                                        | Lunghezza del contenuto: 348                                                              |
| Content-Type          | Il tipo mime del corpo della richiesta (usato con richieste POST e PUT)                                                | Content-Type: application/x-www-form-<br>urlencoded                                       |
| Cookie                | Un cookie HTTP precedentemente inviato dal server con Set-Cookie (sotto)                                               | Cookie: \$Version=1; Skin=new;                                                            |
| Data                  | Data e ora di origine del messaggio                                                                                    | Data = "Data" ":" HTTP-date                                                               |
| ETag                  | Un identificatore per una versione specifica di una risorsa, spesso un message digest                                  | ETag: "aed6bdb8e090cd1:0"                                                                 |
| Da                    | L'indirizzo e-mail dell'utente che fa la richiesta                                                                     | Da: user@example.com                                                                      |
| Se-Modificato-<br>Da  | Permette di restituire un 304 Not Modified se il contenuto è invariato                                                 | Se-Modified-Since: Sat, 29 Oct 1994 19:43:31<br>GMT                                       |
| Ultimo-<br>Modificato | La data dell'ultima modifica dell'oggetto richiesto, nel formato RFC 2822                                              | Ultimo-Modificato: Tue, 15 Nov 1994 12:45:26<br>GMT                                       |
| Pragma                | Attuazione: Intestazioni specifiche che possono avere vari effetti in qualsiasi punto della catena richiesta-risposta. | Pragma: no-cache                                                                          |
| Referrer              | Indirizzo della pagina web precedente da cui è<br>stato seguito un link alla pagina attualmente<br>richiesta           | Referente: HTTP://www.edgenexus.io                                                        |

| Server       | Un nome per il server                                                                                                    | Server: Apache/2.4.1 (Unix)                                                            |
|--------------|----------------------------------------------------------------------------------------------------|----------------------------------------------------------------------------------------|
| Set-Cookie   | Un cookie HTTP                                                                                                    | Set-Cookie: UserID=JohnDoe; Max-Age=3600;<br>Version=1                                 |
| User-Agent   | La stringa dell'agente dell'utente                                                                                                    | User-Agent: Mozilla/5.0 (compatibile; MSIE 9.0;<br>Windows NT 6.1; WOW64; Trident/5.0) |
| Variare      | Dice ai proxy a valle come abbinare le future<br>intestazioni di richiesta per decidere se<br>la risposta in cache può essere usata piuttosto<br>che richiederne una nuova<br>dal server d'origine | Vary: User-Agent                                                                       |
| X-Powered-By | Specifica la tecnologia (ad esempio ASP.NET, PHP, JBoss) che supporta l'applicazione web                                                                                                    | X-Powered-By: PHP/5.4.0                                                                |

# Senso

Il campo Sense è un campo booleano a discesa e contiene le scelte Does o Doesn't.

# Controlla

Il campo Controllo permette l'impostazione di valori di controllo rispetto alla Condizione.

Le scelte disponibili sono: Contain, End, Equal, Exist, Have Length, Match RegEx, Match List, Start, Exceed Length

| CONTROLLO              | DESCRIZIONE                                                                                        | ESEMPIO                                                                                |
|------------------------|----------------------------------------------------------------------------------------------------|----------------------------------------------------------------------------------------|
| Esistere               | Questo non si preoccupa del dettaglio della condizione,<br>ma solo del fatto che esiste/non esiste | Host - Does - Exist                                                                    |
| Iniziare               | La stringa inizia con il valore                                                                    | Path - Does - Start - /secure                                                          |
| Fine                   | La stringa termina con il valore                                                                   | Percorso - Fa - Finejpg                                                                |
| Contenere              | La stringa contiene il valore                                                                      | Intestazione della richiesta - Accept -<br>Does - Contain - image                      |
| Uguale                 | La stringa equivale al valore                                                                      | Host - Does - Equal -<br>www.edgenexus.io                                              |
| Avere<br>lunghezza     | La stringa ha una lunghezza del valore                                                             | Host - Does - Have Length - 16<br>www.edgenexus.io = VERO<br>www.edgenexus.com = FALSO |
| Corrisponde a<br>RegEx | Permette di inserire un'espressione regolare<br>completamente compatibile con Perl                 | IP di origine - Fa - Regex match -<br>10\*   11\*                                      |

# Passi per aggiungere una condizione

Aggiungere una nuova condizione flightPATH è molto facile. Un esempio è mostrato qui sopra.

- 1. Fai clic sul pulsante Add New nell'area Condition.
- 2. Scegli una condizione dalla casella a discesa. Prendiamo Host come esempio. Puoi anche digitare nel campo, e l'ADC mostrerà il valore in un menu a tendina.
- 3. Scegli un senso. Per esempio, Fa
- 4. Scegliere un controllo. Per esempio, Contiene
- 5. Scegliete un valore. Per esempio, mycompany.com

| Condition      |          |       |         |                   |
|----------------|----------|-------|---------|-------------------|
| 🕀 Add New      | ⊖ Remove |       |         |                   |
| Condition      | Match    | Sense | Check   | Value             |
| Request Header |          | Does  | Contain | image             |
| Host           |          | Does  | Equal   | www.imagepool.com |
|                |          |       |         |                   |

L'esempio precedente mostra che ci sono due condizioni che devono essere entrambe VERE perché la regola sia completata

- Il primo è controllare che l'oggetto richiesto sia un'immagine
- Il secondo controlla se l'host nell'URL è www.imagepool.com

# Valutazione

La capacità di aggiungere variabili definibili è una capacità irresistibile. I normali ADC offrono questa capacità utilizzando opzioni di scripting o di riga di comando che non sono ideali per chiunque. L'ADC permette di definire qualsiasi numero di variabili usando una GUI facile da usare, come mostrato e descritto qui sotto.

La definizione della variabile flightPATH comprende quattro voci che devono essere fatte.

- Variabile questo è il nome della variabile
- Fonte un elenco a discesa di possibili punti di origine
- Dettaglio seleziona i valori da un menu a tendina o digitali manualmente.
- Value il valore che la variabile tiene e può essere un valore alfanumerico o un RegEx per la messa a punto.

# Variabili incorporate:

Le variabili Built-In sono già state hardcoded, quindi non è necessario creare una voce di valutazione per queste.

Puoi usare una qualsiasi delle variabili elencate di seguito nella sezione Azione.

La spiegazione di ogni variabile si trova nella tabella "Condizione" qui sopra.

- Metodo = \$metodo\$
- Percorso = \$path\$
- Querystring = \$querystring\$
- Sourceip = \$sourceip\$
- Codice di risposta (testo incluso anche "200 OK") = \$resp\$
- Host = \$host\$
- Versione = \$versione\$
- Clientport = \$clientport\$
- Clientip = \$clientip\$
- Geolocation = \$geolocation\$"

| AZIONE                | TARGET                                                                                              |
|-----------------------|----------------------------------------------------------------------------------------------------|
| Azione = Redirect 302 | Target = HTTPs://\$host\$/404.html                                                                  |
| Azione = Log          | Target = Un cliente da \$sourceip\$:\$sourceport\$ ha appena fatto una richiesta<br>\$path\$ pagina |

# Spiegazione:

• Un cliente che accede a una pagina che non esiste verrebbe normalmente presentato con la pagina di errore 404 del browser

- Invece, l'utente viene reindirizzato all'hostname originale che ha usato, ma il percorso errato viene sostituito con 404.html
- Viene aggiunta una voce al Syslog che dice: "Un cliente da 154.3.22.14:3454 ha appena richiesto la pagina wrong.html".

### Azione

La fase successiva del processo consiste nell'aggiungere un'azione associata alla regola e alla condizione flightPATH.

| Action Add New | Remove    |      |          |
|----------------|-----------|------|----------|
| Action         | Target    | Data | <b>v</b> |
| Rewrite Path   | \$path\$l |      |          |
|                |           |      |          |
|                |           |      |          |
|                |           |      |          |
|                |           |      |          |

In questo esempio, vogliamo riscrivere la porzione di percorso dell'URL per riflettere l'URL digitato dall'utente.

- Fare clic su Aggiungi nuovo
- Scegliere Rewrite Path dal menu a discesa Action
- Nel campo Destinazione, digitate \$path\$/myimages
- Fare clic su Aggiorna

Questa azione aggiungerà /myimages al percorso, così l'URL finale diventa www.imagepool.com/myimages

# Applicare la regola flightPATH

L'applicazione di qualsiasi regola di flightPATH è fatta all'interno della scheda flightPATH di ogni VIP/VS.

| Rea    | l Servers                    |      |                       |                                    |  |
|--------|------------------------------|------|-----------------------|------------------------------------|--|
| Server | Basic Advanced flightPATH    |      |                       |                                    |  |
|        | Available flightPATHs        |      |                       | Applied flightPATHs                |  |
|        | index.html                   |      |                       | HTML Extension                     |  |
|        | Close Folders                |      |                       |                                    |  |
|        | Hide CGI-BIN                 |      |                       |                                    |  |
|        | Log Spider                   |      | ~ »                   |                                    |  |
|        | Force HTTPS                  |      |                       |                                    |  |
|        | Media Stream                 |      | V                     |                                    |  |
|        | Swap HTTP to HTTPS           |      |                       |                                    |  |
|        | Black out credit cards       | -    |                       |                                    |  |
|        | Please select & add flightPA | TH r | ule by either draggir | ng & dropping or using the arrows. |  |

- Vai a Servizi > Servizi IP e scegli il VIP a cui vuoi assegnare la regola flightPATH.
- Vedrai l'elenco di Real Server mostrato qui sotto
- Cliccare sulla scheda flightPATH
- Seleziona la regola flightPATH che hai configurato o una di quelle precostituite supportate. Puoi selezionare più regole flightPATH se necessario.
- Trascinate il set selezionato nella sezione Applied flightPATHs o cliccate sul pulsante freccia >>.
- La regola verrà spostata sul lato destro e applicata automaticamente.

# Monitoraggio reale del server

| ÷ | Monitoring            |                 |                               |                               |      |          |           |
|---|-----------------------|-----------------|-------------------------------|-------------------------------|------|----------|-----------|
|   | Details<br>Add Monito | r 🛛 🖂 Rei       | move                          |                               |      |          |           |
| N | lame                  | Description     | Monitoring Meth Page Location | Required Conter Applied To VS | User | Password | Threshold |
| 2 | :000K                 | Check home page | g HTTP 200 OK /               | Not in use                    |      |          |           |
|   | NCOM                  | Monitor DICOM   | s DICOM                       | Not in use                    |      |          |           |
|   |                       |                 |                               |                               |      |          |           |
|   | opload Hollit         |                 |                               |                               |      |          |           |
|   | Monitor Name:         |                 |                               |                               |      |          |           |
|   |                       |                 |                               | Browse                        |      |          |           |
|   |                       | ٹ               | Upload New Monitor            |                               |      |          |           |
|   | Custom Monit          | ~rs             |                               |                               |      |          |           |
|   |                       |                 | ▼                             | ) Remove                      |      |          |           |

Quando il bilanciamento del carico è impostato, è utile monitorare la salute dei server reali e le applicazioni in esecuzione su di essi. Per esempio, nei server web, è possibile impostare una pagina specifica che è possibile utilizzare per monitorare lo stato o utilizzare uno degli altri sistemi di monitoraggio che l'ADC ha.

La pagina Library > Real Server Monitors ti permette di aggiungere, visualizzare e modificare il monitoraggio personalizzato. Questi sono "controlli di salute" del server Layer 7 e li selezioni dal campo Server Monitoring all'interno della scheda Basic del servizio virtuale che definisci.

# Tipi di monitor di server reali

Ci sono diversi Real Server Monitor disponibili, e la tabella qui sotto li spiega. È possibile, naturalmente, scrivere ulteriori monitor usando PERL.

| Metodo di<br>monitoraggio | Descrizione                                                                                                    | Esempio                                                                                                    |
|---------------------------|----------------------------------------------------------------------------------------------------|----------------------------------------------------------------------------------------------------|
| HTTP 200 OK               | Viene effettuata una connessione TCP al Real<br>Server. Dopo aver stabilito la connessione,<br>viene inviata una breve richiesta HTTP al Real<br>Server.<br>Quando la risposta viene ricevuta, viene<br>controllata per la stringa '200 OK'. Se è<br>presente, il server è considerato operativo.<br>Si prega di notare che utilizzando questo<br>monitor si recupera l'intera pagina con i<br>contenuti.<br>Questo metodo di monitoraggio può essere<br>usato solo con i tipi di servizio HTTP e<br>Accelerated HTTP. Tuttavia, se un tipo di<br>servizio Layer 4 è in uso per un server HTTP,<br>potrebbe ancora essere usato se SSL non è in<br>uso sul Real Server o gestito in modo<br>appropriato dalla funzione "Content SSL". | Richiesta<br>GET / HTTP/1.1<br>Host: 192.168.159.200<br>Accettare: */*<br>Accetta la lingua: en-gb<br>User-Agent: Edgenexus-ADC/4.0<br>Connessione: Keep-Alive<br>Cache-Control: no-cache<br>Risposta<br>HTTP/1.1 200 OK<br>Tipo di contenuto: text/html<br>Ultimo-Modificato: Wed, 31 Jan 2018 15:08:18<br>GMT<br>Accetta: bytes<br>ETag: "0dd3253a59ad31:0"<br>Server: Microsoft-IIS/10.0<br>Data: Tue, 13 Jul 2021 15:55:47 GMT<br>Lunghezza del contenuto: 1364 |

|  |  | html PUBLIC "-//W3C//DTD<br XHTML 1.0 Strict//EN"<br>"http://www.w3.org/TR/xhtml1/DTD/xhtml1-<br>strict.dtd"><br><html xmlns="http://www.w3.org/1999/xhtml"><br/><head><br/><meta <br="" http-equiv="Content-Type"/>content="text/html; charset=iso-8859-1" /&gt;<br/><titolo>jetNEXUS</titolo><br/><style type="text/css"></style></head></html> |
|--|--|----------------------------------------------------------------------------------------------------|
|--|--|----------------------------------------------------------------------------------------------------|

|               | Possiamo anche usarlo su pagine<br>specialmente protette che richiedono un nome<br>utente e una password. In questo modo, il<br>risultato del monitor può essere considerato<br>accurato.<br>Per esempio, fornire <b>/ispagethere.html</b> e i<br>valori <b>200 OK</b> nei campi Path e Required<br>Response restituirà un risultato di successo se<br>il server è attivo, la pagina è disponibile e<br>risponde alla richiesta.<br>Questo metodo di monitoraggio può essere<br>usato solo con i tipi di servizio HTTP e<br>Accelerated HTTP. Tuttavia, se un tipo di<br>servizio Layer 4 è in uso per un server HTTP,<br>potrebbe ancora essere usato se SSL non è in<br>uso sul Real Server o gestito in modo<br>appropriato dalla funzione "Content SSL".                                                                                                    | Lunghezza del contenuto: 1364<br>Tipo di contenuto: text/html<br>Ultimo-Modificato: Wed, 31 Jan 2018 15:08:18<br>GMT<br>Accetta: bytes<br>ETag: "0dd3253a59ad31:0"<br>Server: Microsoft-IIS/10.0<br>Data: Wed, 14 Jul 2021 08:28:18 GMT                                                                                                    |
|---------------|----------------------------------------------------------------------------------------------------|----------------------------------------------------------------------------------------------------|
| Opzioni HTTP  | Il monitor delle opzioni HTTP permette di<br>controllare un valore specifico all'interno dei<br>dati delle opzioni restituite.<br>Inseriamo un Percorso e una Risposta<br>richiesta nei campi appropriati e poi<br>controlliamo la risposta.<br>Se la risposta richiesta si trova nei dati delle<br>opzioni, il server è disponibile e funzionante.<br>I valori di risposta richiesti possono essere uno<br>qualsiasi dei seguenti: OPTIONS, TRACE,<br>GET, HEAD e POST.<br>Per esempio, fornire <i>l</i> ispagethere.html e i<br>valori GET nei campi Path e Required<br>Response restituirà un risultato di successo se<br>il server è attivo, la pagina è disponibile e<br>risponde alla richiesta.<br>Questo metodo di monitoraggio può essere<br>usato solo con i tipi di servizio HTTP e<br>Accelerated HTTP. Tuttavia, se un tipo di<br>servizio Layer 4 è in uso per un server HTTP,<br>potrebbe ancora essere usato se SSL non è in<br>uso sul Real Server o gestito in modo<br>appropriato dalla funzione "Content SSL". | Richiesta<br>OPZIONI /ispagethere.htm HTTP/1.1<br>Host: 192.168.159.200<br>Accettare: */*<br>Accetta la lingua: en-gb<br>User-Agent: Edgenexus-ADC/4.0<br>Connessione: Keep-Alive<br>Cache-Control: no-cache<br>Risposta<br>HTTP/1.1 200 OK<br>Permettere: OPZIONI, TRACCIA, GET,<br>TESTA, POST<br>Server: Microsoft-IIS/10.0<br>Pubblico: OPZIONI, TRACCIA, OTTENERE,<br>TESTA, POSTA<br>Data: Wed, 14 Jul 2021 09:47:27 GMT<br>Contenuto-Lunghezza: 0          |
| Risposta HTTP | Una connessione e una richiesta/risposta<br>HTTP vengono fatte al Real Server e<br>controllate come spiegato negli esempi<br>precedenti.<br>Ma piuttosto che controllare un codice di<br>risposta "200 OK", l'intestazione della risposta<br>HTTP viene controllata per il contenuto del<br>testo personalizzato. Il testo può essere<br>un'intestazione completa, parte di<br>un'intestazione, una riga di una parte di una<br>pagina o solo una parola.<br>Per esempio, nell'esempio mostrato a destra,<br>abbiamo specificato <i>/ispagethere.htm</i> come<br>percorso e <b>Microsoft-IIS</b> come risposta<br>richiesta.<br>Se il testo viene trovato, il Real Server è<br>considerato attivo e funzionante.<br>Questo metodo di monitoraggio può essere<br>usato solo con i tipi di servizio HTTP e<br>Accelerated HTTP.                                                                                                    | RichiestaGET /ispagethere.htm HTTP/1.1Host: 192.168.159.200Accettare: */*Accetta la lingua: en-gbUser-Agent: Edgenexus-ADC/4.0Connessione: Keep-AliveCache-Control: no-cacheRispostaHTTP/1.1 200 OKTipo di contenuto: text/htmlUltimo-Modificato: Wed, 31 Jan 2018 15:08:18GMTAccetta: bytesETag: "0dd3253a59ad31:0"Server: Microsoft-IIS/10.0Data: Wed, 14 Jul 2021 10:07:13 GMTLunghezza del contenuto: 1364 html PUBLIC "-//W3C//DTD</td XHTML 1.0 Strict//EN" |

|  | Tuttavia, se un tipo di servizio Layer 4 è in uso<br>per un server HTTP, potrebbe ancora essere<br>usato se SSL non è in uso sul Real Server o<br>gestito in modo appropriato dalla funzione<br>"Content SSL". | "http://www.w3.org/TR/xhtml1/DTD/xhtml1-<br>strict.dtd"><br><html xmlns="http://www.w3.org/1999/xhtml"><br/><head><br/><meta <br="" http-equiv="Content-Type"/>content="text/html; charset=iso-8859-1" /&gt;<br/><titolo>jetNEXUS</titolo><br/><style type="text/css"></style></head></html> |
|--|----------------------------------------------------------------------------------------------------|----------------------------------------------------------------------------------------------------|
|--|----------------------------------------------------------------------------------------------------|----------------------------------------------------------------------------------------------------|

# La pagina del Real Server Monitor

La pagina Real Server Monitors è divisa in tre sezioni.

- Dettagli
- Carica
- Monitor personalizzati

# Dettagli

La sezione Dettagli è usata per aggiungere nuovi monitor e per rimuovere quelli che non ti servono. Puoi anche modificare un monitor esistente facendo doppio clic su di esso.

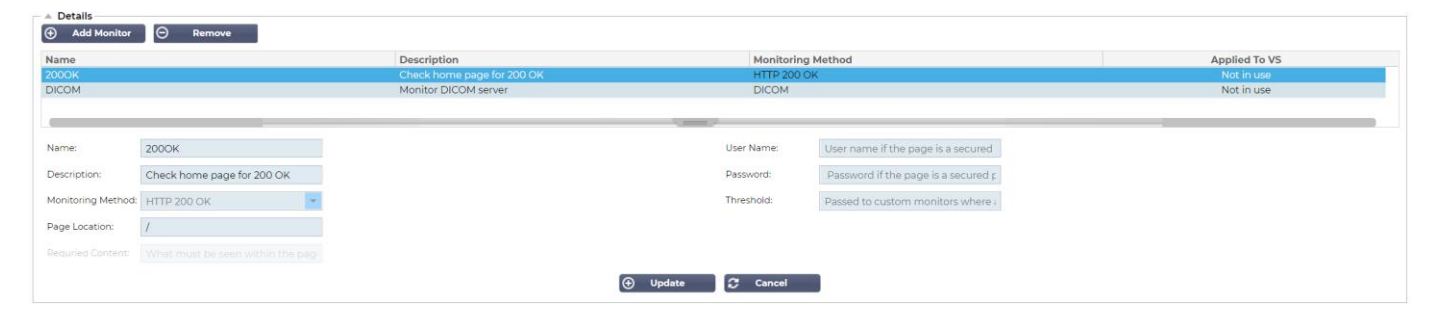

### Nome

Nome di vostra scelta per il vostro monitor.

### Descrizione

Descrizione testuale per questo Monitor, e raccomandiamo che sia meglio renderla il più descrittiva possibile.

### Metodo di monitoraggio

Scegliere il metodo di monitoraggio dall'elenco a discesa. Le scelte disponibili sono:

- HTTP 200 OK
- HTTP 200 Head
- Opzioni HTTP 200
- Testa HTTP
- Opzioni HTTP
- Risposta HTTP
- Monitor TCP multiporta
- TCP fuori banda
- DICOM
- SNMP v2
- Controllo del server DNS
- LDAPS

### Posizione della pagina

URL Posizione della pagina per un monitor HTTP. Questo valore può essere un link relativo come /folder1/folder2/page1.html. Puoi anche usare un link assoluto dove il sito web è legato all'hostname.

### Contenuto richiesto

Questo valore contiene qualsiasi contenuto che il monitor deve rilevare e utilizzare. Il valore rappresentato qui cambierà a seconda del metodo di monitoraggio scelto.

### Applicato a VS

Questo campo è automaticamente popolato con l'IP/Porta del servizio virtuale al quale il monitor è applicato. Non sarà possibile eliminare un monitor che è stato utilizzato con un servizio virtuale.

### Utente

Alcuni monitor personalizzati possono usare questo valore insieme al campo password per accedere a un Real Server.

### Password

Alcuni monitor personalizzati possono usare questo valore insieme al campo User per accedere a un Real Server.

#### Soglia

Il campo Threshold è un intero generale usato nei monitor personalizzati dove è richiesta una soglia come il livello di CPU.

NOTA: Assicurati che la risposta del server dell'applicazione non sia una risposta "Chunked".

# Esempi di Real Server Monitor

| Details     Add Monito | or 问 Ren      | nove           |                 |                 |                 |      |          |           |
|------------------------|---------------|----------------|-----------------|-----------------|-----------------|------|----------|-----------|
| Name                   | Description   | Monitoring Me  | Page Location   | Required Cont   | Applied to VS   | User | Password | Threshold |
| Http Response          | Check home pa | HTTP Response  |                 | 555             | 192.168.3.20:80 |      |          |           |
| DICOM                  | Monitor DICOM | DICOM          |                 | does this conte | Not in use      |      |          |           |
| Monitoring OWA         | Exchange 2010 | HTTP Response  | /owa/auth/logon |                 | Not in use      |      |          |           |
| Multi Port             | Exchange 2010 | Multi port TCP | /owa/auth/logon |                 | Not in use      |      |          |           |

### Caricare il monitor

Ci saranno molte occasioni in cui gli utenti desiderano creare i propri monitor personalizzati e questa sezione permette loro di caricarli sull'ADC.

I monitor personalizzati sono scritti usando script PERL e hanno un'estensione di file .pl.

| Upload Monitor |                     |                    |   |        |
|----------------|---------------------|--------------------|---|--------|
| Monitor Name:  | Test                |                    |   |        |
|                | C:\fakepath\test.pl |                    | Ċ | Browse |
|                | ٩                   | Upload New Monitor |   |        |
|                |                     |                    |   |        |

- Date un nome al vostro monitor in modo da poterlo identificare nell'elenco Metodo di monitoraggio
- Cerca il file .pl
- Fare clic su Carica nuovo monitor
- Il tuo file verrà caricato nella posizione corretta e sarà visibile come un nuovo Metodo di monitoraggio.

#### Monitor personalizzati

In questa sezione, è possibile visualizzare i monitor personalizzati caricati e rimuoverli se non sono più necessari.

| Monitor Name: Test   |
|----------------------|
|                      |
| C:\fakepath\test.pl  |
| 🕹 Upload New Monitor |

- Fare clic sulla casella a discesa
- Selezionare il nome del monitor personalizzato
- Fare clic su Rimuovi
- Il tuo monitor personalizzato non sarà più visibile nell'elenco Metodo di monitoraggio

Creare uno script Perl personalizzato per il monitoraggio

ATTENZIONE: Questa sezione è destinata a persone con esperienza nell'uso e nella scrittura in Perl

Questa sezione vi mostra i comandi che potete usare all'interno del vostro script Perl.

Il comando #Monitor-Name: è il nome usato per lo script Perl memorizzato sull'ADC. Se non includi questa linea, il tuo script non sarà trovato!

I seguenti sono obbligatori:

- #Nome-Monitor
- usare rigorosamente;
- avvertimento d'uso;

Gli script Perl sono eseguiti in un ambiente CHROOTED. Spesso chiamano un'altra applicazione come WGET o CURL. A volte questi hanno bisogno di essere aggiornati per caratteristiche specifiche, come SNI.

### Valori dinamici

- my \$host = \$\_[0]; Questo usa I"indirizzo" dalla sezione IP Services--Real Server
- my \$port = \$\_[1]; Questo usa la "porta" dalla sezione IP Services--Real Server
- my \$content = \$\_[2]; Questo usa il valore "Required Content" dalla sezione Library--Real Server Monitoring
- my \$notes = \$\_[3]; Questo usa la colonna "Note" nella sezione Real Server di IP Services
- my \$page = \$\_[4]; Questo usa i valori di "Page Location" dalla sezione Library--Real Server Monitor
- my \$user = \$\_[5]; Questo usa il valore "User" dalla sezione Library--Real Server Monitor
- my \$password = \$\_[6]; Questo usa il valore "Password" dalla sezione Library--Real Server Monitor

I controlli sanitari personalizzati hanno due risultati

Successo Valore di ritorno 1Stampa un messaggio di successo a SyslogMarca il Real Server Online (purché IN COUNT corrisponda)

Unsuccessful Valore di ritorno 2Stampa un messaggio che dice Unsuccessful a SyslogMarca il Real Server Offline (a condizione che OUT Count corrisponda)

#### Esempio di un monitor di salute personalizzato

Nome del monitor: HTTPS\_SNI usare rigorosamente: avvertenze d'uso; Il nome del monitor come sopra viene visualizzato nel menu a tendina dei controlli sanitari disponibili. Ci sono 6 valori passati a questo script (vedi sotto) # Lo script restituirà i seguenti valori 1 è il test è riuscito

```
# 2 se il test non ha successo sub monitor
{
my Shost=
                $ [0]; ### Host IP o nome
my Sport=
                $_[1]; ### Host Port
my Scontent= $_[2]; ### Contenuto da cercare (nella pagina web e negli header HTTP)
my Snotes=
                $_[3]; ### Nome host virtuale
                $_[4]; ### La parte dell'URL dopo l'indirizzo dell'host
my Spage=
my Suser=
                $_[5]: ### domain/usemame (opzionale)
                          $_[6]; ### password (opzionale)
my Spassword=
mio $resolve;
mio $auth
                =:
se ($port)
{
      $resolve = "$notes:$port:$host":
}
else {
      $resolve = "$notes:$host";
}
se ($utente && $password) {
      $auth = "-u $user:$password :
}
my @lines = 'curl -s -i -retry 1 -max-time 1 -k -H "Host:$notes --resolve $resolve $auth HTTPs://${notes}{page} 2>&1';
if(join(""@lines)=~/$content/)
     {
      print "HTTPs://$notes}${page} alla ricerca di - $content - Health check successful.\n";
      ritorno(1);
      }
else
      print "HTTPs://${notes}${page} in cerca di - $content - Health check failed.\n";
      ritorno(2)
      }
}
monitor(@ARGV):
```

NOTA: Monitoraggio personalizzato - L'uso di variabili globali non è possibile. Usare solo variabili locali - variabili definite all'interno di funzioni

# Certificati SSL

Per utilizzare con successo il bilanciamento del carico Layer 7 con i server che utilizzano connessioni crittografate tramite SSL, l'ADC deve essere dotato dei certificati SSL utilizzati sui server di destinazione. Questo requisito è in modo che il flusso di dati possa essere decriptato, esaminato, gestito e poi ricriptato prima dell'invio al server di destinazione.

I certificati SSL possono andare dai certificati autofirmati che l'ADC può generare ai certificati tradizionali (jolly inclusi) disponibili da fornitori affidabili. Puoi anche usare certificati firmati dal dominio che sono generati da Active Directory.

# Cosa fa l'ADC con il certificato SSL?

L'ADC può eseguire delle regole di gestione del traffico (flightPATH) a seconda di ciò che i dati contengono. Questa gestione non può essere eseguita sui dati criptati SSL. Quando l'ADC deve ispezionare i dati, deve prima decifrarli, e per questo, deve avere il certificato SSL usato dal server. Una volta decrittato, l'ADC sarà in grado di esaminare ed eseguire le regole flightPATH. In seguito, i dati saranno nuovamente criptati utilizzando il certificato SSL e inviati al Real Server finale.

# Crea certificato

Anche se l'ADC può usare un certificato SSL di fiducia globale, può generare un certificato SSL autofirmato. Il Self-Signed SSL è perfetto per i requisiti di bilanciamento del carico interno. Tuttavia, le tue politiche IT potrebbero richiedere un certificato CA di fiducia o di dominio.

### Come creare un certificato SSL locale

| Create Certificate — |                            |                      |
|----------------------|----------------------------|----------------------|
| Certificate Name:    | MyCompanyCertificate       |                      |
| Organization:        | MyCompany                  | Įþ.                  |
| Organizational Unit: | Support                    |                      |
| City/Locality:       | New York                   | Įþ.                  |
| State/Province:      | NY                         | $\left\  b \right\ $ |
| Country:             | us 🕼                       | •                    |
| Domain Name:         | www.mycompany.com          |                      |
| Key Length:          | 2048                       | •                    |
| Period (days):       | 365                        | \$                   |
|                      | Create Local Certificate   |                      |
|                      | Create Certificate Request |                      |

- Compila tutti i dettagli come l'esempio qui sopra
- Cliccare su Create Local Certificate
- Dopo aver fatto clic su questo, è possibile applicare il certificato a un SERVIZIO VIRTUALE.

### Creare una richiesta di certificato (CSR)

Quando hai bisogno di ottenere un SSL globalmente affidabile da un fornitore esterno, avrai bisogno di generare una CSR per generare il certificato SSL.

| Create Certificate — |                            |                                       |
|----------------------|----------------------------|---------------------------------------|
| Certificate Name:    | MyCompanyCertificate       |                                       |
| Organization:        | MyCompany                  | $\left\  \boldsymbol{\mu} \right\ $   |
| Organizational Unit: | Support                    |                                       |
| City/Locality:       | New York                   | $\left\  \boldsymbol{\beta} \right\ $ |
| State/Province:      | NY                         | $\left\  \boldsymbol{\mu} \right\ $   |
| Country:             | US 🕌                       | •                                     |
| Domain Name:         | www.mycompany.com          |                                       |
| Key Length:          | 2048                       | •                                     |
| Period (days):       | 365                        | \$                                    |
|                      | Create Local Certificate   |                                       |
|                      | Create Certificate Request |                                       |

Compila il modulo come mostrato sopra con tutti i dati rilevanti, e poi clicca sul pulsante Certificate Request. Ti verrà presentato il popup corrispondente ai dati che hai fornito.

# EdgeADC - GUIDA ALL'AMMINISTRAZIONE

| Certificate Details |                                                                                                    |  |
|---------------------|----------------------------------------------------------------------------------------------------|--|
| Certificate Name:   | MyCompanyCertificate                                                                                                    |  |
| Certificate Text:   | BEGIN CERTIFICATE REQUEST<br>MIICojCCAYoCAQAwXTELMAKGA1UEBhMCVVMxCzAJBgNVBAgTAK5ZMR<br>EwDwYDVQQH<br>EwhOZXcgWW9yazESMBAGA1UEChMJTXIDb21wYW55MRowGAYDVQQD<br>ExF3d3cubXlj<br>b21wYW55LmNvbTCCASIwDQYJKoZIhvcNAQEBBQADggEPADCCAQoCgg<br>EBAMP8YIOq<br>D5L6vmbotxHmcnwGORAxzSgqOuQZLOj7h2LCN8Hh0/W8mLEiC+k8iBou<br>hSna23TJ<br>B2BrL5xVwIPISj6RDsAnegpavGUVsdkolu2iu7ujHGvSSAqjSsBBG4Is6ay3fLTI<br>ZM2ZDsIUzjPYK0gW7LStS89bH2ELB/MPf+iILFeQmCGQ2i5pF67sOOPpNM<br>E7EqXU<br>MOv/beTQ2Kwf0/awUw2m2RZ2krdgBq/Fw2tzQq+KxS4nHhOsJwIPKBy9u |  |

Dovrete tagliare e incollare il contenuto in un file di testo e nominarlo con l'estensione del file CSR, per esempio, *mycert.csr*. Questo file CSR dovrà poi essere fornito alla tua autorità di certificazione per creare il certificato SSL.

# Gestire il certificato

| Manage Certificate – |                                                                                                    |  |  |  |  |
|----------------------|----------------------------------------------------------------------------------------------------|--|--|--|--|
| Certificate:         | MyCompanyCertificate(Pending)                                                                                                    |  |  |  |  |
| Paste Signed:        | To install:<br>Select a certificate (pending) from the drop down box above<br>paste your signed certificate in here and click Install                                                                                                    |  |  |  |  |
|                      | Add intermediates:<br>Select a certificate (trusted) or certificate (imported) from the drop<br>down box above<br>paste your intermediates in here one after the other<br>(intermedate closest to the certificate authority last) and<br>click Add Intermediate |  |  |  |  |
|                      | 🗊 Show 台 Install 난 Add Intermediate                                                                                                    |  |  |  |  |
|                      | m Delete ← Renew = Reorder                                                                                                    |  |  |  |  |

Questa sottosezione contiene vari strumenti che permettono la gestione dei certificati SSL che hai all'interno dell'ADC.

# Mostra

| Certificate Details                 |
|-------------------------------------|
| Certificate Name: VXL_Wildcard_2020 |
| Organization:                       |
| Organizational Unit:                |
| City/Locality:                      |
| State/Province:                     |
| Country:                            |
| Domain Name: *.vxl.net              |
| Key Length: 2048                    |
| Period(days):                       |
| Expires: Aug 11 12:00:00 2020 GMT   |
| Close                               |

Ci possono essere momenti in cui si desidera guardare i dettagli di un certificato SSL installato.

- Seleziona il certificato dal menu a discesa
- Fare clic sul pulsante Mostra
- Il popup mostrato qui sotto presenterà i dettagli del certificato.

#### Installare un certificato

Una volta ottenuto il certificato dalla Trusted Certificate Authority, sarà necessario abbinarlo alla CSR generata e installarlo all'interno dell'ADC.

| — 🔺 Manage Certificate – |                                                                                                    |  |  |  |  |
|--------------------------|----------------------------------------------------------------------------------------------------|--|--|--|--|
| Certificate:             | MyCompanyCertificate(Pending                                                                                                    |  |  |  |  |
| Paste Signed:            | o install:<br>Select a certificate (pending) from the drop down box above<br>Saste your signed certificate in here and click Install                                                                                                    |  |  |  |  |
|                          | Add intermediates:<br>Select a certificate (trusted) or certificate (imported) from the drop<br>down box above<br>paste your intermediates in here one after the other<br>(intermedate closest to the certificate authority last) and<br>click Add Intermediate |  |  |  |  |
|                          | 퇴 Show 台 Install 🖵 Add Intermediate                                                                                                    |  |  |  |  |
|                          | 🖬 Delete 띀 Renew 🛢÷ Reorder                                                                                                    |  |  |  |  |

- Seleziona un certificato che hai generato nei passi precedenti. Ci sarà uno stato (Pending) fissato alla voce. Nell'esempio, MyCompanyCertificate è mostrato nell'immagine qui sopra.
- Aprire il file del certificato in un editor di testo
- Copiare l'intero contenuto del file negli appunti
- Incolla il contenuto del certificato SSL firmato che hai ricevuto dall'autorità di fiducia nel campo marcato Paste Signed.
- Puoi anche incollare gli Intermedi sotto questo, facendo attenzione a seguire l'ordine corretto:
  - 1. (TOP) Il tuo certificato firmato
  - 2. (2° dall'alto) Intermedio 1
  - 3. (3° dall'alto) Intermedio 2
  - 4. (In basso) Intermedio 3

- 5. Autorità di certificazione radice Non c'è bisogno di aggiungere questo perché esistono sulle macchine client.
  - (l'ADC contiene anche un bundle di root per la ricrittografia dove agisce come client verso un Real Server)
- Fare clic su Installa
- Una volta installato il certificato, dovresti vedere lo stato (Trusted) accanto al tuo certificato

Se hai commesso un errore o hai inserito l'ordine intermedio sbagliato, allora seleziona il certificato (Trusted) e aggiungi nuovamente i certificati (incluso il certificato firmato) nell'ordine corretto e clicca su Install

### Aggiungi intermedio

A volte è necessario aggiungere separatamente i certificati intermedi. Per esempio, potresti aver importato un certificato che non ha gli intermedi.

- Evidenziare un certificato (affidabile) o un certificato (importato)
- Incollate gli intermedi uno sotto l'altro facendo attenzione che l'intermedio più vicino all'autorità di certificazione sia incollato per ultimo.
- Fare clic su Aggiungi intermedio.

Se fai un errore con l'ordine, puoi ripetere il processo e aggiungere di nuovo gli intermedi. Questa azione sovrascriverà solo gli intermedi precedenti.

### Cancellare un certificato

Puoi cancellare un certificato usando il pulsante Delete. Una volta cancellato, il certificato sarà rimosso interamente dall'ADC e dovrà essere sostituito, quindi riapplicato ai servizi virtuali se necessario.

Nota: assicurati che il certificato non sia collegato ad un VIP operativo prima di cancellarlo.

### Rinnovare un certificato

Il pulsante Renew permette di ottenere un nuovo Certificate Signing Request. Questa azione è necessaria quando il certificato sta per scadere e deve essere rinnovato.

- Seleziona un certificato dall'elenco a discesa; puoi scegliere qualsiasi certificato con lo stato (Pending), (Trusted) o (Imported)
- Clicca su Rinnova
- Copia i dettagli della nuova CSR per ottenere un nuovo certificato

| Cortificato Namo: | MuCompony Contificate                                                                                                    |   |
|-------------------|----------------------------------------------------------------------------------------------------|---|
| Certificate Name. |                                                                                                    |   |
| Certificate Text: | BEGIN CERTIFICATE REQUEST<br>MIICOJCCAYOCAQAWXTELMAKGA1UEBhMCVVMxCzAJBgNVBAgTAK5ZMR<br>EWDWYDVQQH<br>EwhOZXcgWW9yazESMBAGA1UEChMJTXIDb21wYW55MRowGAYDVQQD<br>ExF3d3cubXlj<br>b21wYW55LmNvbTCCASIwDQYJKoZIhvcNAQEBBQADggEPADCCAQoCgg<br>EBAMP8YIOq<br>D5L6vmbotxHmcnwGORAxzSgqOuQZLOj7h2LCN8Hh0/W8mLEiC+k8iBou<br>hSna23TJ<br>B2BrL5xVwIPISj6RDsAnegpavGUVsdkolu2iu7ujHGvSSAqjSsBBG4Is6ay3fLTI<br>ZM2ZDsIUzjPYK0gW7LStS89bH2ELB/MPf+iILFeQmCGQ2i5pF67sOOPpNM<br>E7EaXU |   |
|                   | MOv/beTQ2Kwf0/awUw2m2RZ2krdgBq/Fw2tzQq+KxS4nHhOsJwIPKBy9u                                                                                                    | - |

• Quando ottenete il nuovo certificato, seguite i passi dettagliati in SHOW

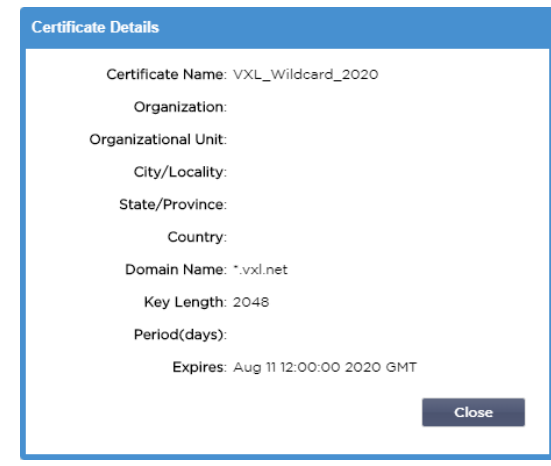

- CI possono essere momenti in cui si desidera guardare i dettagli di un certificato SSL installato.
- Seleziona il certificato dal menu a discesa
- Fare clic sul pulsante Mostra
- Il popup mostrato qui sotto presenterà i dettagli del certificato.
- Installazione di un certificato.
- Il certificato nuovo e rinnovato sarà ora installato nell'ADC.

### Importare un certificato

•

In molti casi, le imprese aziendali avranno bisogno di usare i loro certificati firmati dal dominio come parte dei loro regimi di sicurezza interna. I certificati devono essere in formato PKCS#12, e le password proteggono invariabilmente tali certificati.

L'immagine qui sotto mostra la sottosezione per importare un singolo certificato SSL.

| ort Single Certific | ate                         |          |
|---------------------|-----------------------------|----------|
| Certificate Name:   | sslCert_TestName            |          |
| Password:           |                             |          |
| Upload Certificate: | C:\fakepath\sslcert_TestNar | 🗠 Browse |
|                     | 🚓 Import                    |          |
|                     |                             |          |

- Dai al tuo certificato un nome amichevole. Il nome lo identifica negli elenchi a discesa usati nell'ADC. Non è
  necessario che sia lo stesso del nome del dominio del certificato, ma deve essere alfanumerico senza spazi.
  Non sono ammessi caratteri speciali diversi da \_ e -.
- Digita la password che hai usato per creare il certificato PKCS#12
- Cerca il {nome del certificato}.pfx
- Fare clic su Importa.
- Il tuo certificato sarà ora nei menu a discesa SSL pertinenti all'interno dell'ADC

# Importare certificati multipli

Questa sezione permette di importare un file JNBK che contiene più certificati. Un file JNBK è criptato e prodotto da ADC quando si esportano più certificati.

| rt Certificates fro | om JNBK                               |   |
|---------------------|---------------------------------------|---|
| Upload Certificate: | C:\fakepath\sslcert_pack.jnt C Browse | e |
| Password:           |                                       |   |
|                     | ے۔<br>Import                          |   |

- Cerca il tuo file JNBK puoi crearne uno esportando più certificati
- Digita la password che hai usato per creare il file JNBK
- Fare clic su Importa.
- I tuoi certificati saranno ora nei relativi menu a discesa SSL all'interno dell'ADC

#### Esportare un certificato

Di tanto in tanto, potresti voler esportare uno dei certificati tenuti all'interno dell'ADC. L'ADC è stato dotato della capacità di fare questo.

| Export Certificate |                     |  |
|--------------------|---------------------|--|
| Certificate Name:  | CertTest, CertTest1 |  |
| Password:          | ••••••              |  |
|                    | خ Export            |  |

- Clicca sul certificato o sui certificati che vuoi installare. Puoi anche cliccare sull'opzione Tutti per selezionare tutti i certificati elencati.
- Digita una password per proteggere il file esportato. La password deve essere lunga almeno sei caratteri. Si
  possono usare lettere, numeri e alcuni simboli. I seguenti caratteri non sono accettabili: < > " '(); \ \ \A3 % &
- Fare clic su Esportazione
- Se state esportando un singolo certificato, il file risultante sarà chiamato sslcert\_{certname}.pfx. Per esempio sslcert\_Test1Cert.pfx
- Nel caso di un'esportazione multicertificato, il file risultante sarà un file JNBK. Il nome del file sarà sslcert\_pack.jnbk.

Nota: un file JNBK è un file contenitore criptato prodotto dall'ADC e valido solo per l'importazione nell'ADC

# Widget

La pagina Library > Widgets ti permette di configurare vari componenti visivi leggeri visualizzati nella tua dashboard personalizzata.

# Widget configurati

| <ul> <li>Configured Widget</li> </ul> | S                  |   |   |      |   |        |
|---------------------------------------|--------------------|---|---|------|---|--------|
| Configured Widgets:                   |                    | * | C | Edit | Θ | Remove |
|                                       | Events             | ) |   |      |   |        |
|                                       | Bytes IN per min   |   |   |      |   |        |
|                                       | Bytes OUT per min  |   |   |      |   |        |
|                                       | Services Status    |   |   |      |   |        |
|                                       | System Utilisation |   |   |      |   |        |

La sezione Configured Widgets ti permette di visualizzare, modificare o rimuovere qualsiasi widget creato dalla sezione dei widget disponibili.

# Widget disponibili

Ci sono cinque diversi widget forniti all'interno dell'ADC, e potete configurarli secondo le vostre esigenze.

# Il widget degli eventi

| Events                    |           |                   |                                                                                                    | $\odot$ |
|---------------------------|-----------|-------------------|----------------------------------------------------------------------------------------------------|---------|
|                           | 🛱 Events  |                   |                                                                                                    |         |
|                           | ATTENTION | 10/32/24 8ap 3318 | Roal Barver 34.2.2.3.58 unicamate -                                                                             |         |
|                           | ATTENTION | 10/32/24 Sep 2915 | Real Server 23.34.23.21% unroachable -                                                                          |         |
|                           | ATTENTION | 10:32 24 Sep 2915 | Real Server 23.4.0.2.76 unvescheide -                                                                           |         |
|                           | C#.       | 10:32 24 Sep 2315 | Senalce Testing on 182368.3.25280 started active, accel, http://east-com.convect.traveer-east.1.nt              |         |
|                           | OK.       | 10:22 24 Sep 2015 | Senice Test on 202.26812.262180.2348 stated: astive, accel, Http, loast corri, check home page for 200 all, bro |         |
|                           | OK.       | L0.32 24 Sep 2013 | Real Server 152:185:1.7.80 contacted -                                                                          |         |
|                           |           |                   |                                                                                                    |         |
| Add headlines about key e | vents     | to your da        | shboard with an optional filter.                                                                                |         |

- Per aggiungere un evento al widget Eventi, clicca sul pulsante Aggiungi.
- Fornisci un nome per il tuo evento. Nel nostro esempio, abbiamo aggiunto Attention Events come nome dell'evento.
- Aggiungere un filtro per le parole chiave. Abbiamo anche aggiunto il valore del filtro di Attenzione

| E∨ent Widget |                   |                                       |                 |                  |
|--------------|-------------------|---------------------------------------|-----------------|------------------|
| 📰 Events     |                   |                                       |                 |                  |
| Status       | Date              | Message                               |                 |                  |
| ATTENTION    | 15:54 01 Mar 2016 | 10.4.8.131:89 Real Server Firewall1:  |                 |                  |
| ATTENTION    | 09:33 01 Mar 2016 | 10.4.8.131:89 Real Server 172.17.0.:  | Name:           | Attention Events |
| ATTENTION    | 09:33 01 Mar 2016 | 10.4.8.131:89 Real Server 172.17.0.:  |                 |                  |
| ATTENTION    | 09:33 01 Mar 2016 | 10.4.8.131:89 Real Server train9.jn.c |                 |                  |
| ATTENTION    | 09:33 01 Mar 2016 | 10.4.8.131:89 Real Server Firewall1:  | Keyword Filter: | attention        |
| ATTENTION    | 08:48 01 Mar 2016 | 10.4.8.131:89 Real Server train9.jn.c |                 |                  |
| ATTENTION    | 08:48 01 Mar 2016 | 10.4.8.131:89 Real Server 172.17.0.   |                 |                  |
|              | 08:48 01 Mar 2016 | 10 / 8 131-89 Real Server 172 17 0    |                 |                  |
|              | _                 |                                       |                 |                  |
|              |                   | 🗘 Save 🖂                              | Close           |                  |
|              |                   |                                       |                 |                  |
|              |                   |                                       |                 |                  |

- Fare clic su Salva e poi su Chiudi
- Ora vedrai un widget aggiuntivo chiamato Eventi di attenzione nel menu a tendina Widget configurati.

| EDGENEXL       | JS | n IP-Services 📈 Wi  | dgets X                               |        |          |
|----------------|----|---------------------|---------------------------------------|--------|----------|
| NAVIGATION     | 0  | <u>I∕⁄</u> Widgets  |                                       |        |          |
| Services       | 0  | Configured Widget   | s                                     |        |          |
| ii Library     | •  | Configured Widgets: | <b>•</b>                              | 🗘 Edit | O Remove |
| 🕂 Add-Ons      |    |                     | Attention Events                      |        |          |
| - 👌 Apps       |    | Available Widgets   | Events                                |        |          |
| Authentication |    | Events              | Bytes IN per min<br>Bytes OUT per min |        |          |
| Cache          |    |                     | Services Status                       |        |          |
| 式 flightPATH   |    |                     | System Utilisation                    |        |          |

- Puoi vedere che ora abbiamo aggiunto questo widget nella sezione View > Dashboard.
- Seleziona il widget Eventi di attenzione per visualizzarlo nella Dashboard. Vedi sotto.

| Attention Events |                   |                                                                                                    | 00   |
|------------------|-------------------|----------------------------------------------------------------------------------------------------|------|
| Status           | Date              | Message                                                                                                    |      |
| ATTENTION        | 14:29 05 May 2021 | 192.168.1.222:80 Real server 192.168.1.201:80 unreachable - Connect=FAIL                                             | ^    |
| ATTENTION        | 14:29 05 May 2021 | 192.168.1.222:81 Real server 192.168.1.201:80 unreachable - Connect=FAIL                                             |      |
| ATTENTION        | 14:29 05 May 2021 | 192.168.1.222.80 Real server 192.168.1.200:80 unreachable - Connect=FAIL                                             |      |
| ATTENTION        | 14:29 05 May 2021 | 192.168.1.222:81 Real server 192.168.1.200:80 unreachable - Connect=FAIL                                             |      |
| ATTENTION        | 16:12 03 May 2021 | 192.168.1.222:80 Real server 192.168.1.200:80 unreachable - Connect=FAIL                                             | - 11 |
| ATTENTION        | 16:12 03 May 2021 | 192.168.1.222:81 Real server 192.168.1.200:80 unreachable - Connect=FAIL                                             |      |
| ATTENTION        | 16:12 03 May 2021 | 192.168.1.222:81 Real server 192.168.1.201:80 unreachable - Connect=FAIL                                             |      |
| ATTENTION        | 16:12 03 May 2021 | 192.168.1.222.80 Real server 192.168.1.201.80 unreachable - Connect=FAIL                                             |      |
| ATTENTION        | 17:18 01 May 2021 | 192.168.1.222:81 Real server 192.168.1.201:80 unreachable - Connect=FAIL                                             |      |
| ATTENTION        | 17:18 01 May 2021 | Service Web Server VIP on 192.168.1.222:80 stopped: active, http, least-conn, connect, 2 rs - no real server contact |      |
| ATTENTION        | 17:18 01 May 2021 | Service Web Server VIP on 192.168.1.222.81 stopped: active, http, least-conn, connect, 2 rs - no real server contact | ~    |

Puoi anche mettere in pausa e riavviare il flusso di dati dal vivo cliccando il pulsante Pause Live Data. Inoltre, puoi tornare al cruscotto di default in qualsiasi momento cliccando sul pulsante Default Dashboard.

# Il widget dei grafici di sistema

| System Gra     | phs   |          |        |        |   |       |       |  |
|----------------|-------|----------|--------|--------|---|-------|-------|--|
| 100            |       |          |        |        |   | Nam   | ne:   |  |
| 60 -           |       |          |        |        |   |       | _     |  |
| × 40 -         |       |          |        |        |   | CP    | PU: 🗹 |  |
| 20 -           |       |          |        |        |   | Memo  | ry: 🗹 |  |
| <sub>0</sub> ا |       |          |        |        |   | Dis   | sk: 🗹 |  |
|                | CPU % | Memory % | OISK U | Jsed % |   |       |       |  |
|                |       |          |        |        |   |       |       |  |
|                |       |          | ¢      | Save   | e | Close | 2     |  |
|                |       |          |        |        |   |       |       |  |

L'ADC ha un widget System Graph configurabile. Cliccando il pulsante Add sul widget, è possibile aggiungere i seguenti grafici di monitoraggio da visualizzare.

- CPU
- MEMORIA
- DISCO

Una volta che li hai aggiunti, saranno disponibili individualmente nel menu dei widget della Dashboard.

# Widget dell'interfaccia

| Name: My Interfaces |        |       |         |         |
|---------------------|--------|-------|---------|---------|
| ETH Type            | Status | Speed | Duplex  | Bonding |
| eth0                |        | auto  | auto    | none    |
| eth1                |        | auto  | auto    | none    |
|                     |        |       |         |         |
|                     | ¢      | Save  | ⊖ Ciose |         |

Il widget Interfaccia permette di visualizzare i dati per l'interfaccia di rete scelta, come ETH0, ETH1, e così via. Il numero di interfacce disponibili per l'aggiunta dipende dal numero di interfacce di rete che hai definito per il dispositivo virtuale o fornito all'interno del dispositivo hardware.

Una volta finito, clicca sul pulsante Save e poi su Close.

Seleziona il widget che hai appena personalizzato dal menu a discesa dei widget all'interno del Dashboard. Vedrai una schermata come quella qui sotto.

| erface Settings   |          | *      | (II) Paus | e Live Data 🛛 🕻 | 🕽 Default Dash | board |
|-------------------|----------|--------|-----------|-----------------|----------------|-------|
| nterface Settings |          |        |           |                 | 1              | 00    |
|                   | ETH Type | Status | Speed     | Duplex          | Bonding        |       |
|                   | eth0     |        | auto      | auto            | none           |       |
|                   | eth1     |        | auto      | auto            | none           |       |
|                   | eth2     |        | auto      | auto            | none           |       |
|                   | eth3     |        | auto      | auto            | none           |       |
|                   | eth4     |        | auto      | auto            | none           |       |

# Widget di stato

Il widget di stato permette di vedere il bilanciamento del carico in azione. Si può anche filtrare la vista per mostrare informazioni specifiche.

• Fare clic su Aggiungi.

| Name: | Status of Test Serv | ices Keyword Fil | ter: Te | st      |        |    |                  |       |    |     |
|-------|---------------------|------------------|---------|---------|--------|----|------------------|-------|----|-----|
| VIP V | S Name              | Virtual Service  | Hits/s  | Cache % | Comp % | RS | Real Server      | Notes | Co | nns |
|       |                     |                  |         |         |        |    |                  | Iotal | U  |     |
|       | test2               | 10.4.8.131:80    | 0       | 0       | 0      | 0  | Firewall1:88     |       | 0  |     |
|       |                     |                  |         |         |        |    | 172.17.0.2:88    |       | 0  |     |
|       |                     |                  |         |         |        | 0  | 172.17.0.4:88    |       | 0  |     |
|       |                     |                  |         |         |        | 0  | train9.jn.com:80 |       | 0  |     |
|       |                     |                  |         |         |        |    |                  |       |    |     |
| 6     | test3               | 10.4.8.131:81    | 0       | 0       | 0      | 0  | Firewall1:88     |       | 0  |     |
|       |                     |                  |         |         |        | 0  | 172.17.0.2:88    |       | 0  |     |
|       |                     |                  |         |         |        | 0  | 172.17.0.4:88    |       | 0  |     |
|       |                     |                  |         |         |        | 0  | train9.jn.com:80 |       | 0  | -   |
| 4     |                     |                  |         |         |        |    |                  |       |    | •   |
|       |                     | C Default Layout | ~       | Save La | yout   | Θ  | Close            |       |    |     |

- Inserisci un nome per il servizio che vuoi monitorare
- Puoi anche scegliere quali colonne desideri visualizzare nel widget.

| EdgeADC - | GUIDA | ALL'AMM | INISTRAZIONE |
|-----------|-------|---------|--------------|
|           |       |         |              |

| Name:  | Status of Test | Services               | Keyword F      | ilter: | Test |                                                                                                    |                                                                                                    |                                              |       |       |      |
|--------|----------------|------------------------|----------------|--------|------|----------------------------------------------------------------------------------------------------|----------------------------------------------------------------------------------------------------|----------------------------------------------|-------|-------|------|
| VIP VS | Name           | Virtual S              | ervice         | Hit    | R R  | S Real Serve                                                                                                    | r                                                                                                    | Notes                                        | Conns | Trend | Data |
| •      | test2<br>test3 | 10.4.8.13<br>10.4.8.13 | 1:80           | 0      |      | Viewins<br>172.17.0.2:<br>172.17.0.4:<br>train9.jn.cor<br>Firewall1:88<br>172.17.0.2:<br>172.17.0.4:<br>train9.jn.cor | <ul> <li>✓ VIP</li> <li>✓ VS</li> <li>✓ Name</li> <li>✓ Virtu:</li> <li>✓ Hits/:</li> <li>Cach</li> <li>Cach</li> <li>Com</li> <li>✓ RS</li> <li>✓ Real</li> </ul> | e<br>al Service<br>s<br>e %<br>p %<br>Server |       |       |      |
|        |                | 8                      | Default Layout |        | ~    | Save Layout                                                                                                    | Note: Conn Conn Trend Data Trend Req/:                                                                                                    |                                              | 1     |       |      |

- Una volta che sei soddisfatto, clicca su Save, seguito da Close.
- Il widget di stato scelto sarà disponibile nella sezione Dashboard.

| Status | of Test S | ervices      |                 |           |                 |       |            |             | 0               |
|--------|-----------|--------------|-----------------|-----------|-----------------|-------|------------|-------------|-----------------|
| VIP    | VS        | Name         | Virtual Service | Hits/s RS | Real Server     | Conns | Trend Data | Trend Req/s | Trend           |
|        |           | Spirent Test | 172.21.100.1:80 | 0 👔       | 172.22.200.1:80 | 0     | 0          | 0           |                 |
|        | 0         | Spirent Test | 172.21.100.1:81 | 0 👔       | 172.22.200.1:80 | 0     | 0          | 0           | · · · · · · · · |
|        | 0         |              |                 | 0 🚯       |                 |       | 0          | 0           |                 |
| )      | 0         | test1        | 10.4.8.131:89   | 0 😑       | Firewall1:88    | 0     | 0          | 0           |                 |
|        | 0         | test2        | 10.4.8.131:80   | 0 🔵       | Firewall1:88    | 0     |            | 0           | · · · · · ·     |
|        | 0         | test3        | 10.4.8.131:81   | 0 😑       | Firewall1:88    | 0     |            | 0           |                 |
|        | -         | test4        | 10.4.8.131:82   | 0 👔       | Firewall1:88    | 0     | 0          | 0           |                 |

# Widget di grafica del traffico

Questo widget può essere configurato per mostrare i dati di traffico attuali e storici per servizi virtuali e server reali. Inoltre, è possibile vedere i dati complessivi attuali e storici per il traffico globale

| Traffic Graphs                                                  | ۲                    |
|-----------------------------------------------------------------|----------------------|
| Display live and historical graphs of many different data sets. | 063658 063702 083706 |

- Fare clic sul pulsante Aggiungi
- Dai un nome al tuo widget.
- Scegliete un database da Virtual Services, Real Servers o System.
- Se scegliete Servizi virtuali, potete selezionare un servizio virtuale dall'elenco a discesa VS/RS.
- Scegli un periodo di tempo dal menu a tendina Ultimo.
- o Minuti ultimi 60
- Ora dati aggregati da ogni minuto per gli ultimi 60 minuti
- o Giorno dati aggregati di ogni ora per le 24 ore precedenti
- o Settimana dati aggregati di ogni giorno nei sette giorni precedenti
- o Mese dati aggregati di ogni settimana per gli ultimi sette giorni
- o Anno dati aggregati di ogni mese durante i 12 mesi precedenti
- Scegliete i Dati disponibili a seconda del database che avete scelto
  - o Database dei servizi virtuali
    - o Bytes in
    - o Bytes fuori
    - o Bytes nella cache
    - Compressione %
    - o Connessioni correnti
    - o Richieste al secondo
    - o Colpi di cache
    - o Cache Hits %
- Server reali
  - o Bytes in
  - o Bytes fuori
  - o Connessioni correnti
  - o Richiesta al secondo
  - Tempo di risposta
- Sistema
  - o CPU
  - o Servizi CPU
  - Memoria %
  - o % di disco libero
  - o Bytes in
  - o Bytes fuori
- Scegliere di mostrare i valori medi o di picco
  - Una volta scelte tutte le opzioni, clicca su Salva e chiudi

#### Esempio di grafico del traffico

| Traffic Graphs                                                 |                            |
|----------------------------------------------------------------|----------------------------|
|                                                                | Name: Traffic Graph 1      |
| 4.0                                                            | Database: Virtual Services |
| 3.5                                                            | VS/RS: 10.4.8.131:80       |
| 3.0                                                            | Last: minute               |
| 2.5-                                                           | Data                       |
| 2.0-                                                           | Bytes in                   |
| 15-                                                            | Bytes out                  |
|                                                                | Bytes cached               |
| 1.0                                                            | Compression %              |
| 0.5 -                                                          | Current Connections        |
| 0.0                                                            | Request per second         |
| 15:45:21 15:45:30 15:45:39 15:45:48 15:45:57 15:46:06 15:46:15 | Cache Hits                 |
|                                                                | Cache Hits %               |
| • 10.4.0. 131.00                                               | Show                       |
|                                                                | Averages                   |
| ← Save ⊂ Close                                                 | Peak                       |
|                                                                | ·                          |

Ora puoi aggiungere il tuo widget Traffic Graph a View > Dashboard.

# Vedi

# Dashboard

Come tutte le interfacce di gestione dei sistemi IT, ci sono molte volte in cui è necessario guardare le metriche delle prestazioni e i dati che l'ADC sta gestendo. Noi forniamo una dashboard personalizzabile per fare questo in modo facile e significativo.

La Dashboard è raggiungibile utilizzando il segmento View del pannello di navigazione. Quando viene selezionato, mostra diversi widget predefiniti e ti permette di scegliere quelli personalizzati che hai definito.

|          |                | <b>*</b>         |                  |                            |                          |                   |             |                  |           |                    |           |                   |            | Pause Lh          | /e Data   | C Default | Dashbo | ard |
|----------|----------------|------------------|------------------|----------------------------|--------------------------|-------------------|-------------|------------------|-----------|--------------------|-----------|-------------------|------------|-------------------|-----------|-----------|--------|-----|
| System   | Utilisation    |                  |                  |                            |                          |                   |             |                  |           |                    |           |                   |            |                   |           |           | 00     | î   |
| 100 -    |                |                  |                  |                            |                          |                   |             |                  |           |                    |           |                   |            |                   |           |           |        |     |
|          |                |                  |                  |                            |                          |                   |             |                  |           |                    |           |                   |            |                   |           |           |        |     |
| 80       |                |                  |                  |                            |                          |                   |             |                  |           |                    |           |                   |            |                   |           |           |        |     |
| 60       |                |                  |                  |                            |                          |                   |             |                  |           |                    |           |                   |            |                   |           |           |        | 1   |
|          |                |                  |                  |                            |                          |                   |             |                  |           |                    |           |                   |            |                   |           |           |        |     |
| 40       |                |                  |                  |                            |                          |                   |             |                  |           |                    |           |                   |            |                   |           |           |        | 1   |
| 20 -     |                |                  |                  |                            |                          |                   |             |                  |           |                    |           |                   |            |                   |           |           |        |     |
|          |                |                  |                  |                            |                          |                   |             |                  |           |                    |           |                   |            |                   |           |           |        | 1   |
| 0        |                |                  |                  |                            |                          |                   |             |                  |           |                    |           |                   |            |                   |           |           |        |     |
|          |                |                  |                  |                            |                          |                   |             |                  |           |                    |           |                   |            |                   |           |           |        | 11  |
|          |                |                  |                  |                            | • CPU                    | % • Mernor        | v %         | DISK Used %      |           |                    |           |                   |            |                   |           |           |        |     |
|          |                |                  |                  |                            |                          |                   | -           |                  |           |                    |           |                   |            |                   |           |           |        |     |
| P        |                |                  |                  |                            |                          |                   |             |                  |           |                    |           |                   |            |                   |           |           | ••     | i I |
| Events   |                |                  |                  |                            |                          |                   |             |                  |           |                    |           |                   |            |                   |           |           | ••     |     |
| Status   |                | Date             |                  | Message                    |                          |                   |             |                  |           |                    |           |                   |            |                   |           |           |        | 1   |
| OK       | 1              | 3:56 06 May 2021 |                  | 192.168.1.22               | 2:80 Real server 192.168 | 3.1.200:80 conta  | icted - Co  | nnect=OK         |           |                    |           |                   |            |                   |           |           | ^      | 15  |
| OK       | 1              | 3:56 06 May 2021 |                  | 192.168.1.22               | 2:80 Real server 192.168 | 3.1.201:80 contac | cted - Cor  | nnect=OK         |           |                    |           |                   |            |                   |           |           |        |     |
| OK       | 1.             | 3:56 06 May 2021 |                  | Service W                  | eb Server VIP on 192.168 | 3.1.222:80 starte | d: active,  | http, least-co   | nn, conne | ect, 1 fp, 2 rs    |           |                   |            |                   |           |           |        |     |
| ATTENTI  | ION 1          | 3:56 06 May 2021 |                  | Service We                 | eb Server VIP on 192.168 | 8.1.222:80 stopp  | ed: active  | e, http, least-c | onn, conr | nect, 2 rs - Stopp | ing VS 19 | 92.168.1.222:80;  | ; interfac | e 192.168.1.222 ( | updated   |           |        |     |
| OK       | 1.             | 3:46 06 May 2021 |                  | 192.168.1.22               | 2:80 Real server 192.168 | 3.1.201:80 contac | cted - Cor  | nnect=OK         |           |                    |           |                   |            |                   |           |           | _      |     |
| OK       | 1.             | 5:46 06 May 2021 |                  | 192.168.1.22<br>Convice M/ | 2.80 Real server 192.168 | 3.1.200.80 conta  | icted - Co  | http://past.co   |           | ant 2 m            |           |                   |            |                   |           |           |        |     |
| ATTENT   | ION 1          | 3.46 06 May 2021 |                  | Service W                  | ab Server VIP on 192.166 | 1.222.80 starte   | od: active, | http://east-co   | nn, conne | ect, 215           |           | 1001601000        | 90: intorf |                   | 2 undato  | d         |        |     |
| OK       | 1011           | 3:46 06 May 2021 |                  | 192 168 1 22               | 2:80 Deal server 192.166 | 31200:80 conta    | ed. active  | nnect=OK         | com, co   | innect, 215 - 5toj | pping va  | 3 152.100.1.222.0 | so, inten  | ace 152.106.1.22  | .z upuate | u         |        |     |
| OK       | 1              | 3:44 06 May 2021 |                  | Service W                  | eb Server VIP on 192.160 | 31222:80 starte   | d active    | laver 4 least-   | conn cor  | nect 2 rs          |           |                   |            |                   |           |           |        |     |
| 2 ···    |                |                  |                  |                            |                          |                   |             |                  | conn, con | 11000, 215         |           |                   |            |                   |           |           | ×      |     |
| с.       |                |                  |                  |                            |                          |                   |             |                  |           |                    |           |                   |            |                   |           |           | ,      |     |
| Services | s Status       |                  |                  |                            |                          |                   |             |                  |           |                    |           |                   |            |                   |           |           | 00     |     |
|          |                |                  |                  |                            |                          |                   |             |                  |           |                    |           |                   |            |                   |           |           |        |     |
| VIP VS   | Name           | Virtual Service  | Hits/s Cache % C | mp % RS                    | Real Server              | Notes             | Conns       | Trend            | Data      | Trend              | Req/s     | Trend             |            |                   |           |           |        |     |
|          | Web Server VIF | 192.168.1.222:80 | 0 0 0            |                            | 192.168.1.200:80         | Web Server        | 0           |                  | .0        |                    | . 0       |                   |            |                   |           |           |        |     |
|          |                |                  |                  |                            | 192.168.1.201:80         | Web Server        | 0           |                  | .0        |                    | .0        | • • • • •         | •          |                   |           |           |        |     |
|          |                |                  |                  |                            |                          | Total             | 0           |                  | .0        |                    | .0        |                   | •          |                   |           |           |        |     |
| 1        |                |                  |                  |                            |                          |                   |             |                  |           |                    |           |                   |            |                   |           |           |        |     |
|          |                |                  |                  |                            |                          |                   |             |                  |           |                    |           |                   |            |                   |           |           |        | ~   |

# Uso del cruscotto

Ci sono quattro elementi nella Dashboard U: il menu dei widget, il pulsante Pausa/Riproduci e il pulsante Default Dashboard.

# Il menu dei widget

Il menu Widget situato in alto a sinistra della dashboard ti permette di selezionare e aggiungere qualsiasi widget standard o personalizzato che hai definito. Per utilizzarlo, seleziona il widget dal menu a tendina.

# Pulsante Pause Live Data

### Pause Live Data

Questo pulsante permette di selezionare se l'ADC deve aggiornare la dashboard in tempo reale. Una volta messo in pausa, nessun widget del cruscotto sarà aggiornato, permettendoti di esaminare il contenuto a tuo piacimento. Il pulsante cambia stato per visualizzare Play Live Data una volta avviata la pausa.

# Play Live Data

Quando hai finito, clicca semplicemente sul pulsante Play Live Data per riavviare la raccolta dei dati e aggiornare la Dashboard.

#### Pulsante predefinito del cruscotto

### 🛭 Default Dashboard

Può capitare che tu voglia riportare il layout del cruscotto a quello predefinito. In tal caso, premi il pulsante Default Dashboard. Una volta cliccato, tutte le modifiche apportate al cruscotto saranno perse.

#### Ridimensionare, minimizzare, riordinare e rimuovere i widget

| select widgets                                                                                                    |                                                                                                    | Pause Live Data C Default Dashboard                                                                                                    |
|----------------------------------------------------------------------------------------------------|----------------------------------------------------------------------------------------------------|----------------------------------------------------------------------------------------------------|
| Services Status                                                                                                    | <b>o</b>                                                                                                    | System Utilisation                                                                                                    |
| VIP         VS         Name         Virtual Service         H <ul> <li>Web Server VIP</li> <li>192168122280</li> <li>0</li> </ul>        | iits/s Cache % Comp % RS Real Server Notes<br>0 0 ⊕ 192.1681.200.80 Web Server<br>⊕ 192.1681.201.80 Web Server<br>Total                                                                         | 000<br>80<br>40<br>20<br>0<br>0<br>€ CPU % ● Memory % ● DISK Used %                                                                                                    |
| Bytes IN per min                                                                                                    | © ©                                                                                                    | Bytes OUT per min         Image: Control of the second second |
| 085836 085822 085828 085834 08584                                                                                                    | 0 0858:46 085852 085858 0859:04 0859:10<br>• Bytes in                                                                                                    | 085836 085822 085828 085834 085840 085846 085852 085858 085904 085910<br>Bytes out                                                                                                    |
| Events                                                                                                    |                                                                                                    | © ⊗                                                                                                    |
| Status         Date           OK         13.56 06 May 2021           OK         13.56 06 May 2021           OK         13.56 06 May 2021 | Message           192.168.1.222.80 Real server 192.168.1.200.80 cont.           192.168.1.222.80 Real server 192.168.1.201.80 cont.           Service Web Server VIP on 192.168.1.222.80 starts | acted - Connect=OK  acted - Connect=OK det active, http, least-conn, connect, 1 fp, 2 rs                                                                                                    |

# Ridimensionare un widget

Puoi ridimensionare un widget molto facilmente. Clicca e tieni premuto sulla barra del titolo del widget e trascinalo sul lato sinistro o destro dell'area Dashboard. Vedrai un rettangolo tratteggiato che rappresenta la nuova dimensione del widget. Trascina il widget nel rettangolo e lascia andare il pulsante del mouse. Se desideri rilasciare un widget ridimensionato accanto a un widget ridimensionato in precedenza, vedrai apparire il rettangolo adiacente al widget che vuoi rilasciare accanto.

#### Minimizzare un widget

Puoi minimizzare i widget in qualsiasi momento cliccando sulla barra del titolo del widget. Questa azione ridurrà a icona il widget e visualizzerà solo la barra del titolo.

#### Spostamento dell'ordine dei widget

Per spostare un widget, puoi trascinarlo cliccando e tenendo premuto sulla barra del titolo e muovendo il mouse.

# Rimuovere un widget

È possibile rimuovere un cliccando sull'@icona nella barra del titolo del widget.

# Storia

| 🕮 History          |                                                             |         |
|--------------------|-------------------------------------------------------------|---------|
| A Data Set         |                                                             |         |
| Database: System 🔽 | VS/RS Choose one or more VS/RS 🗾 🔽 🗸 Update                 |         |
| Last: week         |                                                             |         |
| Metrics            | Graph                                                       |         |
| - Data             | 100 1                                                       |         |
| CPU %              | 90                                                          |         |
| Services CPU %     | 80 70                                                       |         |
| Memory %           | 60 -                                                        |         |
| Disk Free %        | 50                                                          |         |
| Show               |                                                             |         |
| 🗹 Averages         |                                                             |         |
| Peak               |                                                             |         |
|                    | Sat 00:00 Sun 00:00 Mon 00:00 Tue 00:00 Wed 00:00 Thu 00:00 | Fri 00: |
|                    | CPU %     Services CPU %     Memory %     Disk Free %       |         |
|                    |                                                             |         |
|                    |                                                             |         |
|                    |                                                             |         |

L'opzione Storia, selezionabile dal navigatore, permette all'amministratore di esaminare le prestazioni storiche dell'ADC. Le viste storiche possono essere generate per i servizi virtuali, i server reali e il sistema.

Permette anche di vedere il bilanciamento del carico in azione e aiuta a catturare eventuali errori o schemi che devono essere analizzati. Nota che devi abilitare la registrazione storica in System > History per usare questa caratteristica.

# Visualizzazione di dati grafici

### Set di dati

Per visualizzare i dati storici in formato grafico, procedere come segue:

Il primo passo è quello di scegliere il database e il periodo relativo alle informazioni che vuoi visualizzare. Il periodo che puoi selezionare dal menu a tendina Last è Minute, Hour, Day, Week, Month e Year.

| Databas<br>e        | Descrizione                                                                                                    |  |  |  |  |  |
|---------------------|----------------------------------------------------------------------------------------------------|--|--|--|--|--|
| Sistema             | La selezione di questo database vi permetterà di vedere la CPU, la memoria e lo spazio su disco nel tempo                                                                                                    |  |  |  |  |  |
| Servizi<br>virtuali | Selezionando questo database vi permetterà di scegliere tutti i servizi virtuali nel database da quando<br>avete iniziato a registrare i dati. Verrà visualizzato un elenco di servizi virtuali da cui è possibile<br>selezionarne uno.                                                                         |  |  |  |  |  |
| Servizi<br>reali    | Selezionando questo database potrai scegliere tutti i Real Server presenti nel database da quando hai<br>iniziato a registrare i dati. Verrà visualizzato un elenco di Real Server da cui è possibile selezionarne<br>uno.<br>Data Set<br>Database: Real Servers VS/RS: Choose one or more VS/RS<br>Last: day v |  |  |  |  |  |

# Metriche

Una volta selezionato il set di dati da utilizzare, è il momento di scegliere le metriche che si desidera visualizzare. L'immagine qui sotto illustra le metriche disponibili per la selezione da parte dell'amministratore: queste selezioni corrispondono a Sistema, Servizi virtuali e Server reali (da sinistra a destra).

| Metrics        | Metrics             | Metrics             |
|----------------|---------------------|---------------------|
| Data           | Data                | — Data —            |
| 🗹 CPU %        | Bytes In            | Bytes In            |
| Services CPU % | Bytes Out           | Bytes Out           |
| Memory %       | Bytes Cached        | Current Connections |
| Disk Free %    | Compression %       | Pool Size           |
| Show           | Current Connections | Request Per Second  |
| 🗹 Averages     | Request Per Second  | Response Time       |
| Peak           | Cache Hits          | Show                |
|                | Cache Hits %        | Averages            |
|                | Show                | Peak                |
|                | Averages            |                     |
|                | Peak                |                     |

# Grafico di esempio

| Grap  | h                                                                                                    |
|-------|----------------------------------------------------------------------------------------------------|
| 100   |                                                                                                    |
| 90 -  |                                                                                                    |
| 80 -  |                                                                                                    |
| 70 -  |                                                                                                    |
| 60 -  |                                                                                                    |
| 50 -  |                                                                                                    |
| 40 -  |                                                                                                    |
| 30 -  |                                                                                                    |
| 20 -  |                                                                                                    |
| 10 -  |                                                                                                    |
| 0     |                                                                                                    |
| 10:16 | 3:45 10:16:50 10:16:54 10:16:58 10:17:02 10:17:06 10:17:10 10:17:14 10:17:18 10:17:22 10:17:26 10:17:30 10:17:34 10:17:38 10:17:42 |
|       |                                                                                                    |
|       | CPU % Services CPU % Memory % Disk Free %                                                                                          |
|       |                                                                                                    |

# Registri

La pagina dei Logs all'interno della sezione View ti permette di vedere in anteprima e scaricare i log del W3C e del sistema. La pagina è organizzata in due sezioni, come descritto di seguito.

# Scarica i log del W3C

| A Download W3C Log |         |
|--------------------|---------|
| Download W3C Log   |         |
| w3c20200329-10.log | · · · · |
| w3c20200329-09.log |         |
| w3c20200329-08.log |         |
| w3c20200329-07.log |         |
| w3c20200329-06.log |         |
| w3c20200329-05.log |         |
| w3c20200329-04.log | -       |
|                    |         |
| 💿 View 🕹 Download  |         |

Il log W3C è abilitato dalla sezione System > Logging. Un log W3C è un registro di accesso per i server Web in cui vengono generati file di testo contenenti dati su ogni richiesta di accesso, compreso l'indirizzo Internet Protocol (IP) di origine, la versione HTTP, il tipo di browser, la pagina di riferimento e il timestamp. I log del W3C possono diventare molto grandi a seconda della quantità di dati e della categoria di registrazione.

Dalla sezione W3C, potete selezionare il registro di cui avete bisogno e poi visualizzarlo o scaricarlo.

### Visualizza Pulsante

Il pulsante View permette di visualizzare il log scelto all'interno della finestra dell'editor di testo, come Notepad.

# Scarica il pulsante

Questo pulsante ti permette di scaricare il registro nella tua memoria locale per visualizzarlo in seguito.

# L'icona Cog

Cliccando su questa icona si accede alla sezione W3C Log Settings situata in System > Logging. Ne parleremo in dettaglio nella sezione Registrazione della guida.

# Statistiche

La sezione Statistiche dell'ADC è un'area molto usata dagli amministratori di sistema che vogliono assicurarsi che le prestazioni dell'ADC siano all'altezza delle loro aspettative.

# Compressione

L'intero scopo dell'ADC è quello di monitorare i dati e indirizzarli ai Real Server configurati per riceverli. La funzione di compressione è fornita nell'ADC per aumentare le prestazioni dell'ADC. Ci saranno momenti in cui gli amministratori vorranno testare e controllare le informazioni sulla compressione dei dati dell'ADC; questi dati sono forniti dal pannello Compressione all'interno di Statistiche.

# Compressione dei contenuti fino ad oggi

| — A Compression Statistic     |      |
|-------------------------------|------|
| Content Compression to Date   |      |
| Compression                   | = 0% |
| Throughput Before Compression | = 0  |
| Throughput After Compression  | = 0  |

I dati mostrati in questa sezione dettagliano il livello di compressione raggiunto dall'ADC sul contenuto comprimibile. Un valore del 60-80% è quello che definiremmo tipico

# Compressione complessiva fino ad oggi

| Overall Compression to Date   |           | Current Values      |
|-------------------------------|-----------|---------------------|
| Compression                   | = 0%      | = 0%                |
| Throughput Before Compression | = 1.93 GB | = 7.32 Mbps (data)  |
| Throughput After Compression  | = 1.93 GB | = 7.32 Mbps (data)  |
| Throughput From Cache         | = 0       | = 0.00 Mbps (data)  |
|                               | Total     | = 14.64 Mbps (data) |
|                               |           |                     |

I valori forniti in questa sezione riportano quanta compressione l'ADC ha raggiunto su tutti i contenuti. Una percentuale tipica per questo dipende da quante immagini precompresse sono contenute nei tuoi servizi. Maggiore è il numero di immagini, minore sarà probabilmente la percentuale di compressione complessiva.

#### Ingresso/uscita totale

| Total Input  | = 2.13 GB | Input/s  | = 9.10 Mbps |
|--------------|-----------|----------|-------------|
| Total Output | = 2.18 GB | Output/s | = 9.24 Mbps |

Le cifre Total Input/Output rappresentano la quantità di dati grezzi attraversati dentro e fuori l'ADC. L'unità di misura cambia man mano che la dimensione cresce da kbps a Mbps a Gbps.

# Colpi e collegamenti

| — A Hits and Connections — |          |                         |
|----------------------------|----------|-------------------------|
| Overall Hits Counted       | = 185033 | 95 Hits/sec             |
| Total Connection           | = 208194 | 94 / 42 connections/sec |
| Peak Connections           | = 29     | 1 current connections   |
|                            |          |                         |

La sezione Hits and Connections contiene le statistiche complessive per gli hit e le transazioni che passano attraverso l'ADC. Che cosa significano quindi gli hit e le connessioni?

- Un Hit è definito come una transazione di livello 7. Tipicamente usata per i server web, questa è una richiesta GET per un oggetto come un'immagine.
- Una connessione è definita come una connessione TCP di livello 4. Molte transazioni possono avvenire su 1 connessione TCP.

#### Colpi complessivi contati

Le cifre all'interno di questa sezione mostrano il numero cumulativo di hit non in cache dall'ultimo reset. Sul lato destro, la figura mostrerà il numero attuale di hit al secondo.

# Connessioni totali

Il valore Total Connections rappresenta il numero cumulativo di connessioni TCP dall'ultimo reset. Il numero nella seconda colonna indica le connessioni TCP fatte al secondo verso l'ADC. Il numero nella colonna di destra è il numero di connessioni TCP al secondo effettuate verso i Real Server. Esempio 6/8 connessioni/sec. Abbiamo 6 connessioni TCP al secondo verso il servizio virtuale e 6 connessioni TCP al secondo verso i Real Server nell'esempio mostrato.

#### Connessioni di picco

Il valore di picco Connections rappresenta il numero massimo di connessioni TCP fatte all'ADC. Il numero sulla colonna più a destra indica il numero attuale di connessioni TCP attive.

# Caching

Come ricorderai, l'ADC è dotato sia di compressione che di caching. Questa sezione mostra le statistiche complessive relative al caching quando è applicato a un canale. Se il caching non è stato applicato a un canale e configurato correttamente, vedrai 0 contenuti della cache.

| Caching         |                          |                    |
|-----------------|--------------------------|--------------------|
| Content Caching | Hits                     | Bytes              |
| From Cache      | = 0 / <b>0.0%</b>        | = 0 / <b>0.0%</b>  |
| From Server     | = 495799 / <b>100.0%</b> | = 1.97 GB / 100.0% |
| Cache Contents  | = 0 entries              | = 0 / <b>0.0%</b>  |
|                 |                          |                    |

#### Dalla cache

Colpi: La prima colonna dà il numero totale di transazioni servite dalla cache ADC dall'ultimo reset. Viene anche fornita una percentuale delle transazioni totali.

Bytes: La seconda colonna dà la quantità totale di dati in Kilobyte serviti dalla cache ADC. Viene anche fornita una percentuale dei dati totali.

#### Dal server

Colpi: La colonna 1 fornisce il numero totale di transazioni servite dai Real Server dall'ultimo reset. Viene anche fornita una percentuale delle transazioni totali.

Bytes: La seconda colonna fornisce la quantità totale di dati in Kilobyte serviti dai Real Server. Viene anche fornita una percentuale dei dati totali.

#### Contenuto della cache

Hits: Questo numero dà il numero totale di oggetti contenuti nella cache ADC.

Bytes: Il primo numero dà la dimensione complessiva in Megabyte degli oggetti della cache ADC. Viene anche fornita una percentuale della dimensione massima della cache.

# Persistenza della sessione

| Session Persistence       |   |
|---------------------------|---|
| Total current sessions    | 0 |
| % used (of max)           | 0 |
| New sessions this min     | 0 |
| Revalidations this min    | 0 |
| Expired sessions this min | 0 |

La sezione Session Persistence fornisce informazioni per diversi parametri.

| Campo                       | Descrizione                                                                                                    |
|-----------------------------|----------------------------------------------------------------------------------------------------|
| Totale sessioni attuali     | Questo mostra quante sessioni di persistenza sono in corso - aggiornate ogni minuto                                                                  |
| % Usato (di max)            | Questo mostra quanto è utilizzato lo spazio totale consentito per le informazioni di sessione                                                        |
| Nuova sessione questo min   | Questo mostra, nell'ultimo minuto, quante nuove sessioni di persistenza sono state aggiunte                                                          |
| Convalidare questo min      | Questo mostra, nell'ultimo minuto, quante sessioni di persistenza esistenti sono state riconvalidate da più traffico                                 |
| Sessioni scadute questo min | Questo mostra, nell'ultimo minuto, quante sessioni di persistenza esistenti sono scadute a causa dell'assenza di ulteriore traffico entro il timeout |

# Hardware

Sia che tu stia usando l'ADC in un ambiente virtuale o all'interno dell'hardware, questa sezione ti fornirà informazioni preziose sulle prestazioni dell'apparecchio.

| A Hardware   |                               |
|--------------|-------------------------------|
| Disk Usage   | = 22%                         |
| Memory Usage | = 18.9%( 277.5MB of 1465.1MB) |
| CPU Usage    | = 11.0%                       |

# Uso del disco

Il valore fornito nella colonna 2 dà la percentuale di spazio su disco attualmente utilizzato e include informazioni sui file di log e sui dati di cache, che vengono periodicamente memorizzati sullo storage.

### Uso della memoria

La seconda colonna dà la percentuale di memoria attualmente utilizzata. Il numero più significativo tra parentesi è la quantità totale di memoria assegnata all'ADC. Si raccomanda di assegnare all'ADC un minimo di 2GB di RAM.

# Uso della CPU

Uno dei valori critici forniti è la percentuale di CPU attualmente utilizzata da ADC. È naturale che questa fluttui.

# Stato

La pagina View > Status mostra il traffico live che attraversa l'ADC per i servizi virtuali che hai definito. Mostra anche il numero di connessioni e dati per ogni Real Server in modo da poter sperimentare il bilanciamento del carico in tempo reale.

# Dettagli del servizio virtuale

| ≜ Vi | rtual | Service Deta | uls             |        |         |        |    |             |       |       |         |       |      |
|------|-------|--------------|-----------------|--------|---------|--------|----|-------------|-------|-------|---------|-------|------|
| VIP  | VS    | Name         | Virtual Service | Hits/s | Cache % | Comp % | RS | Real Server | Notes | Conns | Data    | Req/s | Pool |
| 0    |       |              |                 |        |         |        |    |             |       |       |         |       |      |
|      |       |              |                 |        |         |        |    |             |       |       |         |       |      |
| 0    | •     |              |                 |        |         |        |    |             |       |       |         |       |      |
|      |       |              | ALB-X Total     | 63     |         |        |    |             |       |       | 11.60Mb | 63    | 200  |

# Colonna VIP

Il colore della luce indica lo stato dell'indirizzo IP virtuale associato a uno o più servizi virtuali.

| Stato | Descrizione                                                                       |
|-------|-----------------------------------------------------------------------------------|
| •     | Online                                                                            |
| •     | Failover-Standby. Questo servizio virtuale è hot-standby                          |
| •     | Indica che un "passivo" sta aspettando un "attivo".                               |
| •     | Offline. I server reali non sono raggiungibili, o nessun server reale è abilitato |
| •     | Trovare lo stato                                                                  |
| •     | IP virtuali non concessi in licenza o concessi in licenza superati                |

# Colonna di stato VS

Il colore della luce indica lo stato del servizio virtuale.

# EdgeADC - GUIDA ALL'AMMINISTRAZIONE

| Stato | Descrizione                                                                                                    |
|-------|----------------------------------------------------------------------------------------------------|
| •     | Online                                                                                                    |
| •     | Failover-Standby. Questo servizio virtuale è hot-standby                                                                                                    |
| •     | Indica che un "passivo" sta aspettando un "attivo".                                                                                                    |
| •     | Il servizio ha bisogno di attenzione. Questa indicazione di stato può derivare da un Real Server che fallisce un controllo di salute o è stato cambiato manualmente in Offline. Il traffico continuerà a fluire ma con una capacità ridotta del Real Server. |
| •     | Offline. I server reali non sono raggiungibili, o nessun server reale è abilitato                                                                                                    |
| •     | Trovare lo stato                                                                                                    |
| •     | IP virtuali non concessi in licenza o concessi in licenza superati                                                                                                    |

# Nome

### Il nome del servizio virtuale

# Servizio virtuale (VIP)

L'indirizzo IP virtuale e la porta per il servizio e l'indirizzo che gli utenti o le applicazioni useranno.

# Colpo/Sec

Layer 7 transazioni al secondo sul lato client.

# Cache%

La cifra fornita qui rappresenta la percentuale di oggetti che sono stati serviti dalla cache RAM dell'ADC.

### Compressione

Questa cifra rappresenta la percentuale di oggetti che sono stati compressi tra il client e l'ADC.

# Stato RS (Server remoto)

La tabella seguente illustra il significato dello stato dei Real Server collegati al VIP.

| Stato | Descrizione                                                        |
|-------|--------------------------------------------------------------------|
| •     | Collegato                                                          |
| •     | Non monitorato                                                     |
| •     | Scarico o Offline                                                  |
| •     | Standby                                                            |
| •     | Non collegato                                                      |
| •     | Trovare lo stato                                                   |
| •     | IP virtuali non concessi in licenza o concessi in licenza superati |

#### Server reale

L'indirizzo IP e la porta del Real Server.

# Note

Questo valore può essere qualsiasi nota utile per far capire agli altri lo scopo della voce.

# Conns (Connessioni)

Rappresentare il numero di connessioni ad ogni Real Server ti permette di vedere il bilanciamento del carico in azione. Molto utile per verificare che la tua politica di bilanciamento del carico funzioni correttamente.

### Dati

Il valore in questa colonna mostra la quantità di dati inviati a ciascun Real Server.

Req/Sec (richieste al secondo)

Il numero di richieste al secondo inviate ad ogni Real Server.

# Sistema

Il segmento System dell'interfaccia utente dell'ADC vi permette di accedere e controllare tutti gli aspetti del sistema dell'ADC.

# Clustering

L'ADC può essere usato come un singolo dispositivo stand-alone, e funzionerà perfettamente bene. Tuttavia, quando si considera che lo scopo dell'ADC è quello di bilanciare il carico di insiemi di server, la necessità di raggruppare l'ADC stesso diventa evidente. Il design dell'interfaccia utente dell'ADC, facilmente navigabile, rende la configurazione del sistema di clustering molto semplice.

La pagina Sistema > Clustering è dove configurerai l'alta disponibilità dei tuoi apparecchi ADC. Questa sezione è organizzata in diverse sezioni.

#### Nota importante

- Non c'è bisogno di un cavo dedicato tra la coppia ADC per mantenere un heartbeat ad alta disponibilità.
- L'heartbeat avviene sulla stessa rete del servizio virtuale che richiede un'alta disponibilità.
- Non c'è uno stateful fail-over tra gli apparecchi ADC.
- Quando l'alta disponibilità è abilitata su due o più ADC, ogni box trasmetterà via UDP i servizi virtuali che è configurato per fornire.
- Il fail-over ad alta disponibilità utilizza la messaggistica unicast e il Gratuitous ARP per informare i nuovi switch del bilanciatore di carico Active.

| E Clustering                                                                                                    |          |          |        |                    |  |  |  |  |
|----------------------------------------------------------------------------------------------------|----------|----------|--------|--------------------|--|--|--|--|
| A Role                                                                                                    |          |          |        |                    |  |  |  |  |
| <ul> <li>Cluster         Enable Edgenexus ADC to act as part of a Cluster, providing High Availability in Active-Passive mode - automatic synchronisation of appliances         Manual             Enable Edgenexus ADC to act in High Availability mode, either Active-Active or Active-Passive - manual configuration of appliance         Stand-alone             This Edgenexus ADC acts completely independently without high-availability     </li> </ul> |          |          |        |                    |  |  |  |  |
| - ▲ Settings<br>Failover Latency (ms): 3500 ♀                                                                                                    | 🗘 Update |          |        |                    |  |  |  |  |
| A Management                                                                                                    |          |          |        |                    |  |  |  |  |
| Unclaimed Devices                                                                                                    |          | Priority | Status | Cluster Members    |  |  |  |  |
|                                                                                                    |          | 1        | •      | 192.168.1.220 EADC |  |  |  |  |
|                                                                                                    | « »      |          |        |                    |  |  |  |  |
|                                                                                                    | V        |          |        |                    |  |  |  |  |
|                                                                                                    |          |          |        |                    |  |  |  |  |

# Ruolo

Ci sono tre ruoli di cluster disponibili quando si configura l'ADC per l'alta disponibilità.

# Cluster

| <br>Rol |                                                                                                    |
|---------|----------------------------------------------------------------------------------------------------|
|         | <ul> <li>Cluster</li> <li>Enable ALB-X to act as part of a Cluster, providing High Availability in Active-Passive mode - automatic synchronisation of appliances</li> <li>Manual</li> </ul>                  |
| 0       | Enable ALB-X to act in High Availability mode, either Active-Active or Active-Passive - manual configuration of appliance<br>Stand-alone<br>This ALB acts completely independently without high-availability |

- Per impostazione predefinita, un nuovo ADC si accende utilizzando il ruolo Cluster. In questo ruolo, ogni membro del cluster avrà la stessa "configurazione di lavoro", e come tale, solo un ADC nel cluster sarà attivo in qualsiasi momento.
- Una "configurazione di lavoro" significa tutti i parametri di configurazione, tranne gli elementi che devono essere unici come l'indirizzo IP di gestione, il nome ALB, le impostazioni di rete, i dettagli dell'interfaccia e così via.
- L'ADC in priorità 1, la posizione più alta, della casella Membri del cluster è il proprietario del cluster e il bilanciatore di carico attivo, mentre tutti gli altri ADC sono membri passivi.
- Puoi modificare qualsiasi ADC nel cluster, e le modifiche saranno sincronizzate a tutti i membri del cluster.
- Quando si rimuove un ADC dal cluster, tutti i servizi virtuali saranno cancellati da quell'ADC.
- Non è possibile rimuovere l'ultimo membro del cluster in Dispositivi non reclamati. Per rimuovere l'ultimo membro, cambia il ruolo in Manual o Stand-alone.
- I seguenti oggetti non sono sincronizzati:
  - Sezione data e ora manuale (la sezione NTP è sincronizzata)
  - Latenza di failover (ms)
  - Sezione hardware
  - Sezione apparecchiatura
  - Sezione rete

#### Fallimento del proprietario del cluster

- Quando il proprietario di un cluster fallisce, uno dei membri rimanenti subentrerà automaticamente e continuerà a bilanciare il traffico.
- Quando il proprietario del cluster ritorna, riprenderà il traffico di bilanciamento del carico e assumerà il ruolo di proprietario.
- Supponiamo che il proprietario sia fallito e che un membro abbia assunto il bilanciamento del carico. Se vuoi che il membro che ha preso il controllo del traffico di bilanciamento del carico diventi il nuovo proprietario, evidenzia il membro e clicca sulla freccia in alto per spostarlo nella posizione di priorità 1.
- Se si modifica uno dei membri del cluster rimanenti e il proprietario è giù, il membro modificato si promuoverà automaticamente al proprietario senza perdita di traffico

#### Cambiare il ruolo da Cluster a Manuale

• Se vuoi cambiare il ruolo da Cluster a Manuale, fai clic sul pulsante di opzione accanto all'opzione del ruolo Manuale

| <br>Role                                                                                                    |
|----------------------------------------------------------------------------------------------------|
| Cluster                                                                                                    |
| Enable ALB-X to act as part of a Cluster, providing High Availability in Active-Passive mode - automatic synchronisation of appliances |
| O Manual                                                                                                    |
| Enable ALB-X to act in High Availability mode, either Active-Active or Active-Passive - manual configuration of appliance              |
| ◯ Stand-alone                                                                                                    |
| This ALB acts completely independently without high-availability                                                                       |
|                                                                                                    |
|                                                                                                    |

• Dopo aver fatto clic sul pulsante radio, vedrete il seguente messaggio:

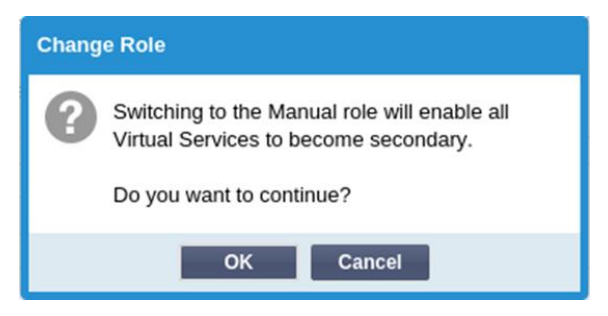

- Fare clic sul pulsante OK
- Controllate la sezione Servizi virtuali. Troverete che la colonna Primary ora mostra una casella non spuntata.

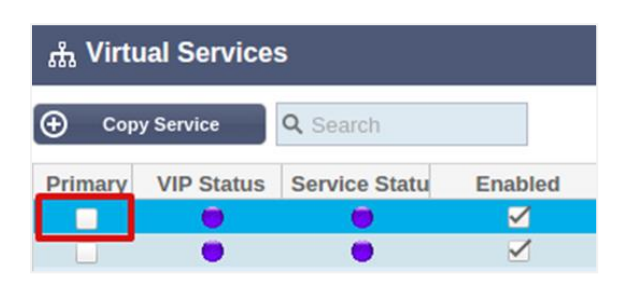

• È una caratteristica di sicurezza e significa che se avete un altro ADC con gli stessi servizi virtuali, allora non ci sarà alcuna interruzione del flusso di traffico.

#### Cambiare ruolo da Cluster a Stand-alone

- Se vuoi cambiare il ruolo da Cluster a Stand-alone, clicca sul pulsante radio accanto all'opzione Standalone.
- Vi verrà richiesto il seguente messaggio:

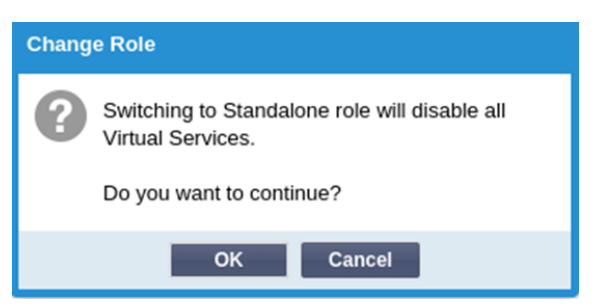

- Fare clic su OK per cambiare i ruoli.
- Controllate i vostri servizi virtuali. Vedrete che la colonna Primary cambia nome in Stand-alone
- Vedrete anche che tutti i servizi virtuali sono disabilitati (non spuntati) per ragioni di sicurezza.
- Una volta che siete sicuri che nessun altro ADC sulla stessa rete ha duplicato i servizi virtuali, potete abilitare ciascuno di essi a turno.

# Ruolo manuale

Un ADC nel ruolo Manual lavorerà con altri ADC nel ruolo Manual per fornire alta disponibilità. Il vantaggio principale rispetto al ruolo Cluster è la possibilità di impostare quale ADC è attivo per un IP virtuale. Lo svantaggio è che non c'è sincronizzazione della configurazione tra gli ADC. Qualsiasi cambiamento deve essere replicato manualmente su ogni box tramite la GUI, o per molti cambiamenti, è possibile creare un jetPACK da un ADC e inviarlo all'altro.

- Per rendere un indirizzo IP virtuale "attivo", spuntare la casella di controllo nella colonna primaria (pagina Servizi IP)
- Per rendere un indirizzo IP virtuale "passivo", lasciate la casella vuota nella colonna primaria (pagina Servizi IP)
- Nel caso in cui un servizio attivo fallisca su quello passivo:
  - Se entrambe le colonne primarie sono spuntate, allora ha luogo un processo di elezione e l'indirizzo MAC più basso sarà attivo
  - Se entrambi sono deselezionati, allora ha luogo lo stesso processo di elezione. Inoltre, se entrambi sono deselezionati, non c'è un fallback automatico all'ADC attivo originale.

#### Ruolo autonomo

Un ADC nel ruolo Stand-alone non comunicherà con nessun altro ADC per quanto riguarda i suoi servizi, e quindi tutti i servizi virtuali rimarranno in stato verde e connessi. Dovete assicurarvi che tutti i servizi virtuali abbiano indirizzi IP unici, o ci sarà uno scontro sulla vostra rete.

# Impostazioni

| Settings               |      |           |   |        |
|------------------------|------|-----------|---|--------|
| Failover Latency (ms): | 3500 | <b>\$</b> | U | Update |
|                        |      |           |   |        |

Nella sezione Settings, si può impostare la Failover Latency in millisecondi, il tempo che un ADC passivo aspetterà prima di prendere in consegna i servizi virtuali dopo che l'ADC attivo è fallito.

Raccomandiamo di impostarlo a 10000ms o 10 secondi, ma potete diminuire o aumentare questo valore per adattarlo alla vostra rete e alle vostre esigenze. I valori accettabili sono compresi tra 1500ms e 20000ms. Se sperimenti instabilità nel cluster con una latenza inferiore, dovresti aumentare questo valore.

### Gestione

In questa sezione, potete aggiungere e rimuovere i membri del cluster e anche cambiare la priorità di un ADC nel cluster. La sezione consiste di due pannelli e una serie di tasti freccia nel mezzo. L'area a sinistra è quella dei dispositivi non reclamati, mentre l'area più a destra è il cluster stesso.

| A Management        |     |          |        |                            |
|---------------------|-----|----------|--------|----------------------------|
|                     |     |          |        |                            |
| Unclaimed Devices   |     | Priority | Status | Cluster Members            |
| 192.168.1.206 ALB-X | Λ   | 1        | 0      | 192.168.1.214 Navin-DM-722 |
|                     | « » |          |        |                            |
|                     | V   |          |        |                            |

#### Aggiungere un ADC al cluster

- Prima di aggiungere l'ADC al cluster, è necessario assicurarsi che tutte le appliance ADC siano state dotate di un nome unico impostato nella sezione Sistema > Rete.
- Dovresti vedere l'ADC come priorità 1 con stato verde e il suo nome sotto la colonna dei membri del cluster nella sezione di gestione. Questo ADC è l'apparecchio primario predefinito.
- Tutti gli altri ADC disponibili appariranno nella finestra Unclaimed Devices nella sezione di gestione. Un Unclaimed Device è l'ADC che è stato assegnato nel Cluster Role ma non ha configurato alcun servizio virtuale.
- Evidenziate l'ADC dalla finestra Unclaimed Devices e cliccate sul pulsante con la freccia destra.
- Ora vedrete il seguente messaggio:

| Promote Unclaimed to Cluster |                         |                             |                                     |  |  |
|------------------------------|-------------------------|-----------------------------|-------------------------------------|--|--|
| 8                            | Do you wa<br>from uncla | ant to prom<br>aimed to cli | ote '192.168.1.206 ALB-X'<br>uster? |  |  |
|                              |                         | ок                          | Cancel                              |  |  |

- Fate clic su OK per promuovere l'ADC al cluster.
- Il tuo ADC dovrebbe ora apparire come Priority 2 nell'elenco dei membri del cluster.

| Anagement Anagement |     |          |        |                            |
|---------------------|-----|----------|--------|----------------------------|
| Unclaimed Devices   |     | Priority | Status | Cluster Members            |
|                     | Δ   | 1        | 0      | 192.168.1.214 Navin-DM-722 |
|                     |     | 2        | 0      | 192.168.1.206 ALB-X        |
|                     | « » |          |        |                            |
|                     | V   |          |        |                            |

#### Rimozione di un membro del cluster

- Evidenzia il membro del cluster che vuoi rimuovere dal cluster.
- Fare clic sul pulsante con la freccia sinistra.

| manayement        |          |          |        |                           |
|-------------------|----------|----------|--------|---------------------------|
| Unclaimed Devices |          | Priority | Status | Cluster Members           |
|                   |          | 1        |        | 192.168.1.214 Navin-DM-72 |
|                   |          | 2        |        | 192.168.1.206 ALB-X       |
|                   | <b>«</b> |          |        |                           |
|                   | V        |          |        |                           |
|                   |          |          |        |                           |

- Vi verrà presentata una richiesta di conferma.
- Fare clic su OK per confermare.
- Il tuo ADC verrà rimosso e sarà mostrato sul lato Unclaimed Devices.

# Cambiare la priorità di un ADC

Ci possono essere momenti in cui vuoi cambiare la priorità di un ADC nella lista dei membri.

- L'ADC in cima all'elenco dei membri del cluster ha priorità 1 ed è l'ADC attivo per tutti i servizi virtuali
- L'ADC che è secondo nella lista ha la priorità 2 ed è l'ADC passivo per tutti i servizi virtuali
- Per cambiare quale ADC è attivo, basta evidenziare l'ADC e cliccare sulla freccia in alto fino a quando è in cima alla lista

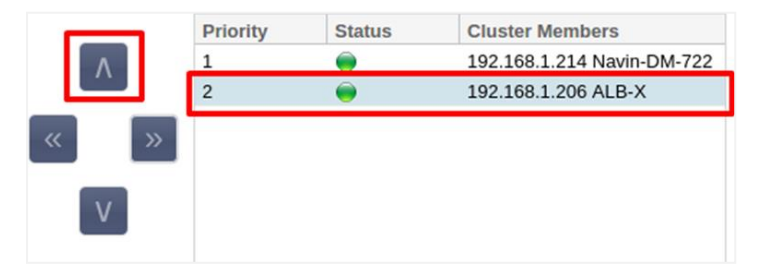

# Data e ora

La sezione data e ora permette l'impostazione delle caratteristiche data/ora dell'ADC, compreso il fuso orario in cui si trova l'ADC. Insieme al fuso orario, la data e l'ora giocano un ruolo vitale nei processi crittografici associati alla crittografia SSL.

# Data e ora manuali

| 🔺 Manual Date & Time — |               |        |          |   |
|------------------------|---------------|--------|----------|---|
| Time Zone:             | UTC           |        |          | • |
| Current Date And Time: | 30/03/2020 13 | 5:10:2 | 5        |   |
| Set Date And Time:     | 30/03/2020    | -      | 13:10:23 | - |
|                        | <b>U</b> U    | pdat   | e        |   |

# Fuso orario

Il valore impostato in questo campo rappresenta il fuso orario in cui si trova l'ADC.

- Clicca sulla casella a discesa per il fuso orario e inizia a digitare la tua posizione. Per esempio Londra
- Quando iniziate a digitare, l'ADC visualizzerà automaticamente le posizioni contenenti la lettera L.
- Continua a digitare "Lon," e così via le località elencate si restringeranno a quelle che contengono "Lon".
- Se sei, per esempio, a Londra, scegli Europa/Londra per impostare la tua posizione

Se la data e l'ora non sono ancora corrette dopo la modifica di cui sopra, si prega di cambiare la data manualmente

#### Imposta data e ora

Questa impostazione rappresenta la data e l'ora attuali.

- Scegliere la data corretta dal primo menu a tendina o, in alternativa, puoi digitare la data nel seguente formato GG/MM/AAAA
- Aggiungete l'ora nel seguente formato hh: mm: ss, per esempio, 06:00:10 per le 6 del mattino e 10 secondi.
- Una volta che l'hai inserito correttamente, clicca su Update per applicare.
- Dovresti quindi vedere la nuova data e ora in caratteri in grassetto.

# Sincronizzare data e ora (UTC)

Puoi usare i server NTP per sincronizzare la data e l'ora con precisione. I server NTP si trovano a livello globale, e puoi anche avere il tuo server NTP interno quando la tua infrastruttura ha limitazioni di accesso esterno.

| — A Synchronise Date & Time (UTC) |                 |  |  |  |  |
|-----------------------------------|-----------------|--|--|--|--|
| Enabled: 🗹                        |                 |  |  |  |  |
| Time Server URL:                  | time.google.com |  |  |  |  |
| Update At [hh:mm]:                | 06:00 💌         |  |  |  |  |
| Update Period [hours]:            | 3               |  |  |  |  |
| NTP Type:                         | Public SNTP v4  |  |  |  |  |
|                                   | 🗘 Update        |  |  |  |  |

# URL del server temporale

Inserisci un indirizzo IP valido o un nome di dominio pienamente qualificato (FQDN) per il server NTP. Se il server è un server situato globalmente su Internet, si raccomanda di usare un FQDN.

#### Aggiornamento alle [hh:mm]

Seleziona l'ora programmata alla quale vuoi che l'ADC si sincronizzi con il server NTP.

#### Periodo di aggiornamento [ore]:

Seleziona la frequenza con cui vuoi che la sincronizzazione avvenga.

### Tipo NTP:

- Public SNTP V4 Questo è il metodo corrente e preferito quando si sincronizza con un server NTP. RFC 5905
- NTP v1 Over TCP versione legacy di NTP su TCP. RFC 1059
- NTP v1 Over UDP versione legacy di NTP su UDP. RFC 1059

Nota: Si prega di notare che la sincronizzazione è solo in UTC. Se si desidera impostare un'ora locale, questo può essere fatto solo manualmente. Questa limitazione sarà cambiata nelle versioni successive per consentire la possibilità di selezionare un fuso orario.

# Eventi e-mail

L'ADC è un apparecchio critico e, come ogni sistema essenziale, è dotato della capacità di informare l'amministrazione dei sistemi di qualsiasi problema che possa richiedere attenzione.

La pagina Sistema > Eventi email ti permette di configurare una connessione al server email e inviare notifiche agli amministratori di sistema. La pagina è organizzata nelle sezioni seguenti.

#### Indirizzo

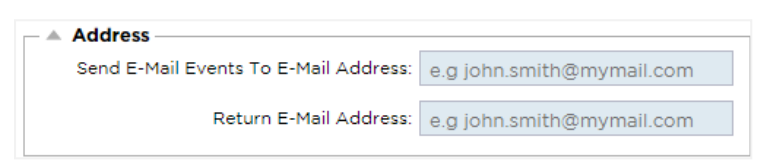

#### Inviare a eventi e-mail a indirizzi e-mail

Aggiungi un indirizzo email valido a cui inviare gli avvisi, le notifiche e gli eventi. Esempio support@domain.com. Puoi anche aggiungere più indirizzi email usando un separatore a virgola.

#### Indirizzo e-mail di ritorno:

Aggiungete un indirizzo email che apparirà nella casella di posta. Esempio adc@domain.com.

# Server di posta (SMTP)

In questa sezione, devi aggiungere i dettagli del server SMTP da utilizzare per inviare le e-mail. Assicurati che l'indirizzo email che usi per l'invio sia autorizzato a farlo.

| Mail Server [SMTP]        |                   |         |
|---------------------------|-------------------|---------|
| Host Address:             |                   |         |
| Port:                     | 25 🗘              |         |
| Send Timeout:             | 2                 | minutes |
| Use Authentication:       |                   |         |
| Security:                 | none 🔻            |         |
| Mail Server Account Name: |                   |         |
| Mail Server Password:     | blank = no change |         |
|                           | 🗘 Update          |         |
|                           | 🗟 Test            |         |
|                           | 🖻 Test            |         |

### Indirizzo dell'host

Aggiungi l'indirizzo IP del tuo server SMTP.

#### Porto

Aggiungi la porta del tuo server SMTP. La porta predefinita per SMTP è 25 o 587 se usi SSL.

# Inviare timeout

Aggiungi un timeout SMTP. L'impostazione predefinita è di 2 minuti.

# Usare l'autenticazione

Spunta la casella se il tuo server SMTP richiede l'autenticazione.

#### Sicurezza

- Nessuno
- L'impostazione predefinita è none.
- SSL Usa questa impostazione se il tuo server SMTP richiede l'autenticazione Secure Sockets Layer.
- TLS Usa questa impostazione se il tuo server SMTP richiede l'autenticazione Transport Layer Security.

#### Nome dell'account del server principale

Aggiungete il nome utente richiesto per l'autenticazione.

#### Password del server di posta

Aggiungete la password richiesta per l'autenticazione.

# Notifiche e avvisi

| ١. | <br>Enabled Notifications And Event D | escriptions In Mail                  |                        |                         |
|----|---------------------------------------|--------------------------------------|------------------------|-------------------------|
|    |                                       | <ul> <li>Enable All Event</li> </ul> | ]                      | Disable All Event       |
|    | IP Service Notice:                    | Service started                      | IP Services Alert:     | Service stopped         |
|    | Virtual Service Notice:               | Virtual Service started              | Virtual Service Alert: | Virtual Service stopped |
|    | Real Server Notice:                   | Server contacted                     | Real Server Alert:     | Server not contactable  |
|    | flightPATH:                           | flightPATH                           |                        |                         |
|    | Group Notifications Together:         |                                      |                        |                         |
|    | Grouped Mail Description:             | Event notifications                  | ]                      |                         |
|    | Send Grouped Mail Every:              | 30                                   | minutes                |                         |
|    |                                       | Update Update                        | ]                      |                         |

Ci sono diversi tipi di notifiche di eventi che l'ADC invierà alle persone configurate per riceverle. Puoi spuntare e abilitare le notifiche e gli avvisi che devono essere inviati. Le notifiche si verificano quando i Real Server vengono contattati o i canali avviati. Gli avvisi si verificano quando i Real Server non possono essere contattati o i canali smettono di funzionare.

#### Servizio IP

L'avviso del servizio IP ti informa quando un indirizzo IP virtuale è online o ha smesso di funzionare. Questa azione viene eseguita per tutti i servizi virtuali che appartengono al VIP.

#### Servizio virtuale

Informa il destinatario che un servizio virtuale è online o ha smesso di funzionare.

#### Server reale

Quando un Real Sever e una porta sono collegati o non sono contattabili, l'ADC invia un avviso al Real Server.

#### flightPATH

Questo avviso è un'e-mail inviata quando una condizione è stata soddisfatta, e c'è un'azione configurata che istruisce l'ADC a inviare l'evento via e-mail.

#### Notifiche di gruppo

Spunta per raggruppare le notifiche. Con questo segno di spunta, tutte le notifiche e gli avvisi saranno aggregati in un'unica e-mail.

#### Descrizione della posta di gruppo

Specificare l'oggetto rilevante per l'e-mail di avviso del gruppo.

# Intervallo di invio del gruppo

Stabilire la quantità di tempo che si desidera attendere prima di inviare un'e-mail di notifica di gruppo. Il tempo minimo è di 2 minuti.

### Avvertenze

| - ≜ E | - 🔺 Enabled Warnings And Event Descriptions In Mail |                          |  |  |
|-------|-----------------------------------------------------|--------------------------|--|--|
|       | Disk Space Warning:                                 | Disk near full           |  |  |
|       | Warn If Free Space Less Than:                       | 10 🗘                     |  |  |
|       | Licence Renewal Warning:                            | Licence renewal required |  |  |
|       |                                                     | Update Update            |  |  |

Ci sono due tipi di email di avvertimento, e nessuno dei due dovrebbe essere ignorato.

#### Spazio su disco

Imposta la percentuale di spazio libero su disco prima della quale viene inviato l'avviso. Quando questa viene raggiunta, ti verrà inviata un'email.

# Scadenza della licenza

Questa impostazione permette di abilitare o disabilitare l'email di avviso di scadenza della licenza inviata all'amministratore del sistema. Quando questa viene raggiunta, ti verrà inviata un'email.

# Storia del sistema

Nella sezione Sistema, c'è l'opzione Storia del sistema, che permette la consegna di dati storici per elementi come CPU, memoria, richieste al secondo, e altre caratteristiche. Una volta abilitata, è possibile visualizzare i risultati in forma grafica tramite la pagina View > History. Questa pagina vi permetterà anche di eseguire il backup o il ripristino dei file della cronologia sull'ADC locale.

# Raccogliere dati

| Collect Data                             |          |
|------------------------------------------|----------|
| Enabled: 🗹                               | 🕑 Update |
| Collect Data Every: 1 🗘 Second(s) (1-60) |          |
|                                          |          |

- Per abilitare la raccolta dei dati, spuntare la casella di controllo.
- Successivamente, impostare l'intervallo di tempo in cui si desidera che l'ADC raccolga i dati. Questo valore di tempo può variare tra 1-60 secondi.

#### Manutenzione

| Maintenance     Most Recent Update |   |   |         |
|------------------------------------|---|---|---------|
| Tue, 31 Mar 2020 08:28:09          |   | 3 | Refresh |
| - Backup<br>Backup Name            |   |   | Backup  |
| Delete Select To Delete            | v | Θ | Delete  |
| Restore                            | V | 0 | Restore |

Questa sezione sarà grigia se hai abilitato la registrazione storica. Deseleziona la casella di controllo Enabled nella sezione Collect Data e clicca su Update per consentire il mantenimento dei log storici.

# Backup

Dai al tuo backup un nome descrittivo. Fai clic su Backup per eseguire il backup di tutti i file sull'ADC

#### Cancellare

Seleziona un file di backup dall'elenco a discesa. Clicca su Elimina per rimuovere il file di backup dall'ADC

#### Ripristinare

Seleziona un file di backup precedentemente memorizzato. Clicca su Restore per popolare i dati da questo file di backup.

# Licenza

L'ADC è concesso in licenza d'uso o utilizzando uno dei seguenti modelli, che dipende dai parametri di acquisto e dal tipo di cliente.

| Tipo di licenza | Descrizione                                                                                                    |
|-----------------|----------------------------------------------------------------------------------------------------|
| Perpetuo        | Lei, il cliente, ha il diritto di usare l'ADC e gli altri software in perpetuo. Ciò non vi<br>impedisce di dover acquistare il supporto per ricevere assistenza e<br>aggiornamenti.                                                   |
| SaaS            | SaaS o Software-as-a-Service significa essenzialmente affittare il software su una base continua o pay-as-you-go. In questo modello, si paga un affitto annuale per il software. Non si hanno diritti perpetui per usare il software. |
| MSP             | I Managed Service Provider possono offrire l'ADC come servizio e acquistare la licenza su base per-VIP, addebitata e pagata annualmente.                                                                                              |

# Dettagli della licenza

Ogni licenza include dettagli specifici pertinenti alla persona o all'organizzazione che la acquista.

| <b>C</b> <sup>4</sup> | Licence Details |             |
|-----------------------|-----------------|-------------|
|                       | Licence ID:     | EA5325D4-4  |
|                       | Machine ID:     | F- C5       |
|                       | Issued To:      | edgeNEXUS   |
|                       | Contact Person: | Greg Howett |
|                       | Date Issued:    | 24 Nov 2020 |
|                       | Name:           | Sergey Box  |

#### ID della licenza

Questo ID di licenza è direttamente collegato all'ID della macchina e ad altri dettagli specifici del tuo acquisto e dell'ADC. Questa informazione è essenziale ed è richiesta quando si desidera recuperare gli aggiornamenti e altri elementi dall'App Store.

# ID macchina

L'ID macchina viene generato utilizzando l'indirizzo IP eth0 di un'appliance ADC virtuale e il MAC ID di un ADC basato su hardware. Se cambi l'indirizzo IP di un'appliance ADC virtuale, la licenza non sarà più valida. Dovrai contattare il supporto per l'assistenza. Raccomandiamo che le tue appliance ADC virtuali abbiano indirizzi IP fissi con l'istruzione di non cambiarli. Il supporto tecnico è disponibile sollevando un ticket su HTTPs://edgenexus.io.

Nota: non devi cambiare l'indirizzo IP o il MAC ID dei tuoi apparecchi ADC. Se sei in un quadro virtualizzato, allora fissa il MAC ID e l'indirizzo IP.

### Rilasciato a

Questo valore contiene il nome dell'acquirente associato all'ID macchina dell'ADC.

#### Persona di contatto

Questo valore contiene la persona da contattare presso l'azienda del cliente associata all'ID macchina

### Problemi di data

La data in cui la licenza è stata rilasciata

#### Nome

Questo valore mostra il nome descrittivo dell'ADC Appliance che avete fornito.

# Strutture

| - 4 | - 🔺 Facilities                |                                                                                           |  |  |  |  |
|-----|-------------------------------|-------------------------------------------------------------------------------------------|--|--|--|--|
|     |                               |                                                                                           |  |  |  |  |
|     | Layer 4:                      | Permanent licence                                                                         |  |  |  |  |
|     | Layer 7:                      | Permanent licence                                                                         |  |  |  |  |
|     | SSL:                          | Permanent licence                                                                         |  |  |  |  |
|     | Acceleration:                 | Permanent licence                                                                         |  |  |  |  |
|     | flightPATH:                   | Permanent licence                                                                         |  |  |  |  |
|     | Pre-Authentication:           | Permanent licence                                                                         |  |  |  |  |
|     | Global Server Load-Balancing: | Timed licence: 6 days(06 Apr 2020) Quote: 50E-FF43-379                                    |  |  |  |  |
|     | Firewall:                     | Timed licence: 6 days(06 Apr 2020) Quote: 50E-FF43-379                                    |  |  |  |  |
|     | Throughput:                   | 3 Gbps permanent licence Unlimited timed licence: 6 days(06 Apr 2020) Quote: 50E-FF43-379 |  |  |  |  |
|     | Virtual Service IPs:          | 32 Virtual Service IPs permanent licence                                                  |  |  |  |  |
|     | Real Server IPs:              | 120 Real Server IPs permanent licence                                                     |  |  |  |  |

La sezione strutture fornisce informazioni su quali funzioni all'interno dell'ADC sono state concesse in licenza d'uso e la validità della licenza. Viene anche visualizzato il throughput che è stato concesso in licenza per l'ADC e il numero di Real Server. Queste informazioni dipendono dalla licenza che hai acquistato.

# Installare le licenze

| Install Licence |                                                                 |
|-----------------|-----------------------------------------------------------------|
| Upload Licence: | 🗠 Browse 🕹 Upload                                               |
| Parte Licence:  | Diagon parts linguage in here or upland the linguage file phone |
| Paste Licence.  | Please paste licence in here of opioad the licence file above   |
|                 |                                                                 |
|                 | <b>U</b> pdate                                                  |
|                 |                                                                 |
|                 |                                                                 |
|                 |                                                                 |

- Installare una nuova licenza è molto semplice. Quando ricevi la tua licenza nuova o sostitutiva da Edgenexus, ti verrà inviata sotto forma di un file di testo. Puoi aprire il file e poi copiare e incollare il contenuto nel campo Incolla licenza.
- Puoi anche caricarlo sull'ADC se il copia/incolla non è un'opzione per te.
- Una volta fatto questo, cliccate sul pulsante di aggiornamento
- La licenza è ora installata.

#### Informazioni sul servizio di licenza

Facendo clic sul pulsante License Service Information si visualizzano tutte le informazioni sulla licenza. Questa funzione può essere utilizzata per inviare i dettagli al personale di supporto.

# Registrazione

La pagina Sistema > Registrazione ti permette di impostare i livelli di registrazione W3C e di specificare il server remoto in cui i log saranno esportati automaticamente. La pagina è organizzata nelle quattro sezioni seguenti.

# Dettagli di registrazione W3C

Abilitando la registrazione W3C, l'ADC inizierà a registrare un file di log compatibile W3C. Un log W3C è un log di accesso per server Web in cui vengono generati file di testo contenenti dati su ogni richiesta di accesso, tra cui l'indirizzo IP (Internet Protocol) di origine, la versione HTTP, il tipo di browser, la pagina di riferimento e l'orario. Il formato è stato sviluppato dal World Wide Web Consortium (W3C), un'organizzazione che promuove standard per l'evoluzione del Web. Il file è in testo ASCII, con colonne delimitate da spazi. Il file contiene linee di commento che iniziano con il carattere #. Una di queste linee di commento è una linea che indica i campi (fornendo i nomi delle colonne) in modo che i dati possano essere estratti. Ci sono file separati per i protocolli HTTP e FTP.

| - | W3C Logging Details                    |                                |   |
|---|----------------------------------------|--------------------------------|---|
|   | W3C Logging Levels:                    | None                           | - |
|   | Include jetNEXUS W3C Logging:          | Forwarded-For Address and Port |   |
|   | Include jetNEXUS Security Information: |                                |   |
|   |                                        | 🗘 Update                       |   |
|   |                                        |                                |   |

### Livelli di registrazione W3C

Ci sono diversi livelli di registrazione disponibili, e a seconda del tipo di servizio, i dati forniti variano.

Valore Descrizione Nessuno La registrazione W3C è disattivata. Breve I campi presenti sono: #Campi: time c-ip c-port s-ip method uri x-c-version x-r-version sc-status csbytes sr-bytes rs-bytes sc-bytes x-percent time-taken x- round-trip-time cs(User-Agent) x-sc(Content-Type). Completo Questo è un formato più compatibile con i processori, con campi di data e ora separati. Vedi il riassunto dei campi qui sotto per informazioni sul significato dei campi. I campi presenti sono: #Campi: data ora c-ip c-port cs-username s-ip s-port cs-method cs-uri-stem cs-ur--query sc-status cs(User-Agent) referer x-c-version x-r-version cs-bytes sr-bytes rs-bytes sc-bytes x-percent timetaken x-roun-trip-time x-sc(Content-Type). Questo formato è molto simile a "Full" ma ha un campo aggiuntivo. Vedi il riassunto dei campi qui Sito sotto per informazioni sul significato dei campi. I campi presenti sono: #Campi: data ora x-mil c-ip cport cs-username s-ip s-port cs-host cs-method cs-uri-stem cs-ur--query sc-status cs(User-Agent) referer x-c-version x-r-version cs-bytes sr-bytes rs-bytes sc-bytes x-percent time-taken x-round--triptime x-sc(Content-Type). Questo formato è pieno di ogni sorta di informazioni rilevanti per lo sviluppo e il personale di Diagnostica supporto. Vedi il riassunto dei campi qui sotto per informazioni sul significato dei campi. I campi presenti sono: campi: data ora c-ip c-port cs-username s-ip s-port x-xff x-xffcustom cs-host x-r-ip x-rport cs-method cs-uri-stem cs-uri-query sc-status cs(User-Agent) referer x-c-version x-r-version csbytes sr-bytes rs-bytes sc-bytes x-percent time-taken x-round-trip-time x-triptimes(new,rcon,rqf,rql,tqf,tql,rsf,rsl,tsf,tsl,dis,log) x-closed-by x- compress-action x-sc(Content-Type) x-cache-action X-finish

La tabella seguente descrive i livelli di registrazione per W3C HTTP.

La tabella seguente descrive i livelli di registrazione per W3C FTP.

| Valore      | Descrizione                                                                                                    |
|-------------|----------------------------------------------------------------------------------------------------|
| Breve       | Campi: data ora c-ip c-port s-ip s-port r-ip r-port cs-method cs-param sc-status sc-param sr-method sr-param rs-status rs-param                                         |
| Completo    | Campi: data ora c-ip c-port s-ip s-port r-ip r-port cs-method cs-param cs-bytes sc-status sc-param sc-<br>bytes sr-method sr-param sr-bytes rs-status rs-param rs-bytes |
| Diagnostica | Campi: data ora c-ip c-port s-ip s-port r-ip r-port cs-method cs-param cs-bytes sc-status sc-param sc-<br>bytes sr-method sr-param sr-bytes rs-status rs-param rs-bytes |

# Includere la registrazione W3C

Questa opzione permette di impostare quali informazioni ADC devono essere incluse nei log W3C.

| Valore                                | Descrizione                                                                                         |
|---------------------------------------|----------------------------------------------------------------------------------------------------|
| Indirizzo di rete e porta del cliente | Il valore mostrato qui mostra l'effettivo indirizzo IP del client insieme alla porta.               |
| Indirizzo di rete del cliente         | Questa opzione includerà e mostrerà solo l'effettivo indirizzo IP del client.                       |
| Indirizzo e porta di inoltro          | Questa opzione mostrerà i dettagli contenuti nell'intestazione XFF, inclusi l'indirizzo e la porta. |
| Indirizzo per l'inoltro               | Questa opzione mostrerà i dettagli contenuti nell'intestazione XFF, incluso solo l'indirizzo.       |

### Includi informazioni sulla sicurezza

#### Questo menu consiste in due opzioni:

| Valore | Descrizione                                                                                                    |
|--------|----------------------------------------------------------------------------------------------------|
| Su     | Questa impostazione è globale. Quando è impostata su on, il nome utente sarà aggiunto al log W3C quando qualsiasi servizio virtuale sta usando l'autenticazione e ha il log W3C abilitato. |
| Off    | Questo disattiverà la capacità di registrare il nome utente nel registro W3C a livello globale.                                                                                            |

# Server Syslog

| A Syslog |                |         |        |   |
|----------|----------------|---------|--------|---|
|          | Message Level: | Warning |        | • |
|          |                | ¢       | Update |   |
|          |                | U       | Update |   |

Questa sezione permette di impostare il livello di registrazione dei messaggi verso il server SYSLOG. Le opzioni disponibili sono le seguenti.

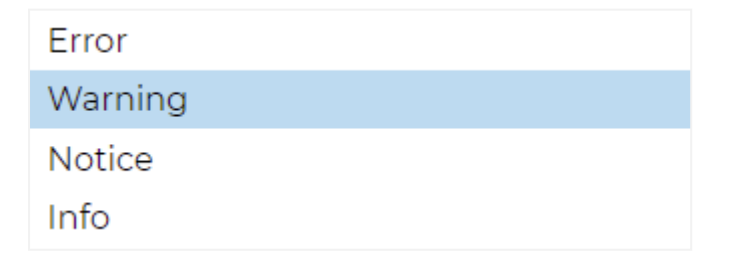

# Server Syslog remoto

| A Demote System Server |                         |           |       |          |  |
|------------------------|-------------------------|-----------|-------|----------|--|
| - Remote Systog Server |                         |           |       |          |  |
| Syslog Server 1:       | Remote Syslog server IP | Port: 514 | ТСР 🔽 | Enabled: |  |
| Syslog Server 2:       | Remote Syslog server IP | Port: 514 | TCP   | Enabled: |  |
|                        | 🗘 Update                |           |       |          |  |

In questa sezione, è possibile configurare due server Syslog esterni per inviare tutti i log di sistema.

- Aggiungi l'indirizzo IP del tuo server Syslog
- Aggiungere la porta
- Scegliere se si desidera utilizzare TCP o UDP
- Spunta la casella di controllo Enabled per iniziare la registrazione
- Fare clic su Aggiorna

### Memorizzazione remota del registro

| Remote Log Storage  |                 |  |
|---------------------|-----------------|--|
| Remote Log Storage: |                 |  |
| IP Address:         |                 |  |
| Share Name:         | w3c             |  |
| Directory:          |                 |  |
| Username:           | la la           |  |
| Password:           | Blank=No Change |  |
|                     | C Update        |  |

Tutti i log del W3C sono memorizzati in forma compressa sull'ADC ogni ora. I file più vecchi vengono cancellati quando rimane il 30% dello spazio su disco. Se desideri esportarli su un server remoto per la conservazione, puoi configurarlo usando una condivisione SMB. Si prega di notare che il registro W3C non verrà trasferito alla posizione remota finché il file non sarà stato completato e compresso. Poiché i log vengono scritti ogni ora, questo potrebbe richiedere fino a due ore in un'appliance Virtual Machine e cinque ore per un'appliance hardware.

| Col1                               | Col2                                                                                                    |
|------------------------------------|----------------------------------------------------------------------------------------------------|
| Memorizzazione remota del registro | Spunta la casella per abilitare la memorizzazione remota dei registri                                                     |
| Indirizzo IP                       | Specifica l'indirizzo IP del tuo server SMB. Questo dovrebbe essere in notazione decimale punteggiata. Esempio: 10.1.1.23 |
| Condividi nome                     | Specificare il nome della condivisione sul server SMB. Esempio: w3c.                                                      |
| Directory                          | Specificare la directory sul server SMB. Esempio: /log.                                                                   |
| Nome utente                        | Specificare il nome utente per la condivisione SMB.                                                                       |
| Password                           | Specificare la password per la condivisione SMB                                                                           |

Includeremo un pulsante di prova nelle future versioni per fornire un feedback che le tue impostazioni siano corrette.

#### Riassunto del campo

| Condizione | Descrizione                                                                                       |
|------------|---------------------------------------------------------------------------------------------------|
| Data       | Non localizzato = sempre YYYY-MM-DD (GMT/UTC)                                                     |
| Tempo      | Non localizzato = HH:MM:SS o HH:MM:SS.ZZZ (GMT/UTC) * Nota: purtroppo questo ha due formati (Sito |
|            | non ha .ZZZ millisecondi)                                                                         |

| x-mil                      | Solo formato sito = millisecondo della marca temporale                                                                                                    |
|----------------------------|----------------------------------------------------------------------------------------------------|
| c-ip                       | IP del cliente come meglio può essere derivato dalla rete o dall'intestazione X-Forwarded-For                                                                            |
| c-port                     | Porta del client come meglio può essere derivata dalla rete o dall'intestazione X-Forwarded-<br>For                                                                      |
| cs-username                | Campo di richiesta del nome utente del cliente                                                                                                    |
| s-ip                       | Porta di ascolto di ALB                                                                                                    |
| s-port                     | VIP in ascolto di ALB                                                                                                    |
| x-xff                      | Valore dell'intestazione X-Forwarded-For                                                                                                    |
| x-xffcustom                | Valore dell'intestazione di richiesta di tipo X-Forwarded-For con nome configurato                                                                                       |
| cs-host                    | Nome dell'host nella richiesta                                                                                                    |
| x-r-ip                     | Indirizzo IP del Real Server utilizzato                                                                                                    |
| x-r-port                   | Porta del server reale utilizzata                                                                                                    |
| cs-method                  | Metodo di richiesta HTTP * eccetto formato Brief                                                                                                    |
| metodo                     | Solo il formato breve usa questo nome per cs-method                                                                                                    |
| cs-uri-stem                | Percorso della risorsa richiesta * eccetto formato breve                                                                                                    |
| cs-uri-query               | Interrogazione per la risorsa richiesta * eccetto formato breve                                                                                                    |
| uri                        | * il formato breve registra un percorso combinato e una stringa di interrogazione                                                                                        |
| sc-status                  | Codice di risposta HTTP                                                                                                    |
| cs(User-Agent)             | Stringa User-Agent del browser (come inviata dal client)                                                                                                    |
| referer                    | Pagina di riferimento (come inviata dal cliente)                                                                                                    |
| x-c-version                | Richiesta del cliente versione HTTP                                                                                                    |
| x-r-version                | Risposta del server al contenuto Versione HTTP                                                                                                    |
| cs-bytes                   | Bytes dal cliente, nella richiesta                                                                                                    |
| sr-bytes                   | Bytes inoltrati al Real Server, nella richiesta                                                                                                    |
| rs-bytes                   | Bytes dal Real Server, nella risposta                                                                                                    |
| sc-bytes                   | Bytes inviati al client, nella risposta                                                                                                    |
| x-percentuale              | Percentuale di compressione * = 100 * (1 - output / input) comprese le intestazioni                                                                                      |
| tempo preso                | Quanto tempo ha impiegato il Real Server in secondi                                                                                                    |
| x-trip-times nuovo<br>pcon | millisecondo dalla connessione alla pubblicazione nella "lista dei nuovi arrivati".<br>millisecondo dalla connessione al posizionamento della connessione al Real Server |
| acon                       | millisecondo dalla connessione al termine del posizionamento della connessione al Real<br>Server                                                                         |
| rcon                       | millisecondo dalla connessione all'instaurazione della connessione con il server reale                                                                                   |
| rqf                        | millisecondo dalla connessione alla ricezione del primo byte di richiesta dal client                                                                                     |
| rql                        | millisecondo dalla connessione alla ricezione dell'ultimo byte di richiesta dal client                                                                                   |
| tqf                        | millisecondo dalla connessione all'invio del primo byte di richiesta al Real Server                                                                                      |
| tql                        | millisecondo dalla connessione all'invio dell'ultimo byte di richiesta al Real Server                                                                                    |
| rsf                        | millisecondo dalla connessione alla ricezione del primo byte di risposta dal Real Server                                                                                 |
| rsl                        | millisecondo dalla connessione alla ricezione dell'ultimo byte di risposta dal Real Server                                                                               |
| tsf                        | millisecondo dalla connessione all'invio del primo byte di risposta al client                                                                                            |
| tsl                        | millisecondo dalla connessione all'invio dell'ultimo byte di risposta al client                                                                                          |

| dis                    | millisecondo dalla connessione alla disconnessione (entrambi i lati - l'ultimo a disconnettersi)                                 |
|------------------------|----------------------------------------------------------------------------------------------------|
| log                    | millisecondo dalla connessione a questo record di log di solito seguito da (Politica di bilanciamento del carico e ragionamento) |
| x-round-trip-time      | Quanto tempo ha impiegato ALB in secondi                                                                                         |
| x-closed-by            | Quale azione ha causato la chiusura (o l'apertura) della connessione                                                             |
| x-compress-<br>action  | Come la compressione è stata effettuata o impedita                                                                               |
| x-sc(Content-<br>Type) | Content-Type della risposta                                                                                                    |
| x-cache-action         | Come il caching ha risposto, o è stato impedito                                                                                  |
| x-finish               | Trigger che ha causato questa riga di log                                                                                        |

# Cancellare i file di registro

| Log Type: |
|-----------|
| ⊖ Clear   |

Questa funzione permette di cancellare i file di log dall'ADC. Puoi selezionare il tipo di log che vuoi cancellare dal menu a tendina e poi cliccare sul pulsante Clear.

# Rete

La sezione Network all'interno della Library permette la configurazione delle interfacce di rete dell'ADC e il loro comportamento.

# Impostazione di base

| A Basic Setup |               |   |                             |               |          |
|---------------|---------------|---|-----------------------------|---------------|----------|
| ALB Name:     | ALB-X         |   |                             |               | 🗘 Update |
| IPv4 Gateway: | 192.168.1.254 | 0 | DNS Server 1: 192.168.1.254 | DNS Server 2: |          |
| IPv6 Gateway: |               |   |                             |               |          |

# Nome ALB

Specifica un nome per la tua appliance ADC. Nota che questo non può essere cambiato se c'è più di un membro nel cluster. Vedi la sezione sul clustering.

# Gateway IPv4

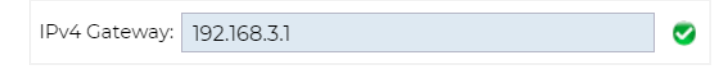

Specifica l'indirizzo IPv4 Gateway. Questo indirizzo dovrà essere nella stessa subnet di un adattatore esistente. Se aggiungi il Gateway in modo errato, vedrai una croce bianca in un cerchio rosso. Quando aggiungi un gateway corretto, vedrai un banner verde di successo in fondo alla pagina e un segno di spunta bianco in un cerchio verde accanto all'indirizzo IP.

# Gateway IPv6

Specifica l'indirizzo IPv6 Gateway. Questo indirizzo dovrà essere nella stessa subnet di un adattatore esistente. Se aggiungi il Gateway in modo errato, vedrai una croce bianca in un cerchio rosso. Quando aggiungi un gateway corretto, vedrai un banner verde di successo in fondo alla pagina e un segno di spunta bianco in un cerchio verde accanto all'indirizzo IP.

### Server DNS 1 & Server DNS 2

Aggiungete l'indirizzo IPv4 del vostro primo e secondo server DNS (opzionale).

# Dettagli dell'adattatore

Questa sezione del pannello Network mostra le interfacce di rete che sono installate nella tua appliance ADC. Puoi aggiungere e rimuovere adattatori secondo necessità.

| <b>— A</b> | Adapter Details |        |                |               |         |           |             |             |      |  |
|------------|-----------------|--------|----------------|---------------|---------|-----------|-------------|-------------|------|--|
| Œ          | Add Adag        | oter 🖂 | Remove Adapter |               |         |           |             |             |      |  |
|            | Adapter         | VLAN   | IP Address     | Subnet Mask   | Gateway | RP Filter | Description | Web Console | REST |  |
|            | ethO            |        | 192.168.1.111  | 255.255.255.0 |         | ✓         | Green side  | ✓           | ∠    |  |
|            |                 |        |                |               |         |           |             |             |      |  |
|            |                 |        |                |               |         |           |             |             |      |  |
|            |                 |        |                |               |         |           |             |             |      |  |
|            |                 |        |                |               |         |           |             |             |      |  |
|            |                 |        |                |               |         |           |             |             |      |  |

| Colonna                  | Descrizione                                                                                                    |
|--------------------------|----------------------------------------------------------------------------------------------------|
| Adattatore               | Questa colonna mostra gli adattatori fisici installati sul tuo apparecchio. Scegli un adattatore dalla lista degli adattatori disponibili facendo clic su di esso - un doppio clic metterà la riga dell'elenco in modalità di modifica.                                                                                                    |
| VLAN                     | Fai doppio clic per aggiungere l'ID VLAN per l'adattatore. Una VLAN è una Virtual Local Area Network che crea un dominio di trasmissione distinto. Una VLAN ha gli stessi attributi di una LAN fisica, ma permette alle stazioni finali di essere raggruppate più facilmente se non sono sullo stesso switch di rete                                                                                                    |
| Indirizzo IP             | Doppio clic per aggiungere l'indirizzo IP associato all'interfaccia dell'adattatore. Puoi<br>aggiungere più indirizzi IP alla stessa interfaccia. Questo dovrebbe essere un numero IPv4 a<br>32 bit in notazione decimale punteggiata. Esempio 192.168.101.2                                                                                                    |
| Maschera di<br>sottorete | Doppio clic per aggiungere la subnet mask assegnata all'interfaccia dell'adattatore. Questo dovrebbe essere un numero IPv4 a 32 bit in notazione decimale punteggiata. Esempio 255.255.255.0                                                                                                    |
| Gateway                  | Aggiungere un gateway per l'interfaccia. Quando questo viene aggiunto, l'ADC imposterà<br>una semplice politica che permetterà alle connessioni iniziate da questa interfaccia di essere<br>restituite attraverso questa interfaccia al router gateway specificato. Questo permette all'ADC<br>di essere installato in ambienti di rete più complessi senza il problema di configurare<br>manualmente un routing complesso basato su criteri.                                                                                                    |
| Descrizione              | Fate doppio clic per aggiungere una descrizione per il vostro adattatore. Esempio di<br>interfaccia pubblica.                                                                                                    |
|                          | Nota: L'ADC nominerà automaticamente la prima interfaccia Lato Verde, la seconda interfaccia Lato Rosso e la terza interfaccia Lato 3 ecc.                                                                                                    |
|                          | Sentitevi liberi di cambiare queste convenzioni di denominazione a vostra scelta.                                                                                                    |
| Console web              | Fai doppio clic sulla colonna e spunta la casella per assegnare l'interfaccia come indirizzo di gestione per la Graphical User Interface Web Console. Fai molta attenzione quando cambi l'interfaccia su cui ascolterà la console web. Dovrai avere il corretto routing impostato o essere nella stessa subnet della nuova interfaccia per raggiungere la Console Web dopo il cambiamento. L'unico modo per cambiarla di nuovo è accedere alla linea di comando ed emettere il comando set greenside. Questo cancellerà tutte le interfacce tranne eth0. |

### Interfacce

La sezione Interfacce all'interno del pannello Rete permette la configurazione di alcuni elementi relativi all'interfaccia di rete. Puoi anche rimuovere un'interfaccia di rete dall'elenco facendo clic sul pulsante Remove. Quando usi un dispositivo virtuale, le interfacce che vedi qui sono limitate dal framework di virtualizzazione sottostante.

| Interfaces     Remove |        |       |        |         |
|-----------------------|--------|-------|--------|---------|
| ETH Type              | Status | Speed | Duplex | Bonding |
| ethO                  |        | auto  | auto   | none    |
| eth1                  |        | auto  | auto   | none    |
|                       |        |       |        |         |
|                       |        |       |        |         |

| Colonna     | Descrizione                                                                                                    |  |  |  |  |
|-------------|----------------------------------------------------------------------------------------------------|--|--|--|--|
| Tipo ETH    | Questo valore indica il riferimento interno del sistema operativo all'interfaccia di rete.<br>Questo campo non può essere personalizzato. I valori iniziano con ETHO e continuano in<br>sequenza a seconda del numero di interfacce di rete. |  |  |  |  |
| Stato       | Questa indicazione grafica mostra lo stato attuale dell'interfaccia di rete. Uno stato verde mostra che l'interfaccia è connessa e attiva. Altri indicatori di stato sono mostrati di seguito.                                               |  |  |  |  |
|             | Adattatore UP                                                                                                    |  |  |  |  |
|             | Adattatore giù                                                                                                    |  |  |  |  |
|             | Adattatore scollegato                                                                                                    |  |  |  |  |
|             | Adattatore mancante                                                                                                    |  |  |  |  |
| Velocità    | Per default, questo valore è impostato per auto-negoziare la velocità. Ma puoi cambiare la velocità di rete dell'interfaccia con qualsiasi valore disponibile nel menu a tendina (10/100/1000/AUTO).                                         |  |  |  |  |
| Duplex      | Il valore di questo campo è personalizzabile, e si può scegliere tra Auto (default), Full-<br>Duplex e Half-Duplex.                                                                                                    |  |  |  |  |
| Incollaggio | Puoi scegliere uno dei tipi di legame che hai definito. Vedi la sezione sui legami per maggiori dettagli.                                                                                                    |  |  |  |  |

# Incollaggio

Molti nomi sono usati per denominare il bonding dell'interfaccia di rete: Port Trunking, Channel Bonding, Link Aggregation, NIC teaming e altri. Il bonding combina o aggrega più connessioni di rete in un'unica interfaccia a canale vincolato. Il bonding permette a due o più interfacce di rete di agire come una sola, aumentare il throughput e fornire ridondanza o failover.

Il kernel dell'ADC ha un driver Bonding integrato per aggregare più interfacce di rete fisiche in una singola interfaccia logica (per esempio, aggregando eth0 e eth1 in bond0). Per ogni interfaccia bondata, puoi definire la modalità e le opzioni di monitoraggio del collegamento. Ci sono sette diverse opzioni di modalità, ognuna delle quali fornisce specifiche caratteristiche di bilanciamento del carico e tolleranza agli errori. Queste sono mostrate nell'immagine qui sotto.

# NOTA: IL BONDING PUÒ ESSERE CONFIGURATO SOLO PER LE APPLIANCE ADC BASATE SU HARDWARE.

| Add O Remove |                                                         | 🕑 Update |
|--------------|---------------------------------------------------------|----------|
| Bond Name    | Bond Mo                                                 | ode      |
| bond0        | 802.3ad                                                 | ×.       |
|              | balance-rr<br>active-backup<br>balance-xor<br>broadcast |          |
|              | 802.3ad<br>balance-tib<br>balance-alb                   |          |

### Creare un profilo di legame

- Cliccare su Aggiungi per aggiungere un nuovo legame
- Fornire un nome per la configurazione del bonding
- Scegliere quale modalità di incollaggio si desidera utilizzare

Poi dalla sezione Interfacce, seleziona la modalità di collegamento che vuoi usare dal campo a discesa Collegamento per l'interfaccia di rete.

Nell'esempio qui sotto, eth0, eth1 e eth2 sono ora parte di bond0. Mentre Eth0 rimane da sola come interfaccia di gestione.

|          |        |       |        | 🕑 Update |
|----------|--------|-------|--------|----------|
| ЕТН Туре | Status | Speed | Duplex | Bonding  |
| eth0     |        | auto  | auto   | none     |
| eth1     |        | auto  | auto   | none     |
|          |        |       |        | none     |
|          |        |       |        | bond0    |

### Modalità di legame

| Modalità di legame | Descrizione                                                                                                    |
|--------------------|----------------------------------------------------------------------------------------------------|
| equilibrio-rr:     | I pacchetti sono trasmessi/ricevuti in modo sequenziale attraverso ogni interfaccia uno per uno.                                                                                                    |
| backup attivo:     | In questa modalità, un'interfaccia sarà attiva e la seconda interfaccia sarà in standby.<br>Questa interfaccia secondaria diventa attiva solo se la connessione attiva sulla prima<br>interfaccia fallisce.                                                                                                    |
| equilibrio-xor:    | Trasmette in base all'indirizzo MAC sorgente XOR'd con l'indirizzo MAC destinazione.<br>Questa opzione seleziona lo stesso slave per ogni indirizzo MAC di destinazione.                                                                                                    |
| trasmissione:      | Questa modalità trasmetterà tutti i dati su tutte le interfacce slave.                                                                                                    |
| 802.3ad:           | Crea gruppi di aggregazione che condividono le stesse impostazioni di velocità e duplex e utilizza tutti gli slave nell'aggregatore attivo seguendo la specifica 802.3ad.                                                                                                    |
| equilibrio-tlb:    | La modalità bonding di bilanciamento del carico di trasmissione adattivo: Fornisce il channel bonding che non richiede alcun supporto speciale per lo switch. Il traffico in uscita è distribuito secondo il carico corrente (calcolato rispetto alla velocità) su ogni slave. Lo slave corrente riceve il traffico in entrata. Se lo slave ricevente fallisce, un altro slave prende l'indirizzo MAC dello slave ricevente fallito.                                                                                                    |
| equilibrio-alb:    | La modalità bonding Adaptive load balancing: include anche balance-tlb più receive load balancing (rlb) per il traffico IPV4 e non richiede alcun supporto speciale dello switch. Il bilanciamento del carico di ricezione è ottenuto tramite la negoziazione ARP. Il driver di bonding intercetta le risposte ARP inviate dal sistema locale in uscita e sovrascrive l'indirizzo hardware sorgente con l'indirizzo hardware unico di uno degli slave nel bond, in modo tale che diversi peer utilizzino diversi indirizzi hardware per il server. |

# Rotta statica

Ci saranno momenti in cui avrai bisogno di creare rotte statiche per specifiche sottoreti all'interno della tua rete. L'ADC ti dà la possibilità di fare questo usando il modulo Static Routes.

| Static Houte     O     Add Route     O     Remove Route |              |         |               |         |        |  |  |  |  |
|---------------------------------------------------------|--------------|---------|---------------|---------|--------|--|--|--|--|
| Destinat                                                | tion         | Gateway | Mask          | Adapter | Active |  |  |  |  |
| 10.1.17.64                                              | 192.168.1.25 | 4 255.2 | 255.255.0     | eth0    | 0      |  |  |  |  |
|                                                         |              |         | Update Cancel |         |        |  |  |  |  |

### Aggiungere una rotta statica

- Fare clic sul pulsante Aggiungi rotta
- Compila il campo usando i dettagli nella tabella sottostante come guida.
- Clicca il pulsante Update quando hai finito.

| Campo        | Descrizione                                                                                                    |  |
|--------------|----------------------------------------------------------------------------------------------------|--|
| Destinazione | Inserite l'indirizzo di rete di destinazione in notazione decimale punteggiata. Esempio 123.123.123.5                                                                                                    |  |
| Gateway      | Inserite l'indirizzo IPv4 del gateway in notazione decimale punteggiata. Esempio 10.4.8.1                                                                                                    |  |
| Maschera     | Inserite la subnet mask di destinazione in notazione decimale punteggiata. Esempio 255.255.255.0                                                                                                    |  |
| Adattatore   | Inserite l'adattatore su cui il gateway può essere raggiunto. Esempio eth1.                                                                                                    |  |
| Attivo       | Una casella verde indica che il gateway può essere raggiunto. Una croce rossa indicherà che il gateway non può essere raggiunto su quell'interfaccia. Assicurati di aver impostato un'interfaccia e un indirizzo IP sulla stessa rete del gateway |  |

# Dettagli delle rotte statiche

Questa sezione fornisce informazioni su tutte le rotte configurate sull'ADC.

| Destination     | Gateway       | Mask            | Flags | Metric | Ref | Use Adapter |                                |  |
|-----------------|---------------|-----------------|-------|--------|-----|-------------|--------------------------------|--|
| 55.255.255.255  | 0.0.0.0       | 255.255.255.255 | UH    | 0      | 0   | 0 eth0      |                                |  |
| 92.168.1.0      | 0.0.0.0       | 255.255.255.0   | U     | 0      | 0   | 0 eth0      |                                |  |
| 72.31.0.0       | 0.0.0.0       | 255.255.0.0     | U     | 0      | 0   | 0 docker0   |                                |  |
| .69.254.0.0     | 0.0.0.0       | 255.255.0.0     | U     | 1002   | 0   | 0 eth0      |                                |  |
| .0.0.0          | 192.168.1.254 | 0.0.0.0         | UG    | 0      | 0   | 0 eth0      |                                |  |
| ernel IPv6 rout | ing table     |                 |       |        |     |             |                                |  |
|                 | -             | C-+             |       |        |     |             | Floor Makeda Baf - Has Adapted |  |

| Advanced Network Setting |               |
|--------------------------|---------------|
| Server Nagle:            |               |
|                          | Update Update |
| Client Nagle:            |               |

#### Cos'è Nagle?

L'algoritmo di Nagle migliora l'efficienza delle reti TCP/IP riducendo il numero di pacchetti che devono essere inviati sulla rete. Vedere l'ARTICOLO DI WIKIPEDIA SU NAGLE

#### Server Nagle

Spunta questa casella per abilitare l'impostazione Server Nagle. Il Server Nagle è un mezzo per migliorare l'efficienza delle reti TCP/IP riducendo il numero di pacchetti che devono essere inviati sulla rete. Questa impostazione è applicata al lato server della transazione. È necessario prestare attenzione alle impostazioni del server poiché Nagle e ACK ritardati possono avere un forte impatto sulle prestazioni.

#### **Cliente Nagle**

Spuntare la casella per attivare l'impostazione Client Nagle. Come sopra, ma applicata al lato cliente della transazione.

# SNAT

| Add SNAT  | SNAT     O Remove SNAT |             |                |                  |          |            |              |       |  |
|-----------|------------------------|-------------|----------------|------------------|----------|------------|--------------|-------|--|
| Interface | Source IP              | Source Port | Destination IP | Destination Port | Protocol | SNAT to IP | SNAT to Port | Notes |  |
| eth0      | 10.4.6.52              | 80          | 10.4.6.89      | 90               | tcp      |            |              |       |  |
|           |                        |             |                |                  |          |            |              |       |  |
|           |                        |             |                |                  |          |            |              |       |  |
|           |                        |             |                |                  |          |            |              |       |  |
|           |                        |             |                |                  |          |            |              |       |  |
|           |                        |             |                |                  |          |            |              |       |  |

SNAT sta per Source Network Address Translation, e diversi venditori hanno leggere variazioni nell'implementazione di SNAT. Una semplice spiegazione di EdgeADC SNAT sarebbe la seguente.

In circostanze normali, le richieste in entrata sarebbero dirette al VIP che vedrebbe l'IP di origine della richiesta. Così, per esempio, se un endpoint del browser avesse un indirizzo IP di 81.71.61.51, questo sarebbe visibile al VIP.

Quando SNAT è in vigore, l'IP di origine originale della richiesta sarà nascosto al VIP, e invece, vedrà l'indirizzo IP come fornito nella regola SNAT. Così, SNAT può essere utilizzato in modalità di bilanciamento del carico Layer 4 e Layer 7.

| Campo                    | Descrizione                                                                                                    |
|--------------------------|----------------------------------------------------------------------------------------------------|
| Fonte IP                 | L'indirizzo IP sorgente è opzionale, e può essere sia un indirizzo IP di rete (con /mask) che un indirizzo IP semplice. La maschera può essere sia una maschera di rete che un semplice numero, specificando il numero di 1 a sinistra della maschera di rete. Così, una maschera di /24 è equivalente a 255.255.255.0.  |
| IP di destinazione       | L'indirizzo IP di destinazione è opzionale, e può essere un indirizzo IP di rete (con /mask) o un indirizzo IP semplice. La maschera può essere sia una maschera di rete che un semplice numero, specificando il numero di 1 a sinistra della maschera di rete. Così, una maschera di /24 è equivalente a 255.255.255.0. |
| Fonte Porta              | La porta di origine è opzionale, può essere un singolo numero, nel qual caso specifica solo quella porta, o può includere due punti, che specifica un intervallo di porte. Esempi: 80 o 5900:5905.                                                                                                    |
| Porta di<br>destinazione | La porta di destinazione è opzionale, può essere un numero singolo, nel qual caso specifica solo quella porta, o può includere due punti, che specifica un intervallo di porte. Esempi: 80 o 5900:5905.                                                                                                    |
| Protocollo               | Potete scegliere se usare SNAT su un solo protocollo o su tutti i protocolli. Suggeriamo di essere specifici per essere più precisi.                                                                                                    |
| Da SNAT a IP             | SNAT to IP è un indirizzo IP obbligatorio o un intervallo di indirizzi IP. Esempi: 10.0.0.1 o 10.0.0.1-10.0.0.3.                                                                                                    |
| SNAT a Porta             | Lo SNAT to Port è opzionale, può essere un numero singolo, nel qual caso specifica solo quella porta, o può includere un trattino, che specifica un intervallo di porte. Esempi: 80 o 5900-5905.                                                                                                    |
| Note                     | Usalo per mettere un nome amichevole per ricordarti perché le regole esistono. Questo è anche utile per il debug nel Syslog.                                                                                                    |

# Potenza

Questa caratteristica del sistema ADC vi permette anche di condurre diversi compiti relativi all'alimentazione sul vostro ADC.

#### Riavviare

| <br>A Restart                                                                       |
|-------------------------------------------------------------------------------------|
| Click the Restart button to quickly stop and start essential jetNEXUS ALB services. |
| Warning - This will cause a brief break in current connections.                     |
| Software Version : 4.2.6 (Build 1831) 3j1329                                        |
| Restart                                                                             |

Questa impostazione avvia un riavvio globale di tutti i servizi e di conseguenza interrompe tutte le connessioni attualmente attive. Tutti i servizi riprenderanno automaticamente dopo un breve periodo, ma i tempi dipenderanno da quanti servizi sono configurati. Verrà visualizzato un pop-up che richiede la conferma dell'azione di riavvio.

#### Riavvio

| A Reboot                                                                       |
|--------------------------------------------------------------------------------|
|                                                                                |
| Click the Reboot button to re-initialise all jetNEXUS ALB services.            |
| Warning - This will suspend your Connections and Services for about 2 minutes. |
| 亡 Reboot                                                                       |

Cliccando il pulsante Reboot l'ADC verrà spento e riportato automaticamente ad uno stato attivo. Verrà visualizzato un pop-up che richiede la conferma dell'azione di riavvio.

#### Spegnimento

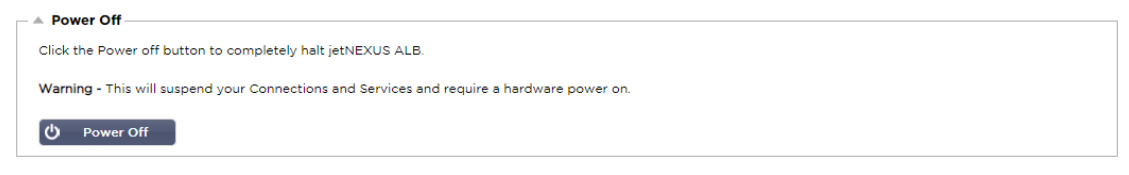

Facendo clic sul pulsante Power Off si spegne l'ADC. Se questo è un dispositivo hardware, avrai bisogno di un accesso fisico al dispositivo per riaccenderlo. Verrà visualizzato un pop-up che richiede la conferma dell'azione di spegnimento.

# Sicurezza

Questa sezione permette di cambiare la password della console web e di abilitare o disabilitare l'accesso Secure Shell. Permette anche l'abilitazione della funzionalità REST API.

#### SSH

| <b>o</b> '                  |  |
|-----------------------------|--|
|                             |  |
| Secure Shell Remote Conn: 🗹 |  |
|                             |  |
| — ▲ SSH                     |  |

| Opzione                            | Descrizione                                                                                              |
|------------------------------------|----------------------------------------------------------------------------------------------------|
| Connessione remota<br>Secure Shell | Spunta la casella se vuoi accedere all'ADC usando SSH. "Putty" è un'ottima applicazione per fare questo. |

#### Console web

| ┌ ▲ | webconsole       |         |        |
|-----|------------------|---------|--------|
|     | SSL Certificate: | default | -      |
|     | Secure Port:     | 443     |        |
|     |                  | v       | Update |

Certificato SSL Scegli un certificato dall'elenco a discesa. Il certificato che sceglierai sarà usato per proteggere la tua connessione all'interfaccia utente web dell'ADC. Puoi creare un certificato autofirmato all'interno dell'ADC o importarne uno dalla sezione **CERTIFICATI SSL**.

| Opzione      | Descrizione                                                                                                    |
|--------------|----------------------------------------------------------------------------------------------------|
| Porta sicura | La porta predefinita per la console web è TCP 443. Se vuoi usare una porta diversa per ragioni di sicurezza, puoi cambiarla qui. |

#### API REST

La REST API, conosciuta anche come RESTful API, è un'interfaccia di programmazione di applicazioni che è conforme allo stile architettonico REST e permette la configurazione dell'ADC o l'estrazione di dati dall'ADC. Il termine REST stava per representational state transfer e fu creato dall'informatico Roy Fielding.

| A REST API       |               |        |    |           |
|------------------|---------------|--------|----|-----------|
| Enable REST:     |               |        |    |           |
| SSL Certificate: | default       |        | •  |           |
| Port:            |               |        | \$ |           |
| IP Address:      | 192.168.1.111 |        |    | <b>\$</b> |
|                  | U             | Update |    |           |

| Opzione                          | Descrizione                                                                                                    |
|----------------------------------|----------------------------------------------------------------------------------------------------|
| Abilitare REST                   | Spunta questa casella per abilitare l'accesso tramite l'API REST. Nota che dovrai anche configurare quale adattatore su cui REST è abilitato. Vedi la nota sul link Cog qui sotto.         |
| Certificato SSL                  | Scegli un certificato per il servizio REST. Il menu a tendina mostrerà tutti i certificati installati sull'ADC.                                                                            |
| Porto                            | Impostare la porta per il servizio REST. È una buona idea usare una porta diversa da 443.                                                                                                  |
| Indirizzo IP                     | Questo mostrerà l'indirizzo IP a cui è legato il servizio REST. Puoi cliccare sul link Cog per accedere alla pagina Network per cambiare su quale adattatore il servizio REST è abilitato. |
| Collegamento a un<br>ingranaggio | Cliccando su questo link si accede alla pagina Network dove è possibile configurare un adattatore per il REST.                                                                             |

### Documentazione per REST API

La documentazione su come usare l'API REST è disponibile: jetAPI | 4.2.3 | jetNEXUS | SwaggerHub

Nota: se si ottengono errori sulla pagina Swagger è perché hanno un problema nel supportare le stringhe di query Scorrere oltre gli errori fino a jetNEXUS REST API

Esempi

# **GUID usando CURL:**

Comando

curl -k HTTPs://<rest ip>/POST/32 -H "Content-Type: application/json" -X POST -d '{"<rest username>":"<password>"}'

• restituirà

{"Loginstatus": "OK", "Username":"<rest username>", "GUID":"<guid>"}

- Validità
  - o GUID è valido per 24 ore

#### Dettagli della licenza

Comando

curl -k HTTPs://<rest ip>/GET/39 -GET -b 'GUID=<guid;>

# **SNMP**

La sezione SNMP permette la configurazione della MIB SNMP che risiede nell'ADC. La MIB può poi essere interrogata da un software di terzi in grado di comunicare con i dispositivi dotati di SNMP.

# Impostazioni SNMP

| SNMP Settings         |        |                         |
|-----------------------|--------|-------------------------|
| SNMP v1/2c Enabled:   |        |                         |
| Community String: ••• |        |                         |
| SNMP v3 Enabled:      |        |                         |
| Old PassPhrase:       |        |                         |
| New PassPhrase:       |        | (blank means no change) |
| Confirm PassPhrase:   |        |                         |
| ¢                     | Update |                         |

| Opzione                   | Descrizione                                                                                                    |
|---------------------------|----------------------------------------------------------------------------------------------------|
| SNMP v1/ V2C              | Selezionare la casella di controllo per abilitare la MIB V1/V2C.<br>SNMP v1 è conforme a RFC-1157. SNMP V2c è conforme a RFC-1901-1908                                                                    |
| SNMP v3                   | Spuntare la casella di controllo per abilitare la V3 MIB. RFC-3411-3418.<br>Il nome utente per la v3 è admin.<br>Esempio:- snmpwalk -v3 -u admin -A jetnexus -l authNoPriv 192.168.1.11 1.3.6.1.4.1.38370 |
| Stringa della<br>comunità | Questa è la stringa di sola lettura impostata sull'agente e usata dal manager per recuperare le informazioni SNMP. La stringa di comunità predefinita è jetnexus                                          |
| PassPhrase                | Questa è la password necessaria quando SNMP v3 è abilitato e deve essere di almeno 8 caratteri e contenere solo lettere Aa-Zz e numeri 0-9. La passphrase di default è <b>jetnexus</b>                    |

# **MIB SNMP**

Le informazioni visualizzabili tramite SNMP sono definite dalla Management Information Base (MIB). Le MIB descrivono la struttura dei dati di gestione e usano degli identificatori gerarchici di oggetti (OID). Ogni OID può essere letto tramite un'applicazione di gestione SNMP.

# Scaricare il MIB

Il MIB può essere scaricato qui:

OID ADC

#### **OID RADICE**

```
iso.org.dod.internet.private.enterprise = .1.3.6.1.4.1
Le nostre OID
.38370 jetnexusMIB
     .1 jetnexusData (1.3.6.1.4.1.38370.1)
           .1 jetnexusGlobal (1.3.6.1.4.1.38370.1.1)
           .2 jetnexusVirtualServices (1.3.6.1.4.1.38370.1.2)
           .3 jetnexusServers (1.3.6.1.4.1.38370.1.3)
                .1 jetnexusGlobal (1.3.6.1.4.1.38370.1.1)
                      .1 jetnexusOverallInputBytes (1.3.6.1.4.1.38370.1.1.1.0)
                      .2 jetnexusOverallOutputBytes (1.3.6.1.4.1.38370.1.1.2.0)
                      .3 jetnexusCompressedInputBytes (1.3.6.1.4.1.38370.1.1.3.0)
                      . 4 jetnexusCompressedOutputBytes (1.3.6.1.4.1.38370.1.1.4.0)
                      . 5 jetnexusVersionInfo (1.3.6.1.4.1.38370.1.1.5.0)
                      .6 jetnexusTotalClientConnections (1.3.6.1.4.1.38370.1.1.6.0)
                      .7 jetnexusCpuPercent (1.3.6.1.4.1.38370.1.1.7.0)
                      .8 jetnexusDiskFreePercent (1.3.6.1.4.1.38370.1.1.8.0)
                      .9 jetnexusMemoryPercent (1.3.6.1.4.1.38370.1.1.9.0)
                      .10 jetnexusCurrentConnections (1.3.6.1.4.1.38370.1.1.10.0)
                .2 jetnexusVirtualServices (1.3.6.1.4.1.38370.1.2)
                      .1 jnvirtualserviceEntry (1.3.6.1.4.1.38370.1.2.1)
                            .1 jnvirtualserviceIndexvirtualservice (1.3.6.1.4.1.38370.1.2.1.1)
```

.2 jnvirtualserviceVSAddrPort (1.3.6.1.4.1.38370.1.2.1.2)

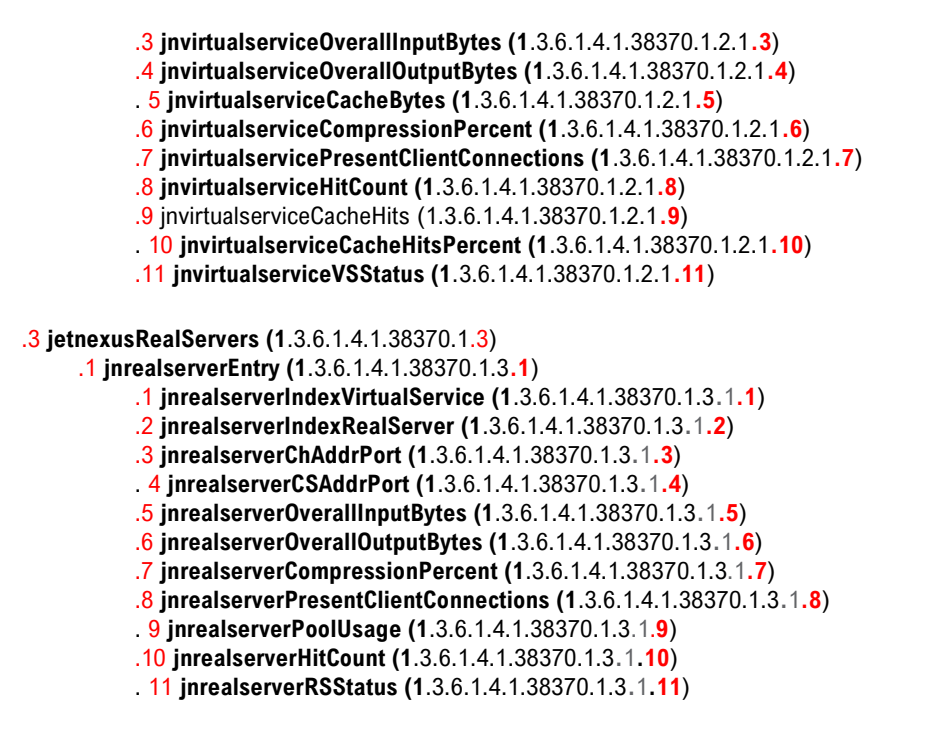

# Grafici storici

L'uso migliore della MIB SNMP personalizzata dell'ADC è la capacità di scaricare il grafico storico su una console di gestione di vostra scelta. Di seguito sono riportati alcuni esempi da Zabbix che interrogano un ADC per vari valori OID elencati sopra.

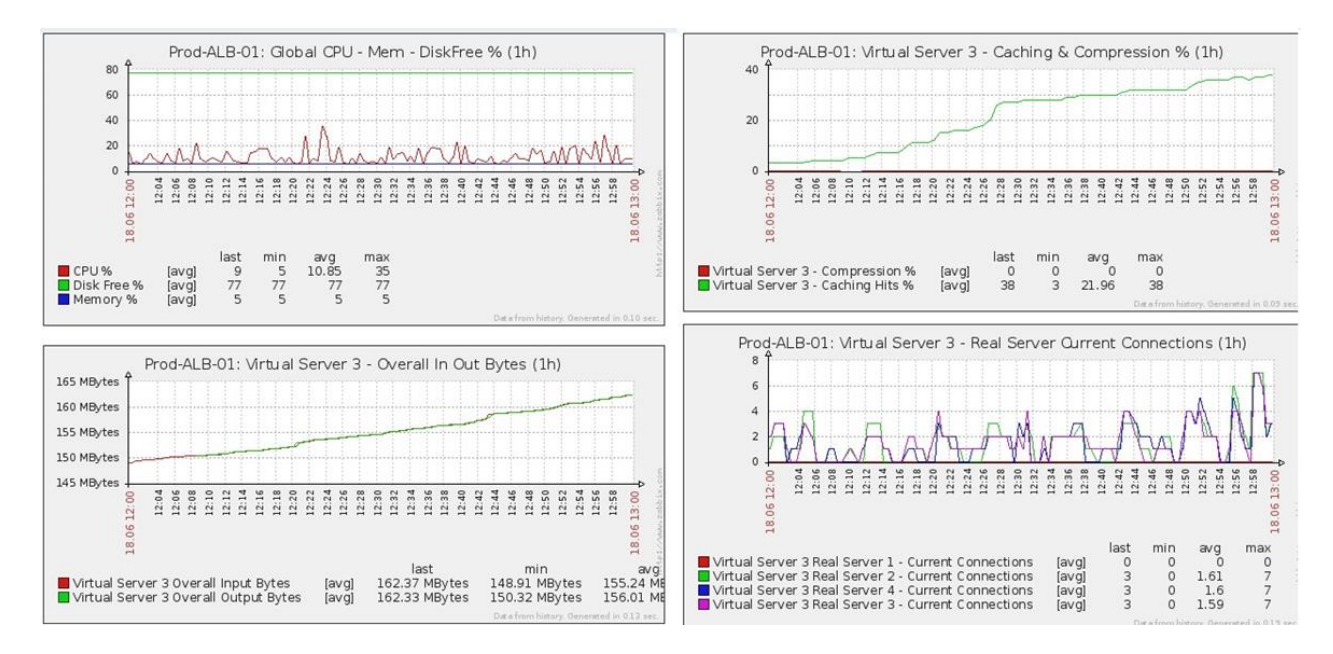

# Utenti e registri di controllo

L'ADC fornisce la possibilità di avere un insieme interno di utenti per configurare e definire ciò che l'ADC fa. Gli utenti definiti all'interno dell'ADC possono eseguire una varietà di operazioni a seconda del ruolo collegato a loro.

C'è un utente predefinito chiamato **admin** che si usa quando si configura l'ADC per la prima volta. La password di default per admin è **jetnexus**.
## Utenti

La sezione Utenti ti permette di creare, modificare e rimuovere utenti dall'ADC.

| Users     Add User | ⊖ Remove <b>ℓ</b> Edit |       |
|--------------------|------------------------|-------|
| Type Name          |                        | Group |
| 🧕 👤 🛛 admin        |                        | admin |
|                    |                        |       |
|                    |                        |       |
|                    |                        |       |
|                    |                        |       |
|                    |                        |       |
|                    |                        |       |

## Aggiungi utente

| 🧕 Users                                       |
|-----------------------------------------------|
| Username:                                     |
| New Password: 6 or more letters and numbr     |
| Confirm Password: 6 or more letters and numbe |
| Group Membership: 🗌 Admin                     |
| GUI Read Write                                |
| GUI Read                                      |
| SSH SSH                                       |
| API                                           |
| Add-Ons                                       |
| C Undate \varTheta Cancel                     |
|                                               |
|                                               |

Fai clic sul pulsante Add User mostrato nell'immagine qui sopra per far apparire la finestra di dialogo Add User.

| Parametro              | Descrizione/Utilizzo                                                                                                    |
|------------------------|----------------------------------------------------------------------------------------------------|
| Nome utente            | Inserisci un nome utente di tua scelta<br>Il nome utente deve essere conforme a quanto segue:<br>• Numero minimo di caratteri 1<br>• Numero massimo di caratteri 32<br>• Le lettere possono essere maiuscole e minuscole<br>• I numeri possono essere usati<br>• I simboli non sono ammessi                                                                                                    |
| Password               | <ul> <li>Inserisci una password forte che sia conforme ai seguenti requisiti</li> <li>Numero minimo di caratteri 6</li> <li>Numero massimo di caratteri 32</li> <li>Deve usare almeno una combinazione di lettere e numeri</li> <li>Le lettere possono essere maiuscole o minuscole</li> <li>I simboli sono permessi tranne quelli dell'esempio seguente £, %, &amp;, &lt; , &gt;</li> </ul>                                                                                                    |
| Conferma la password   | Confermare di nuovo la password per assicurarsi che sia corretta                                                                                                    |
| Appartenenza al gruppo | <ul> <li>Spunta il gruppo a cui vuoi che l'utente appartenga.</li> <li>Admin - Questo gruppo può fare tutto</li> <li>GUI Read Write - Gli utenti di questo gruppo possono accedere alla GUI e apportare modifiche tramite la GUI</li> <li>GUI Read - Gli utenti di questo gruppo possono accedere alla GUI solo per visualizzare le informazioni. Nessuna modifica può essere fatta</li> <li>SSH - Gli utenti di questo gruppo possono accedere all'ADC tramite Secure Shell. Questa scelta darà accesso alla linea di comando, che ha un set minimo di comandi disponibili</li> <li>API - Gli utenti di questo gruppo avranno accesso all'interfaccia programmabile SOAP e REST. REST sarà disponibile dalla versione software 4.2.1</li> </ul> |

#### Tipo di utente

| 1        | Utente locale<br>L'ADC nel ruolo Stand-Alone o Manuale H/A creerà solo utenti locali<br>Per impostazione predefinita, un utente locale chiamato "admin" è membro del gruppo admin.<br>Per la compatibilità all'indietro, questo utente non può mai essere cancellato<br>Puoi cambiare la password di questo utente o cancellarlo, ma non puoi cancellare l'ultimo<br>admin locale |
|----------|----------------------------------------------------------------------------------------------------|
| <u>.</u> | Utente del cluster<br>Il ruolo ADC in Cluster creerà solo gli utenti del cluster<br>Gli utenti del cluster sono sincronizzati tra tutti gli ADC nel cluster<br>Qualsiasi modifica a un utente del cluster cambierà su tutti i membri del cluster<br>Se sei connesso come utente del cluster, non sarai in grado di cambiare i ruoli da Cluster a<br>Manual o Stand-Alone          |
| <u>1</u> | <b>Cluster e utente locale</b><br>Tutti gli utenti creati durante il ruolo Stand-Alone o Manuale saranno copiati nel Cluster<br>Se l'ADC lascia successivamente il cluster, rimarranno solo gli utenti locali<br>L'ultima password configurata per l'utente sarà valida                                                                                                    |

#### Rimozione di un utente

- Evidenziare un utente esistente
- Fare clic su Rimuovi
- Non sarà possibile eliminare l'utente che è attualmente iscritto
- Non sarà possibile rimuovere l'ultimo utente locale nel gruppo admin
- Non sarà possibile rimuovere l'ultimo utente del cluster rimasto nel gruppo admin
- Non sarà possibile eliminare l'utente admin per la compatibilità all'indietro
- Se si rimuove l'ADC dal cluster, tutti gli utenti tranne quelli locali saranno cancellati

#### Modifica di un utente

- Evidenziare un utente esistente
- Fare clic su Modifica
- Si può cambiare l'appartenenza dell'utente al gruppo spuntando le caselle appropriate e aggiornando
- Puoi anche cambiare la password di un utente, purché tu abbia i diritti di amministratore

## Registro di controllo

Audit Log

L'ADC registra le modifiche apportate alla configurazione dell'ADC dai singoli utenti. Il registro di controllo fornisce le ultime 50 azioni eseguite da tutti gli utenti. Puoi anche vedere TUTTE le voci nella sezione Logs. Per esempio:

| Date/Time                | Username | Section              | Action                                                                         |
|--------------------------|----------|----------------------|--------------------------------------------------------------------------------|
| 01:04:28 Thu 28 May 2015 | admin    | Network              | from [ , 0.0.0.0,0.0.0,192.168.1.1,0,] to []                                   |
| 01:02:27 Thu 28 May 2015 | admin    | error                | ERROR:Subnet 192.168.1.214 must not overlap with subnet 192.168.1.215          |
| 01:02:27 Thu 28 May 2015 | admin    | Address              | [Green side . 192.168.1.214/255.255.255.0,Red Side . 192.168.1.215/255.255.25. |
| 00:54:48 Thu 28 May 2015 | admin    | error                | Invalid uploaded licence format.                                               |
| 00:39:57 Thu 28 May 2015 | admin    | flightPATH Evaluatio | Variable=\$variable1\$, Source=, Detail=, Value=                               |
| 00:39:57 Thu 28 May 2015 | admin    | flightPATH Action    | 1 Action=use_server, Target=192.168.0.75, Value=                               |
| 00:39:57 Thu 28 May 2015 | admin    | flightPATH Condition | 1 Condition=host, Sense=does, Check=exist, Match=, Value=                      |

## Avanzato

## Configurazione

| ▲ Conf | igurati | on                                                     |   |        |
|--------|---------|--------------------------------------------------------|---|--------|
|        | Brov    | rse for config file or jetPACK. Click upload to apply. | Ľ | Browse |
|        | ٩       | Upload Config Or jetPACK                               |   |        |
|        | \$      | Download Configuration                                 |   |        |
|        |         |                                                        |   |        |

È sempre una buona pratica scaricare e salvare la configurazione dell'ADC una volta che è completamente impostato e funzionante come richiesto. Puoi usare il modulo Configuration per scaricare e caricare una configurazione.

I Jetpacks sono file di configurazione per applicazioni standard e sono forniti da Edgenexus per semplificare il vostro lavoro. Anche questi possono essere caricati sull'ADC usando il modulo Configuration.

Un file di configurazione è essenzialmente un file di testo, e come tale, può essere modificato da voi usando un editor di testo come Notepad++ o VI. Una volta modificato come richiesto, il file di configurazione può essere caricato nell'ADC.

## Scaricare una configurazione

- Per scaricare la configurazione corrente dell'ADC, premere il pulsante Download Configuration.
- Apparirà un pop-up che vi chiederà di aprire o salvare il file .conf.
- Salva in una posizione conveniente.
- Puoi aprirlo con qualsiasi editor di testo, come Notepad++.

## Caricare una configurazione

- Puoi caricare un file di configurazione salvato cercando il file .conf salvato.
- Clicca sul pulsante "Carica la configurazione o Jetpack".
- L'ADC caricherà e applicherà la configurazione e poi aggiornerà il browser. Se non aggiorna il browser automaticamente, clicca su "refresh" sul browser.
- Al termine verrai reindirizzato alla pagina Dashboard.

## Carica un jetPACK

- Un jetPACK è un insieme di aggiornamenti di configurazione alla configurazione esistente.
- Un jetPACK può essere piccolo come cambiare il valore di timeout TCP fino a una configurazione completa specifica per un'applicazione come Microsoft Exchange o Microsoft Lync.
  - È possibile ottenere un jetPACK dal portale di supporto indicato alla fine di questa guida.
- Cerca il file jetPACK.txt.
- Fare clic su upload.
- Il browser si aggiornerà automaticamente dopo il caricamento.
- Al termine verrai reindirizzato alla pagina Dashboard.
- L'importazione può richiedere più tempo per distribuzioni più complesse come Microsoft Lync ecc.

## Impostazioni globali

La sezione Global settings permette di cambiare vari elementi, inclusa la libreria crittografica SSL.

#### Timer della cache dell'host

| HostCache Timer   |        |        |    |
|-------------------|--------|--------|----|
| HostCache Timer ( | s): 1  |        | \$ |
|                   | ٥<br>ک | Update |    |

L'Host Cache Timer è un'impostazione che memorizza l'indirizzo IP di un Real Server per un determinato periodo quando il nome di dominio è stato utilizzato al posto di un indirizzo IP. La cache viene lavata quando un Real Server fallisce. Impostando questo valore a zero si evita che la cache venga svuotata. Non c'è un valore massimo per questa impostazione.

#### Scarico

| Drain                     |              |   | <br> |  |
|---------------------------|--------------|---|------|--|
| Drain Clears Presistence: | $\checkmark$ |   |      |  |
| 1                         | 🗘 Updat      | e |      |  |
|                           |              |   |      |  |
|                           |              |   |      |  |

La funzione di scarico è configurabile per ogni server reale collegato a un servizio virtuale. Per impostazione predefinita, l'impostazione Drain Clears Persistence è abilitata, permettendo ai server che sono messi in modalità Drain di terminare le sessioni con grazia in modo che possano essere messi offline per la manutenzione.

## SSL

| - | SSL                        |          |        |   |
|---|----------------------------|----------|--------|---|
|   |                            |          |        |   |
|   | SSL Cryptographic Library: | Open SSL |        | - |
|   |                            |          |        |   |
|   |                            | <u>ن</u> | Update |   |
|   |                            |          |        |   |

Questa impostazione globale permette di cambiare la libreria SSL secondo necessità. La libreria crittografica SSL predefinita usata dall'ADC è di OpenSSL. Se vuoi usare una libreria crittografica diversa, questa può essere cambiata qui.

## Autenticazione

| Authentication                     |    |        |   |
|------------------------------------|----|--------|---|
| Authentication Server Timeout (s): | 10 |        | ÷ |
|                                    | U  | Update |   |
|                                    |    |        |   |

Questo valore imposta il valore di timeout per l'autenticazione, dopo il quale il tentativo di autenticazione sarà considerato fallito.

## Protocollo

La sezione Protocollo è usata per impostare le molte impostazioni avanzate per il protocollo HTTP.

## Server troppo occupato

| A Server Too Busy                          |            |        |  |
|--------------------------------------------|------------|--------|--|
| Server Too Busy:                           |            |        |  |
| Preview Server Too Busy: <u>Click Here</u> |            |        |  |
| Upload Server Too Busy:                    | 🖆 Browse 🕹 | Upload |  |

Supponiamo che tu abbia limitato le connessioni massime ai tuoi Real Server; puoi scegliere di presentare una pagina web amichevole quando questo limite è stato raggiunto.

- Crea una semplice pagina web con il tuo messaggio. Puoi includere collegamenti esterni a oggetti su altri server e siti web. In alternativa, se vuoi avere immagini sulla tua pagina web, allora usa immagini codificate inline base64
- Cerca il file HTM(L) della tua pagina web appena creata
- Fare clic su Carica
- Se vuoi vedere l'anteprima della pagina, puoi farlo con il link Click Here

## Inoltrato per

| Forwarded For:   |                       |
|------------------|-----------------------|
| Forwarded-For O  | tput: Add Address 🔽   |
| Forwarded-For He | ader: X-Forwarded-For |
|                  | Cr Update             |

Forwarded For è lo standard de facto per identificare l'indirizzo IP di origine di un client che si connette a un server web attraverso bilanciatori di carico Layer- 7 e server proxy.

#### Inoltrato-per l'uscita

| Opzione                      | Descrizione                                                                                                    |
|------------------------------|----------------------------------------------------------------------------------------------------|
| Off                          | ADC non altera l'intestazione Forwarded-For.                                                                                                 |
| Aggiungi indirizzo e porta   | Questa scelta aggiungerà l'indirizzo IP e la porta del dispositivo o del client connesso all'ADC all'intestazione Forwarded-For.             |
| Aggiungi indirizzo           | Questa scelta aggiungerà l'indirizzo IP, del dispositivo o del client connesso all'ADC, all'intestazione Forwarded-For.                      |
| Sostituire indirizzo e porta | Questa scelta sostituirà il valore dell'intestazione Forwarded-For con l'indirizzo IP e la porta del dispositivo o client collegato all'ADC. |
| Sostituire l'indirizzo       | Questa scelta sostituirà il valore dell'intestazione Forwarded-For con l'indirizzo IP del dispositivo o del client connesso all'ADC.         |

#### Intestazione inoltrata-per

Questo campo permette di specificare il nome dato all'intestazione Forwarded-For. Tipicamente, questo è "X-Forwarded-For" ma può essere cambiato per alcuni ambienti.

#### Registrazione avanzata per IIS - Registrazione personalizzata

Potete ottenere le informazioni X-Forwarded-For installando l'applicazione IIS Advanced logging 64-bit. Una volta scaricata, crea un campo di registrazione personalizzato chiamato X-Forwarded-For con le impostazioni seguenti.

Selezionate Default dall'elenco Source Type dall'elenco Category, selezionate Request Header nella casella Source Name e digitate X-Forwarded-For.

HTTP://www.iis.net/learn/extensions/advanced-logging-module/advanced-logging-for-iis-custom-logging

## Modifiche di Apache HTTPd.conf

Vorrai fare diverse modifiche al formato predefinito per registrare l'indirizzo IP del client X-Forwarded-For o l'indirizzo IP effettivo del client se l'intestazione X-Forwarded-For non esiste.

Questi cambiamenti sono qui sotto:

| Тіро       | Valore                                                                                                    |
|------------|----------------------------------------------------------------------------------------------------|
| LogFormat: | "%h %l %u %t \"%r\" %>s %b \"%{Referer}i\" "%{User-Agent}i"" combinato                                                                 |
| LogFormat: | "%{X-Forwarded-For}i %I %u %t \"%r\" %>s %b \"%{Referer}i\" \"%{User-Agent}i\"" proxy<br>SetEnvIf X- Forwarded-For "^.*\*\*" inoltrata |
| CustomLog: | "logs/access_log" combinato env=!forwarded                                                                                             |
| CustomLog: | "logs/access_log" proxy env=forwarded                                                                                                  |

Questo formato sfrutta il supporto integrato di Apache per il log condizionato basato su variabili ambientali.

- La linea 1 è la stringa formattata standard del registro combinato di default.
- La linea 2 sostituisce il campo %h (host remoto) con i valori estratti dall'intestazione X-Forwarded-For e imposta il nome di questo modello di file di log su "proxy".
- La linea 3 è un'impostazione per la variabile d'ambiente "forwarded" che contiene un'espressione regolare libera che corrisponde a un indirizzo IP, che va bene in questo caso, poiché ci interessa di più se un indirizzo IP esiste nell'intestazione X-Forwarded-For.
- Inoltre, la linea 3 potrebbe essere letta come: "Se c'è un valore X-Forwarded-For, usalo".
- Le linee 4 e 5 dicono ad Apache quale schema di log usare. Se esiste un valore X-Forwarded-For, usa lo schema "proxy", altrimenti usa lo schema "combined" per la richiesta. Per leggibilità, le linee 4 e 5 non approfittano della funzione di log rotate logs (piped) di Apache, ma si presume che quasi tutti la usino.

#### Queste modifiche comporteranno la registrazione di un indirizzo IP per ogni richiesta.

## Impostazioni di compressione HTTP

| - A HTTP Compression Settings     |                 |  |
|-----------------------------------|-----------------|--|
|                                   |                 |  |
|                                   |                 |  |
| Initial Thread Memory [KB]:       | 128             |  |
|                                   |                 |  |
| Maximum Thread Memory [KB]:       | 99999           |  |
| Increment Memory [I/P]            | 0               |  |
| increment Memory [Kb].            | 0               |  |
|                                   | (0 to double)   |  |
|                                   |                 |  |
| Minimum Compression Size [Bytes]: | 200             |  |
| Safe Mode:                        |                 |  |
| Sale Hode.                        |                 |  |
| Disable Compression:              |                 |  |
|                                   |                 |  |
| Compress As You Go:               | By Page Request |  |
|                                   | -,              |  |
|                                   | (as             |  |
|                                   | Update          |  |
|                                   |                 |  |

La compressione è una funzione di accelerazione ed è abilitata per ogni servizio nella pagina Servizi IP.

AVVERTENZA - Fate estrema attenzione quando regolate queste impostazioni, poiché impostazioni inappropriate possono influenzare negativamente le prestazioni dell'ADC

| Opzione                             | Descrizione                                                                                                    |
|-------------------------------------|----------------------------------------------------------------------------------------------------|
| Memoria iniziale del thread<br>[KB] | Questo valore è la quantità di memoria che ogni richiesta ricevuta da ADC può inizialmente allocare. Per una prestazione più efficiente, questo valore dovrebbe essere impostato ad un valore appena superiore al più grande file HTML non compresso che i server web possono inviare.                                              |
| Memoria massima del thread<br>[KB]  | Questo valore è la quantità massima di memoria che l'ADC alloca in una richiesta.<br>Per la massima prestazione, ADC normalmente memorizza e comprime tutto il<br>contenuto in memoria. Se viene elaborato un file di contenuto eccezionalmente<br>grande che supera questa quantità, ADC scriverà su disco e comprimerà i dati lì. |

| Incremento di memoria [KB]                      | Questo valore imposta la quantità di memoria aggiunta all'allocazione iniziale della memoria del thread quando è richiesta una quantità maggiore. L'impostazione predefinita è zero. Questo significa che ADC raddoppierà l'allocazione quando i dati superano l'allocazione corrente (ad esempio 128Kb, poi 256Kb, poi 512Kb, ecc.) fino al limite impostato da Maximum Memory Usage per Thread. Questo è efficiente quando la maggior parte delle pagine sono di una dimensione consistente ma ci sono occasionalmente file più grandi. (es. la maggior parte delle pagine sono di 128Kb o meno, ma le risposte occasionali hanno una dimensione di 1Mb). Nello scenario in cui ci sono grandi file di dimensioni variabili, è più efficiente impostare un incremento lineare di una dimensione significativa (ad es. le risposte hanno dimensioni da 2Mb a 10Mb, un'impostazione iniziale di 1Mb con incrementi di 1Mb sarebbe più efficiente). |
|-------------------------------------------------|----------------------------------------------------------------------------------------------------|
| Dimensione minima di<br>compressione<br>[Bytes] | Questo valore è la dimensione, in byte, sotto la quale l'ADC non tenterà di comprimere. Questo è utile perché qualsiasi cosa sotto i 200 byte non comprime bene e può anche crescere in dimensione a causa delle intestazioni di compressione.                                                                                                    |
| Modalità provvisoria                            | Spunta questa opzione per impedire ad ADC di applicare la compressione ai fogli di stile di JavaScript. La ragione di questo è che anche se ADC è consapevole di quali singoli browser possono gestire contenuti compressi, alcuni altri server proxy, anche se dichiarano di essere compatibili con HTTP/1.1 non sono in grado di trasportare correttamente fogli di stile e JavaScript compressi. Se si verificano problemi con fogli di stile o JavaScript attraverso un server proxy, allora usa questa opzione per disabilitare la compressione di questi tipi. Tuttavia, questo ridurrà la quantità complessiva di compressione del contenuto.                                                                                                    |
| Disattivare la compressione                     | Spuntalo per impedire all'ADC di comprimere qualsiasi risposta.                                                                                                    |
| Comprimere man mano che<br>si va avanti         | <ul> <li>ON - Usa Compress as You Go su questa pagina. Questo comprime ogni blocco di dati ricevuti dal server in un chunk discreto che è completamente decomprimibile.</li> <li>OFF - Non usare Compress as you go su questa pagina.</li> <li>By Page Request - Usa Compress as You Go per richiesta di pagina.</li> </ul>                                                                                                    |

## Esclusioni di compressione globale

| — A Global Compression Exclusions |                |        |
|-----------------------------------|----------------|--------|
|                                   |                | Update |
| Current Exclusions:               | *.css<br>*.lsl |        |
|                                   |                |        |
|                                   |                |        |
|                                   |                |        |
|                                   |                |        |
|                                   |                |        |

Tutte le pagine con l'estensione aggiunta nella lista di esclusione non saranno compresse.

- Digitare il nome del singolo file.
- Fare clic su aggiorna.
- Se volete aggiungere un tipo di file, digitate semplicemente "\*.css" per tutti i fogli di stile a cascata da escludere.
- Ogni file o tipo di file dovrebbe essere aggiunto in una nuova riga.

## Cookie di persistenza

| A Persistence Cookies            |          |  |
|----------------------------------|----------|--|
| Same Site Cookie Attribute: None | <b>*</b> |  |
| Secure: 🗹                        |          |  |
| Http Only: 🗹                     |          |  |
| Cr Update                        |          |  |

Questa impostazione permette di specificare come vengono gestiti i cookie di persistenza.

| Campo                       | Descrizione                                                                                                    |
|-----------------------------|----------------------------------------------------------------------------------------------------|
| Stesso sito Cooke Attribute | <ul> <li>Nessuno: Tutti i cookie sono accessibili agli script</li> <li>Lassista: Impedisce che i cookie siano accessibili da un sito all'altro, ma vengono memorizzati per diventare accessibili e inviati al sito proprietario se viene visitato</li> <li>Strict: impedisce l'accesso o la memorizzazione di qualsiasi cookie per un sito diverso</li> <li>Off: ritorna al comportamento predefinito del browser</li> </ul> |
| Sicuro                      | Questa casella di controllo, quando è selezionata, applica la persistenza al traffico sicuro                                                                                                    |
| Solo HTTP                   | Quando è spuntato, questo permette i Persistent Cookes solo sul traffico HTTP                                                                                                    |

## Software

La sezione Software vi permette di aggiornare la configurazione e il firmware del vostro ADC.

## Dettagli dell'aggiornamento del software

| ALB Software Upgrade Details     |                                                     |
|----------------------------------|-----------------------------------------------------|
| User Name: admin                 | ALB Location: Altrincham, United Kingdom            |
| Machine ID: 50E-FF4              | Support Expiry: 2021-03-24                          |
| Licence ID: {C3E60CA1-6155-4E69- | Support Type: Premium                               |
| Licence Expiry: 2021-03-24       | Current Software Version: 4.2.6 (Build 1831) 3j1329 |
| C Refresh To View Available Soft | ware                                                |

Le informazioni in questa sezione saranno popolate se hai una connessione Internet funzionante. Se il tuo browser non ha un collegamento a Internet, questa sezione sarà vuota. Una volta connesso, riceverai il messaggio del banner qui sotto.

We have successfully connected to Cloud Services Manager to retrieve your Software Update Details

La sezione Download dal Cloud mostrata qui sotto sarà popolata con informazioni che mostrano gli aggiornamenti disponibili per te sotto il tuo piano di supporto. Dovresti prestare attenzione al tipo di supporto e alla data di scadenza del supporto.

Nota: utilizziamo la connessione internet del tuo browser per visualizzare ciò che è disponibile da Edgenexus Cloud. Sarai in grado di scaricare gli aggiornamenti del software solo se l'ADC ha una connessione internet.

#### Per controllare questo:

- Avanzato--Risoluzione dei problemi--Ping
- Indirizzo IP appstore.edgenexus.io
- Fare clic su Ping
- Se il risultato mostra "ping: host sconosciuto appstore.edgenexus.io. "

L'ADC NON sarà in grado di scaricare nulla dal cloud •

## Scaricare da Cloud

| Code Name                           | Release Date | Version    | Build    | Release Notes          | Notes                             |
|-------------------------------------|--------------|------------|----------|------------------------|-----------------------------------|
| ALB-X Version 4.2.0 - Not for 4.1   | 2018-09-21   | 4.2.0      | 1727     | Our Next Big Feature   | Please DO NOT purchase this app   |
| jetNEXUS ALB-X Version 4.1.4        | 2018-09-21   | 4.1.4      | 1653     | Carbon SP3 4.2.4       | jetNEXUS ALB-X Accelerating Lo    |
| OWASP Core Rule Set 3.0.2 Upda      | 2019-10-28   | 3.0.2_14.0 | jetNEXUS | The OWASP CRS is a     | The OWASP CRS is a set of web a   |
| Curl Update 7.50.3                  | 2018-09-21   | 7.50.3     | jetNEXUS | This software update   | This software update is a pre-req |
| Disable CBC mode Ciphers and W      | 2017-03-14   | 1.0        | jetNEXUS | This software update   | This software update disables CB  |
| ALB-X Version 4.2.1 - Not for 4.1.x | 2017-08-23   | 4.2.1      | 1734     | Click here for release | Please DO NOT purchase this app   |
| ALB-X Version 4.2.2 - Not for 4.1.x | 2017-08-23   | 4.2.2      | 1745     | Click here for release | Please DO NOT purchase this apr   |

Se il tuo browser è connesso a Internet, vedrai i dettagli del software disponibile nel cloud.

- Evidenzia la riga che ti interessa e clicca su "Scarica il software selezionato in ALB.".
- Il software selezionato verrà scaricato nella tua ALB quando si clicca, e può essere applicato nella sezione "Applicare il software memorizzato nella ALB" qui sotto.

Nota: se l'ADC non ha un accesso diretto a Internet, riceverai un errore come quello che segue:

Errore di download, ALB non è in grado di accedere ai servizi ADC Cloud per il file build1734-3236-v4.2.1-Sprint2update-64.software.alb

#### Caricare il software su ALB

#### Caricamento delle applicazioni

| 🔺 Upload Softwar  | e To ALB                                               |
|-------------------|--------------------------------------------------------|
| Software Version: | 4.2.6 (Build 1831) 3j1329                              |
|                   | Browse for software file then click upload to apply.   |
|                   | 🕹 Upload Apps And Software 😂 Upload And Apply Software |

Se hai un file App che finisce con <apptype>.alb puoi usare questo metodo per caricarlo.

- Ci sono cinque tipi di App
  - <appname>flightpath.alb
  - o <appname>.monitor.alb
  - o <appname>.jetpack.alb
  - <appname>.addons.alb
  - <appname>.featurepack.alb
  - Una volta caricata, ogni app si troverà nella sezione Biblioteca>Applicazioni.
- Devi poi distribuire ogni App in quella sezione individualmente.

#### Software

| Upload Softwar    | re To ALB                                                   |
|-------------------|-------------------------------------------------------------|
| Software Version: | 4.2.6 (Build 1831) 3j1329                                   |
|                   |                                                             |
|                   | Browse for software file then click upload to apply. Browse |
| $\rightarrow$     | 🚓 Upload Apps And Software 😂 Upload And Apply Software      |

- Se vuoi caricare il software senza applicarlo, allora usa il pulsante evidenziato.
- Il file del software è <nome del software>.software.alb.
- Verrà quindi visualizzato nella sezione "Software Stored on ALB", da dove potrai applicarlo a tuo piacimento.

## Applicare il software memorizzato su ALB

| Apply Software - |                     |                   |         |             | ⊖ Re                                    | move |
|------------------|---------------------|-------------------|---------|-------------|-----------------------------------------|------|
| Image            | Code Name           | Release Date      | Version | Build       | Notes                                   |      |
| ٢                | jetNEXUS ALB v4.2.7 | 2021-04-28        | 4.2.7   | (Build1890) | build1890-7054-v4.2.7-Sprint2-update-64 |      |
| ٢                | jetNEXUS ALB v4.2.7 | 2021-03-30        |         | (Build1889) | build1889-6977-v4.2.7-Sprint2-update-64 |      |
| ٥                | jetNEXUS ALB v4.2.6 | 2020-09-03        | 4.2.6   | (Build1860) | build1860-6247-v4.2.6-Sprint2-update-64 |      |
|                  | 순 Apply Selected    | l Software Update |         |             |                                         |      |

Questa sezione mostrerà tutti i file software memorizzati sull'ALB e disponibili per la distribuzione. L'elenco includerà le firme WAF (Web Application Firewall) aggiornate.

- Evidenzia la riga Software che ti interessa.
- Fare clic su "Applica software da selezionati".
- Se si tratta di un aggiornamento software dell'ALB, tieni presente che verrà caricato e poi riavviato l'ALB per essere applicato.
- Se l'aggiornamento che stai applicando è un aggiornamento della firma OWASP, si applicherà automaticamente senza riavviare.

## Risoluzione dei problemi

Ci sono sempre problemi che richiedono la risoluzione dei problemi per arrivare alla causa principale e alla soluzione. Questa sezione vi permette di farlo.

#### File di supporto

| Support File | es        |        |                        |   |
|--------------|-----------|--------|------------------------|---|
| Tim          | me Frame: | 3 days |                        | • |
|              |           | ఫ      | Download Support Files |   |

Se hai un problema con l'ADC e devi aprire un ticket di supporto, il supporto tecnico spesso richiederà diversi file diversi dall'appliance ADC. Questi file sono stati ora aggregati in un unico file .dat che può essere scaricato tramite questa sezione.

- Seleziona un periodo di tempo dal menu a tendina: È possibile scegliere tra 3, 7, 14 e Tutti i giorni.
- Fare clic su "Scarica i file di supporto".
- Verrà scaricato un file nel formato Support-jetNEXUS-yyymmddhh-NAME.dat
- Sollevare un ticket di supporto sul portale di supporto, i cui dettagli sono disponibili alla fine di questo documento.
- Assicurati di descrivere accuratamente il problema e di allegare il file .dat al biglietto.

## Traccia

| Nodes To Trace:         | Your IP    | Trace: trace started for Monitoring                                                                                                    |
|-------------------------|------------|----------------------------------------------------------------------------------------------------|
| Connections:            |            | Trace: Monitoring: Success: Connect: 192.168.1.40:80 192.168.1.119:8080 Connected in Ims<br>Trace: Monitoring: Success: Connect: 192.168.1.40:80 192.168.1.125:8080 Connected in 2ms                                                                                               |
| Cache:                  |            | Trace: Monitoring: Success: Connect: 192.168.1.40:80 192.168.1.125.8080 Connected in 2ms<br>Trace: Monitoring: Success: Connect: 192.168.1.40:80 192.168.1.119:8080 Connected in 1ms                                                                                               |
| Data:                   |            | Trace: Monitoring: Success: Connect: 192.168.1.40.80 192.168.1.125.8080 Connected in Ims<br>Trace: Monitoring: Success: Connect: 192.168.1.40:80 192.168.1.119:8080 Connected in Ims                                                                                               |
| flightPATH:             | <b>~</b>   | Trace: Monitoring: Success: Connect: 192.168.1.40:80 192.168.1.119:8080 Connected in 9ms<br>Trace: Monitoring: Success: Connect: 192.168.1.40:80 192.168.1.125:8080 Connected in 14ms<br>Trace: Monitoring: Success: Connect: 192.168.1.40:80 192.168.1.125:8080 Connected in 14ms |
| Server Monitoring:      |            | Trace: Monitoring: Success: Connect: 192.168.1.40.80 192.166.1.123.8060 Connected in 2ns<br>Trace: Monitoring: Success: Connect: 192.168.1.40:80 192.168.1.119:8080 Connected in 3ms                                                                                               |
| Monitoring Unreachable: |            | Trace: Monitoring: Success: Connect: 192.168.1.40:80 192.168.1.119:8080 Connected in 2ms<br>Trace: Monitoring: Success: Connect: 192.168.1.40:80 192.168.1.125:8080 Connected in 3ms                                                                                               |
| Auto-Stop Records:      | 1000000 🗘  | Trace: Monitoring: Success: Connect: 192.168.1.40.80 192.168.1.125.8080 Connected in Sms<br>Trace: Monitoring: Success: Connect: 192.168.1.40:80 192.168.1.119:8080 Connected in Sms                                                                                               |
| Auto-Stop Duration:     | 00:10:00   | Trace: Monitoring: Success: Connect: 192.168.1.40:80 192.168.1.125:8080 Connected in Oms<br>Trace: Monitoring: Success: Connect: 192.168.1.40:80 192.168.1.119:8080 Connected in Oms<br>Full results are be obtained using download.                                               |
| Purpose:                |            | Puir results can be obtained using download.                                                                                                    |
|                         | 🗟 Stop     |                                                                                                    |
|                         | 🕹 Download | 4                                                                                                    |
|                         | 년 Clear    |                                                                                                    |

La sezione Trace ti permette di esaminare le informazioni che permettono il debugging del problema. Le informazioni fornite dipendono dalle opzioni scelte dai menu a tendina e dalle caselle di controllo.

| Opzione                        | Descrizione                                                                                                    |
|--------------------------------|----------------------------------------------------------------------------------------------------|
| Nodi da tracciare              | Your IP: Questo filtrerà l'output per utilizzare l'indirizzo IP da cui si sta<br>accedendo alla GUI (Nota: non scegliere questa opzione per il monitoraggio,<br>poiché il monitoraggio utilizzerà l'indirizzo dell'interfaccia ADC)<br>All IP: Nessun filtro sarà applicato. Va notato che su un box occupato questo<br>influenzerà negativamente le prestazioni.                                                                                                    |
| Connessioni                    | Questa casella di controllo, se spuntata, mostrerà le informazioni sulle connessioni lato client e lato server.                                                                                                    |
| Cache                          | Questa casella di controllo spuntata ti mostrerà le informazioni relative agli oggetti in cache.                                                                                                    |
| Dati                           | Quando questa casella è spuntata, includerà i byte di dati grezzi gestiti in entrata e in uscita dall'ADC.                                                                                                    |
| flightPATH                     | Il menu flightPATH ti permette di selezionare una particolare regola flightPATH da monitorare o Tutte le regole flightPATH.                                                                                                    |
| Monitoraggio del server        | Questa casella di controllo, se spuntata, mostrerà i monitor della salute del server attivi sull'ADC e i loro rispettivi risultati.                                                                                                    |
| Monitoraggio non raggiungibile | Quando questa opzione è selezionata, il comportamento è molto simile a quello del monitoraggio del server, tranne che mostrerà solo i monitor falliti e quindi agisce come un filtro solo per questi messaggi.                                                                                                    |
| Registrazioni auto-arresto     | Il valore predefinito è 1.000.000 di record, dopo di che la funzione Trace si ferma automaticamente. Questa impostazione è una precauzione di sicurezza per evitare che Trace venga accidentalmente lasciato attivo e che influenzi le prestazioni dell'ADC.                                                                                                    |
| Durata dell'Auto-Stop          | Il tempo predefinito è impostato a 10 minuti, dopo i quali la funzione Trace si ferma automaticamente. Questa caratteristica è una precauzione di sicurezza per evitare che Trace venga accidentalmente lasciato acceso e influenzi le prestazioni dell'ADC.                                                                                                    |
| Iniziare                       | Cliccate su questo per avviare manualmente la funzione Trace.                                                                                                    |
| Fermare                        | Clicca per fermare manualmente la funzione Trace prima che venga raggiunto il record automatico o il tempo.                                                                                                    |
| Scaricare                      | Anche se si può vedere il visualizzatore dal vivo sul lato destro, le informazioni<br>possono essere visualizzate troppo velocemente. Invece, puoi scaricare il<br>Trace.log per visualizzare tutte le informazioni raccolte durante le varie tracce di<br>quel giorno. Questa funzione è una lista filtrata delle informazioni delle tracce.<br>Se desideri visualizzare le informazioni delle tracce dei giorni precedenti, puoi<br>scaricare il Syslog per quel giorno, ma dovrai filtrare manualmente. |
| Chiaro                         | Cancella il registro di tracciamento                                                                                                    |

## Ping

Puoi controllare la connettività di rete ai server e ad altri oggetti di rete nella tua infrastruttura usando lo strumento Ping.

| – ▲ Ping      |                                                                                                    |  |
|---------------|----------------------------------------------------------------------------------------------------|--|
| IP Address:   | 192.168.1.125 @ Ping                                                                                                    |  |
| Ping Results: | PING 192.168.1.125 (192.168.1.125) 56(84) bytes of data.<br>64 bytes from 192.168.1.125; icmp_seq=1 ttl=64 time=0.914 ms<br>64 bytes from 192.168.1.125; icmp_seq=2 ttl=64 time=0.362 ms<br>64 bytes from 192.168.1.125; icmp_seq=3 ttl=64 time=0.565 ms<br>192.168.1.125 ping statistics<br>4 packets transmitted, 4 received, 0% packet loss, time 3002ms<br>rtt min/avg/max/mdev = 0.340/0.545/0.914/0.230 ms |  |

Digita l'indirizzo IP dell'host che vuoi testare, per esempio, il gateway predefinito usando la notazione decimale punteggiata o un indirizzo IPv6. Potrebbe essere necessario attendere alcuni secondi per ottenere il risultato dopo aver premuto il pulsante "Ping".

Se avete configurato un server DNS, allora potete digitare il nome di dominio pienamente qualificato. Puoi configurare un server DNS nella sezione DNS SERVER 1 & DNS SERVER 2. Potrebbe essere necessario attendere qualche secondo per il risultato dopo aver premuto il pulsante "Ping".

## Cattura

| Capture        |              |    |
|----------------|--------------|----|
| Adapter:       | any          | •  |
| Packets:       | 999999       | \$ |
| Duration[Sec]: | 20           | -  |
| Address:       | 192.168.1.40 |    |
|                | Generate     |    |

Per catturare il traffico di rete, seguite le semplici istruzioni qui sotto.

- Completa le opzioni nel modulo
- Fare clic su Genera
- Una volta che la cattura è stata eseguita, il tuo browser apparirà e ti chiederà dove vuoi salvare il file. Sarà nel formato "jetNEXUS.cap.gz".
- Sollevare un ticket di supporto sul portale di supporto, i cui dettagli sono disponibili alla fine di questo documento.
- Assicurati di descrivere accuratamente il problema e di allegare il file al biglietto.
- Puoi anche visualizzare il contenuto usando Wireshark

| Opzione    | Descrizione                                                                                                    |
|------------|----------------------------------------------------------------------------------------------------|
| Adattatore | Scegli il tuo adattatore dal menu a tendina, tipicamente eth0 o eth1. Puoi anche catturare tutte le interfacce con "any"                                                             |
| Pacchetti  | Questo valore è il numero massimo di pacchetti da catturare. In genere, 99999                                                                                                    |
| Durata     | Scegli un tempo massimo per il quale la cattura verrà eseguita. Un tempo tipico è di 15 secondi per i siti ad alto traffico. La GUI sarà inaccessibile durante il periodo di cattura |
| Indirizzo  | Questo valore filtrerà su qualsiasi indirizzo IP inserito nella casella. Lasciare vuoto per nessun filtro.                                                                           |

Per mantenere le prestazioni, abbiamo limitato il file di download a 10MB. Se trovi che questo non è sufficiente per catturare tutti i dati necessari, possiamo aumentare questa cifra.

Nota: Questo avrà un impatto sulle prestazioni dei siti live. Per aumentare la dimensione di cattura disponibile, si prega di applicare un'impostazione globale jetPACK per aumentare la dimensione di cattura.

## Aiuto

La sezione Aiuto fornisce l'accesso alle informazioni su Edgenexus e l'accesso alle guide utente e ad altre informazioni utili.

## Chi siamo

Cliccando sull'opzione Chi siamo si visualizzeranno informazioni su Edgenexus e sul suo ufficio aziendale.

| 1 About Us                                                                          |
|-------------------------------------------------------------------------------------|
| EDGENEXUS                                                                           |
| Edgenexus ADC((TM))                                                                 |
| 4.2.8 (Build 1895)<br>Copyright © 2005-2020 Edgenexus Limited. All Rights Reserved. |
| Edgenexus Limited.<br>Jubilee House,<br>Third Avenue,<br>Marlow<br>SL7 IYW          |
| www.edgenexus.io/support/                                                           |
| Some elements of the SSL subsystem are open source.                                 |

## Riferimento

L'opzione di riferimento aprirà la pagina contenente le guide utente e altri documenti utili.

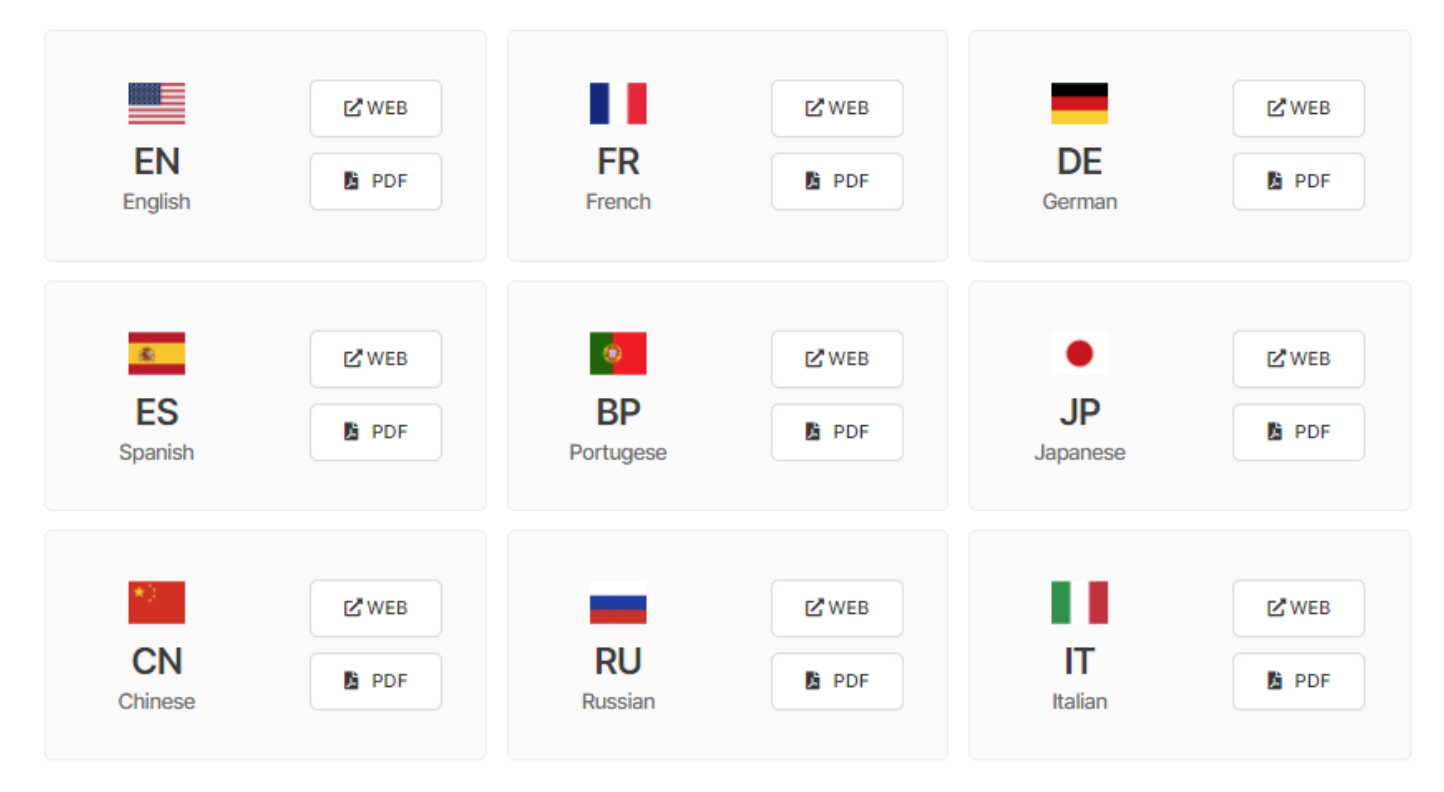

Se non trovate quello che state cercando, contattate support@edgenexus.io.

# Cos'è un jetPACK

I jetPACK sono un metodo unico per configurare istantaneamente il vostro ADC per applicazioni specifiche. Questi modelli facili da usare sono preconfigurati e completamente sintonizzati con tutte le impostazioni specifiche dell'applicazione di cui hai bisogno per godere di un servizio ottimizzato dal tuo ADC. Alcuni dei jetPACK usano flightPATH per manipolare il traffico e devi avere una licenza flightPATH per far funzionare questo elemento. Per sapere se hai una licenza per flightPATH, fai riferimento alla pagina delle LICENZE.

## Scaricare un jetPACK

- Ogni jetPACK qui sotto è stato creato con un unico indirizzo IP Virtuale contenuto nel titolo del jetPACK. Per esempio, il primo jetPACK qui sotto ha un indirizzo IP virtuale di 1.1.1.1
- Potete caricare questo jetPACK così com'è e cambiare l'indirizzo IP nella GUI o modificare il jetPACK con un editor di testo come Notepad++ e cercare e sostituire 1.1.1.1 con il vostro indirizzo IP virtuale.
- Inoltre, ogni jetPACK è stato creato con 2 Real Server con indirizzi IP di 127.1.1.1 e 127.2.2.2. Anche in questo caso potete cambiarli nella GUI dopo il caricamento o prima usando Notepad++.
- Fare clic su un link jetPACK qui sotto e salvare il link come file jetPACK-VIP-Application.txt nella posizione scelta

| M   | icroso | ft Exc | chan | de  |
|-----|--------|--------|------|-----|
| 111 | 101030 |        | Jian | ye. |

| Applicazione     | Scarica il<br>link                                     | Cosa fa?                                                                                                    | Cosa è incluso?                                                                                                    |
|------------------|--------------------------------------------------------|----------------------------------------------------------------------------------------------------|----------------------------------------------------------------------------------------------------|
| Exchange<br>2010 | jetPACK-<br><u>1.1.1.1-</u><br>Exchange-2010           | Questo jetPACK aggiungerà le<br>impostazioni di base per bilanciare il<br>carico di Microsoft Exchange 2010. C'è<br>una regola flightPATH inclusa per<br>reindirizzare il traffico sul servizio HTTP a<br>HTTPS, ma è un'opzione. Se non hai una<br>licenza per flightPATH, questo jetPACK<br>funzionerà comunque. | Impostazioni globali: Timeout di<br>servizio 2 ore<br>Monitor: Monitor di livello 7 per<br>l'applicazione web di Outlook e<br>monitor di livello 4 fuori banda per<br>il servizio di accesso al client<br>IP del servizio virtuale: 1.1.1.1<br>Porte di servizio virtuali: 80, 443,<br>135, 59534, 59535<br>Server reali: 127.1.1.1 127.2.2.2<br>flightPATH: aggiunge il<br>reindirizzamento da HTTP a<br>HTTPS                       |
|                  | jetPACK-<br>1.1.1.2-<br>Exchange-<br>2010-SMTP-<br>RP  | Come sopra, ma aggiungerà un servizio<br>SMTP sulla porta 25 in connettività<br>reverse proxy. Il server SMTP vedrà<br>l'indirizzo dell'interfaccia ALB-X come IP<br>sorgente.                                                                                                    | Impostazioni globali: Timeout di<br>servizio 2 ore<br>Monitor: Monitor di livello 7 per<br>l'applicazione web di Outlook.<br>Monitor di livello 4 fuori banda per<br>il servizio di accesso al client<br>IP del servizio virtuale: 1.1.1.1<br>Porte di servizio virtuali: 80, 443,<br>135, 59534, 59535, 25 (reverse<br>proxy)<br>Server reali: 127.1.1.1 127.2.2.2<br>flightPATH: aggiunge il<br>reindirizzamento da HTTP a<br>HTTPS |
|                  | jetPACK-<br>1.1.1.3-<br>Exchange-<br>2010-SMTP-<br>DSR | Come sopra, tranne che questo jetPACK<br>configurerà il servizio SMTP per usare la<br>connettività Direct Server Return. Questo<br>jetPACK è necessario se il vostro server<br>SMTP ha bisogno di vedere l'indirizzo IP<br>effettivo del client.                                                                   | Impostazioni globali: Timeout di<br>servizio 2 ore<br>Monitor: Monitor di livello 7 per<br>l'applicazione web di Outlook.<br>Monitor di livello 4 fuori banda per<br>il servizio di accesso al client<br>IP del servizio virtuale: 1.1.1.1                                                                                                    |

|              |                                                            |                                                                                                    | Porte di servizio virtuali: 80, 443,<br>135, 59534, 59535, 25 (ritorno<br>diretto al server)<br>Server reali: 127.1.1.1 127.2.2.2<br>flightPATH: aggiunge il<br>reindirizzamento da HTTP a<br>HTTPs                                                                                                    |
|--------------|------------------------------------------------------------|----------------------------------------------------------------------------------------------------|----------------------------------------------------------------------------------------------------|
| Scambio 2013 | jetPACK-<br>2.2.2.1-<br>Exchange-<br>2013-Low-<br>Resource | Questa configurazione aggiunge 1 VIP e<br>due servizi per il traffico HTTP e HTTPS<br>e richiede meno CPU.<br>È possibile aggiungere più controlli di<br>salute al VIP per controllare che ciascuno<br>dei singoli servizi sia attivo                                                                                                    | Impostazioni globali:<br>Monitor: Monitor di livello 7 per<br>OWA, EWS, OA, EAS, ECP, OAB<br>e ADS<br>IP del servizio virtuale: 2.2.2.1<br>Porte di servizio virtuali: 80, 443<br>Server reali: 127.1.1.1 127.2.2.2<br>flightPATH: aggiunge il<br>reindirizzamento da HTTP a<br>HTTPS                                                                                                    |
|              | jetPACK-<br>2.2.3.1-<br>Exchange-<br>2013-Med-<br>Resource | Questa configurazione utilizza un<br>indirizzo IP unico per ogni servizio e<br>quindi utilizza più risorse di quelle sopra.<br>È necessario configurare ogni servizio<br>come una voce DNS individuale Esempio<br>owa. edgenexus.com, ews.<br>edgenexus.com, ecc. Un monitor per ogni<br>servizio sarà aggiunto e applicato al<br>relativo servizio | Impostazioni globali:<br>Monitor: Monitor di livello 7 per<br>OWA, EWS, OA, EAS, ECP, OAB,<br>ADS, MAPI e PowerShell<br>Servizio virtuale IP: 2.2.3.1,<br>2.2.3.2, 2.2.3.3, 2.2.3.4, 2.2.3.5,<br>2.2.3.6, 2.2.3.7, 2.2.3.8, 2.2.3.9,<br>2.2.3.10<br>Porte di servizio virtuali: 80, 443<br>Server reali: 127.1.1.1 127.2.2.2<br>flightPATH: aggiunge il<br>reindirizzamento da HTTP a<br>HTTPs |
|              | jetPACK-<br>2.2.2.3-<br>Exchange2013-<br>HIgh-Resource     | Questo jetPACK aggiungerà un unico<br>indirizzo IP e diversi servizi virtuali su<br>diverse porte. flightPATH quindi<br>commuterà il contesto in base al percorso<br>di destinazione al corretto servizio<br>virtuale. Questo jetPACK richiede la<br>maggior quantità di CPU per eseguire la<br>commutazione di contesto                            | Impostazioni globali:<br>Monitor: Monitor di livello 7 per<br>OWA, EWS, OA, EAS, ECP, OAB,<br>ADS, MAPI e PowerShell<br>IP del servizio virtuale: 2.2.2.3<br>Porte di servizio virtuali: 80, 443, 1,<br>2, 3, 4, 5, 6, 7<br>Server reali: 127.1.1.1 127.2.2.2<br>flightPATH: aggiunge il<br>reindirizzamento da HTTP a<br>HTTPS                                                                |

## Microsoft Lync 2010/2013

| Proxy inverso         | Front End             | Bordo interno         | Bordo esterno         |
|-----------------------|-----------------------|-----------------------|-----------------------|
| jetPACK-3.3.3.1-Lync- | jetPACK-3.3.3.2-Lync- | jetPACK-3.3.3.3-Lync- | jetPACK-3.3.3.4-Lync- |
| Reverse-Proxy         | Front -End            | Edge-Internal         | Edge-External         |

## Servizi web

| HTTP normale         | SSL Offload             | SSL Re-Encryption    | SSL Passthrough         |
|----------------------|-------------------------|----------------------|-------------------------|
| jetPACK-4.4.4.1-Web- | jetPACK-4.4.4.2-Web-SSL | jetPACK-4.4.4.3-Web- | jetPACK-4.4.4.4-Web-SSL |
| HTTP                 | Offload                 | SSL-Re-Encryption    | Passthrough             |

## Microsoft Remote Desktop

#### Normale

#### jetPACK-5.5.5.1-Remote-Desktop

## DICOM - Digital Imaging and Communication in Medicine

#### **HTTP** normale

jetPACK-6.6.6.1-DICOM

#### Oracle e-Business Suite

#### SSL Offload

jetPACK-7.7.7..1-Oracle-EBS

#### VMware Horizon View

| Server di connessione - SSL Offload | Server di sicurezza - SSL Re-Encryption |
|-------------------------------------|-----------------------------------------|
| jetPACK-8.8.8.1-View-SSL-Offload    | jetPACK-8.8.8.2-View-SSL-Re-encryption  |

## Impostazioni globali

- GUI Secure Port 443 questo jetPACK cambierà la porta sicura della GUI da 27376 a 443. HTTP://x.x.x.x
- GUI Timeout 1 giorno la GUI ti chiederà di inserire la tua password ogni 20 minuti. Questa impostazione aumenterà la richiesta a 1 giorno
- ARP Refresh 10 durante un failover tra apparecchi HA, questa impostazione aumenterà il numero di ARP gratuiti per assistere gli switch durante la transizione
- Dimensione di cattura 16MB la dimensione di cattura predefinita è di 2MB. Questo valore aumenterà la dimensione fino a un massimo di 16MB

## Opzioni di cifratura

- Strong Ciphers Questo aggiungerà la possibilità di scegliere "Strong Ciphers" dalla lista delle opzioni Cipher:
   Cipher = ALL:RC4+RSA:+RC4:+HIGH:!DES-CBC3-SHA:!SSLv2:!ADH:!EXP:!ADHexport:!MD5
  - Anti-Bestia Questo aggiungerà la possibilità di scegliere "Anti-Bestia" dalla lista delle Opzioni Cifra:
    - Cifra = ECDHE-RSA-AES128-SHA256:AES128-GCM-SHA256:RC4:HIGH:!MD5:!aNULL:!EDH
- No SSLv3 Questo aggiungerà la possibilità di scegliere "No SSLv3" dall'elenco Cipher Options:
   Cifra = ECDHE-RSA-AES128-SHA256:AES128-GCM-SHA256:HIGH:!MD5:!aNULL:!EDH:!RC4
- No SSLv3 no TLSv1 No RC4 Questo aggiungerà la possibilità di scegliere "No-TLSv1 No-SSLv3 No-RC4" dalla lista Cipher Options:
  - Cifra = ECDHE-RSA-AES128-SHA256:AES128-GCM-SHA256:HIGH:!MD5:!aNULL:!EDH:!RC4
- NO\_TLSv1.1 Questo aggiungerà la possibilità di scegliere "NO\_TLSv1.1" dall'elenco Cipher Options:
  - Cipher= ECDH+AESGCM:DH+AESGCM:ECDH+AES256:DH+AES256:ECDH+AES128: DH+AES:RSA+AESGCM:RSA+AES:HIGH:!3DES:!aNULL:!MD5:!DSS:!MD5:!aNULL:!EDH:!RC4

## flightPATHs

- X-Content-Type-Options aggiungi questa intestazione se non esiste e impostala su "nosniff" impedisce che il browser faccia automaticamente "MIME-Sniffing".
- X-Frame-Options aggiungi questa intestazione se non esiste e impostala su "SAMEORIGIN" le pagine del tuo sito web possono essere incluse nei frame, ma solo su altre pagine all'interno dello stesso sito.
- X-XSS-Protection aggiungere questa intestazione se non esiste e impostarla a "1; mode=block" abilitare le
  protezioni cross-site scripting del browser
- Strict-Transport-Security aggiungere l'intestazione se non esiste e impostarla a "max-age=31536000; includeSubdomains" - assicura che il client dovrebbe rispettare che tutti i link dovrebbero essere HTTPs:// per la max-age

## Applicare un jetPACK

Potete applicare qualsiasi jetPACK in qualsiasi ordine, ma fate attenzione a non usare un jetPACK con lo stesso indirizzo IP virtuale. Questa azione causerà un indirizzo IP duplicato nella configurazione. Se lo fate per errore, potete cambiarlo nella GUI.

- Spostati su Avanzato > Aggiorna il software
- Sezione di configurazione
- Carica una nuova configurazione o jetPACK
- Cerca per jetPACK
- Fare clic su Carica
- Una volta che lo schermo del browser diventa bianco, clicca su refresh e aspetta che appaia la pagina Dashboard

## Creare un jetPACK

Una delle grandi cose di jetPACK è che si può creare il proprio. Può darsi che abbiate creato la configurazione perfetta per un'applicazione e vogliate usarla per diverse altre scatole in modo indipendente.

- Iniziate copiando la configurazione corrente dal vostro ALB-X esistente
  - o Avanzato
  - o Aggiornare il software
  - Scarica la configurazione corrente
- Modifica questo file con Notepad++
- Aprite un nuovo documento txt e chiamatelo "yourname-jetPACK1.txt".
- Copiare tutte le sezioni rilevanti dal file di configurazione a "yourname-jetPACK1.txt"
- Salva una volta completato

# IMPORTANTE: Ogni jetPACK è diviso in diverse sezioni, ma tutti i jetPACK devono avere #!jetpack all'inizio della pagina.

Le sezioni che si raccomanda di modificare/copiare sono elencate di seguito.

## Sezione 0:

#!jetpack

Questa linea deve essere all'inizio del jetPACK, o la vostra configurazione attuale sarà sovrascritta.

#### Sezione1:

#### [jetnexusdaemon]

Questa sezione contiene impostazioni globali che, una volta modificate, si applicano a tutti i servizi. Alcune di queste impostazioni possono essere cambiate dalla console web, ma altre sono disponibili solo qui.

## Esempi:

#### ConnectionTimeout=600000

Questo esempio è il valore di timeout TCP in millisecondi. Questa impostazione significa che una connessione TCP sarà chiusa dopo 10 minuti di inattività

#### ContentServerCustomTimer=20000

Questo esempio è il ritardo in millisecondi tra i controlli di salute del server dei contenuti per i monitor personalizzati come DICOM

#### jnCookieHeader="MS-WSMAN"

Questo esempio cambierà il nome dell'intestazione del cookie usato nel bilanciamento del carico persistente dal predefinito "jnAccel" a "MS-WSMAN". Questa particolare modifica è necessaria per il reverse proxy di Lync 2010/2013.

## Sezione 2:

[jetnexusdaemon-Csm-Rules]

Questa sezione contiene le regole di monitoraggio del server personalizzate che sono tipicamente configurate dalla console web qui.

#### Esempio:

[jetnexusdaemon-Csm-Rules-0] Contenuto="Server Up" Desc="Monitor 1" Metodo="CheckResponse" Nome="Controllo di salute - II server è attivo" Url="HTTP://demo.jetneus.com/healthcheck/healthcheck.html" Sezione 3:

[jetnexusdaemon-LocalInterface]

Questa sezione contiene tutti i dettagli della sezione Servizi IP. Ogni interfaccia è numerata e include sottointerfacce per ogni canale. Se il tuo canale ha una regola flightPATH applicata, allora conterrà anche una sezione Path.

## Esempio:

[jetnexusdaemon-LocalInterface1] 1.1="443" 1.2="104" 1.3="80" 1.4="81" Enabled=1 Netmask="255.255.255.0" PrimaryV2="{A28B2C99-1FFC-4A7C-AAD9-A55C32A9E913}" [jetnexusdaemon-LocalInterface1.1] 1=">,""Gruppo sicuro"",2000," 2="192.168.101.11:80,Y,""IIS WWW Server 1""" 3="192.168.101.12:80,Y,""IIS WWW Server 2""" AddressResolution=0 CachePort=0 CertificateName="predefinito" ClientCertificateName="No SSL" Comprimere=1 ConnectionLimiting=0 DSR=0 DSRProto="tcp" Enabled=1 LoadBalancePolicy="CookieBased" MaxConnections=10000 MonitoringPolicy="1" PassThrough=0 Protocollo="Accelerare HTTP" ServiceDesc="Secure Servers VIP" SNAT=0 SSL=1 SSLClient=0 SSLInternalPort=27400 [jetnexusdaemon-LocalInterface1.1-Path] 1="6" Sezione 4:

#### [jetnexusdaemon-Path]

Questa sezione contiene tutte le regole di flightPATH. I numeri devono corrispondere a ciò che è stato applicato all'interfaccia. Nell'esempio qui sopra, vediamo che la regola flightPATH "6" è stata applicata al canale, includendo questo come esempio qui sotto.

#### Esempio:

[jetnexusdaemon-Path-6] Desc="Forzare l'uso di HTTPS per certe directory" Nome="Gary - Forza HTTPS" [jetnexusdaemon-Path-6-Condition-1] Controllare="contenere" Condizione="percorso" Match= Senso="fa" Valore="/sicuro/" [jetnexusdaemon-Path-6-Evaluate-1] Dettaglio= Fonte="host" Valore= Variabile="\$host\$"[jetnexusdaemon-Path-6-Function-1] Azione="redirect" Target="HTTPs://\$host\$\$path\$\$querystring\$" Valore=

# Introduzione a flightPATH

## Cos'è flightPATH?

flightPATH è un motore di regole intelligente sviluppato da Edgenexus per manipolare e instradare il traffico HTTP e HTTPS. È altamente configurabile, molto potente e tuttavia molto facile da usare.

Anche se alcuni componenti di flightPATH sono oggetti IP, come Source IP, flightPATH può essere applicato solo a un **tipo di servizio** uguale a HTTP. Se si sceglie qualsiasi altro tipo di servizio, la scheda flightPATH in IP Services sarà vuota.

Una regola flightPATH ha tre componenti:

| Opzione     | Descrizione                                                                 |
|-------------|-----------------------------------------------------------------------------|
| Condizione  | Imposta più criteri per attivare la regola flightPATH.                      |
| Valutazione | Permette l'uso di variabili che possono essere utilizzate nell'area Azione. |
| Azione      | Il comportamento una volta che la regola è scattata.                        |

## Cosa può fare flightPATH?

flightPATH può essere usato per modificare il contenuto e le richieste HTTP in entrata e in uscita.

Oltre a usare semplici corrispondenze di stringhe come "Inizia con" e "Finisce con" per esempio, si può implementare un controllo completo usando potenti espressioni regolari (RegEx) compatibili con Perl.

Per saperne di più su RegEx, consultate questo utile sito https://www.regexbuddy.com/regex.html

Inoltre, le variabili personalizzate possono essere create e utilizzate nell'area **Action** permettendo molte possibilità diverse.

## Condizione

| Condizione       | Descrizione                                                                           | Esempio                                                                                                    |
|------------------|---------------------------------------------------------------------------------------|----------------------------------------------------------------------------------------------------|
| <form></form>    | I moduli HTML sono usati per passare dati a un server                                 | Esempio "il modulo non ha lunghezza 0"                                                                                                |
| Posizione<br>GEO | Questo confronta l'indirizzo IP sorgente con il codice paese ISO 3166                 | La posizione GEO è uguale a GB o la<br>posizione GEO è uguale a Germania                                                              |
| Ospite           | Questo è l'host estratto dall'URL                                                     | www.mywebsite.com o 192.168.1.1                                                                                                    |
| Lingua           | Questa è la lingua estratta dall'intestazione<br>HTTP della lingua                    | Questa condizione produrrà un menu a tendina con un elenco di lingue                                                                  |
| Metodo           | Questo è un menu a tendina dei metodi HTTP                                            | Questo è un menu a tendina che include GET, POST ecc.                                                                                 |
| Origine IP       | Se il proxy a monte supporta X-Forwarded-for<br>(XFF), userà il vero indirizzo Origin | IP del cliente. Può anche utilizzare più IP o<br>sottoreti.<br>10\1\2\.* è 10.1.2.0 /24<br>subnet10\1\2\.3 10\1\2\.4 Usa   per più IP |
| Percorso         | Questo è il percorso del sito web                                                     | /mywebsite/index.asp                                                                                                    |
| POST             | Metodo di richiesta POST                                                              | Controllare i dati che vengono caricati su un sito web                                                                                |

| Interrogare                     | Questo è il nome e il valore di una query come<br>tale può accettare il nome della query o anche<br>un valore | "Best=edgeNEXUS" dove la corrispondenza è<br>Best e il valore è edgeNEXUS                                                                                            |
|---------------------------------|----------------------------------------------------------------------------------------------------|----------------------------------------------------------------------------------------------------|
| Stringa di<br>query             | L'intera stringa della query dopo il carattere ?                                                              |                                                                                                    |
| Richiesta di<br>cookie          | Questo è il nome di un cookie richiesto da un cliente                                                         | MS-WSMAN=afYfn1CDqCDqUD::                                                                                                    |
| Intestazione<br>della richiesta | Questo può essere qualsiasi intestazione HTTP                                                                 | Referrer, User-Agent, Da, Data                                                                                                    |
| Richiesta<br>Versione           | Questa è la versione HTTP                                                                                     | HTTP/1.0 O HTTP/1.1                                                                                                    |
| Corpo di<br>risposta            | Una stringa definita dall'utente nel corpo della risposta                                                     | Server UP                                                                                                    |
| Codice di<br>risposta           | Il codice HTTP per la risposta                                                                                | 200 OK, 304 Non modificato                                                                                                    |
| Risposta<br>Cookie              | Questo è il nome di un cookie inviato dal server                                                              | MS-WSMAN=afYfn1CDqCDqUD::                                                                                                    |
| Intestazione<br>della risposta  | Questo può essere qualsiasi intestazione HTTP                                                                 | Referrer, User-Agent, Da, Data                                                                                                    |
| Versione di<br>risposta         | La versione HTTP inviata dal server                                                                           | HTTP/1.0 O HTTP/1.1                                                                                                    |
| Fonte IP                        | Questo è l'IP di origine, l'IP del server proxy o<br>qualche altro indirizzo IP aggregato                     | ClientIP<br>, Proxy IP, Firewall IP. Può anche utilizzare più<br>IP e sottoreti. Devi<br>evitare i punti perché questi sono RegEX.<br>Esempio 10\.1\.2\.3 è 10.1.2.3 |

| Partita              | Descrizione                                                                        | Esempio                                                                                   |
|----------------------|------------------------------------------------------------------------------------|-------------------------------------------------------------------------------------------|
| Accettare            | Tipi di contenuto accettabili                                                      | Accettare: text/plain                                                                     |
| Accept-<br>Encoding  | Codifiche accettabili                                                              | Accept-Encoding: <compress deflate="" gzip=""  =""  <br="">sdch   identity&gt;</compress> |
| Accept-<br>Language  | Lingue accettabili per la risposta                                                 | Accetta la lingua: it-US                                                                  |
| Accept-Range         | Quali tipi di intervallo di contenuto parziale supporta questo server              | Accetta: bytes                                                                            |
| Autorizzazione       | Credenziali di autenticazione per<br>l'autenticazione HTTP                         | Autorizzazione: Basic<br>QWxhZGRpbjpvcGVuIHNlc2FtZQ==                                     |
| Carica a             | Contiene informazioni contabili per i costi dell'applicazione del metodo richiesto |                                                                                           |
| Content-<br>Encoding | Il tipo di codifica usato sui dati.                                                | Codifica dei contenuti: gzip                                                              |
| Content-<br>Length   | La lunghezza del corpo della risposta in ottetti (byte a 8 bit)                    | Lunghezza del contenuto: 348                                                              |
| Content-Type         | Il tipo mime del corpo della richiesta (usato con richieste POST e PUT)            | Content-Type: application/x-www-form-<br>urlencoded                                       |
| Cookie               | Un cookie HTTP precedentemente inviato dal server con Set-Cookie (sotto)           | Cookie: \$Version=1; Skin=new;                                                            |
| Data                 | Data e ora di origine del messaggio                                                | Data = "Data" ":" HTTP-date                                                               |

| ETag                  | Un identificatore per una versione specifica di una risorsa, spesso un message digest                                                                                                    | ETag: "aed6bdb8e090cd1:0"                                                              |
|-----------------------|----------------------------------------------------------------------------------------------------|----------------------------------------------------------------------------------------|
| Da                    | L'indirizzo e-mail dell'utente che fa la richiesta                                                                                                    | Da: user@example.com                                                                   |
| Se-Modificato-<br>Da  | Permette di restituire un 304 Not Modified se il contenuto è invariato                                                                                                    | Se-Modified-Since: Sat, 29 Oct 1994 19:43:31<br>GMT                                    |
| Ultimo-<br>Modificato | La data dell'ultima modifica dell'oggetto richiesto, nel formato RFC 2822                                                                                                    | Ultimo-Modificato: Tue, 15 Nov 1994 12:45:26<br>GMT                                    |
| Pragma                | Le intestazioni specifiche dell'implementazione possono avere vari effetti in qualsiasi punto della catena richiesta-risposta.                                                                     | Pragma: no-cache                                                                       |
| Referrer              | Questo è l'indirizzo della pagina web<br>precedente da cui è stato seguito un<br>collegamento alla pagina attualmente richiesta                                                                    | Referente: HTTP://www.edgenexus.io                                                     |
| Server                | Un nome per il server                                                                                                    | Server: Apache/2.4.1 (Unix)                                                            |
| Set-Cookie            | Un cookie HTTP                                                                                                    | Set-Cookie: UserID=JohnDoe; Max-Age=3600;<br>Version=1                                 |
| User-Agent            | La stringa dell'agente dell'utente                                                                                                    | User-Agent: Mozilla/5.0 (compatibile; MSIE 9.0;<br>Windows NT 6.1; WOW64; Trident/5.0) |
| Variare               | Dice ai proxy a valle come abbinare le future<br>intestazioni di richiesta per decidere se<br>la risposta in cache può essere usata piuttosto<br>che richiederne una nuova<br>dal server d'origine | Vary: User-Agent                                                                       |
| X-Powered-By          | Specifica la tecnologia (ad esempio ASP.NET,<br>PHP, JBoss) che supporta l'applicazione web                                                                                                    | X-Powered-By: PHP/5.4.0                                                                |

## EdgeADC - GUIDA ALL'AMMINISTRAZIONE

| Controlla              | Descrizione                                                                                     | Esempio                                                                                |
|------------------------|-------------------------------------------------------------------------------------------------|----------------------------------------------------------------------------------------|
| Esistere               | Questo non si preoccupa del dettaglio della condizione, ma solo del fatto che esiste/non esiste | Host - Does - Exist                                                                    |
| Iniziare               | La stringa inizia con il valore                                                                 | Path - Does - Start - /secure                                                          |
| Fine                   | La stringa termina con il valore                                                                | Percorso - Fa - Finejpg                                                                |
| Contenere              | La stringa contiene il valore                                                                   | Intestazione della richiesta - Accept -<br>Does - Contain - image                      |
| Uguale                 | La stringa equivale al valore                                                                   | Host - Does - Equal -<br>www.edgenexus.io                                              |
| Avere<br>lunghezza     | La stringa ha la lunghezza del valore                                                           | Host - Does - Have Length - 16<br>www.edgenexus.io = VERO<br>www.edgenexus.com = FALSO |
| Corrisponde a<br>RegEx | Questo vi permette di inserire un'espressione regolare completamente compatibile con Perl       | IP di origine - Fa - Regex match - 10\*  <br>11\*                                      |

## Esempio

| Condition      | ) Remove |       |         |                   |
|----------------|----------|-------|---------|-------------------|
| Condition      | Match    | Sense | Check   | Value             |
| Request Header |          | Does  | Contain | image             |
| Host           |          | Does  | Equal   | www.imagepool.com |
|                |          |       |         |                   |

• L'esempio ha due condizioni, ed entrambe devono essere soddisfatte per eseguire l'azione

- Il primo è controllare che l'oggetto richiesto sia un'immagine
- Il secondo è il controllo di un hostname specifico

## Valutazione

| Evaluation     Add New     O     Remove |                       |                             |                  |
|-----------------------------------------|-----------------------|-----------------------------|------------------|
| Variable                                | Source                | Detail                      | Value            |
| \$variable1\$                           | Select a New Source 🔽 | Select or Type a New Detail | Type a New Value |
|                                         | Update                | Cancel                      |                  |

L'aggiunta di una variabile è una caratteristica interessante che vi permetterà di estrarre dati dalla richiesta e utilizzarli nelle azioni. Per esempio, si potrebbe registrare il nome utente o inviare un'e-mail se c'è un problema di sicurezza.

- Variabile: Deve iniziare e finire con il simbolo \$. Per esempio \$variabile1\$
- Fonte: Selezionare dalla casella a discesa la fonte della variabile
- Dettaglio: Selezionare dalla lista quando è pertinente. Se il Source=Request Header, il Details potrebbe essere User-Agent
- Valore: Inserisci il testo o l'espressione regolare per mettere a punto la variabile.

#### Variabili incorporate:

- Le variabili Built-In sono già state codificate, quindi non è necessario creare una voce di valutazione per queste.
- Puoi usare una qualsiasi delle variabili elencate qui sotto nella tua azione
- La spiegazione di ogni variabile si trova nella tabella "Condizione" qui sopra
  - o Metodo = \$metodo\$
  - o Percorso = \$path\$
  - o Querystring = \$querystring\$
  - o Sourceip = \$sourceip\$
  - Codice di risposta (testo incluso anche "200 OK") = \$resp\$
  - o Host = \$host\$
  - Versione = \$versione\$
  - o Clientport = \$clientport\$
  - o Clientip = \$clientip\$
  - Geolocation = \$geolocation\$"

#### Esempio di azione:

- Azione = Redirect 302
  - o Target = HTTPs://\$host\$/404.html
  - Azione = Log
    - Target = Un cliente da \$sourceip\$:\$sourceport\$ ha appena fatto una richiesta \$path\$ pagina

#### Spiegazione:

- Un cliente che accede a una pagina che non esiste verrebbe normalmente presentato con una pagina 404 del browser
- In questo caso l'utente viene reindirizzato all'hostname originale che ha usato, ma il percorso sbagliato viene sostituito con 404.html
- Viene aggiunta una voce al syslog che dice "Un client da 154.3.22.14:3454 ha appena fatto una richiesta alla pagina wrong.html".

| Fonte  | Descrizione                                               | Esempio                                                                             |
|--------|-----------------------------------------------------------|-------------------------------------------------------------------------------------|
| Cookie | Questo è il nome e il valore dell'intestazione del cookie | MS-WSMAN=afYfn1CDqqCDqUD::Dove il nome è<br>MS-WSMAN e il valore è afYfn1CDqCDqUD:: |
| Ospite | Questo è l'hostname estratto dall'URL                     | www.mywebsite.com o 192.168.1.1                                                     |

| Lingua                          | Questa è la lingua estratta dall'intestazione<br>HTTP Language                                                 | Questa condizione produrrà un menu a tendina con un elenco di lingue.    |  |  |
|---------------------------------|----------------------------------------------------------------------------------------------------|--------------------------------------------------------------------------|--|--|
| Metodo                          | Questo è un menu a tendina dei metodi<br>HTTP                                                                  | Il menu a tendina includerà GET, POST                                    |  |  |
| Percorso                        | Questo è il percorso del sito web                                                                              | /mywebsite/index.html                                                    |  |  |
| POST                            | Metodo di richiesta POST                                                                                       | Controllare i dati che vengono caricati su un sito web                   |  |  |
| Voce della<br>query             | Questo è il nome e il valore di una query.<br>Come tale può accettare il nome della query<br>o anche un valore | "Best=jetNEXUS" dove la corrispondenza è Best e<br>il valore è edgeNEXUS |  |  |
| Stringa di<br>query             | Questa è l'intera stringa dopo il carattere ?                                                                  | HTTP://server/path/programma?query_string                                |  |  |
| Intestazione<br>della richiesta | Questa può essere qualsiasi intestazione inviata dal client                                                    | Referrer, User-Agent, From, Date                                         |  |  |
| Intestazione<br>della risposta  | Questa può essere qualsiasi intestazione inviata dal server                                                    | Referrer, User-Agent, From, Date                                         |  |  |
| Versione                        | Questa è la versione HTTP                                                                                      | HTTP/1.0 o HTTP/1.1                                                      |  |  |

| Dettaglio             | Descrizione                                                                           | Esempio                                                                                   |
|-----------------------|---------------------------------------------------------------------------------------|-------------------------------------------------------------------------------------------|
| Accettare             | Tipi di contenuto accettabili                                                         | Accettare: text/plain                                                                     |
| Accept-<br>Encoding   | Codifiche accettabili                                                                 | Accept-Encoding: <compress deflate="" gzip=""  =""  <br="">sdch   identity&gt;</compress> |
| Accept-<br>Language   | Lingue accettabili per la risposta                                                    | Accetta la lingua: it-US                                                                  |
| Accept-Range          | Quali tipi di intervallo di contenuto parziale supporta questo server                 | Accetta: bytes                                                                            |
| Autorizzazione        | Credenziali di autenticazione per<br>l'autenticazione HTTP                            | Autorizzazione: Basic<br>QWxhZGRpbjpvcGVuIHNIc2FtZQ==                                     |
| Carica a              | Contiene informazioni contabili per i costi<br>dell'applicazione del metodo richiesto |                                                                                           |
| Content-<br>Encoding  | Il tipo di codifica usato sui dati.                                                   | Codifica dei contenuti: gzip                                                              |
| Content-<br>Length    | La lunghezza del corpo della risposta in ottetti (byte a 8 bit)                       | Lunghezza del contenuto: 348                                                              |
| Content-Type          | Il tipo mime del corpo della richiesta (usato con richieste POST e PUT)               | Content-Type: application/x-www-form-<br>urlencoded                                       |
| Cookie                | un cookie HTTP precedentemente inviato dal server con Set-Cookie (sotto)              | Cookie: \$Version=1; Skin=new;                                                            |
| Data                  | Data e ora in cui il<br>messaggio è stato originato                                   | Data = "Data" ":" HTTP-date                                                               |
| ETag                  | Un identificatore per una versione specifica di una risorsa, spesso un message digest | ETag: "aed6bdb8e090cd1:0"                                                                 |
| Da                    | L'indirizzo e-mail dell'utente che fa la richiesta                                    | Da: user@example.com                                                                      |
| Se-Modificato-<br>Da  | Permette di restituire un 304 Not Modified se il contenuto è invariato                | Se-Modified-Since: Sat, 29 Oct 1994 19:43:31<br>GMT                                       |
| Ultimo-<br>Modificato | La data dell'ultima modifica dell'oggetto richiesto, nel formato RFC 2822             | Ultimo-Modificato: Tue, 15 Nov 1994 12:45:26<br>GMT                                       |

| Pragma       | Intestazioni specifiche dell'implementazione<br>che possono avere vari effetti in qualsiasi punto<br>della catena richiesta-risposta.                                                                       | Pragma: no-cache                                                                       |
|--------------|----------------------------------------------------------------------------------------------------|----------------------------------------------------------------------------------------|
| Referrer     | Questo è l'indirizzo della pagina web<br>precedente da cui è stato seguito un<br>collegamento alla pagina attualmente richiesta                                                                             | Referente: HTTP://www.edgenexus.io                                                     |
| Server       | Un nome per il server                                                                                                    | Server: Apache/2.4.1 (Unix)                                                            |
| Set-Cookie   | un cookie HTTP                                                                                                    | Set-Cookie: UserID=JohnDoe; Max-Age=3600;<br>Version=1                                 |
| User-Agent   | La stringa dell'agente dell'utente                                                                                                    | User-Agent: Mozilla/5.0 (compatibile; MSIE 9.0;<br>Windows NT 6.1; WOW64; Trident/5.0) |
| Variare      | Dice ai<br>proxy downstream<br>come abbinare le future intestazioni di richiesta<br>per decidere se<br>la risposta in cache può essere usata piuttosto<br>che richiederne una nuova<br>dal server d'origine | Vary: User-Agent                                                                       |
| X-Powered-By | Specifica la tecnologia (ad esempio ASP.NET,<br>PHP, JBoss) che supporta l'applicazione web                                                                                                    | X-Powered-By: PHP/5.4.0                                                                |

## Azione

L'azione è il compito o i compiti che sono attivati una volta che la condizione o le condizioni sono state soddisfatte.

| rget                              | Data                               |
|-----------------------------------|------------------------------------|
| ps://\$host\$\$path\$\$querystrin | g\$                                |
| i                                 | tps://\$host\$\$path\$\$querystrin |

## Azione

Doppio clic sulla colonna Azione per visualizzare l'elenco a discesa.

## Obiettivo

Fai doppio clic sulla colonna Target per visualizzare l'elenco a discesa. L'elenco cambierà a seconda dell'Azione.

Si può anche digitare manualmente con alcune azioni.

## Dati

Fai doppio clic sulla colonna Data per aggiungere manualmente i dati che vuoi aggiungere o sostituire.

L'elenco di tutte le azioni sono dettagliate qui sotto:

|  | Azione | Descrizione | Esempio |
|--|--------|-------------|---------|
|--|--------|-------------|---------|

| Aggiungi il<br>cookie della<br>richiesta        | Aggiungere il cookie di richiesta<br>dettagliato nella sezione Target con il<br>valore nella sezione Data                  | Target= Cookie<br>Dati= MS-WSMAN=afYfn1CDqqCDqCVii                               |
|-------------------------------------------------|----------------------------------------------------------------------------------------------------|----------------------------------------------------------------------------------|
| Aggiungi<br>l'intestazione<br>della richiesta   | Aggiungere un'intestazione di richiesta di tipo Target con valore nella sezione Data                                       | Obiettivo= Accettare<br>Dati= immagine/png                                       |
| Aggiungi un<br>cookie di<br>risposta            | Aggiungere il cookie di risposta<br>dettagliato nella sezione Target con il<br>valore nella sezione Data                   | Target= Cookie<br>Dati= MS-WSMAN=afYfn1CDqqCDqCVii                               |
| Aggiungere<br>l'intestazione<br>della risposta  | Aggiungere l'intestazione della richiesta<br>dettagliata nella sezione Target con il<br>valore nella sezione Data          | Target= Cache-Control<br>Dati= max-age=8888888                                   |
| Corpo Sostituisci<br>tutto                      | Cerca nel corpo della risposta e sostituisci tutte le istanze                                                              | Target= HTTP:// (stringa di ricerca)<br>Data= HTTPs:// (stringa di sostituzione) |
| Il corpo si<br>sostituisce prima                | Cerca nel corpo della risposta e sostituisci solo la prima istanza                                                         | Target= HTTP:// (stringa di ricerca)<br>Data= HTTPs:// (stringa di sostituzione) |
| Sostituire il corpo<br>per ultimo               | Cerca nel corpo della risposta e<br>sostituisci solo l'ultima istanza                                                      | Target= HTTP:// (stringa di ricerca)<br>Data= HTTPs:// (stringa di sostituzione) |
| Goccia                                          | Questo farà cadere la connessione                                                                                          | Obiettivo= N/A<br>Dati= N/A                                                      |
| e-Mail                                          | Invierà un'email all'indirizzo configurato in<br>Eventi email. Puoi usare una variabile<br>come indirizzo o come messaggio | Target= "flightPATH ha inviato questo evento per<br>email"<br>Dati= N/A          |
| Evento di<br>registro                           | Questo registrerà un evento nel registro<br>di sistema                                                                     | Target= "flightPATH ha registrato questo nel<br>syslog"<br>Dati= N/A             |
| Reindirizzare<br>301                            | Questo emetterà un reindirizzamento permanente                                                                             | Target= HTTP://www.edgenexus.ioData=<br>N/A                                      |
| Reindirizzare<br>302                            | Questo emetterà un reindirizzamento temporaneo                                                                             | Target= HTTP://www.edgenexus.ioData=<br>N/A                                      |
| Rimuovere il<br>cookie di<br>richiesta          | Rimuovere il cookie di richiesta<br>dettagliato nella sezione Target                                                       | Target= Cookie<br>Dati= MS-WSMAN=afYfn1CDqqCDqCVii                               |
| Rimuovere<br>l'intestazione<br>della richiesta  | Rimuovere l'intestazione della richiesta dettagliata nella sezione Target                                                  | Target=ServerData=N/A                                                            |
| Rimuovere il<br>cookie di<br>risposta           | Rimuovere il cookie di risposta dettagliato nella sezione Target                                                           | Target=jnAccel                                                                   |
| Rimuovere<br>l'intestazione<br>della risposta   | Rimuovere l'intestazione di risposta dettagliata nella sezione Target                                                      | Target= Etag<br>Dati= N/A                                                        |
| Sostituire il<br>cookie della<br>richiesta      | Sostituire il cookie di richiesta dettagliato<br>nella sezione Target con il valore nella<br>sezione Data                  | Target= Cookie<br>Dati= MS-WSMAN=afYfn1CDqqCDqCVii                               |
| Sostituire<br>l'intestazione<br>della richiesta | Sostituire l'intestazione della richiesta nel<br>Target con il valore Data                                                 | Target= Connessione<br>Data= keep-alive                                          |
| Sostituire il<br>cookie di<br>risposta          | Sostituire il cookie di risposta dettagliato<br>nella sezione Target con il valore nella<br>sezione Data                   | Target=jnAccel=afYfn1CDqqCDqCViiDate=MS-<br>WSMAN=afYfn1CDqqCDqCVii              |

| Sostituire<br>l'intestazione<br>della risposta | Sostituire l'intestazione di risposta<br>dettagliata nella sezione Target con il<br>valore nella sezione Data | Target= Server<br>Dati= Trattenuti per sicurezza                                                                                                    |
|------------------------------------------------|----------------------------------------------------------------------------------------------------|----------------------------------------------------------------------------------------------------|
| Riscrivere il percorso                         | Questo vi permetterà di reindirizzare la richiesta a un nuovo URL in base alla condizione                     | Target= /test/path/index.html\$querystring\$<br>Dati= N/A                                                                                             |
| Utilizzare un server sicuro                    | Selezionare quale server sicuro o servizio virtuale utilizzare                                                | Target=192.168.101:<br>443Data=N/A                                                                                                    |
| Utilizzare il<br>server                        | Selezionare quale server o servizio virtuale utilizzare                                                       | Target= 192.168.101:80Data=<br>N/A                                                                                                    |
| Crittografare il cookie                        | Questo cripterà i cookie in 3DES e poi li codificherà in base64                                               | Target= Inserisci il nome del cookie da criptare,<br>puoi usare * come carattere jolly alla fineData=<br>Inserisci una pass phrase per la criptazione |

#### Esempio:

| Action       |                                    |       |
|--------------|------------------------------------|-------|
| Add New      | ⊖ Remove                           |       |
| Action       | Target                             | Data  |
| Redirect 302 | https://\$host\$\$path\$\$querystr | ing\$ |
|              |                                    |       |
|              |                                    |       |
|              |                                    |       |
|              |                                    |       |
|              |                                    |       |

L'azione qui sotto emetterà un reindirizzamento temporaneo al browser verso un servizio virtuale HTTPS sicuro. Utilizzerà lo stesso hostname, percorso e querystring della richiesta.

## Usi comuni

#### Firewall e sicurezza delle applicazioni

- Bloccare gli IP indesiderati
- Forzare l'utente a HTTPS per contenuti specifici (o tutti)
- Bloccare o reindirizzare gli spider
- Prevenire e avvisare il cross-site scripting
- Prevenire e avvisare l'iniezione SQL
- Nascondere la struttura interna delle directory
- Riscrivere i cookie
- Directory sicura per utenti particolari

#### Caratteristiche

- Reindirizzare gli utenti in base al percorso
- Fornire l'accesso unico su più sistemi
- Segmentare gli utenti in base all'ID utente o al cookie
- Aggiungere intestazioni per SSL offload
- Rilevamento della lingua
- Riscrivere la richiesta dell'utente
- Fissare gli URL non funzionanti
- Log e Email Alert 404 codici di risposta
- Impedire l'accesso/la navigazione nelle directory
- Invia agli spider contenuti diversi

## Regole pre-costruite

#### **Estensione HTML**

Cambia tutte le richieste .htm in .html

#### Condizione:

- Condizione = Percorso
- Senso = fa
- Controllare = Corrisponde a RegEx
- Valore = \"htm\$

#### Valutazione:

• Vuoto

#### Azione:

- Azione = Riscrivere il percorso
- Obiettivo = \$path\$l

#### Indice.html

Forzare l'uso di index.html nelle richieste alle cartelle.

**Condizione**: questa condizione è una condizione generale che corrisponderà alla maggior parte degli oggetti

- Condizione = Host
- Senso = fa
- Controllare = Esistere

## Valutazione:

• Vuoto

## Azione:

- Azione = Redirect 302
- Target = HTTP://\$host\$\$path\$index.html\$querystring\$

## Chiudere le cartelle

Negare le richieste di cartelle.

**Condizione**: questa condizione è una condizione generale che corrisponderà alla maggior parte degli oggetti

- Condizione = questo ha bisogno di una riflessione adeguata
- Senso =
- Controllare =

## Valutazione:

• Vuoto

## Azione:

- Azione =
- Obiettivo =

## Nascondi CGI-BBIN:

Nasconde il catalogo cgi-bin nelle richieste agli script CGI.

**Condizione:** questa condizione è una condizione generale che corrisponderà alla maggior parte degli oggetti

- Condizione = Host
- Senso = fa
- Controllare = Corrisponde a RegEX
- Valore = \Cgi\$

#### Valutazione:

Vuoto

## Azione:

- Azione = Riscrivere il percorso
- Obiettivo = /cgi-bin\$path\$

#### Ragno del tronco

Registra le richieste di spider dei motori di ricerca più popolari.

**Condizione:** questa condizione è una condizione generale che corrisponderà alla maggior parte degli oggetti

- Condizione = Intestazione della richiesta
- Partita = User-Agent
- Senso = fa
- Controllare = Corrisponde a RegEX
- Valore = Googlebot|Slurp|bingbot|ia\_archiver

#### Valutazione:

- Variabile = \$crawler\$
- Fonte = Intestazione della richiesta
- Dettaglio = User-Agent

## Azione:

- Azione = Registra evento
- Target = [\$crawler\$] \$host\$\$path\$\$querystring\$

## Forza HTTPS

Forza l'uso di HTTPS per certe directory. In questo caso, se un client accede a qualcosa che contiene la directory /secure/, sarà reindirizzato alla versione HTTPs dell'URL richiesto.

## Condizione:

- Condizione = Percorso
- Senso = fa
- Controllare = Contenere
- Valore = /sicuro/

## Valutazione:

• Vuoto

## Azione:

- Azione = Redirect 302
- Target = HTTPs://\$host\$\$path\$\$querystring\$

## Flusso dei media:

Reindirizza Flash Media Stream al servizio appropriato.

#### Condizione:

- Condizione = Percorso
- Senso = fa
- Controllare = Fine
- Valore = .flv

#### Valutazione:

• Vuoto

#### Azione:

- Azione = Redirect 302
- Target = HTTP://\$host\$:8080/\$path\$

## Scambiare HTTP con HTTPS

#### Cambiare qualsiasi HTTP:// hardcoded in HTTPS://

#### Condizione:

- Condizione = Codice di risposta
- Senso = fa
- Controllare = uguale
- Valore = 200 OK

## Valutazione:

• Vuoto

#### Azione:

- Azione = Corpo Sostituisci tutto
- Obiettivo = HTTP://
- Dati = HTTPs://

#### Svuotare le carte di credito

Controlla che non ci siano carte di credito nella risposta e se ne viene trovata una, cancellala.

## Condizione:

- Condizione = Codice di risposta
- Senso = fa
- Controllare = uguale
- Valore = 200 OK

## Valutazione:

• Vuoto

## Azione:

- Azione = Corpo Sostituisci tutto
- Target = [0-9]+[0-9]+[0-9]
- Dati = xxxx-xxxx-xxxx

## Scadenza del contenuto

Aggiungete una data di scadenza sensata del contenuto alla pagina per ridurre il numero di richieste e di 304.

**Condizione:** questa è una condizione generica che serve a prendere tutto. Si raccomanda di concentrare questa condizione sul tuo

- Condizione = Codice di risposta
- Senso = fa
- Controllare = uguale
- Valore = 200 OK

## Valutazione:

Vuoto

## Azione:

- Azione = Aggiungi l'intestazione della risposta
- Obiettivo = Cache-Control
- Dati = max-age=3600

#### Tipo di server spoof

Prendete il tipo di Server e cambiatelo in qualcos'altro.

**Condizione:** questa è una condizione generica che serve a prendere tutto. Si raccomanda di concentrare questa condizione sul tuo

- Condizione = Codice di risposta
- Senso = fa
- Controllare = uguale
- Valore = 200 OK

## Valutazione:

• Vuoto

## Azione:

- Azione = Sostituire l'intestazione della risposta
- Obiettivo = Server
- Dati = Segreto

## Non inviare mai errori

Il cliente non riceve mai errori dal vostro sito.

## Condizione

- Condizione = Codice di risposta
- Senso = fa
- Controllare = Contenere
- Valore = 404

## Valutazione

Vuoto

## Azione

- Azione = Redirect 302
- Obiettivo = HTTP//\$host\$/

## Reindirizzamento sulla lingua

Trova il codice della lingua e reindirizza al dominio del paese relativo.

## Condizione

- Condizione = Lingua
- Senso = fa
- Controllare = Contenere
- Valore = tedesco (standard)

## Valutazione

- Variabile = \$host\_template\$
- Fonte = Host
- Valore = .\*\.

## Azione

- Azione = Redirect 302
- Target = HTTP//\$host\_template\$de\$path\$\$querystring\$

## **Google Analytics**

Inserisci il codice richiesto da Google per l'analitica - Cambia il valore MYGOOGLECODE con il tuo Google UA ID.

## Condizione

- Condizione = Codice di risposta
- Senso = fa
- Controllare = uguale
- Valore = 200 OK

## Valutazione

vuoto

## Azione

- Azione = Corpo sostituire ultimo
- Obiettivo = </body>
- Data = <scripttype= 'text/javascript'> var \_gaq = \_gaq || []; \_gaq.push(['\_setAccount', 'MY GOOGLE CODE']); \_gaq.push(['\_trackPageview']); (function() { var ga = document.createElement('script'); ga.type = 'text/javascript'; ga.async = true; ga.src = ('HTTPs' == document.location.protocol ?'HTTPs//ssl' 'HTTP//www') + '.google-analytics.com/ga.js'; var s = document.getElementsByTagName('script')[0];s.parentNode.insertBefore(ga, s); } )(); </script> </body>

## Gateway IPv6

Regolare l'intestazione dell'host per i server IIS IPv4 sui servizi IPv6. Ai server IIS IPv4 non piace vedere un indirizzo IPV6 nella richiesta del client host, quindi questa regola lo sostituisce con un nome generico.

## Condizione

• vuoto

#### Valutazione

• vuoto

## Azione

- Azione = Sostituisci l'intestazione della richiesta
- Obiettivo = Host
- Dati =ipv4.host.header

# Web Application Firewall (edgeWAF)

Il Web Application Firewall (WAF) è disponibile su richiesta ed è concesso in licenza su base annuale a pagamento. L'installazione del WAF viene fatta usando la sezione Apps integrata nell'ADC.

## Esecuzione del WAF

Eseguito in un contenitore Docker, il WAF ha bisogno di alcuni parametri di rete da impostare prima di avviarlo.

| Firewall1 |                 |         |                         |               |      |                             | ٥ |
|-----------|-----------------|---------|-------------------------|---------------|------|-----------------------------|---|
|           | Container Name: | Firewa  | all1                    | Parent Image: | jetN | EXUS-Application-Firewall-j |   |
|           | External IP:    | 10.4.8  | 3.15                    | Internal IP:  | 172  | .17.0.2                     |   |
|           | External Port:  |         |                         | Started At:   | 2016 | 6-02-24 08:51:53            |   |
|           |                 | 10.4.8. | 15 is available on eth0 | Stopped At:   |      |                             |   |
|           |                 | C       | Update                  |               | U    | Add-On GUI                  |   |
|           |                 | Θ       | Remove Add-On           |               | U    | Import Configuration        |   |
|           |                 |         |                         |               | C    | Export Configuration        |   |
|           |                 |         |                         |               |      |                             |   |

| Opzione                  | Descrizione                                                                                                    |
|--------------------------|----------------------------------------------------------------------------------------------------|
| Fermare                  | Sarà in grigio fino a quando non verrà avviata un'istanza Add-On. Premi questo pulsante per fermare l'istanza Docker.                                                                                                    |
| Pausa                    | Questo pulsante mette in pausa l'Add-On.                                                                                                    |
| Gioca                    | Avvierà l'Add-On con le impostazioni correnti.                                                                                                    |
| Nome del contenitore     | Dai al tuo contenitore un nome per identificarlo dagli altri contenitori. Questo deve essere unico. Puoi usarlo come nome per un Real Server se vuoi e si risolverà automaticamente all'indirizzo IP interno dell'istanza                                                                                                    |
| IP esterno               | Qui potete impostare un IP esterno per accedere al vostro modulo aggiuntivo. Questo può essere per accedere alla GUI dell'add-on così come al servizio che viene eseguito tramite l'add-on. Nel caso dell'add-on Firewall questo è l'indirizzo IP del vostro servizio HTTP. Il Firewall può quindi essere configurato per accedere a un server o a un ALB-X VIP che contiene più server per il bilanciamento del carico.  |
| Porta esterna            | Se lasciate questo vuoto, allora tutte le porte saranno inoltrate al vostro Firewall. Per limitare questo, basta aggiungere la lista di porte separate da virgole. Esempio 80, 443, 88. Nota l'indirizzo della GUI del Firewall sarà <b>HTTP//[IP esterno]88/waf.</b> Quindi, o lasciate vuota l'impostazione della porta esterna o aggiungete la porta 88 per accedere alla GUI se state limitando l'elenco delle porte. |
| Aggiornamento            | Puoi aggiornare le impostazioni di un Add-On solo dopo che è stato fermato. Una volta che la tua istanza si è fermata puoi cambiare il nome del contenitore, l'IP esterno e le impostazioni della porta esterna.                                                                                                    |
| Rimuovi Add-On           | Rimuoverà completamente l'Add-On dalla pagina Add-On. Dovrai andare alla pagina Library-<br>Apps per distribuire nuovamente l'Add-On.                                                                                                    |
| Immagine del<br>genitore | Indica l'immagine Docker da cui è costruito l'Add-On. Ci potrebbero essere diverse versioni di<br>un Firewall o di un altro tipo di Add-On completamente, quindi questo aiuterà a distinguerle.<br>Questa sezione è solo a scopo informativo e quindi è in grigio.                                                                                                    |
| IP interno               | Docker crea automaticamente l'indirizzo IP interno e, pertanto, non può essere modificato.<br>Se si ferma l'istanza Docker e si riavvia, verrà emesso un nuovo indirizzo IP interno. È per<br>questo motivo che dovreste usare un indirizzo IP esterno per il vostro servizio o usare il<br>Container Name per il Real Server Address del vostro servizio.                                                                |

| Iniziato a | Questo indicherà la data e l'ora in cui l'Add-On è stato avviato. Esempio 2016-02-16 155721 |
|------------|---------------------------------------------------------------------------------------------|
| Fermato a  | Questo indicherà la data e l'ora in cui l'Add-On è stato fermato. Esempio 2016-02-24 095839 |

## Esempio di architettura

## WAF con indirizzo IP esterno

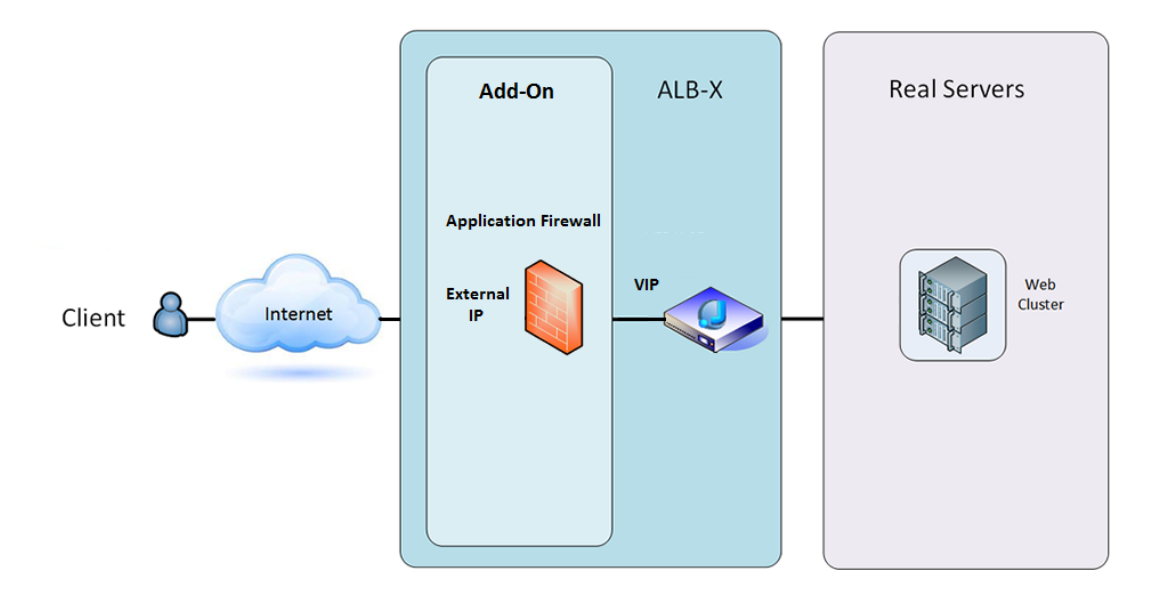

In questa architettura, solo HTTP può essere usato per il vostro servizio, poiché il Firewall non può ispezionare il traffico HTTPS.

Il Firewall dovrà essere configurato per inviare il traffico al VIP ALB-X.

II VIP ALB-X, a sua volta, sarà configurato per bilanciare il traffico verso il tuo cluster web.

## WAF utilizzando l'indirizzo IP interno

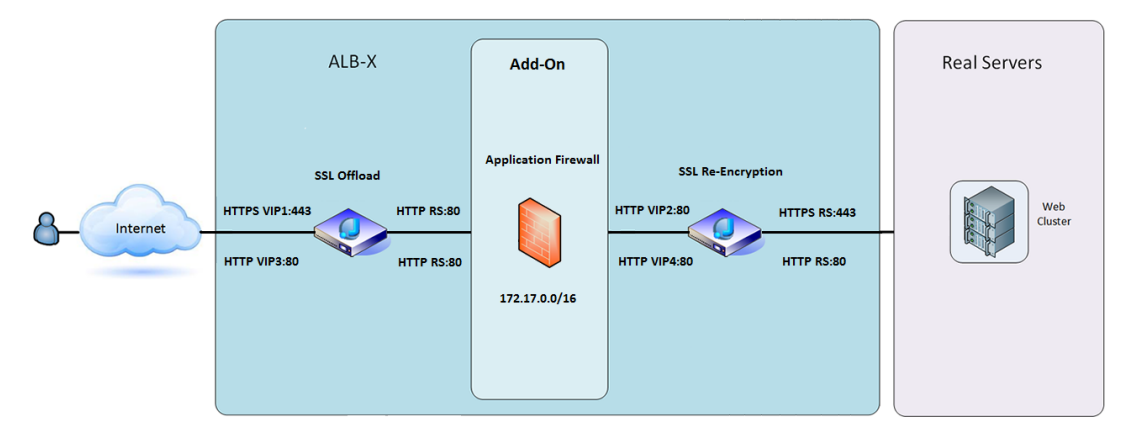

In questa architettura, è possibile specificare HTTP e HTTPS.

HTTPS può essere end-to-end dove le connessioni dal client all'ALB-X sono criptate e dall'ALB-X ai Real Server.

Il traffico da ALB-X all'indirizzo IP interno del firewall deve essere non criptato per poter essere ispezionato.

Una volta che il traffico è passato attraverso il firewall, viene poi inoltrato a un altro VIP che può ricodificare il traffico e bilanciare il carico verso server sicuri o semplicemente bilanciare il carico verso server non sicuri su HTTP.

## Accesso all'add-on WAF

- Compila i dettagli del tuo Firewall
- Puoi limitare le tue porte a ciò di cui hai bisogno o lasciarlo vuoto per permettere tutte le porte
- Fare clic sul pulsante Play
- Apparirà un pulsante dell'interfaccia grafica Add-On

| Firewall1 |            |                 |                                |               |                                |  |
|-----------|------------|-----------------|--------------------------------|---------------|--------------------------------|--|
|           |            | Container Name: | Firewall1                      | Parent Image: | jetNEXUS-Application-Firewall- |  |
|           |            | External IP:    | 10.4.8.15                      | Internal IP:  | 172.17.0.1                     |  |
|           |            | External Port:  |                                | Started At:   | 2016-06-28 10:00:46            |  |
|           | _          |                 | 10.4.8.15 is available on eth0 | Stopped At:   |                                |  |
|           |            |                 | C Update                       | Import File:  | Browse 🖸 Browse                |  |
|           |            |                 | Remove Add-On                  |               | C Import Configuration         |  |
|           | Add-On GUI |                 | 0                              |               | C Export Configuration         |  |
|           |            |                 |                                |               |                                |  |

- Cliccando su questo pulsante, si aprirà un browser su HTTP://[IP esterno]:88/waf
- In questo esempio, sarà HTTP://10.4.8.15:88/waf
- Ti verrà presentata una finestra di dialogo di accesso.
- Inserisci le credenziali del tuo ADC.
- Una volta completato con successo il login, vi verrà presentata la pagina iniziale del WAF.

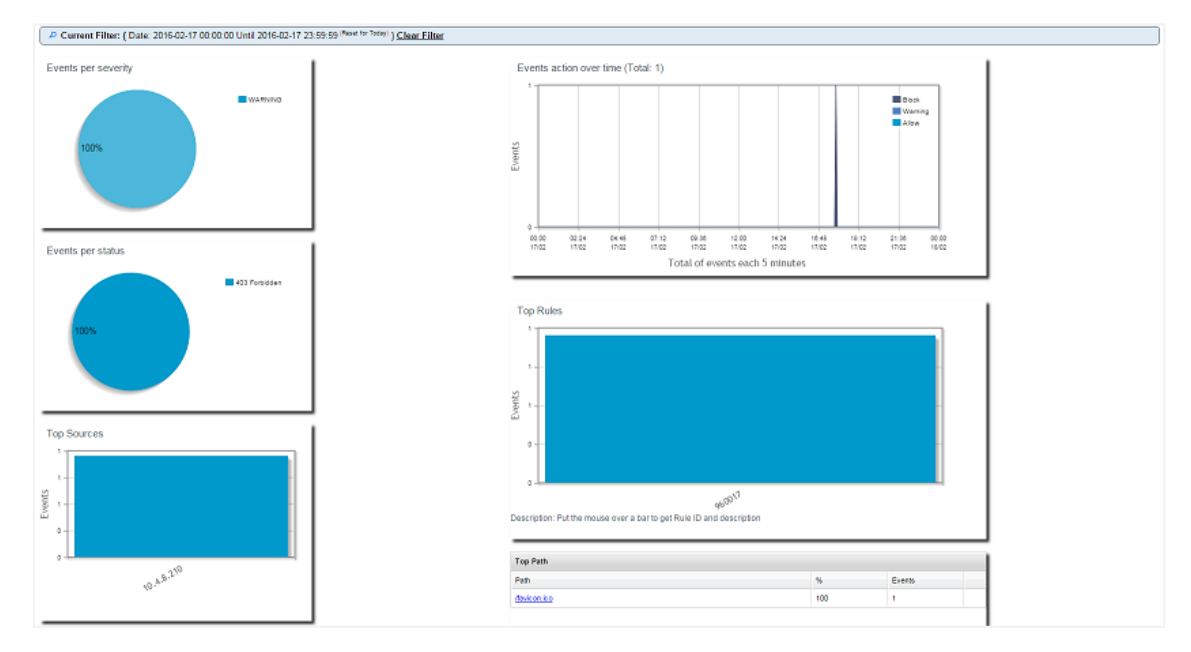

- La pagina iniziale mostra una panoramica grafica degli eventi, cioè delle azioni di filtraggio eseguite dall'Application Firewall.
- I grafici saranno molto probabilmente vuoti quando aprirete la pagina per la prima volta perché non ci saranno tentativi di accesso attraverso il firewall.
- È possibile configurare l'indirizzo IP o il nome di dominio del sito web a cui si desidera inviare il traffico dopo che il firewall lo ha filtrato.
- Questo può essere cambiato nella sezione Gestione > Config

| Config | Real Server / VIP         |                 |
|--------|---------------------------|-----------------|
| Users  | Real Server / VIP Address | 10.4.8.102:8080 |
| Info   |                           |                 |

• Il Firewall ispezionerà il traffico e poi lo invierà al Real Sever IP o all'indirizzo VIP qui. Puoi anche inserire una porta insieme all'indirizzo IP. Se inserisci un indirizzo IP da solo, la porta sarà assunta come porta 80. Fai clic sul pulsante "Aggiorna configurazione" per salvare questa nuova impostazione.
- Quando il Firewall blocca una risorsa dell'applicazione, la regola che sta bloccando il traffico apparirà nell'elenco Regole di blocco nella pagina Whitelist.
- Per evitare che il firewall blocchi la risorsa dell'applicazione valida, sposta la regola di blocco nella sezione Whitelist Rules.

| Firewall Control Disabled Detection only Detection and blocking |                   |
|-----------------------------------------------------------------|-------------------|
| Blocking Rules<br>960017 (Host header is a numeric IP address)  | Whitelisted Rules |
| Manually add rule IDs to whiteIsit                              |                   |

• Premi Aggiorna Configurazione quando hai trasferito tutte le regole dalla sezione Blocco alla sezione Whitelist.

## Aggiornamento delle regole

- Le regole di Application Firewall possono essere aggiornate accedendo alla sezione Advanced Software
- Fare clic su Refresh per visualizzare il pulsante del software disponibile nella sezione Software Upgrade Details
- Ora viene visualizzata una casella aggiuntiva chiamata Download from Cloud
- Controlla se c'è un set di regole OWASP Core disponibile

| Г | Download from Cloud                                          |                     |         |                     |
|---|--------------------------------------------------------------|---------------------|---------|---------------------|
|   | Code Name                                                    | Release Date        | Version | Build               |
|   | OWASP Core Rule Set Update for jetNEXUS Application Firewall | 2016-02-09          | OWASP   | jetNEXUS (Firewall) |
|   |                                                              |                     |         |                     |
|   |                                                              |                     |         |                     |
|   | 🕹 Download Selec                                             | ted Software to ALB |         |                     |
|   |                                                              |                     |         |                     |

- Se è così, potete evidenziare e cliccare su Download Selected Software to ALB-X
- Questa azione scaricherà poi lo smart file nell'Apply Software memorizzato su ALB

| – 🔺 Apply Soft | tware stored on ALB    |                          |         |       | ⊖ Rem                                             | iove |
|----------------|------------------------|--------------------------|---------|-------|---------------------------------------------------|------|
| Image          | Code Name              | Release Date             | Version | Build | Notes                                             |      |
|                | jetNEXUS-WAF-OWASP-CRS | 23 Nov 2015              | 1.0     |       | jetNEXUS Application Firewall OWASP Core Rule Set |      |
| ·              |                        |                          |         |       |                                                   |      |
|                |                        |                          |         |       |                                                   |      |
|                |                        |                          |         |       |                                                   |      |
|                |                        |                          |         |       |                                                   |      |
|                | 🕹 Ap                   | ply Selected Software Up | date    |       |                                                   |      |

- Evidenziare il jetNEXUS-WAF-OWASP-CRS e cliccare su Apply Selected Software Update e cliccare su Apply
- Il Firewall rileverà automaticamente il set di regole aggiornato, lo caricherà e lo applicherà.
- Gli ID delle regole Whitelisted saranno mantenuti. Tuttavia, le nuove regole possono iniziare a bloccare risorse di applicazioni valide.
- In questo caso controlla l'elenco delle regole di blocco nella pagina Whitelist.

• Puoi anche controllare la sezione Management Info della GUI del firewall per la versione di OWASP CRS

| Config | jetNEXUS WAF Version:  | 1.0.0                                                                  |
|--------|------------------------|------------------------------------------------------------------------|
| Users  | OWASP CRS Version:     | 2.2.9 (24 Feb 2016)                                                    |
| Info   | APC Cache extension:   | Extension APCu (3.1.9) loaded, enabled and turned "on" in jetNEXUS WAF |
|        | APC Cache Timeout:     | 30 seconds                                                             |
|        | PHP version:           | 5.3.3                                                                  |
|        | PHP Zend Version:      | 2.3.0                                                                  |
|        | MySQL Version:         | 5.1.73                                                                 |
|        | Database Name:         | waf                                                                    |
|        | Database Size:         | 167.17 kB                                                              |
|        | Number of sensors:     | 1                                                                      |
|        | Number of events on DB | : 12                                                                   |

# Bilanciamento globale del carico dei server(edgeGSLB)

# Introduzione

Global Server Load Balancing (GSLB) è un termine usato per descrivere i metodi di distribuzione del traffico di rete su Internet. GSLB è diverso da Server Load Balancing (SLB) o Application Load Balancing (ALB), poiché è tipicamente usato per distribuire il traffico tra più data center, mentre un ADC/SLB tradizionale è usato per distribuire il traffico all'interno di un singolo data center.

GSLB è tipicamente usato nelle seguenti situazioni:

### Resilienza e disaster recovery

Avete più data center e volete gestirli in una situazione attiva-passiva, in modo che se un data center fallisce, il traffico viene inviato all'altro.

# Bilanciamento del carico e geo-localizzazione

Vorresti distribuire il traffico tra i data center in una situazione Active-Active in base a criteri specifici come le prestazioni del data center, la capacità del data center, il controllo della salute del data center e la posizione fisica del cliente (in modo da poterlo inviare al data center più vicino), ecc.

# Considerazioni commerciali

Assicurarsi che gli utenti provenienti da specifiche località geografiche siano inviati a particolari centri dati. Assicurarsi che vengano serviti (o bloccati) contenuti diversi ad altri utenti, a seconda di diversi criteri come il paese in cui si trova il cliente, la risorsa che sta richiedendo, la lingua, ecc.

# Panoramica del sistema dei nomi di dominio

GSLB può essere complesso; vale quindi la pena spendere del tempo per capire come funziona il misterioso sistema Domain Name Server (DNS).

#### II DNS è composto da tre componenti chiave:

- Il resolver DNS, cioè il client: il resolver è responsabile dell'avvio delle query che alla fine portano alla risoluzione completa della risorsa richiesta.
- Nameserver: questo è il nameserver a cui il client si connette inizialmente per eseguire la risoluzione DNS.
- Server di nomi autoritativi: Includere i nameserver del dominio di primo livello (TLD) e i nameserver di root.

### Una tipica transazione DNS è spiegata qui sotto:

- Un utente digita 'example.com' in un browser web, e la query viaggia in Internet e viene ricevuta da un resolver DNS ricorsivo.
- Il resolver interroga quindi un nameserver root DNS (.).
- Il root server risponde quindi al resolver con l'indirizzo di un server DNS del Top-Level Domain (TLD) (come .com o .net), che memorizza le informazioni per i suoi domini. Quando cerchiamo esempio.com, la nostra richiesta è indirizzata verso il TLD .com.
- Il resolver richiede quindi il TLD .com.
- Il server TLD risponde quindi con l'indirizzo IP del nameserver del dominio, example.com.
- Infine, il resolver ricorsivo invia una query al nameserver del dominio.
- L'indirizzo IP, per esempio.com, viene quindi restituito al resolver dal nameserver.
- Il resolver DNS risponde quindi al browser web con l'indirizzo IP del dominio richiesto inizialmente.
- Una volta che gli otto passi della ricerca DNS hanno restituito l'indirizzo IP, per esempio.com, il browser può richiedere la pagina web:

- Il browser fa una richiesta HTTP all'indirizzo IP.
- Il server a quell'IP restituisce la pagina web da rendere nel browser.

Questo processo può essere ulteriormente complicato:

### Caching

I resolver di nomi in cache possono inviare la stessa risposta a molti client. I resolver e le applicazioni lato client possono avere diverse politiche di caching.

Nota: per i test, fermiamo e disabilitiamo il client DNS di Windows nella sezione servizi del sistema operativo. I nomi DNS continueranno ad essere risolti; tuttavia, non memorizzerà nella cache i risultati o registrerà il nome del computer. Il vostro amministratore di sistema dovrà decidere se questa è l'opzione migliore per il vostro ambiente, in quanto potrebbe influenzare altri servizi.

#### Tempo di vivere

Il server dei nomi che risolve può ignorare il Time To Live (TTL), cioè il tempo di caching della risposta.

# Panoramica di GSLB

GSLB è basato su DNS e utilizza un meccanismo molto simile a quello descritto sopra.

L'ADC può cambiare la risposta in base a diversi fattori descritti più avanti nella guida. L'ADC fa uso dei monitor che controllano la disponibilità delle risorse remote accedendo alla risorsa stessa. Tuttavia, per applicare qualsiasi logica, il sistema deve prima ricevere la richiesta DNS.

Diversi design lo permettono. Il primo è quello in cui il GSLB agisce come nameserver autoritativo.

Il secondo design è l'implementazione più comune ed è simile alla configurazione del nameserver autoritativo ma usa un sottodominio. Il server DNS autoritativo primario non è sostituito da GSLB ma delega un sottodominio per la risoluzione. Delegare direttamente i nomi o usare i CNAME permette di controllare cosa viene e non viene gestito dal GSLB. In questo caso, non è necessario instradare tutto il traffico DNS al GSLB per i sistemi che non richiedono GSLB.

La ridondanza è fornita in modo che se un nameserver (GSLB) fallisce, allora il nameserver remoto emette automaticamente un'altra richiesta a un altro GSLB, evitando che il sito web vada giù.

# **Configurazione GSLB**

Dopo aver scaricato il GSLB Add-On, distribuiscilo visitando la pagina Library > Apps della GUI di ADC e cliccando sul pulsante "Deploy" come mostrato di seguito.

| jetNEXUS-GSLB |                                  | 6                           |
|---------------|----------------------------------|-----------------------------|
|               | jetNEXUS-GSLB                    | ¢                           |
| jetNi         | EXUS Global Server Load Balancer | Date: 06 Apr 2017<br>Order: |
|               |                                  | Version: 1.0 (build 233)    |
|               | 🕹 Deploy \varTheta Delete        | App Store Info              |

Dopo l'installazione, si prega di configurare i dettagli di GSLB Add-On, compreso il nome del contenitore, l'IP esterno e le porte esterne nella pagina Library > Add-Ons della GUI ADC come mostrato nella figura seguente.

- Container Name è un nome unico di un'istanza di Add-On in esecuzione, ospitata da ADC, viene utilizzato per distinguere più Add-On dello stesso tipo.
- L'IP esterno è l'IP della tua rete che sarà assegnato a GSLB.
- Devi configurare il GSLB per avere un indirizzo IP esterno se vuoi prendere decisioni basate su GEO, perché questo permetterà al GSLB di visualizzare l'indirizzo IP reale dei client.
- External Ports è la lista delle porte TCP e UDP di GSLB, a cui si può accedere da altri host di rete.
- Mettere "53/UDP, 53/TCP, 9393/TCP" nella casella di input External Ports per consentire le comunicazioni DNS (53/UDP, 53/TCP) e edgeNEXUS GSLB GUI (9393/TCP).
- Dopo aver configurato i dettagli dell'Add-On, clicca sul pulsante Update.
- Avvia il GSLB Add-On facendo clic sul pulsante Run.

| gslb1 |                |                                   |               |                            | ۵ |
|-------|----------------|-----------------------------------|---------------|----------------------------|---|
|       | Container Name | gslb1                             | Parent Image: | jetNEXUS-GSLB-jetNEXUS_TE! |   |
|       | External IP    | 192.168.4.10                      | Internal IP:  | 172.31.0.1                 |   |
|       | External Port  | 53, 9393/tcp                      | Started At:   | 2017-04-10 10:06:31        |   |
|       |                | 192.168.4.10 is available on eth0 | Stopped At:   |                            |   |
|       |                | 🗸 Update                          | Import File:  | Browse 🗠 Browse            |   |
|       |                | ⊖ Remove Add-On                   |               | U Import Configuration     |   |
|       |                |                                   |               | C Export Configuration     |   |
|       |                |                                   |               |                            |   |

- Il passo successivo è permettere all'edgeNEXUS GSLB Add-On di leggere e modificare la configurazione ADC.
- Visita la pagina Sistema > Utenti di ADC GUI e modifica un utente con lo stesso nome del GSLB Add-On che hai distribuito, come mostrato nella figura seguente.
- Modifica l'utente "gslb1" e spunta API, poi clicca su Update nelle versioni successive del software potrebbe essere già spuntato di default.

| Username:       | gslb1                       |
|-----------------|-----------------------------|
| Old Password:   |                             |
| New Password:   | 6 or more letters and numbe |
| nfirm Password: | 6 or more letters and numbe |
| oup Membership: | Admin                       |
|                 | GUI Read Write              |
|                 | GUI Read                    |
|                 | SSH SSH                     |
|                 | API                         |
|                 | Add-Ons                     |

- Il prossimo passo è richiesto solo se state configurando GSLB per scopi di test o valutazione e non volete modificare alcun dato di zona DNS su internet.
- In questo caso, istruisci l'ADC ad usare GSLB Add-On come server primario di risoluzione DNS modificando "DNS Server 1 nella pagina Sistema > Rete dell'ADC GUI, come mostrato nella figura seguente.
- Il DNS Server 2 può essere configurato generalmente con il vostro server DNS locale o uno su Internet, come Google 8.8.8.8.

| 🖱 Network     |             |   |                 |              |               |         |  |        |
|---------------|-------------|---|-----------------|--------------|---------------|---------|--|--------|
| A Basic Setup |             |   |                 |              |               |         |  |        |
| ALB Name:     | Azure-GSLB1 |   |                 |              |               |         |  | Update |
| IPv4 Gateway: | 192.168.4.1 | 9 | DNS Server 1: 1 | 192.168.4.10 | DNS Server 2: | 8.8.8.8 |  |        |
| IPv6 Gateway: |             |   |                 |              |               |         |  |        |

- Ora è il momento di accedere alla GUI di GSLB.
- Vai alla pagina Library > Add-Ons della GUI ADC e clicca sul pulsante Add-On GUI.
- Cliccando si aprirà una nuova scheda del browser che presenta la pagina di accesso alla GUI GSLB, come mostrato di seguito.

| EDGENEXUS                             |
|---------------------------------------|
| Sign In Edgenexus GSLB                |
| Username                              |
| Password                              |
| LOGIN Remember                        |
| CREATE AN ACCOUNT                     |
| Edgenexus Global Server Load Balancer |

- Il nome utente predefinito è admin, e la password predefinita è jetnexus. Non dimenticare di cambiare la password nella pagina Amministratore > Il mio profilo di GSLB GUI.
- Il passo successivo nella sequenza di configurazione è quello di creare una zona DNS nel nameserver PowerDNS, che è una parte di GSLB, rendendolo o un nameserver autoritativo per la zona "example.org" o una zona di sottodominio, come il sottodominio "geo.example.org" menzionato nella sezione "Panoramica di GSLB basata su DNS" sopra.
- Per dettagli approfonditi sulla configurazione delle zone DNS, si prega di consultare la **DOCUMENTAZIONE DI POWERDNS NAMESERVER**. Un esempio di zona è mostrato nella Figura 6.

#### edgeNEXUS GSLB GUI è basato su un progetto Open Source PowerDNS-Admin.

| ~             | O DOMAINS    |          |        |               |         |                         |
|---------------|--------------|----------|--------|---------------|---------|-------------------------|
| I Services    | NEW DOMAIN + |          |        |               |         |                         |
| දිරි<br>Admin | ▼ records    |          |        |               | Search: |                         |
|               | Name         | DNSSEC   | Kind   | Serial $\phi$ | Master  | Action                  |
|               | example.org  | DISABLED | Native | 2016072103    | N/A     | MANAGE ADMIN            |
|               |              |          |        |               |         | (increased) (increased) |

- Dopo aver creato una zona DNS, cliccate sul pulsante Manage e aggiungete gli hostname al dominio, come mostrato nella figura sottostante.
- Dopo aver modificato qualsiasi record esistente all'interno della GUI GSLB, premi il pulsante Salva.
- Dopo aver completato la creazione dei record di hostname, clicca sul pulsante Apply Changes. Se non clicchi su Apply e poi modifichi la pagina, perderai le tue modifiche.
- Qui sotto abbiamo creato dei record che sono record di indirizzi IPv4.
- Assicurati di creare un record per tutti i record che vuoi far risolvere, compresi i record AAAA per gli indirizzi IPv6.

| Domains                               | 番 Home > Dom      | ain > gslb.gary | christie.com |        |                                                                                                    |        |          |  |
|---------------------------------------|-------------------|-----------------|--------------|--------|----------------------------------------------------------------------------------------------------|--------|----------|--|
| \$                                    | ogslb.garych      | nristie.com     |              |        |                                                                                                    |        | ~        |  |
| Virtual Services<br>ႏွိုင်ငံ<br>Admin | ADD RECORD +      |                 |              |        |                                                                                                    |        |          |  |
|                                       | Name 🔺            | Туре 🕴          | Status 🕴     | TTL \$ | Data                                                                                                   | Edit 🕴 | Delete 🕴 |  |
|                                       | 0                 | SOA             | Active       | 60     | a.misconfigured.powerdns.server hostmaster.gslb.garychrist<br>ie.com 2017040603 10800 3600 604800 3600 | Ø      | Û        |  |
|                                       | alb1              | A               | Active       | 60     | 52.170.200.104                                                                                         | Ø      | •        |  |
|                                       | alb2              | A               | Active       | 60     | 185.64.88.194                                                                                          | ľ      | <b>a</b> |  |
|                                       | Showing 1 to 3 of | 3 entries       |              |        |                                                                                                    | <      | 1 >      |  |

 Ora, torniamo alla GUI ADC e definiamo un servizio virtuale che corrisponde alla zona DNS che abbiamo appena creato.

| កំ Virtual Se | rvices     |          |                          |         |             |            |            |        |                   |                     |        |        |
|---------------|------------|----------|--------------------------|---------|-------------|------------|------------|--------|-------------------|---------------------|--------|--------|
| Copy Servi    | ce Q Se    | arch     |                          |         |             |            |            |        | •                 | Add Virtual Service | Θ      | Remove |
| Mode          | VIP        | VS       | Enabled IP A             | ddress  | SubNet Mask | c / Prefix | Port       |        | Service Name      |                     | Servic | е Туре |
| Stand-alone   |            |          | 192.1                    | 68.4.10 | 255.255.25  | 55.224     | 80         | servic | el.gslb.garychris | tie.com             | HT     | Τ₽     |
|               |            |          |                          |         |             |            |            |        |                   |                     |        |        |
|               |            |          |                          |         |             |            |            |        |                   |                     |        | _      |
| Real Serv     | ers        |          |                          |         |             |            |            |        |                   |                     |        |        |
| erver Basic   | Advanc     | ed fligh | tPATH                    |         |             |            |            |        |                   |                     |        |        |
| Group Name:   | Server Gro | up       |                          |         |             |            |            | •      | Copy Server       | Add Server          | Θ      | Remove |
| Status        | Activity   |          | Address                  | Po      | rt Weigh    | t Calculat | ted Weight |        |                   | Notes               |        |        |
|               | Online     |          | alb1.gslb.garychristie.c | .om 80  | 0 100       | 1          | 100        |        |                   | US East             |        |        |
| -             |            |          |                          |         |             |            |            |        |                   |                     |        |        |

- Il servizio virtuale sarà utilizzato per il controllo dello stato di salute dei server nel dominio GSLB.
- Il GSLB sfrutta il meccanismo di controllo della salute dell'ADC, compresi i monitor personalizzati. Può essere utilizzato con qualsiasi tipo di servizio supportato dall'ADC.
- Vai alla pagina Services > IP-Services della GUI ADC e crea un servizio virtuale, come mostrato nella figura qui sotto.
- Assicuratevi di configurare il Service Name con il nome di dominio corretto che volete usare nel GSLB. GSLB leggerà questo tramite l'API e popolerà automaticamente la sezione Virtual Services nella GUI di GSLB.
- Aggiungi tutti i server nel dominio GSLB sotto la sezione Real Servers dell'immagine precedente.
- Potete specificare i server, sia per i loro nomi di dominio che per gli indirizzi IP.
- Se specificate i nomi di dominio, allora userà i record creati sul vostro GSLB.
- Puoi scegliere diversi metodi e parametri di monitoraggio della salute del server nelle schede Basic e Advanced.
- È possibile impostare l'attività di alcuni server su Standby per uno scenario attivo-passivo.
- In questo caso, se un server "Online" fallisce un controllo di salute e c'è un server Standby sano, Edgenexus EdgeGSLB risolverà il nome di dominio ad un indirizzo del server Standby.
- Fate riferimento alla sezione SERVIZI VIRTUALI per i dettagli sulla configurazione dei servizi virtuali.
- Ora, passiamo alla GUI di GSLB.
- Passate alla pagina dei servizi virtuali e selezionate una politica GSLB per il dominio dell'API recuperato dalla sezione dei servizi virtuali ADC.
- Questo è mostrato nella figura qui sotto.

| Domains             | 番 Home > Virtual Services              |  |      |              |                 |        |                                                                                                    |                                                            |              |
|---------------------|----------------------------------------|--|------|--------------|-----------------|--------|----------------------------------------------------------------------------------------------------|------------------------------------------------------------|--------------|
| ~                   | • Virtual Services                     |  |      |              |                 |        |                                                                                                    |                                                            |              |
| <b>сбу</b><br>Admin | 15 • records                           |  |      |              |                 |        | BAPPLY CHANGES                                                                                              |                                                            |              |
|                     | Name<br>service1.gslb.garychristie.com |  | нттр | 192.168.4.10 | 255.255.255.224 | Port = | Geolocation -                                                                                               | SAVE                                                       | CANCEL       |
|                     | Showing 1 to 1 of 1 entries            |  |      |              |                 |        | Fixed Weight<br>Geolocation - Ci<br>Geolocation - Co<br>Geolocation - Co<br>Geolocation - Pr<br>Round Robin | t <mark>y Match</mark><br>ntinent I<br>untry Ma<br>oximity | Match<br>tch |

#### • II GSLB sostiene le seguenti politiche:

| Politica              | Descrizione                                                                                                    |
|-----------------------|----------------------------------------------------------------------------------------------------|
| Peso fisso            | Il GSLB seleziona il server con il peso più alto (il peso del server può essere assegnato dall'utente). Nel caso in cui più server abbiano il peso più alto, GSLB selezionerà uno di questi server a caso.                                                                                                    |
| Round Robin ponderato | Scegli i server uno per uno, in fila. I server che hanno pesi più alti sono selezionati più spesso di quelli che hanno pesi più bassi.                                                                                                    |
| Geolocalizzazione     | Prossimità - scegliere un server che si trova più vicino alla posizione del cliente<br>utilizzando i dati geografici di latitudine e longitudine. I server nello stesso paese del<br>cliente sono preferiti, anche se sono più distanti dei server nei paesi vicini.                                                                                                    |
| Geolocalizzazione     | City match - scegli un server nella stessa città del client. Se non c'è un server nella città del cliente, seleziona un server nel paese del cliente. Se non c'è un server nel paese del cliente, seleziona un server nello stesso continente. Se questo non è possibile, seleziona un server che si trova più vicino alla posizione del client utilizzando i dati geografici di latitudine e longitudine. |
| Geolocalizzazione     | Country match - sceglie un server nello stesso paese del client. Se non c'è un server nello stesso paese, prova lo stesso continente, poi prova la località più vicina.                                                                                                    |
| Geolocalizzazione     | Continent match - sceglie un server nello stesso continente del client. Se non c'è un server nello stesso continente, prova la posizione più vicina.                                                                                                    |

- Dopo aver selezionato una politica GSLB, non dimenticare di cliccare sul pulsante Apply Changes.
- Ora potete rivedere e regolare i dettagli del servizio virtuale cliccando sul pulsante Gestisci.
- Questo presenterà una pagina mostrata qui sotto.
- Se avete selezionato una delle politiche basate sul peso, potreste aver bisogno di regolare i pesi GSLB del server.
- Se hai selezionato una delle politiche GSLB basate sulla geo-localizzazione, potrebbe essere necessario specificare i dati geografici per i server.
- Se non si specifica alcun dato geografico per i server, il GSLB userà i dati forniti dal DATABASE GEOLITE2 DI MAXMIND.
- Puoi anche modificare il nome del server, la porta e l'attività in questa pagina.
- Queste modifiche saranno sincronizzate con l'ADC quando si clicca sul pulsante "Apply Changes".

# EdgeADC - GUIDA ALL'AMMINISTRAZIONE

| Domains          | ∦ Home > Virtu             | ual Services > servi | ce1.gslb.garychristie.com  |          |             |                |        |          |
|------------------|----------------------------|----------------------|----------------------------|----------|-------------|----------------|--------|----------|
| \$               | • service1.g               | slb.garychristie     | e.com                      |          |             |                |        | ~        |
| virtuai Services |                            |                      |                            |          |             |                |        | CHANGES  |
| දිවූදි<br>Admin  | 15 v rec                   | ords                 |                            |          | Searc       | h:             |        |          |
|                  | Status 🔶                   | Activity \$          | Name                       | ♦ Port ♦ | GSLB Weight | Notes $	arrow$ | Edit 🗄 | Delete 🔶 |
|                  | Connected                  | Standby              | alb1.gslb.garychristie.com | 80       | 100         |                | Ø      | <u></u>  |
|                  | Real Server<br>unreachable | Online               | alb2.gslb.garychristie.com | 81       | 100         |                | Ø      | Û        |
|                  | Showing 1 to 2 of          | f 2 entries          |                            |          |             |                |        | 1 >      |

- Un ottimo modo per controllare quali risposte il GSLB rimanderà ai clienti è usare NSLOOKUP. •
- Se state usando Windows, il comando è qui sotto.

NSLOOKUP service1.gslb.garychristie.com 192.168.4.10

- Dove service1.gslb.garychristie.com è il nome di dominio che volete risolvere.
- Dove 192.168.4.10 è l'indirizzo IP esterno del tuo GSLB. •
- Per controllare quale indirizzo IP sarà restituito su internet, potete usare il server DNS di google 8.8.8.8.

Nslookup service1.gslb.garychristie.com 8.8.8.8.

- In alternativa, puoi usare qualcosa come HTTPs://dnschecker.org. Esempio HTTPs://dnschecker.org/#A/service1.gslb.garychristie.com.
- Vedi sotto per un esempio dei risultati.

# DNS CHECKER

| <b>DNS Propagation C</b>                | hec     | k   | Don                        |   |  |  |
|-----------------------------------------|---------|-----|----------------------------|---|--|--|
| service1.gslb.garychristie.com          | A       | -   | Q Search                   |   |  |  |
| Canoga Park, CA, United States ( Sprint | 6       | 52. | 170.200.104                | 4 |  |  |
| Holtsville NY, United States ( Opendns) |         | 52. | 170.200.104                | 4 |  |  |
| Montreal, Canada (iWeb Technologies)    |         | 52. | 170.200.104                | 1 |  |  |
| Broomfield CO, United States (Verizon)  |         | 52. | 170.200.104                | 4 |  |  |
| Mountain View CA, United States ( Goo   | gle)    | 52. | 170.200. <mark>1</mark> 04 | * |  |  |
| Holtsville NY, United States ( Opendns) |         | 52. | 170.200.104                | 4 |  |  |
| Yekaterinburg, Russian Federation ( Sk  | (dns)   | 52. | 170.200.104                | * |  |  |
| Cape Town, South Africa (Rsaweb)        |         | 18  | 5.64.88.194                |   |  |  |
| Purmerend, Netherlands ( VIDEO & MEDI   | A.NL)   | 18  | 5.64.88.194                | 4 |  |  |
| Paris, France ( OVH SAS)                |         | 18  | 5.64.88.194                | 4 |  |  |
| Madrid, Spain (Fujitsu)                 |         | 18  | 5.64.88.194                | * |  |  |
| • Kumamoto, Japan ( Kyushu Telecom)     |         | 18  | 5.64.88.194                |   |  |  |
| Zug, Switzerland (Serverbase Gmbh)      |         | 18  | 5.64.88.194                | 4 |  |  |
| Melbourne, Australia (Pacific Internet) |         | 52. | 170.200.104                | 4 |  |  |
| Gloucester, United Kingdo (Fasthosts In | ternet) | 18  | 5.64.88.194                |   |  |  |
| Midtjylland (YouSee)                    |         | 18  | 5.64.88.194                |   |  |  |
| Frankfurt, Germany (Level3)             |         | 52. | 170.200.104                | 4 |  |  |
| Santa Ana, Mexico (Uninet S.a.)         |         | 50  | 170 200 104                | 4 |  |  |

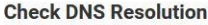

Your IP: 89,240,14,179 Have you recently switched webhost or started a new website, then you are in right placel. DNS Checker provides free dna lookup service for checking domain name server records against a randomly selected list of DNS servers in different corners of the world. Do a quick look up for any domain name and check DNS data collected from all location for confirming that website is completely propagated or not worldwide.

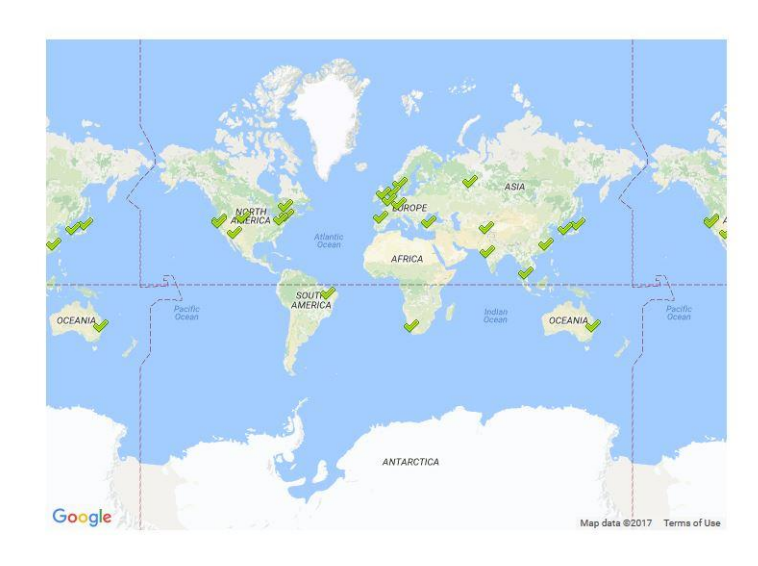

# Luoghi personalizzati

# Reti private

II GSLB può anche essere configurato per usare posizioni personalizzate in modo da poterlo usare su reti interne "private". Nello scenario sopra, il GSLB determina la posizione del client incrociando l'indirizzo IP pubblico del client con un database per determinare la sua posizione. Inoltre calcola la posizione dell'indirizzo IP del servizio dallo stesso database, e se la politica di bilanciamento del carico è impostata

su una politica GEO, restituirà l'indirizzo IP più vicino. Questo metodo funziona perfettamente con gli indirizzi IP pubblici, ma non c'è un simile database per gli indirizzi privati interni che sono conformi a RFC 1918 per gli indirizzi IPv4 e RFC 4193 per gli indirizzi IPv6.

Vedere la pagina di Wikipedia che spiega l'indirizzamento privato HTTPs://EN.WIKIPEDIA.ORG/WIKI/PRIVATE\_NETWORK

# Come funziona

Tipicamente, l'idea dietro l'uso del nostro GSLB per le reti interne è che gli utenti da indirizzi specifici riceveranno una risposta diversa per un servizio a seconda della rete in cui si trovano. Quindi, consideriamo due data-center, Nord e Sud, che forniscono un servizio chiamato rispettivamente north.service1.gslb.com e south.service1.gslb.com. Quando un utente dal data-center Nord interroga il GSLB, vogliamo che il GSLB risponda con l'indirizzo IP associato a north.service1.gslb.com, purché il servizio funzioni correttamente. In alternativa, se un utente dal data-center Sud interroga il GSLB, vogliamo che il GSLB risponda con l'indirizzo IP associato a north.service1.gslb.com, purché il servizio funzioni correttamente. In alternativa, se un utente dal data-center Sud interroga il GSLB, vogliamo che il GSLB risponda con l'indirizzo IP associato a south.service1.gslb.com di nuovo, a condizione che il servizio funzioni correttamente.

Quindi, cosa dobbiamo fare per far sì che lo scenario di cui sopra si verifichi?

- Abbiamo bisogno di avere almeno due posizioni personalizzate, una per ogni centro dati
- Assegnare le varie reti private a queste posizioni
- Assegnare ogni servizio alla rispettiva posizione

# Come si configura questo aspetto sul GSLB?

Aggiungere una posizione per il Centro Dati Nord

- Clicca su Posizioni personalizzate sul lato sinistro
- Fare clic su Aggiungi posizione
- Nome
  - o Nord
- Aggiungete un indirizzo IP privato e una subnet mask per la vostra rete del Nord. Per questo esercizio, assumeremo che il servizio e gli indirizzi IP del client siano nella stessa rete privata

   10.1.1.0/24
- Aggiungere il codice del continente
  - o UE
- Aggiungere il codice del paese
  - REGNO UNITO
- Aggiungi città
  - Enfield
- Aggiungere la latitudine ottenuta da google
  - o **51.6523**
  - Aggiungere la longitudine ottenuta da google
    - o **0.0807**

Nota, si prega di utilizzare il codice corretto che può essere ottenuto da qui

Aggiungere una posizione per il Centro Dati Sud

- Clicca su Posizioni personalizzate sul lato sinistro
- Fare clic su Aggiungi posizione
- Nome
  - o Sud
- Aggiungete un indirizzo IP privato e una subnet mask per la vostra rete meridionale. Assumeremo che il servizio e gli indirizzi IP del client siano nella stessa rete privata per questo esercizio.
  - o **192.168.1.0/24**
- Aggiungere il codice del continente
  - o UE

- - REGNO UNI
  - Aggiungi città
    - Croydon
- Aggiungere la latitudine ottenuta da google
   51.3762
- Aggiungere la longitudine ottenuta da google
   0.0982

### Nota, si prega di utilizzare il codice corretto che può essere ottenuto da QUI

| ADD LOCATIO   | •N +        |                        |             |           |         |            |             |        | CHANGES |
|---------------|-------------|------------------------|-------------|-----------|---------|------------|-------------|--------|---------|
| 15 <b>•</b> r | ecords      |                        |             |           |         |            | Search:     |        |         |
| Name 🔺        | IP Address  | Subnet Mask / Prefix 🍦 | Continent 🔅 | Country 0 | City \$ | Latitude 🕴 | Longitude 🔶 | Edit 0 | Delete  |
| North         | 10.1.1.0    | 24                     | EU          | UK        | Enfield | 51.6523    | 0.0807      | Ø      | 1       |
| South         | 192.168.1.0 | 24                     | EU          | UK        | Croydon | 51.3762    | 0.0982      | Ø      | 10      |

# Aggiungere un record A per north.service1.gslb.com

- Clicca sul dominio service1.gslb.com
- Fare clic su Aggiungi record
- Aggiungi nome
- Nord
- Tipo
  - A
- Stato
  - o Attivo
- TTL

•

- 1 minuto
- Indirizzo IP
  - o 10.1.1.254 (Nota: questo è nella stessa rete della località Enfield)

### Aggiungere un record A per south.service1.gslb.com

- Clicca sul dominio service1.gslb.com
- Fare clic su Aggiungi record
- Aggiungi nome
  - o Sud
- Tipo
- A
- Stato
  - o Attivo
- TTL
  - 1 minuto
- Indirizzo IP
  - o 192.168.1.254 (Nota: questo è nella stessa rete della località Croydon)

| service1.gs  | lb.com |          |        |                                                                                                    |        |         |
|--------------|--------|----------|--------|----------------------------------------------------------------------------------------------------|--------|---------|
| ADD RECORD 🕂 |        |          |        |                                                                                                    |        | CHANGES |
| 15 • reci    | ords   |          |        | Search:                                                                                            |        |         |
| Jame 🔺       | Type 🕴 | Status 🕴 | TTL \$ | Data \$                                                                                            | Edit 🕴 | Delete  |
|              | SOA    | Active   | 3600   | a.misconfigured.powerdns.server hostmaster.service1.gslb.c<br>om 2017060801 10800 3600 604800 3600 | ľ      |         |
| orth         | A      | Active   | 60     | 10.1.1.254                                                                                         | ß      |         |
| outh         | A      | Active   | 60     | 192.168.1.254                                                                                      | 8      | Û       |

# Flusso di traffico

#### Esempio 1 - Cliente in un centro dati del nord

- IP cliente 10.1.1.23 interroga GSLB per service1.gslb.com
- GSLB cerca l'indirizzo IP 10.1.1.23 e lo abbina alla posizione personalizzata Enfield 10.1.1.0/24
- GSLB guarda i suoi record A per service1.gslb.com e corrisponde a north.service1.gslb.com poiché è anche nella rete 10.1.1.0/24
- GSLB risponde a 10.1.1.23 con l'indirizzo IP 10.1.1.254 per service1.gslb.com

#### Esempio 2 - Cliente in un data center del sud

- Client IP 192.168.1.23 interroga GSLB per service1.gslb.com
- GSLB cerca l'indirizzo IP 192.168.1.23 e lo abbina a Custom Location Croydon 192.168.1.0/24
- GSLB guarda i suoi record A per il service1.gslb.com e corrisponde a south.service1.gslb.com poiché è anche nella rete 192.168.1.0/24
- GSLB risponde a 192.168.1.23 con l'indirizzo IP 192.168.1.254 per service1.gslb.com

# Supporto tecnico

Forniamo supporto tecnico a tutti i nostri utenti secondo i termini di servizio standard dell'azienda.

Forniremo tutto il supporto tramite l'assistenza tecnica se si dispone di un contratto di supporto e manutenzione attivo per edgeADC, edgeWAF o edgeGSLB.

Per sollevare un ticket di supporto, visitate il sito:

https://www.edgenexus.io/support/